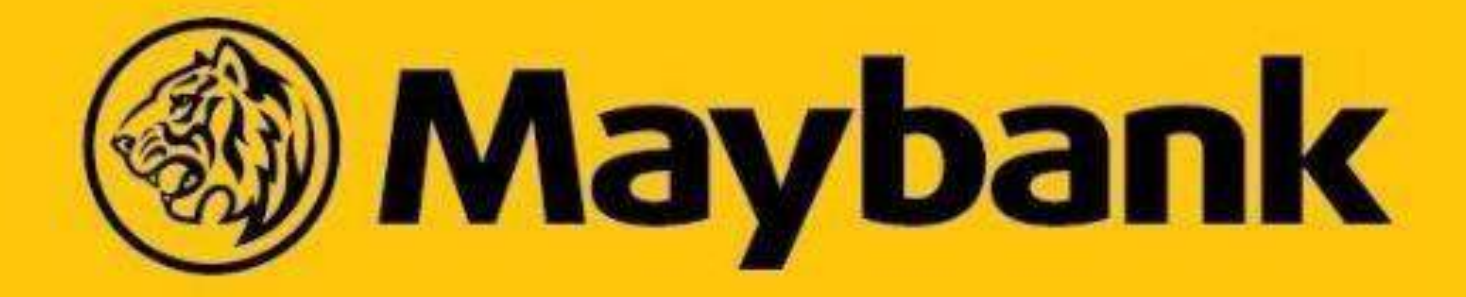

## Sama-Sama Lokal – Supporting Our Local Businesses & Communities

What is Sama-Sama Lokal?

1 June 2022 Version 9.3

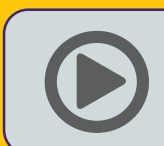

Sama-Sama Lokal | Made for locals, by locals

How to Order on Sama-Sama Lokal via M2u?

How to Order Sama-Sama Lokal via MAE App

# Every order can make a difference for a local business.

Kasi support at

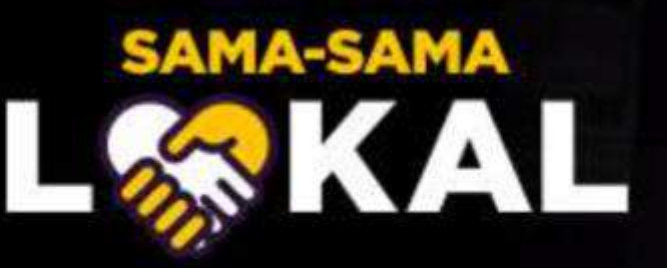

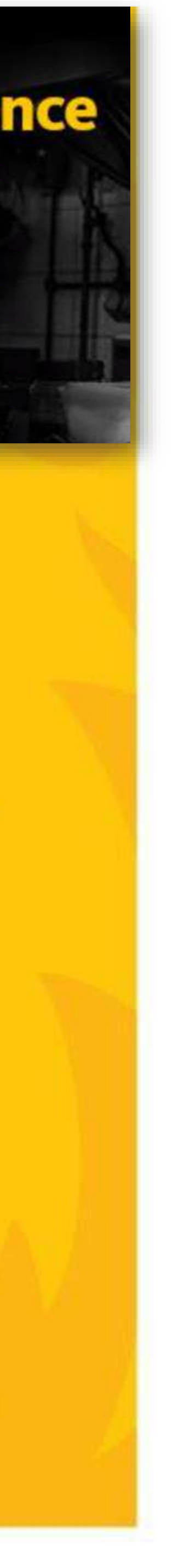

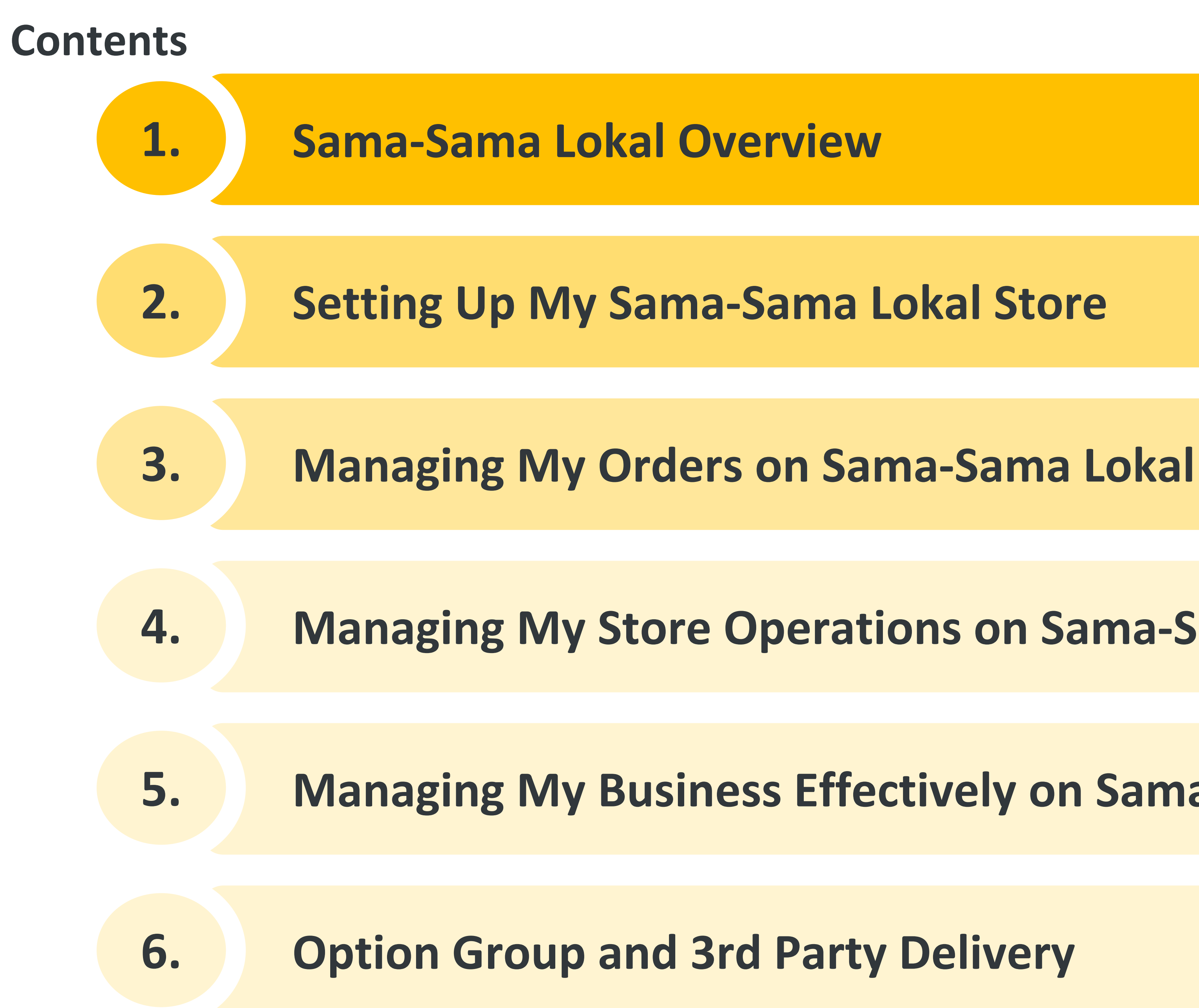

2

**Managing My Store Operations on Sama-Sama Lokal** 

**Managing My Business Effectively on Sama-Sama Lokal** 

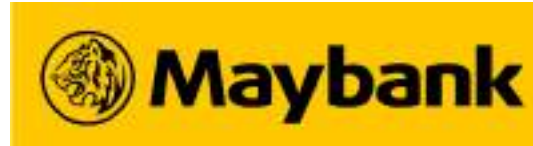

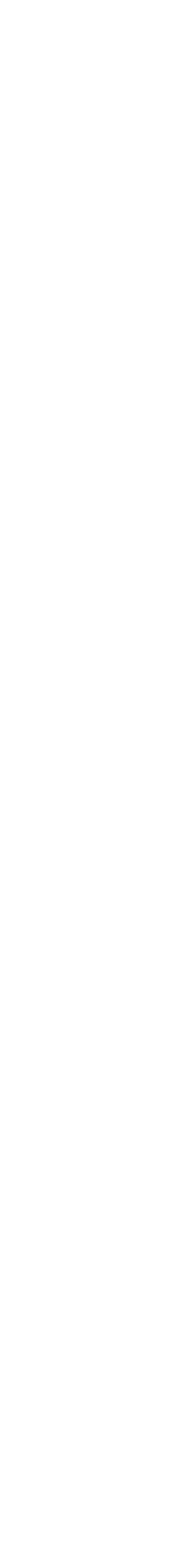

### **Sama-Sama Lokal Overview**

- $\bullet$
- How Do Customers Order on Maybank2u?
- How Do Customers Track their Orders on Maybank2u?
- How to Share Sama-Sama Lokal's Store Link on Maybank2u?
- Discover Sama-Sama Lokal An Online Ordering Store in the MAE app
- How Do Customers Order on MAE?
- How Do Customers Track their Order on MAE?
- How Do Customers Submit a Rating and Review for their Order?
- How to Share Sama-Sama Lokal's Store Link on MAE?

1.

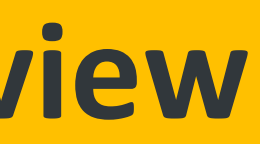

Discover Sama-Sama Lokal – An Online Ordering Store in the Maybank2u app

• Key Differences in Customer's Order Journey on M2U and MAE for 3rd Party Delivery Type

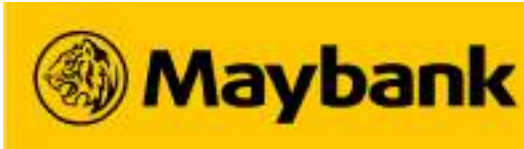

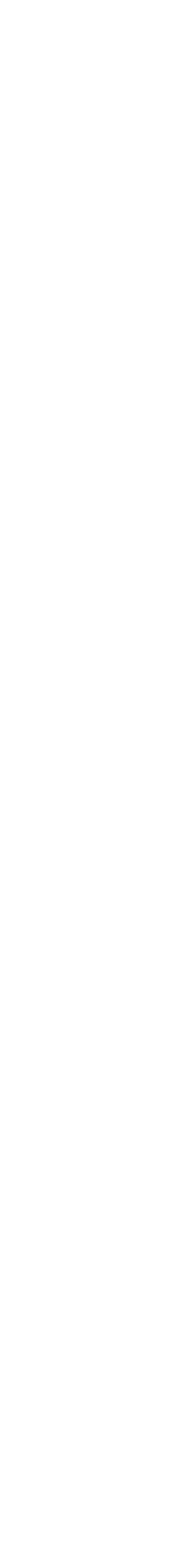

#### What is Sama-Sama Lokal? 4

#### An Online Ordering Store within the Maybank2u and MAE app.

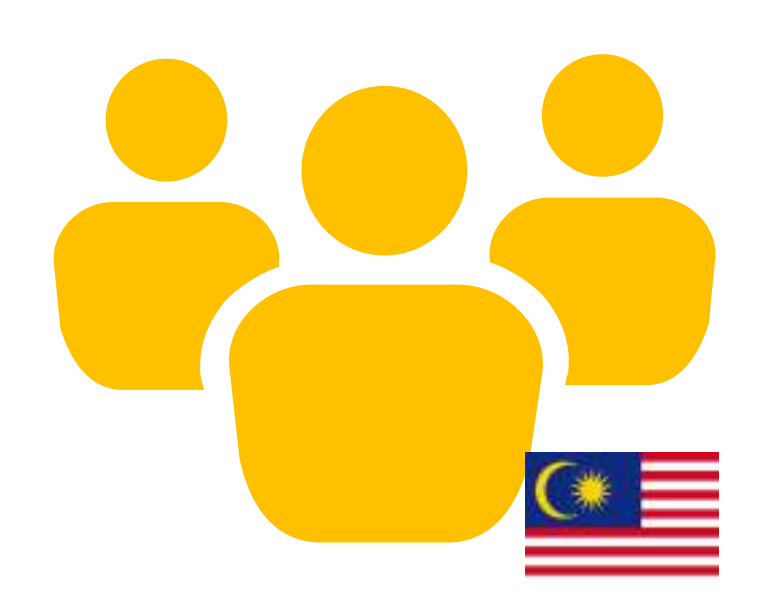

An initiative to help local Micro SMEs and SMEs to reach a larger customer base with Maybank

Help merchants better manage their orders and grow their businesses digitally

Now Available on:

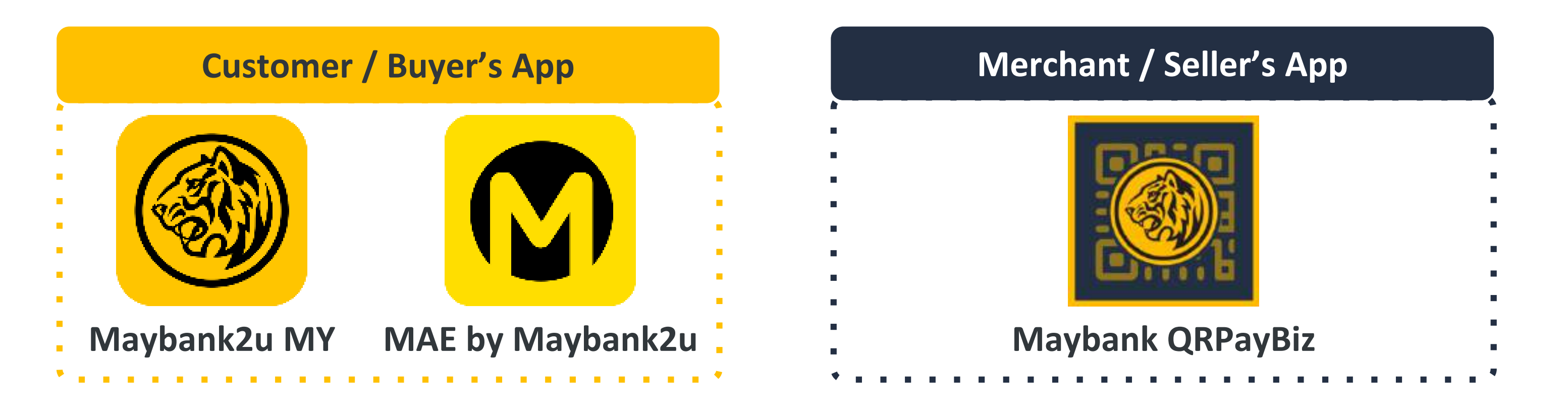

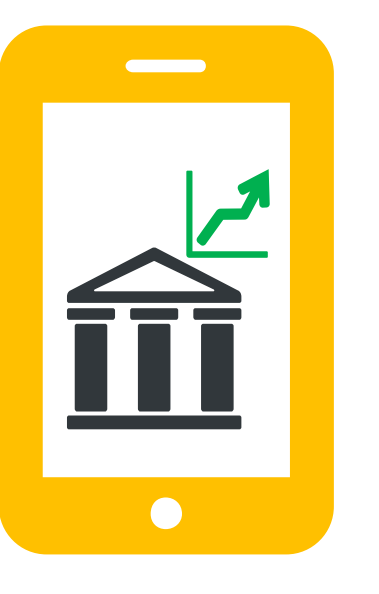

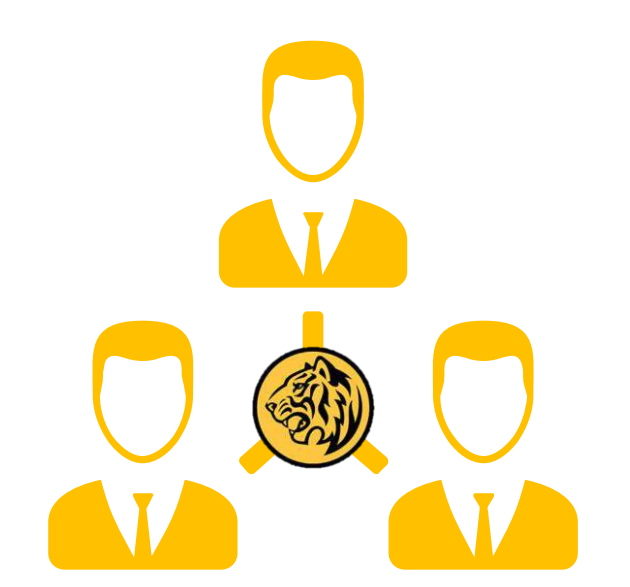

Exciting features, guaranteeing a great shopping experience

tracking order statuses through the app;

safe & seamless payment  $\bigcirc$ process;

superior customer experience.

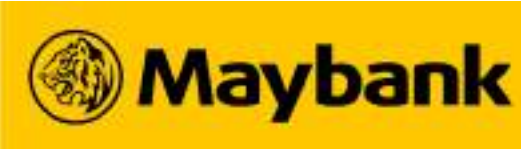

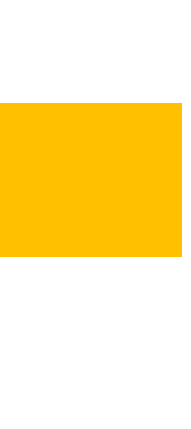

## **5** Discover Sama-Sama Lokal – An Online Ordering Store in the Maybank2u app

### How can Customers order on Sama-Sama Lokal via the Maybank2u app?

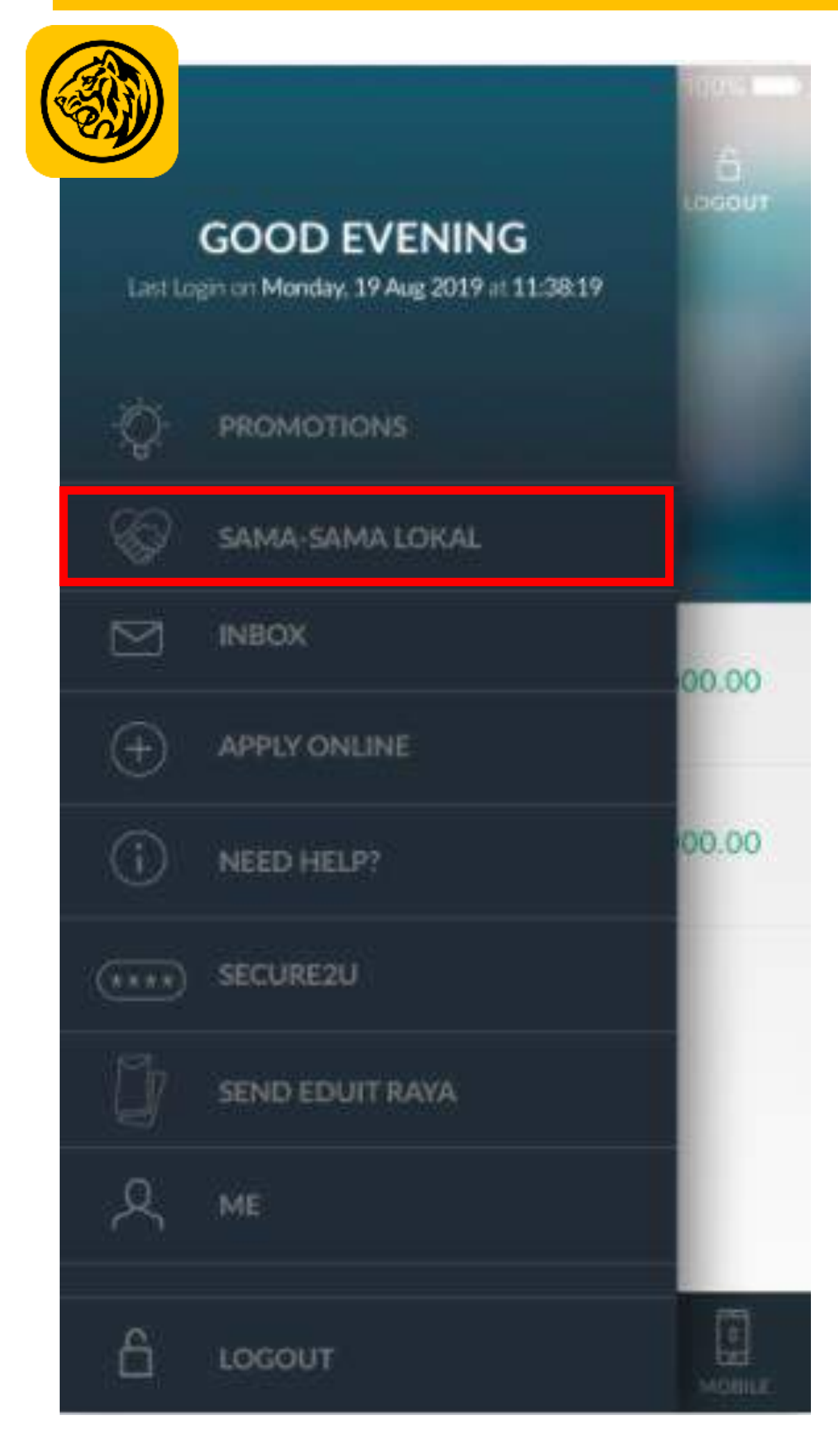

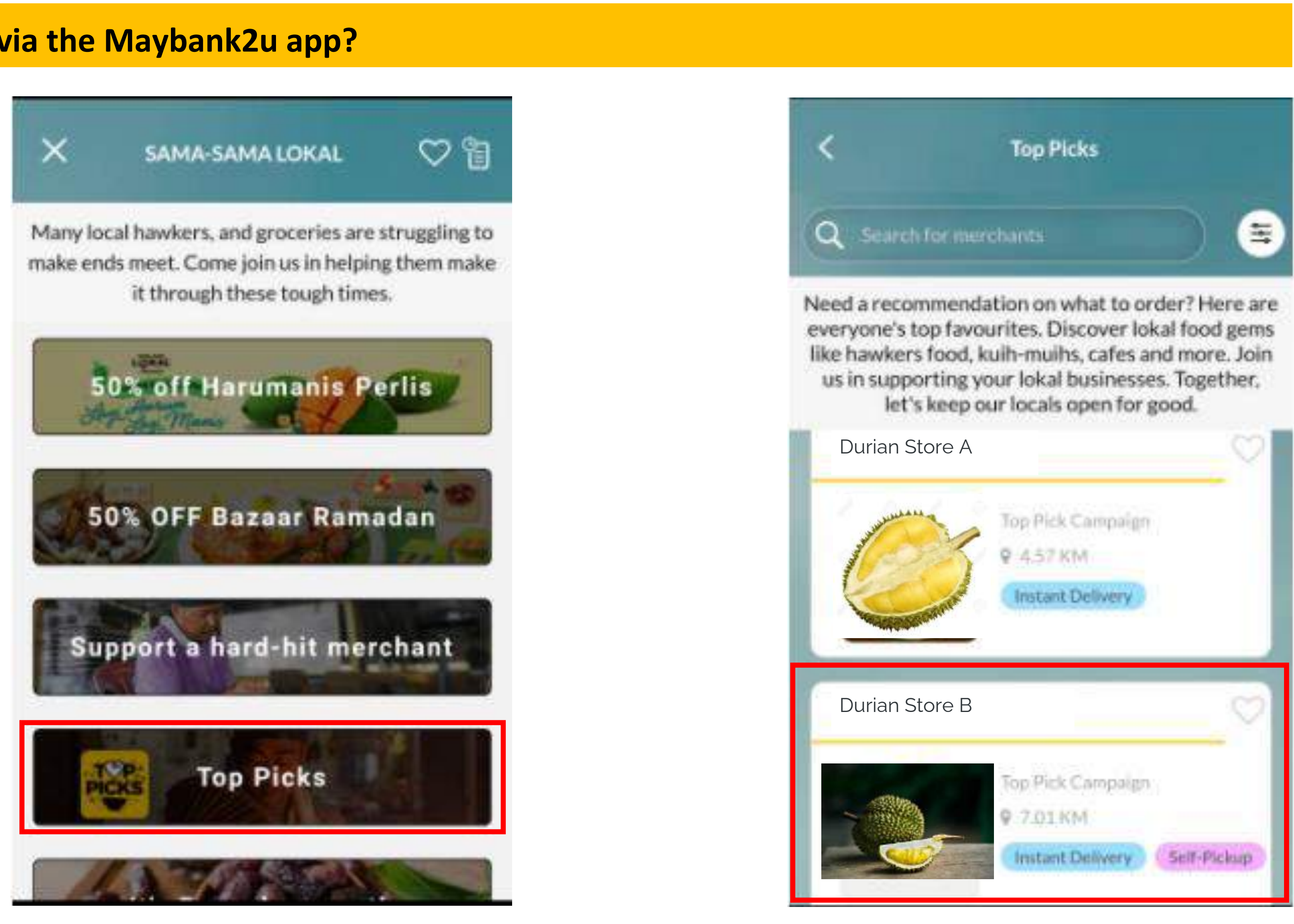

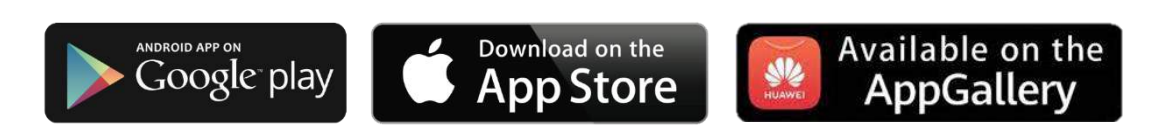

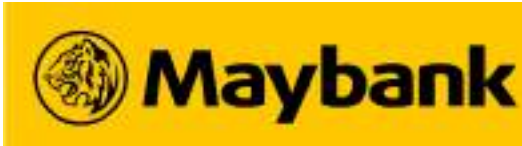

#### How Can Customers Order on Maybank2u? (1/2) 6

#### Identify a Store and Place an Order on Maybank2u.

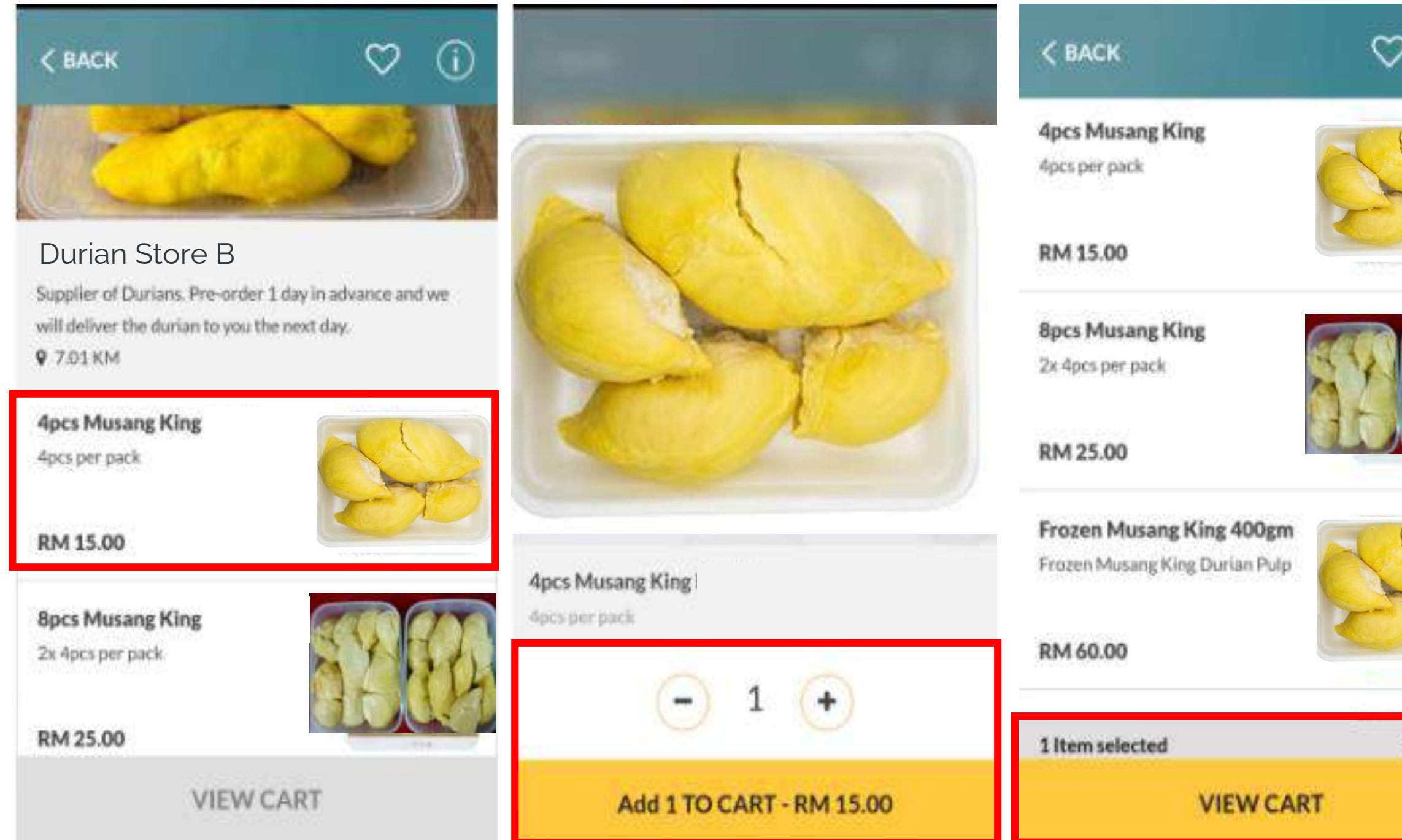

**Step 1:** Browse store menu and click on the product to Add to Cart.

Step 2: After all desired items are added to cart, View Cart to proceed.

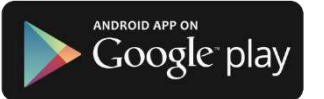

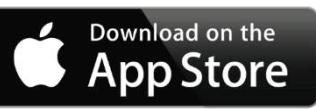

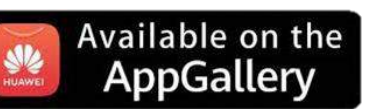

### **(b)** How to Order on Sama-Sama Lokal via M2u?

| ) (j)    | < BACK CART                                                                                                    |                  | SACK CART                                                                                                   |
|----------|----------------------------------------------------------------------------------------------------|------------------|----------------------------------------------------------------------------------------------------|
|          | Durian Store B<br>Supplier of Durians. Pre-order 1 day in<br>advance and we will deliver the durian to you<br>the next day. |                  | Durian Store B<br>Supplier of Durians. Pre-order 1 d<br>advance and we will deliver the du<br>the next day. |
|          | Order Summary                                                                                                    |                  | Delivery Address                                                                                            |
| RA       | 1x 4pcs Musang King RM 15.00<br>Edit                                                                                        |                  | Recipient Name                                                                                              |
|          | 1 Item RM 15.00                                                                                                    |                  |                                                                                                    |
|          | Delivery Type<br>Instant Delivery                                                                                           | Delivery Type    | Unit/House, Floor, Building                                                                                 |
| T        |                                                                                                    | Instant Delivery | Street/Neighbourhood Name                                                                                   |
|          |                                                                                                    | Self-pickup      |                                                                                                    |
| RM 15.00 | the address provided below is accurate. The merchant's availability may be affected if the calculated distance excerts the  |                  | City/Town                                                                                                   |
|          | PROCEED                                                                                                    | ×                | PROCEED                                                                                                    |

Step 3: Select your preferred delivery type; either Instant Delivery (for Maybank 3<sup>rd</sup> Party Delivery or Merchant Self Delivery), <u>Self Pickup</u> or <u>Email</u> (as offered by the Merchant).

Then, input your order / delivery details and Proceed.

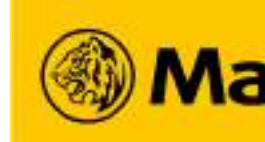

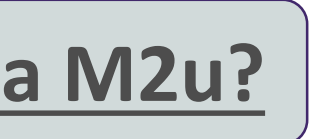

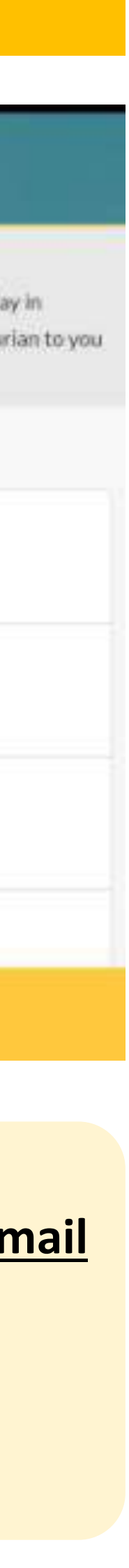

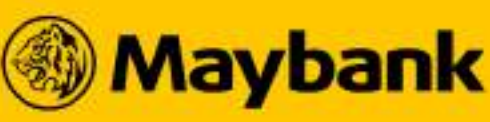

#### How Can Customers Order on Maybank2u? (2/2) 7

### **Checkout Your Order and Complete your Payment via your Maybank Account.**

| < BACK CHECKOUT                                                                                               | < васк с                                                             | нескоит                                                                             | PAY TO PAYEE                                   | - | < EDIT P                                             |
|----------------------------------------------------------------------------------------------------|----------------------------------------------------------------------|-------------------------------------------------------------------------------------|------------------------------------------------|---|------------------------------------------------------|
| Durian Store B<br>Supplier of Durlans. Pre-order 1.da<br>advance and we will deliver the dur<br>the next day. | y in<br>ian to you Duria<br>Supplier of<br>advance ar<br>the next da | an Store B<br>f Durians. Pre-order 1 day in<br>nd we will deliver the durian to you | →<br>Y FROM                                    |   | TRANSFER FROM Joint Personal Curre Account No PAY TO |
| Review Order                                                                                                  | Recipient Name                                                       |                                                                                     |                                                |   | Durian Store                                         |
| 1x 4pcs Musang King                                                                                           | RM 15.00<br>Delivery Type                                            | M2U Sav                                                                             | M2U Savers RM 23.13                            |   | RM 18.00                                             |
| Delivery Charges * RM 3.00                                                                                    | RM 13.00 Instant Derivery<br>RM 13.00 Delivery Address               |                                                                                     | Personal Saver Account RM 5,035                |   | 16 December 2020                                     |
| Promo Applied Total                                                                                           | RM 0.00<br>RM 18.00                                                  | Joint Per<br>5140120                                                                | Joint Personal Current Account<br>514012078081 |   |                                                      |
| Promo Code                                                                                                    | Contact Number                                                       |                                                                                     |                                                |   |                                                      |
| PAY RM 18.00                                                                                                  | PA                                                                   | Y RM 18.00                                                                          |                                                |   | CONFI                                                |

Step 4: Enter Promo Code (if you have any) and Apply Promo Code.

Discount is applied if promo code is valid. Review your order details and click **Pay** to proceed.

**Step 5:** Choose a Maybank account to pay and click **Confirm <u>& Request TAC</u>**. Key in the TAC when you receive it via SMS.

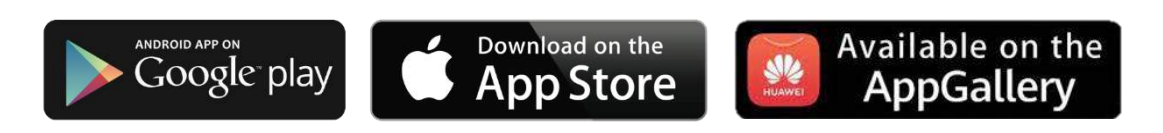

#### How to Order on Sama-Sama Lokal via M2u?

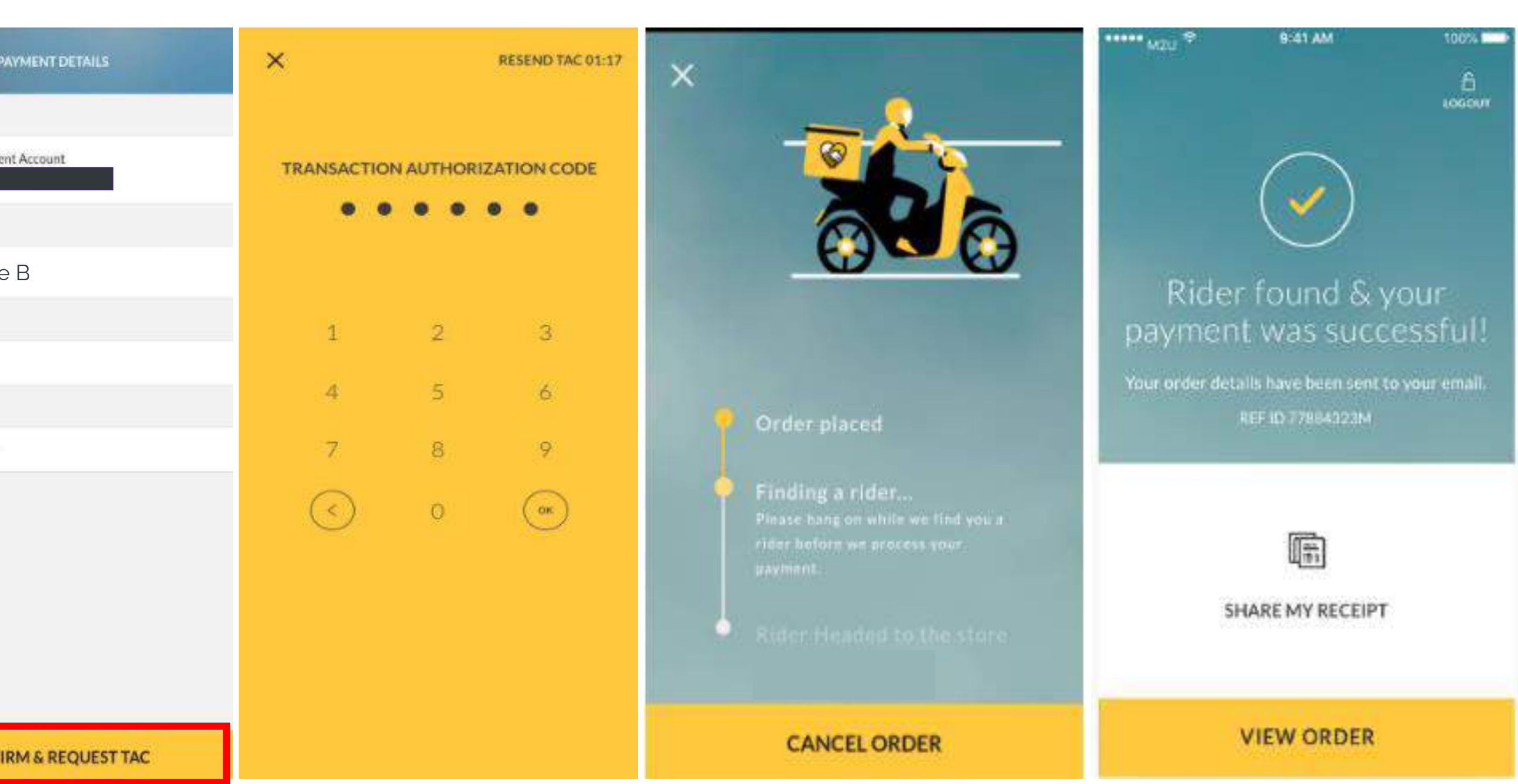

**Step 6:** For Maybank 3<sup>rd</sup> Party Delivery orders, our system will find a rider for you. You may Cancel Order before a rider is found.

When a rider is found and payment is successful, click View Order.

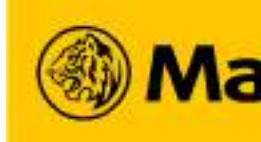

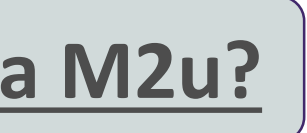

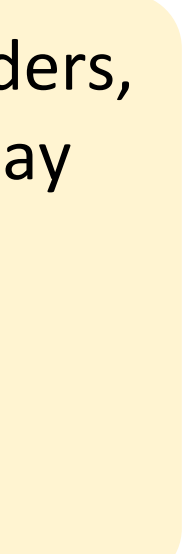

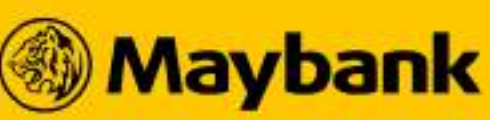

#### How Can Customers Track their Orders on Maybank2u? 8

### **Monitor Your Order Status After Your Order is Successfully Placed**

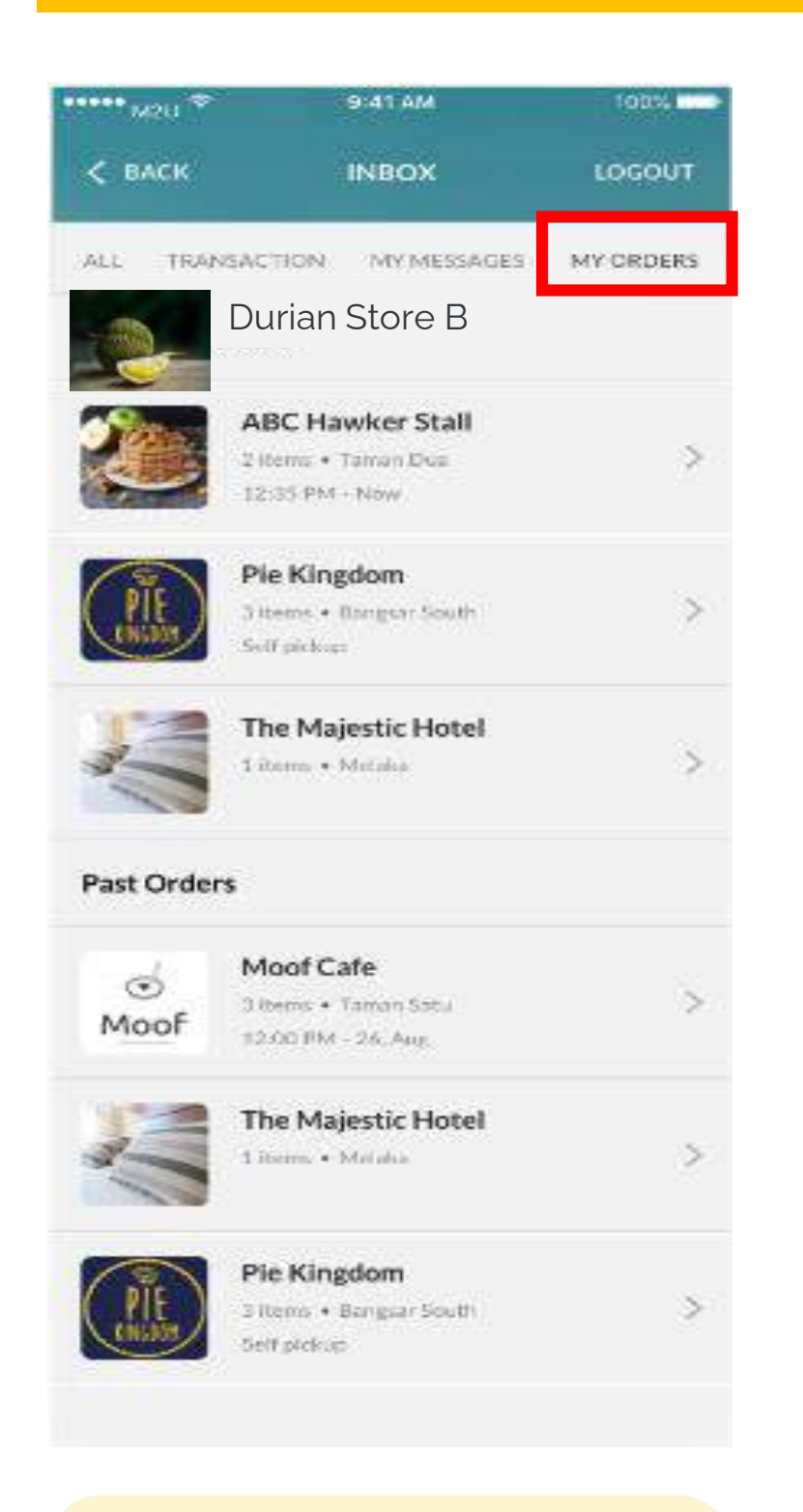

Step 7: View all your ongoing and past orders under the **My** Orders tab. Click in for more details

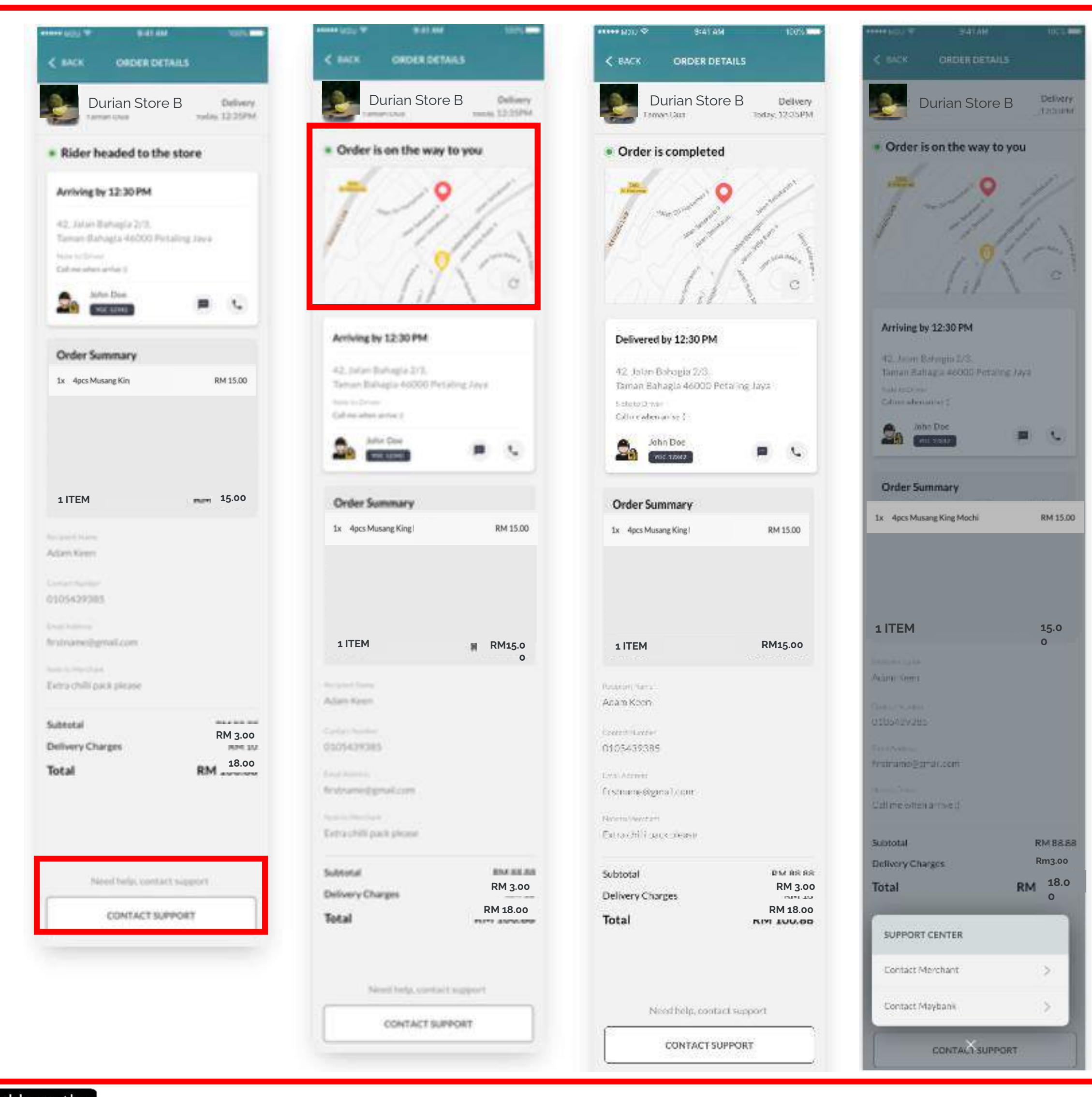

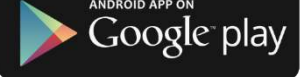

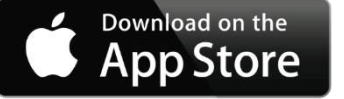

Available on the AppGallery HUAWEI

### **How to Order on Sama-Sama Lokal via M2u?**

**Step 8:** Track your orders in real time from the order details page

A live map is shown when the **Order is on the** way to you.

If you want to cancel an order, click on **Contact** Support to Contact Merchant or Contact Maybank for assistance.

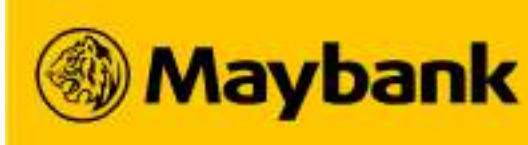

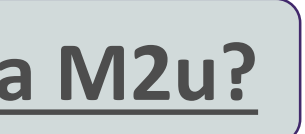

#### How to Share the Sama-Sama Lokal's Store Link on Maybank2u? 9

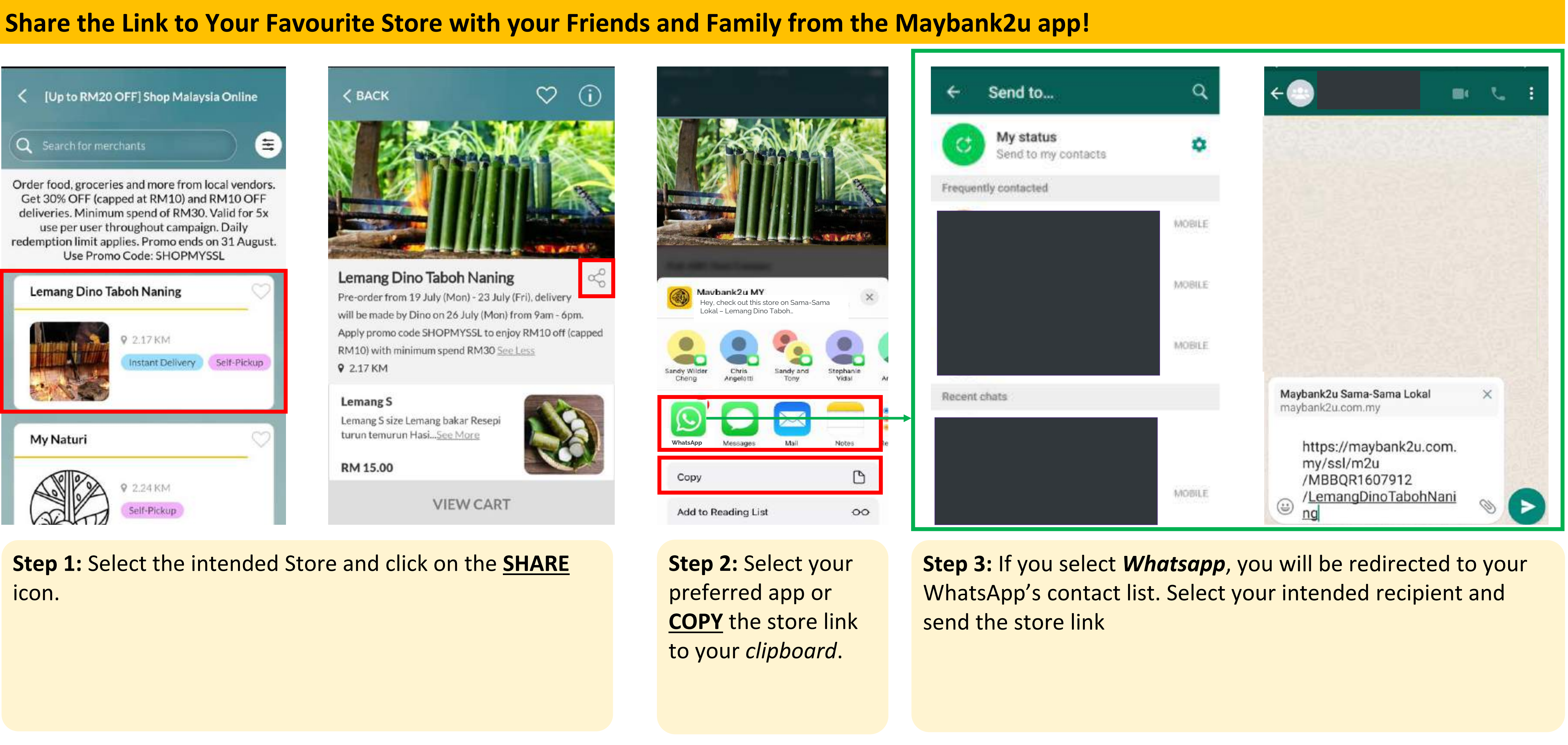

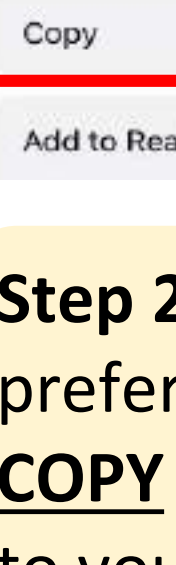

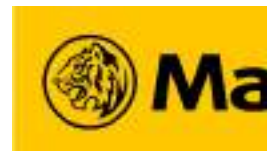

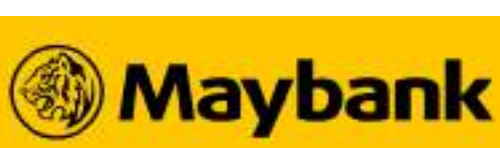

#### **Discover Sama-Sama Lokal – An Online Ordering Store in the MAE app** 14

#### How can Customers order on Sama-Sama Lokal via the MAE app?

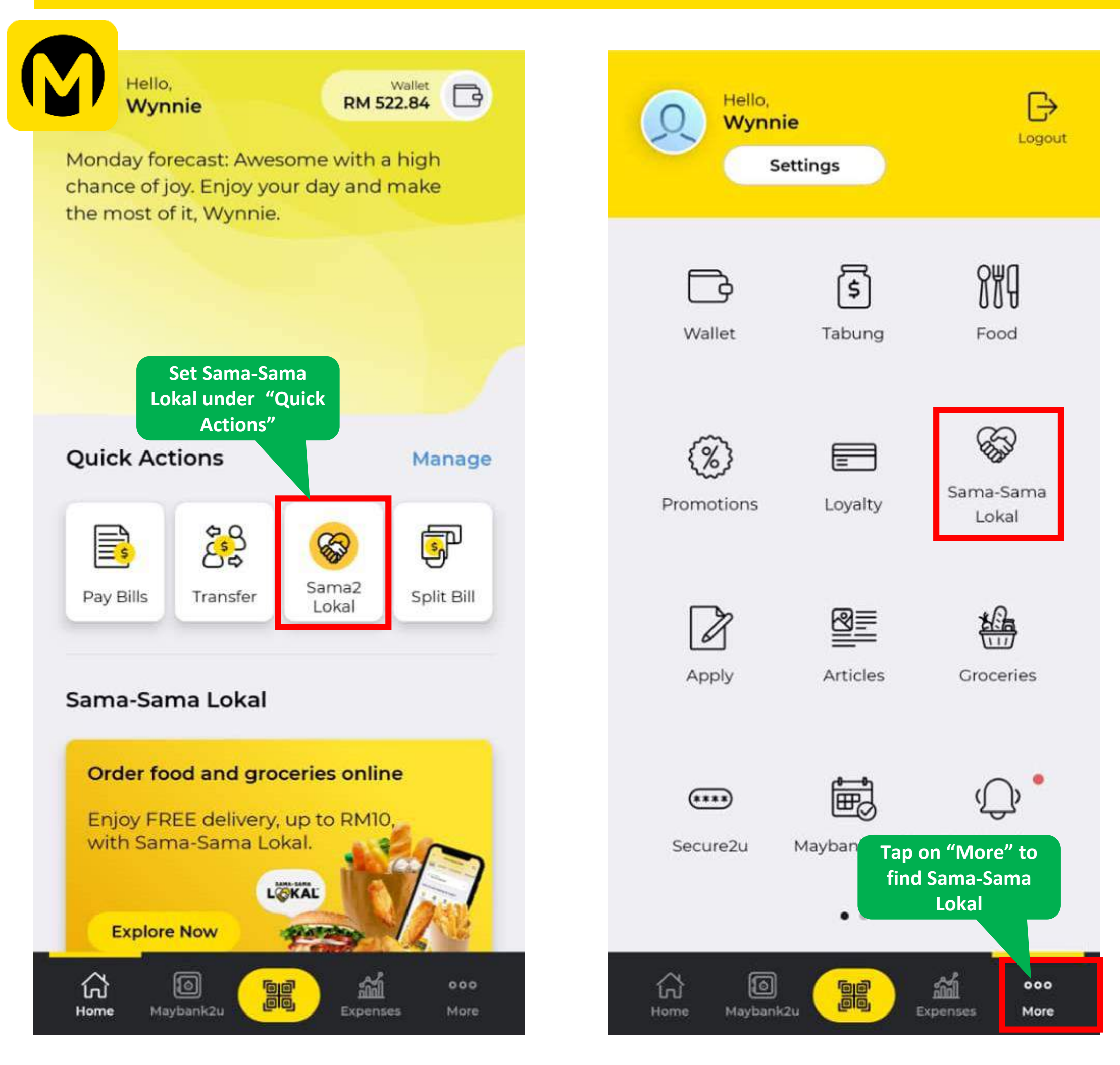

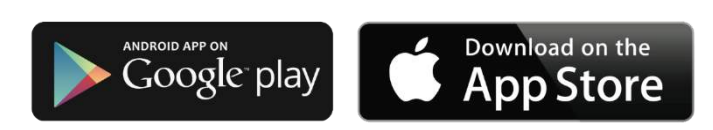

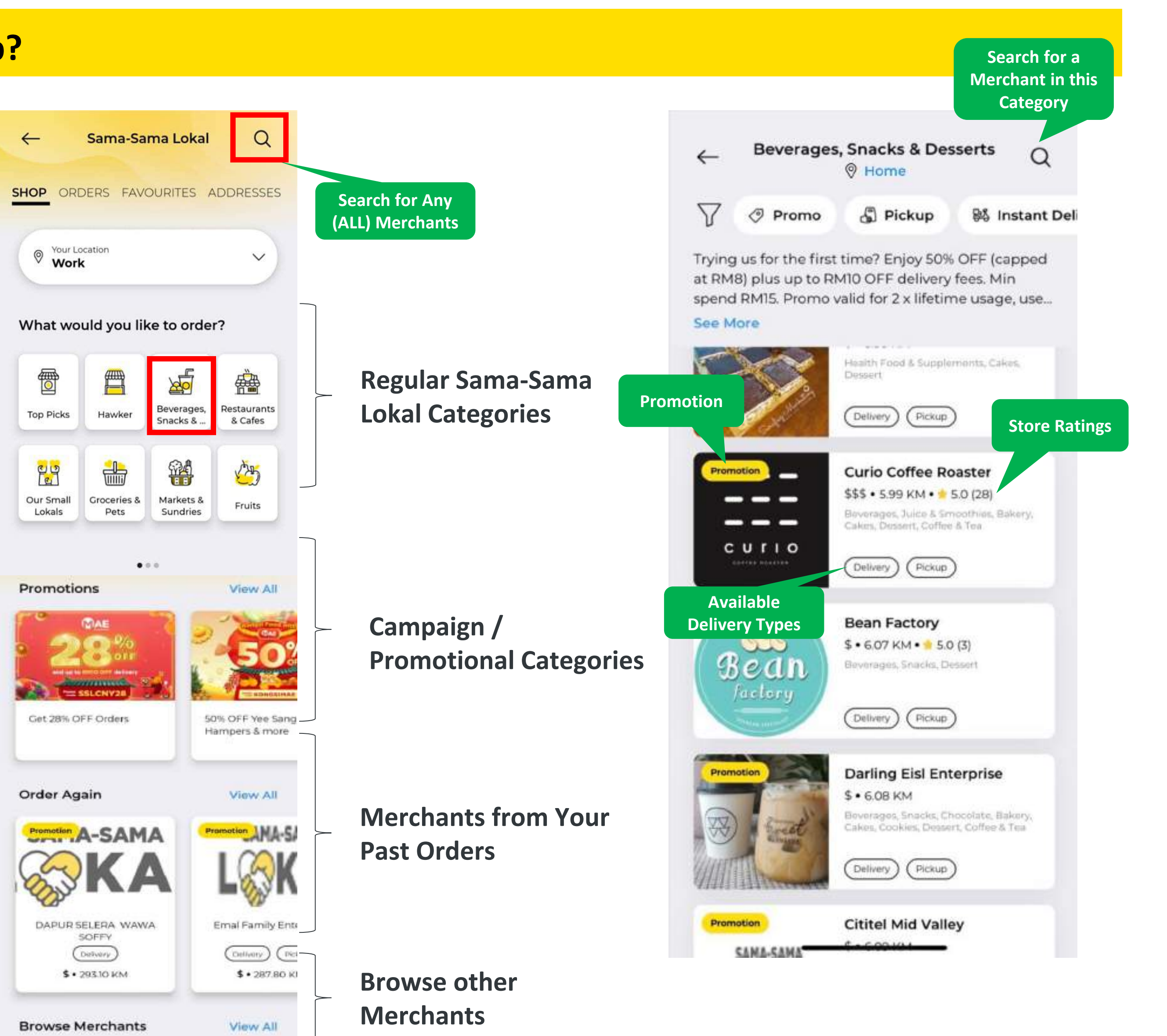

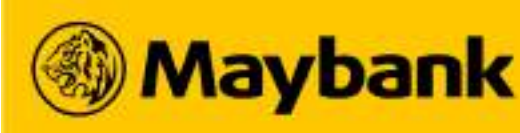

#### How Do Customers Order on MAE? (1/2) 15

#### **Identify a Store and Place an Order on MAE.**

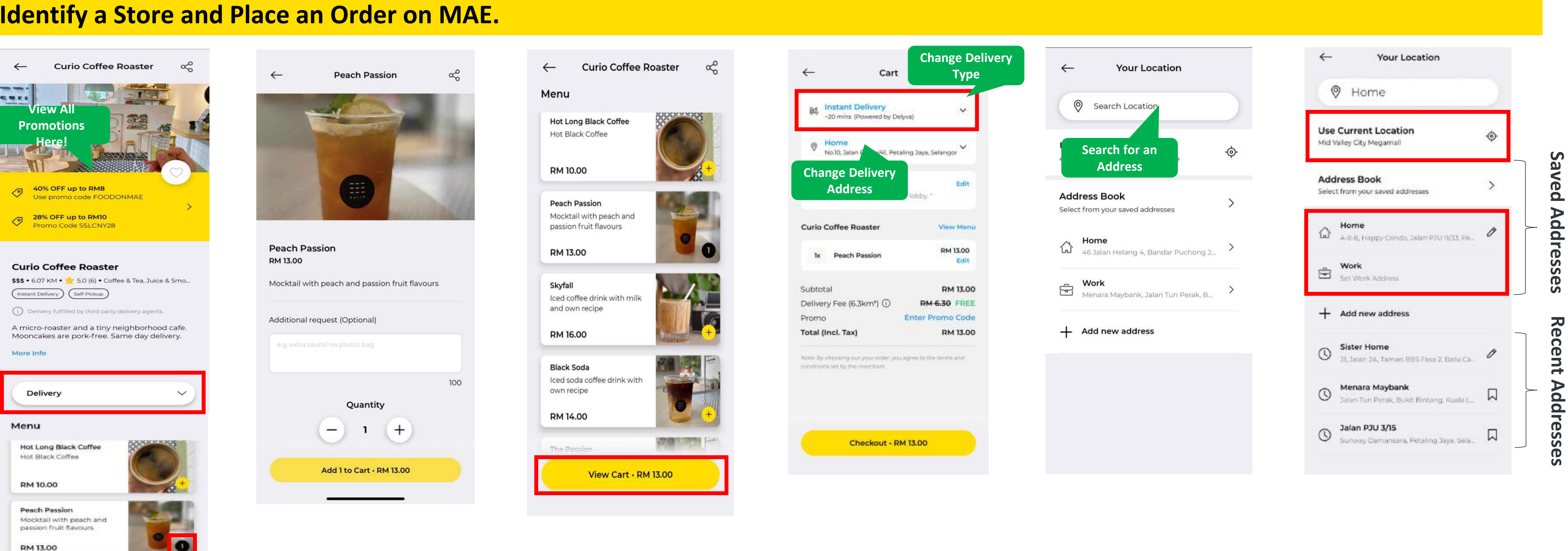

Step 1: Select your preferred delivery type. Browse the menu and click + to add items to the cart.

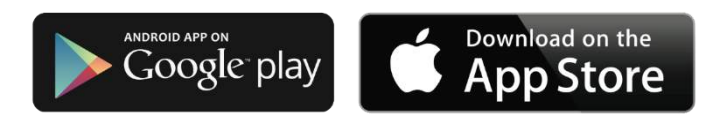

Step 2: Select the desired quantity of items. Then, click Add to Cart.

Step 3: After all desired items are added to cart, click View Cart to proceed.

Step 4: <u>Change</u> your delivery type before <u>Checkout</u> (if necessary). Select the Address to change your recipient address from the default address (if necessary) or Add new address if this is the first time you are delivering to that location!

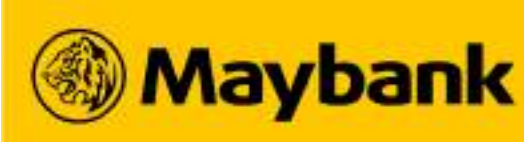

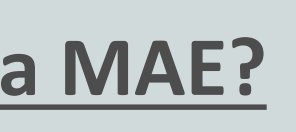

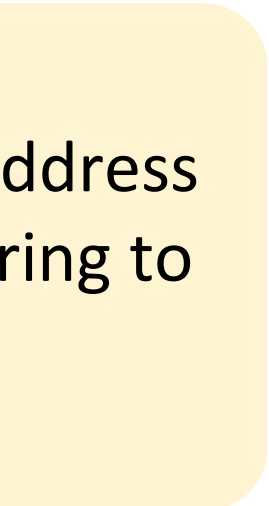

#### How Do Customers Order on MAE? (2/2) 16

### **Monitor Your Order Status After Your Order is Successfully Placed**

| ← Cart                                                                  | 8                         | Promo Code              | $\times$ | ← Cart                                                                        |                          | $\leftarrow$ |
|-------------------------------------------------------------------------|---------------------------|-------------------------|----------|-------------------------------------------------------------------------------|--------------------------|--------------|
| -20 mins (Powered by De                                                 | elyva)                    | Promo Code<br>FOODONMAE |          | A Instant Delivery<br>-20 mins (Powered by Delyva)                            | ~                        |              |
| No.10, Jalan PJU la/41, Pet                                             | taling laya, Selangor     |                         |          | Home<br>No.10, Jalan PJU Ta/41, Petaling J                                    | aya, Selangor 💙          |              |
| Note to R Deli                                                          | ivery Edit                |                         |          | Note to Rider<br>"Please put the package at my lot                            | Edit                     |              |
| Curio Coffee                                                            | d (if any)                |                         |          | Curio Coffee Roaster                                                          | View Menu                | Date         |
| Ix Peach Passion                                                        | RM 13.00<br>Edit          |                         |          | 1x Peach Passion                                                              | RM 13.00<br>Edit         | Pay from     |
| Subtotal                                                                | RM 13.00                  |                         | 1        | Subtotal<br>Delivery Fee (6.3km*) ①                                           | RM 13.00<br>RM-6.30 FREE | Saving       |
| Promo                                                                   | Enter Promo Code          |                         |          | Promo 📀 FC                                                                    |                          | RM 522       |
| Total (Incl. Tax)                                                       | RM 13.00                  |                         |          | Total (Incl. Tax)                                                             | RM 7.80                  |              |
| Note: By checking out your order, yo<br>conditions set by the merchant. | su agree to the terms and |                         | L        | Note: By checking out your order, you agree<br>conditions set by the merchant | to the terms and         |              |
|                                                                         |                           |                         |          |                                                                               |                          |              |
| Checkout + R                                                            | RM 13.00                  | Apply                   |          | Checkout + RM 7.                                                              | 80                       |              |
|                                                                         |                           |                         |          |                                                                               |                          |              |

**Step 5:** Address is updated as selected. Enter Promo Code (if any) and click **Apply** to enjoy your discount.

Step 6: Discount is applied if promo code is valid. Checkout to proceed.

**Step 7:** Choose a Maybank account to pay and click **Pay** to proceed.

Review the payment details and **Approve** the transaction via Secure2u.

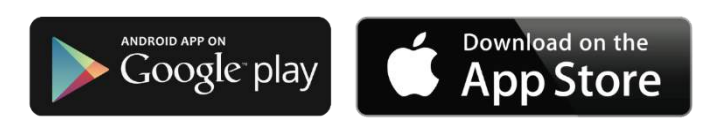

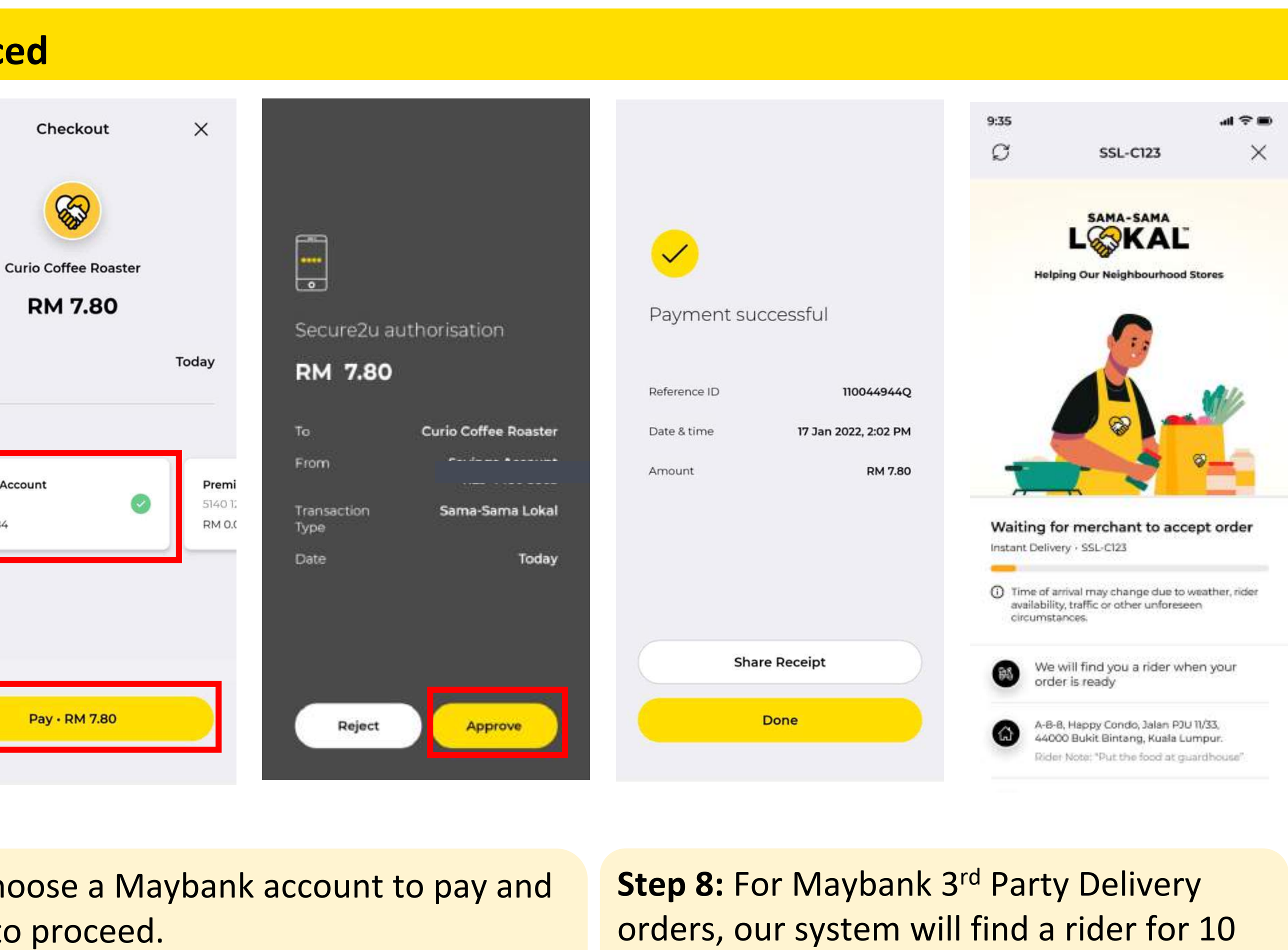

mins for you. You may **<u>Cancel Order</u>** within 10 mins if there is no rider is found. When a rider is found and payment is successful, click **Done.** 

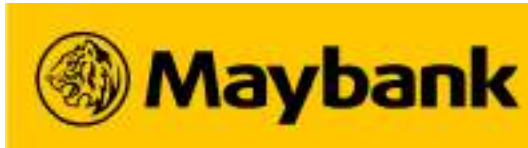

#### How Do Customers Track their Order on MAE? 17

#### **Track your Order on Real-Time Basis After it is Placed**

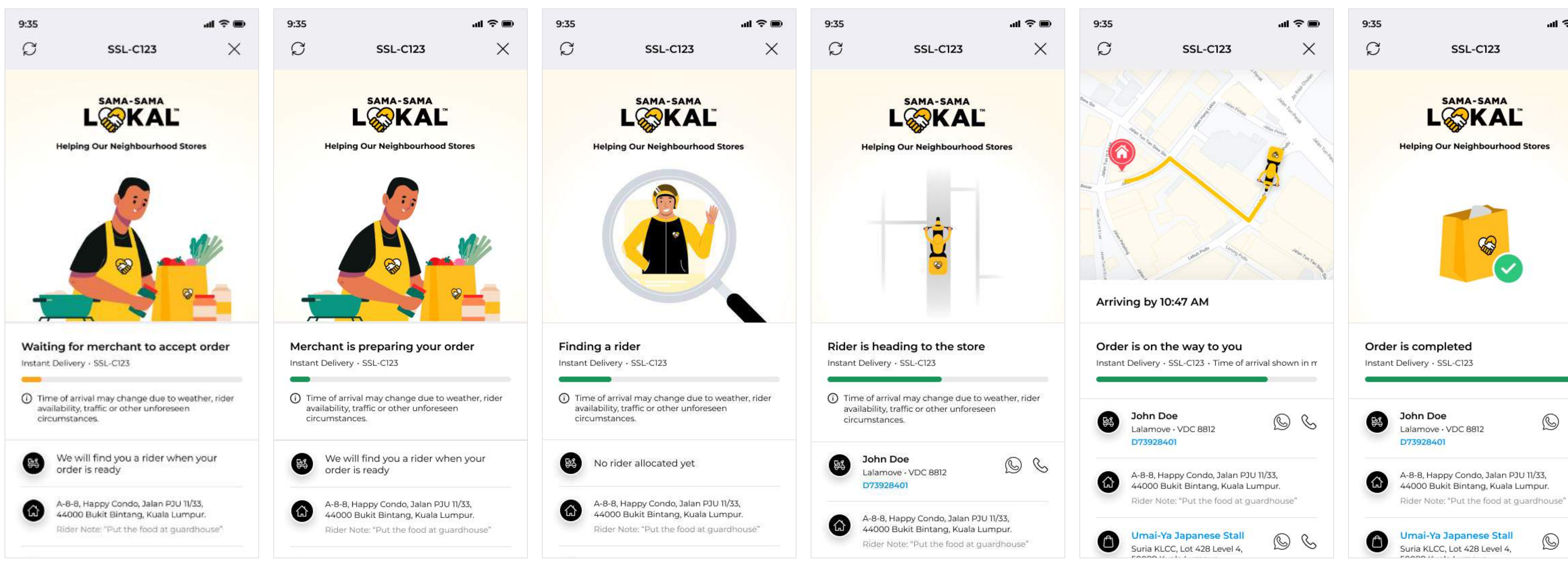

Step 9: Track your orders in real time from the order details page.

App Store

After the **Order is Completed**, you can **Order Again** next time.

#### A live map is shown when the Order is on the way to you. If you want to cancel an order, click on Contact Support to Contact Maybank for assistance.

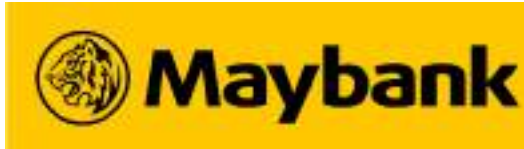

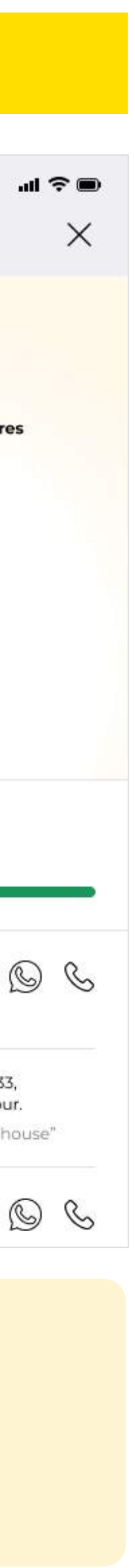

## **18** How Do Customers Submit a Rating and Review for their Order?

#### **Rate and Review After Your Order is Completed!**

| S                          | Order Details                                                                                                    |                      | ×       |
|----------------------------|----------------------------------------------------------------------------------------------------|----------------------|---------|
|                            | SAMA-SAMA<br>LOOKAL<br>Helping Our Neighbourhood St                                                                                                    | tores                |         |
| Orde                       | r is completed                                                                                                    |                      |         |
| e                          | (10)-                                                                                                    |                      |         |
|                            | REYMOND LUGUM<br>ANAK BADA<br>GrabExpress · WUX5422<br>IN-2-0D9ZEXT6EWHBE3P2X<br>IQZ                                                                                                    | Ø                    | S       |
| ۵                          | Menara Maybank, Jalan Tun Pe<br>Bintang Kuala Lumpur 50050<br>Lumpur                                                                                                    | erak, Buk<br>WP Kual | it<br>a |
| ١                          | Curio Coffee Roaster<br>Curio Coffee Roaster & Cafe,<br>Rivercity, Lot 468, C26-A<br>Block C Rivercity Roof<br>Top, Jalan Sultan Azlan<br>Shah, 51200 Kuala Lumpur,<br>Wilayah Persekutuan Kuala<br>Lumpur | Q                    | S       |
| Tell us                    | s how your experience was                                                                                                    | !                    |         |
| Let us<br>recen<br>like yo | know your feedback by rati<br>t transaction to benefit othe<br>ou.                                                                                                    | ng your<br>r shopp   | bers    |
| Rate                       | e Your Order                                                                                                    |                      |         |

Step 15: Once your Order is **Completed**, you can Rate Your <u>Order.</u>

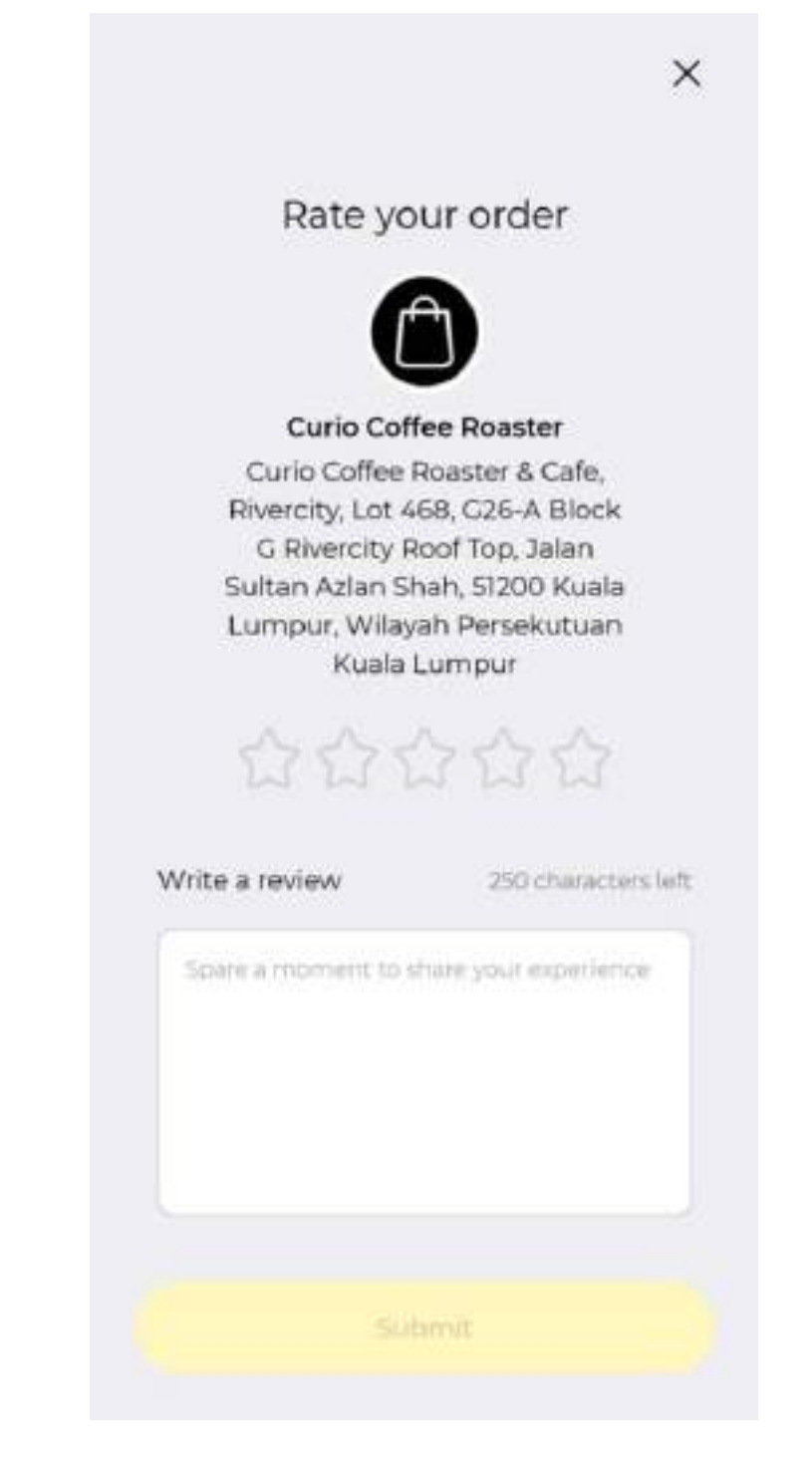

Step 16: Rate and write a review for your order when your "Order is Completed".

- Rate your order out of 5 stars
- Write a review for the store and products you received

• Click "Done" to submit your ratings and reviews \*In Jan 2022, only the overall customer's ratings will be shown on MAE. Their reviews and comments are not visible to the public for now.

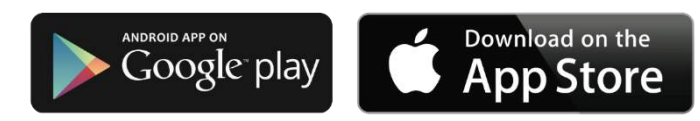

| res      |
|----------|
| ires     |
|          |
|          |
|          |
| © (      |
| fully. 🗡 |
|          |

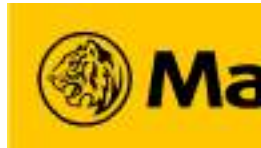

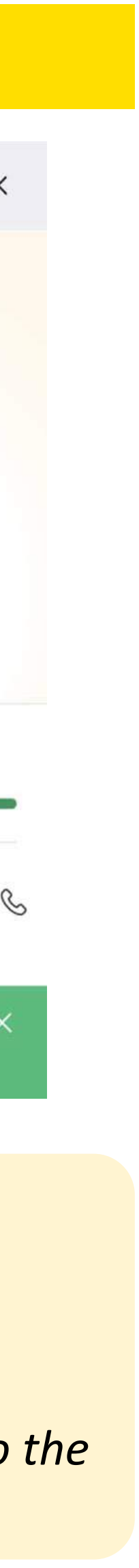

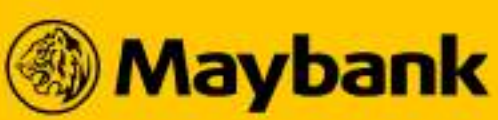

#### How to Share the Sama-Sama Lokal's Store Link on MAE? 19

### Share the Link to Your Favourite Store with your Friends and Family from the MAE app!

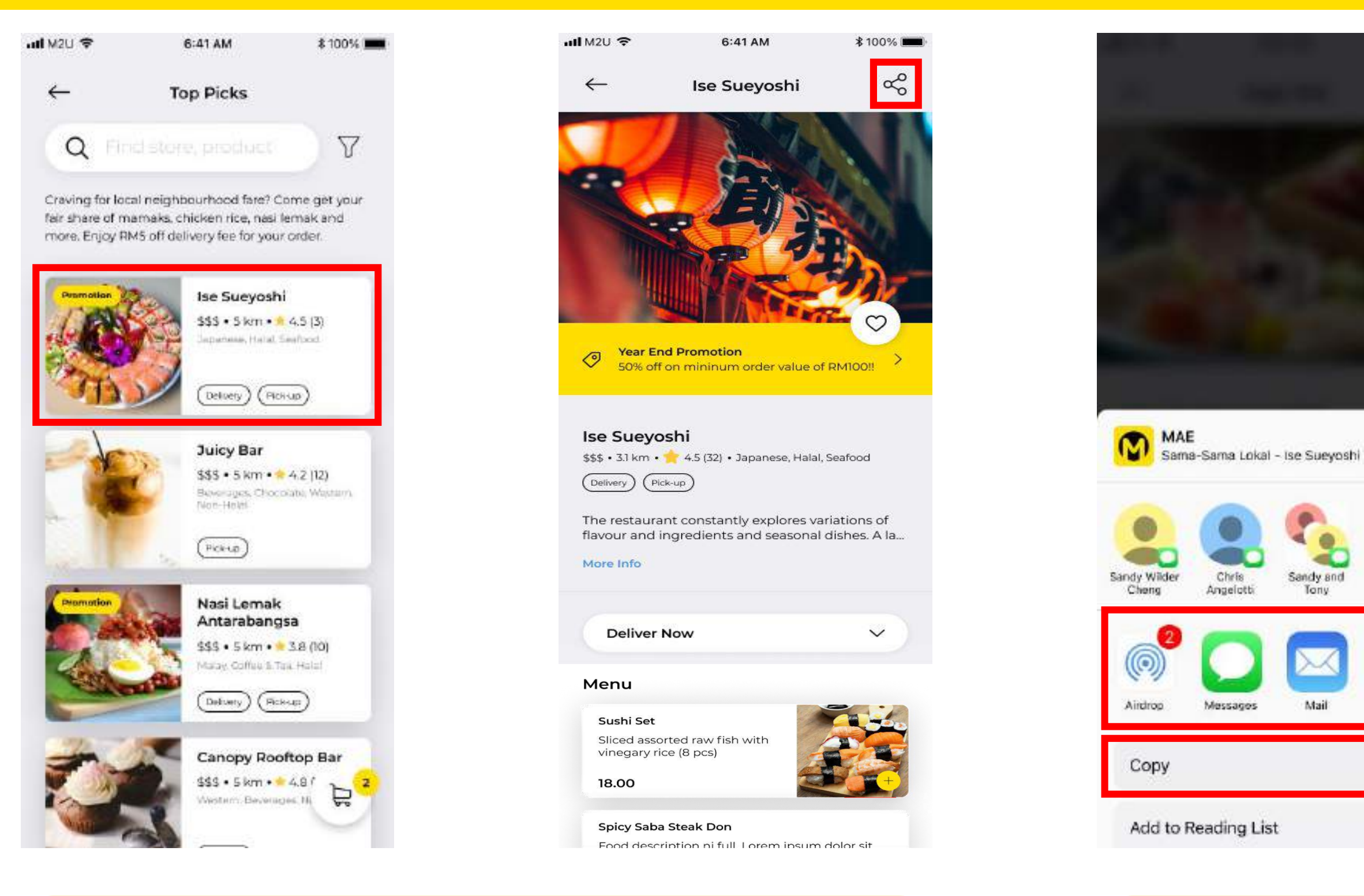

**Step 1:** Select the Store you'd like to share and click on the **SHARE** icon.

Step 2: Select your preferred app or **COPY** the store link to your clipboard.

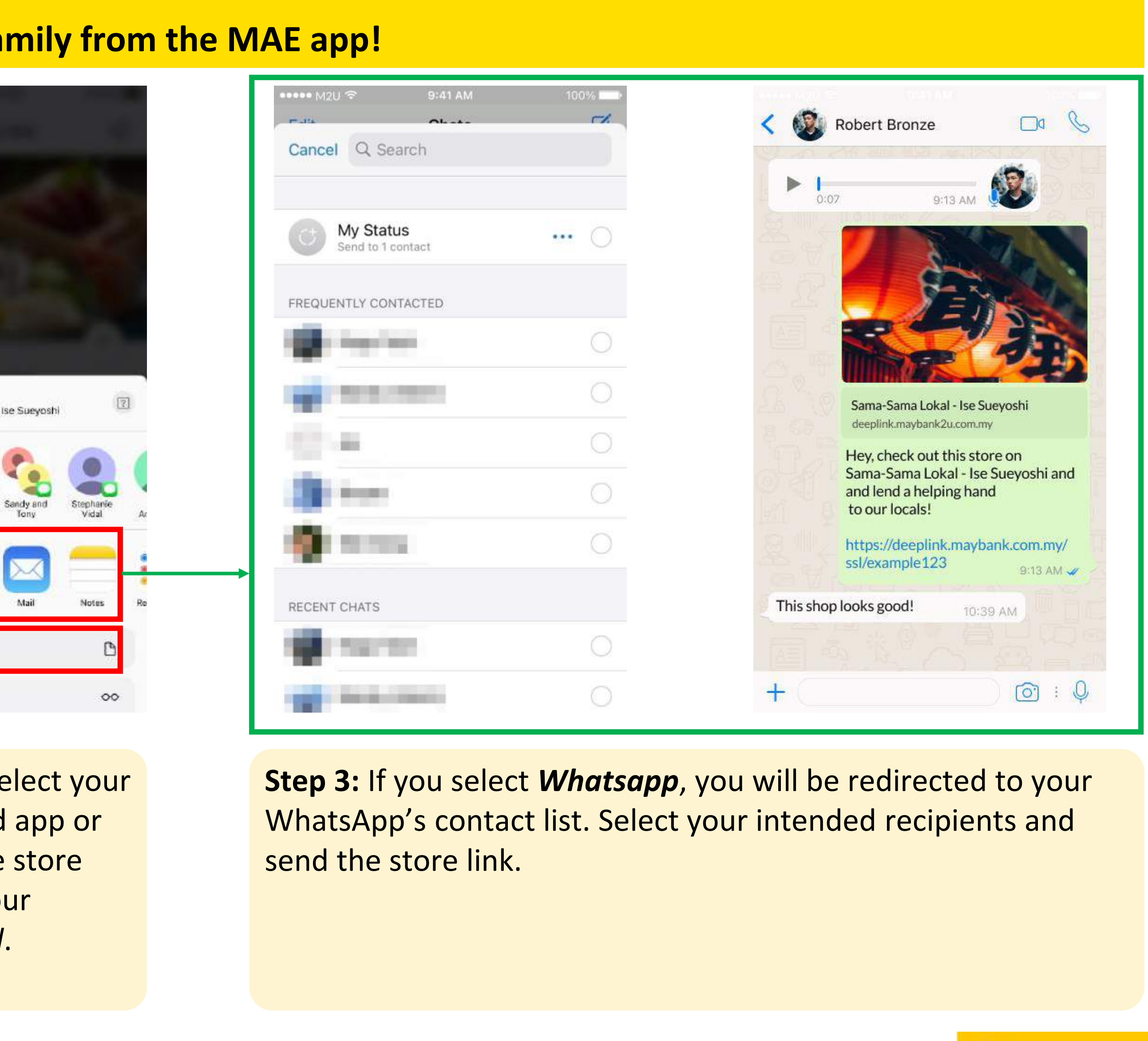

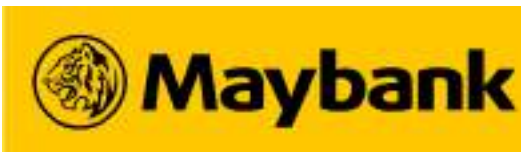

## 20 Key Differences in Customer's Order Journey on M2U and MAE for 3<sup>rd</sup> Party Delivery Type

| Maybank2u App                                                                                                    | Кеу                                                  |
|----------------------------------------------------------------------------------------------------|------------------------------------------------------|
| <ol> <li><u>CANNOT</u> switch tabs on their phones;</li> <li><u>CANNOT</u> let their phone be inactive (go to lock screen),<br/>App inactivity leads to <u>auto logout, payment failure and order</u><br/><u>cancellation</u> since payment is made <u>AFTER</u> a rider is found.</li> </ol> | When the<br>rider" (f                                |
| Customer's account is not deducted.                                                                                                    | Upon check<br>"Find a R<br>orders). Or<br>if a rider |
| <b><u>UNABLE</u></b> to submit a rating to the store after the order is COMPLETED.                                                                                                    | St                                                   |
| <u><b>UNABLE</b></u> to view store ratings (out of 5 stars) and the no. of people who rated.                                                                                                    | Store F                                              |
| <b><u>UNABLE</u></b> to save multiple addresses for future orders (app only auto-populates the most recent order address)                                                                                                    | Ac                                                   |
| <b><u>UNABLE</u></b> to search from the Sama-Sama Lokal Homepage.<br>*Search function only available when user clicks into a category                                                                                                    | Search fea<br>Sama l                                 |
| <u><b>UNABLE</b></u> to use the reorder feature and have to manually search for the store and <u>Add to Cart</u>                                                                                                    | Reorder fe                                           |

### **/ Differences**

system is "Finding a for 3<sup>rd</sup> Party orders) ustomers...

kout, our system will ider" (for 3<sup>rd</sup> Party der will be cancelled r cannot be found

ore Ratings

Ratings Visibility

dress Book

ature on the Sama-\_okal Homepage

eature on the Order Detail page

## MAE App

- 1. CAN switch tabs on their phones; and
- 2. <u>CAN</u> let their phone be inactive (go to lock screen),

Payment is made **<u>BEFORE</u>** rider is found, <u>solving the app</u> <u>inactivity and auto logout issue on Maybank2u App</u>

- 1. If <u>rider is not found</u>, customer should receive <u>Instant Auto-</u> <u>Refund</u> (please check the Transaction History in MAE!)
- 2. For order cancellation, customer's account will be refunded within **<u>7 working days</u>**.

<u>ABLE</u> to submit a rating to the store after the order is COMPLETED.

<u>ABLE</u> to view store ratings (out of 5 stars) and the no. of people who rated.

**<u>ABLE</u>** to save multiple addresses for future orders

<u>ABLE</u> to search from the Sama-Sama Lokal Homepage and when user clicks into a category

<u>ABLE</u> to click on <u>Order Again</u> to add to cart / reorder the same items from your past orders.

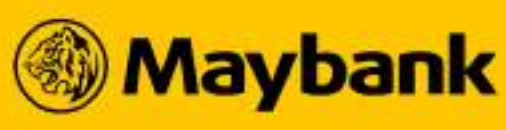

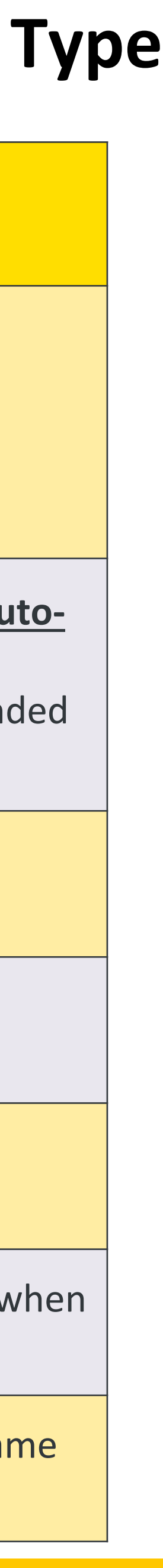

2.

## **Setting Up My Sama-Sama Lokal Store**

- What are the Requirements to be Join Sama-Sama Lokal As A Merchant?  $\bullet$
- How do I Register as a QRPay Merchant?
- Login to your QRPayBiz Account now!
- How Do I Register as a Sama-Sama Lokal Merchant?
- Business Categories and Product Categories on Sama-Sama Lokal
- How Do I Add A Product To My Store?
- **Prohibited Items on Sama-Sama Lokal**
- Managing Your Store and Product Availability on Sama-Sama Lokal

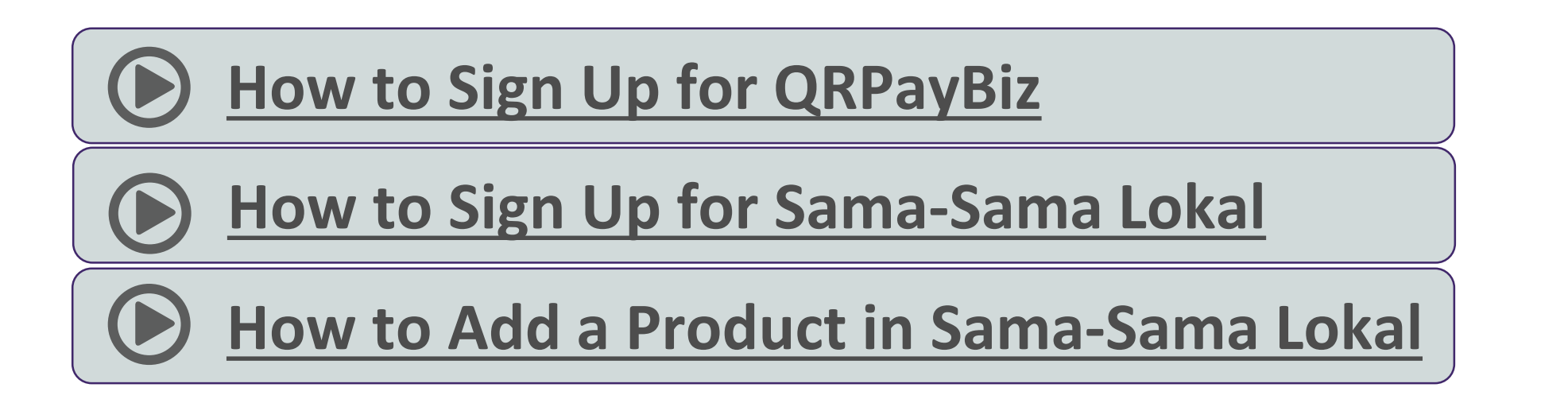

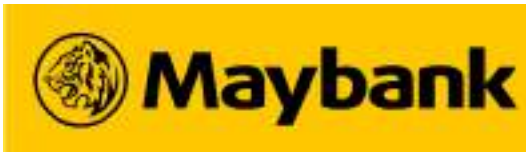

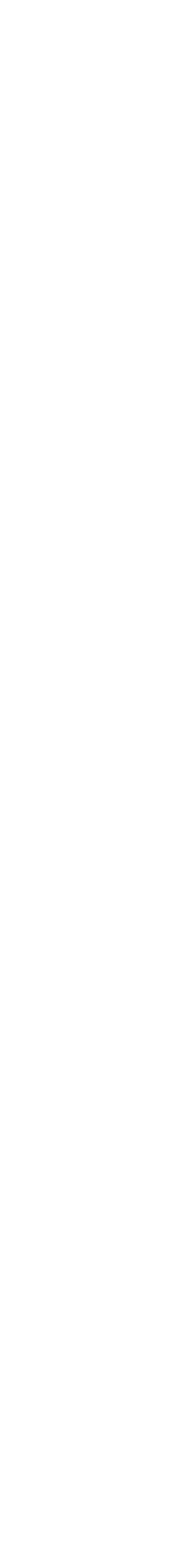

#### What are the Requirements to be Sama-Sama Lokal As A Merchant? 22

#### There are a few criteria that you have to fulfill to join the Sama-Sama Lokal platform as a merchant.

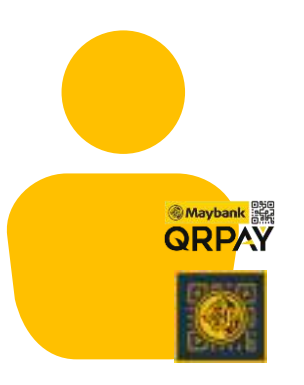

#### **Register as a QRPay Merchant**

- **Download the latest QRPayBiz (v2.4 and above).**
- **Register for an account on the app.**

#### Notes:

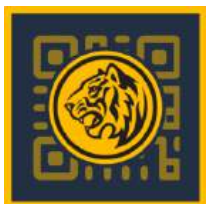

- batch crediting of funds on a T+1 basis.
- Only the **MANAGER LOGIN** on QRPayBiz app will be able to **access all Sama-Sama Lokal functions and orders**.

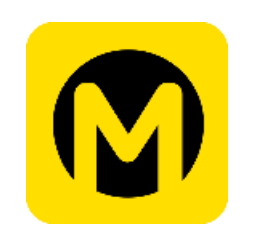

- A MAE account has a maximum wallet size of RM4,999.99. It can be increased to RM10,000.00 if user registers for a MAE card. (Make sure your account has space to receiving funds!)
- A MAE account has a monthly transaction limit of RM5,000.00 and yearly transaction limit of RM60,000.00.

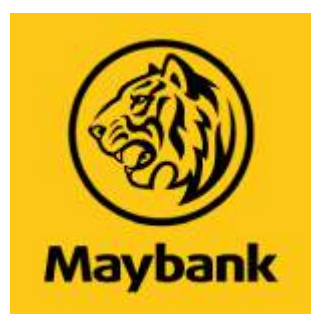

#### Link QRPayBiz to the right Bank Account

- Link your QRPayBiz account to a <u>Maybank Current Account</u> or
- MAE ONLY.
- (Maybank Savings Account or Other Bank Accounts are NOT
- ALLOWED).

Once you have met both criteria, you may submit your Sama-Sama Lokal registration via the Maybank QRPayBiz app.

Once you have successfully signed up for Sama-Sama Lokal, your payment settlement of QRPay Scan and Pay transactions will change from real-time crediting of funds to

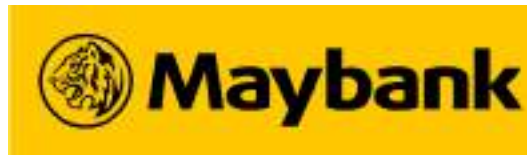

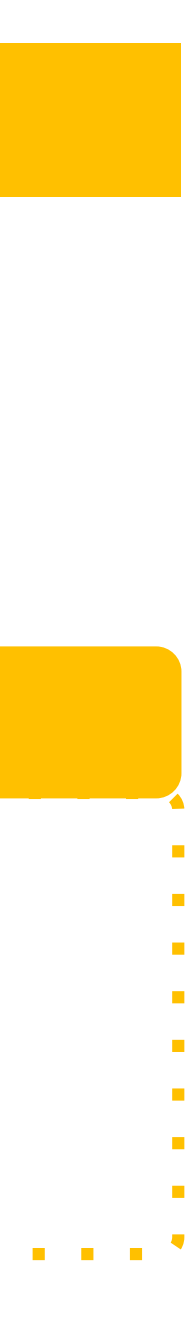

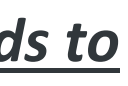

#### How do I Register as a QRPay Merchant? (1/2) 23

#### **Download the Maybank QRPayBiz App and Register for an Account**

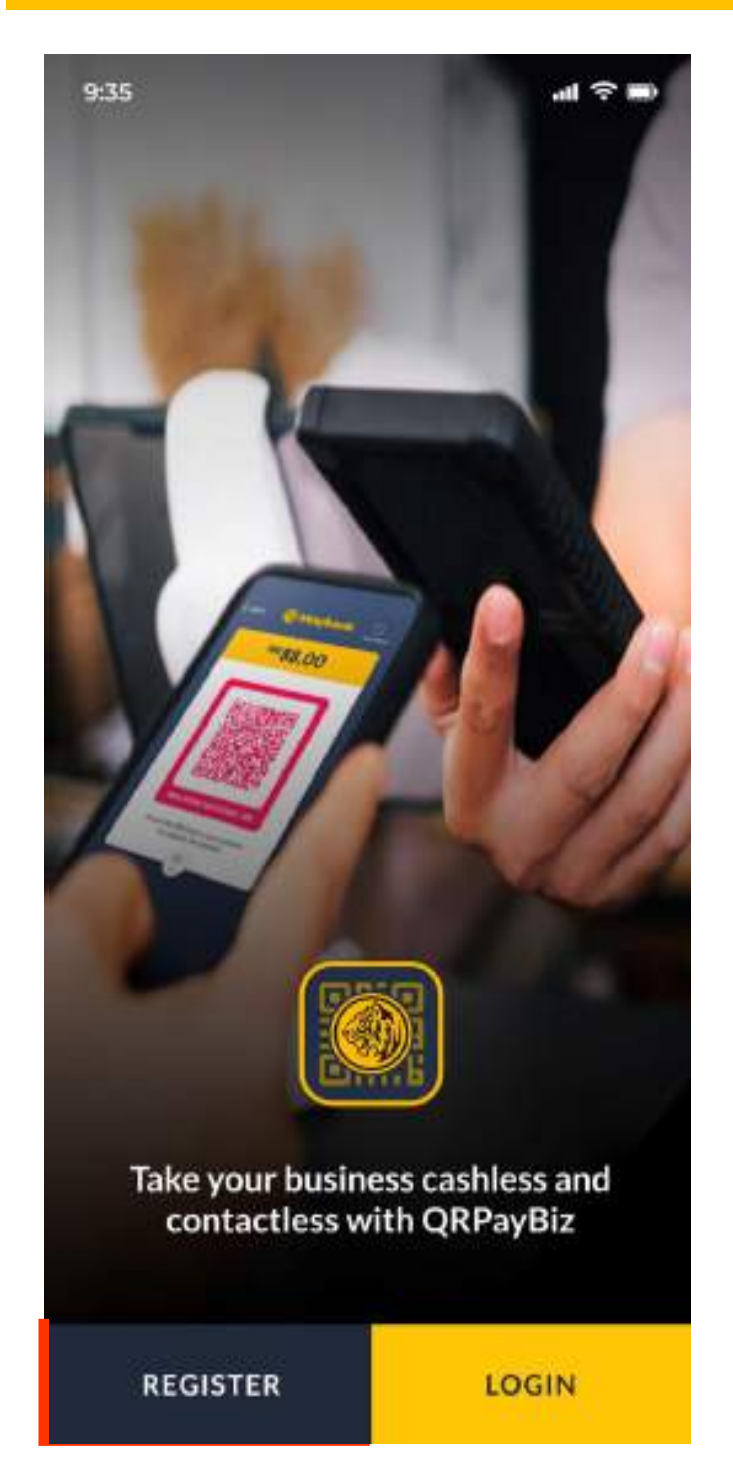

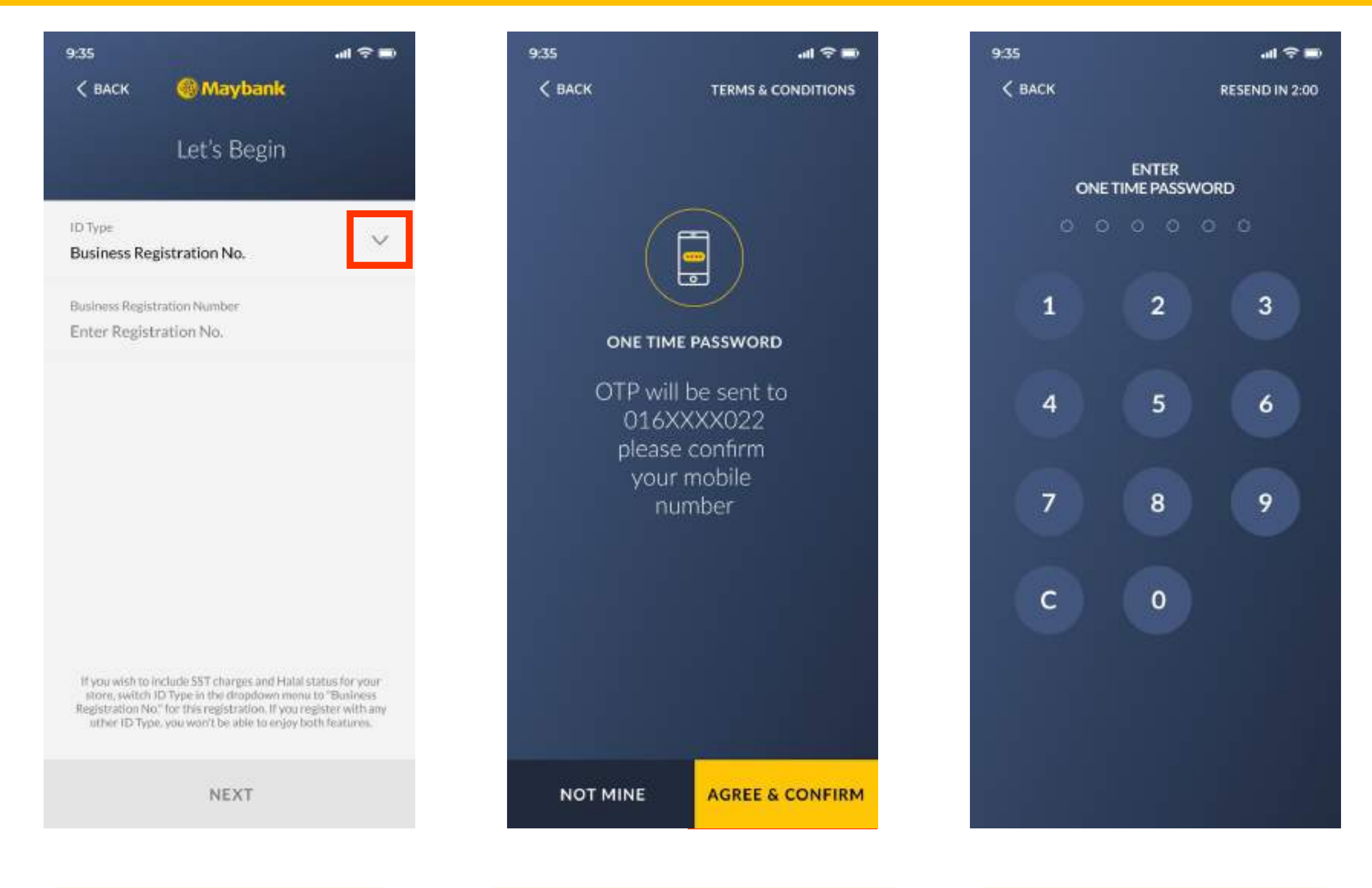

**STEP 1:** Select the preferred ID Type (NRIC, BRN, etc.) and enter the relevant ID number.

**STEP 2:** An OTP request will be sent to the Mobile No. registered to the ID input earlier.

Agree & Confirm to proceed.

#### Note:

1. Your QRPayBiz App username and 6-digit PIN should/will not be shared with anyone.

### **How to Sign Up for QRPayBiz?**

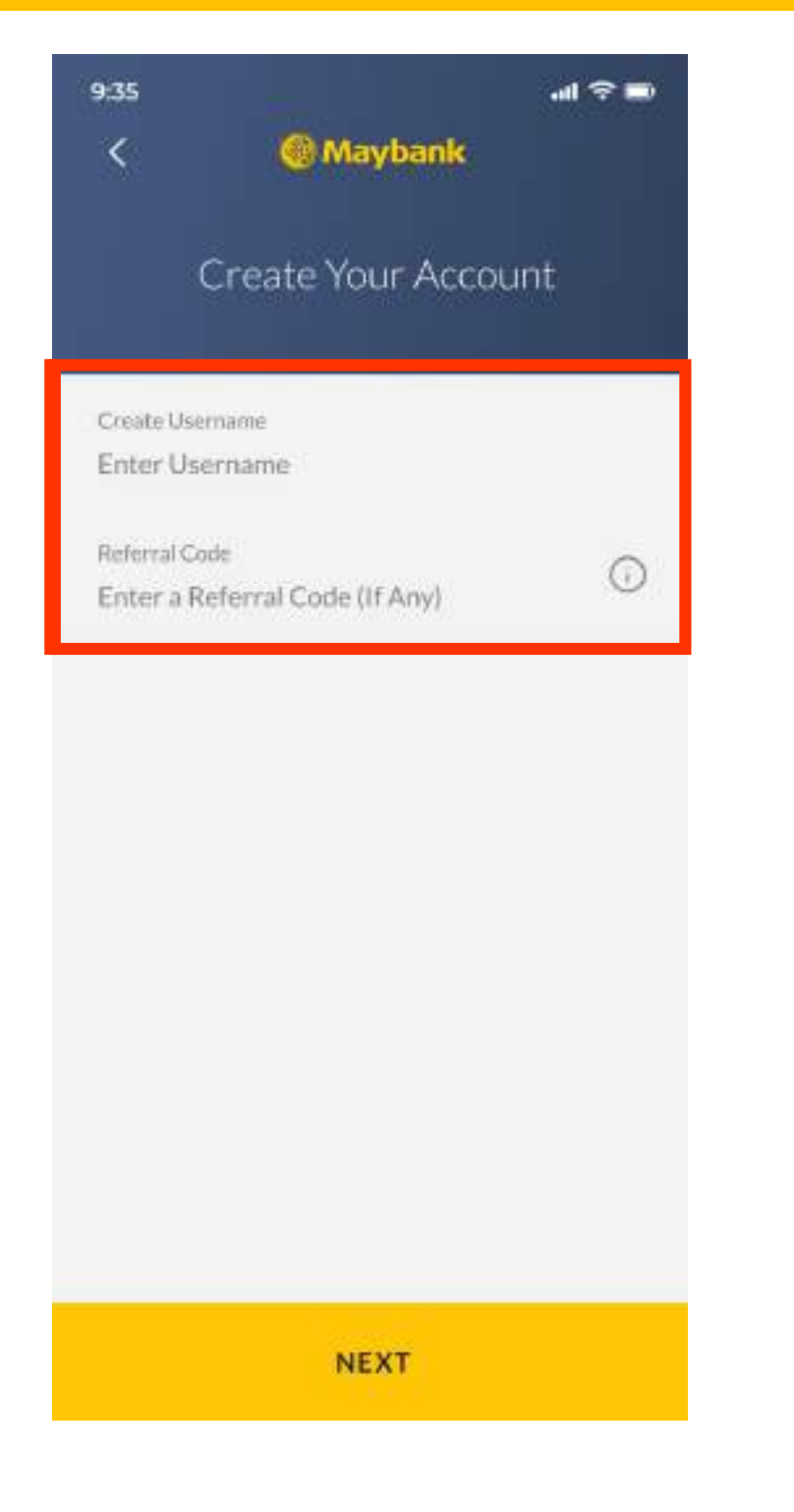

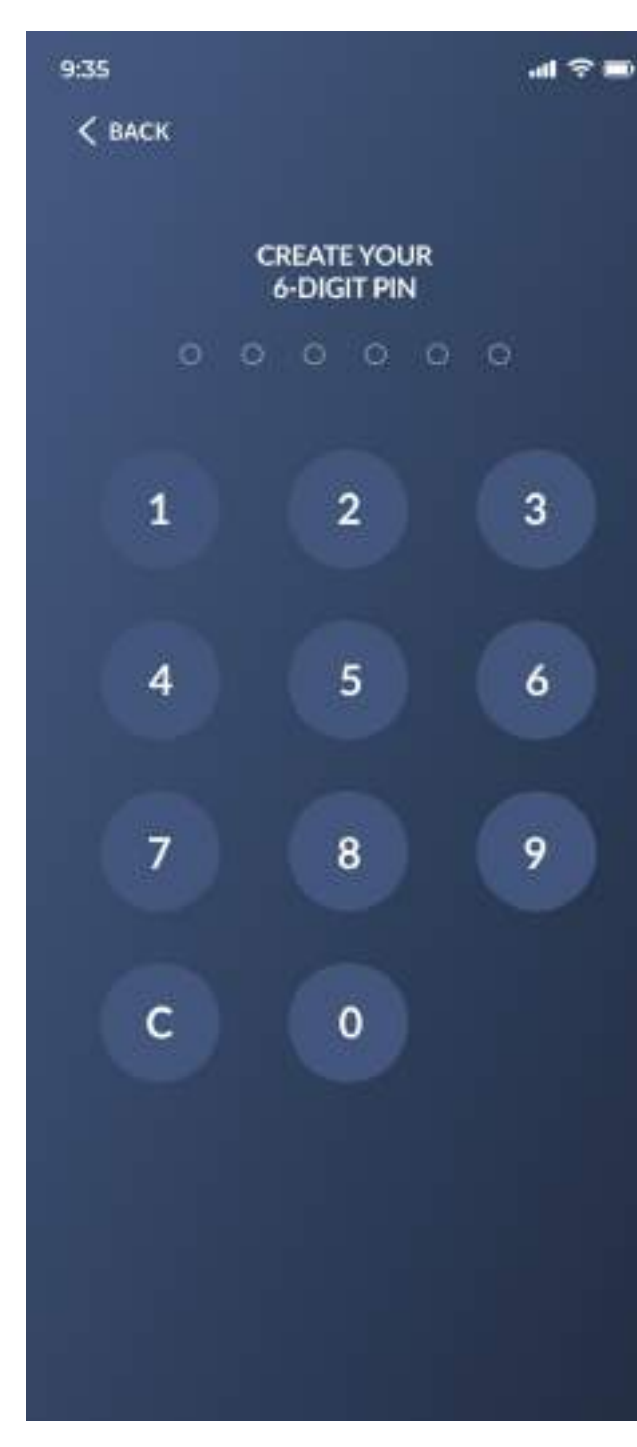

**STEP 3:** Input the OTP accurately from the SMS received.

**STEP 4:** Create a username (8-12 *characters)* for your QRPayBiz app Login.

Input a *Referral Code* (if any).

**STEP 5:** Create and confirm your 6-digit **PIN** number

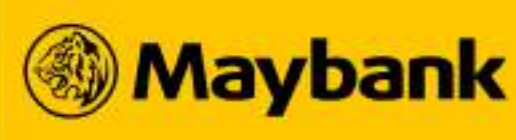

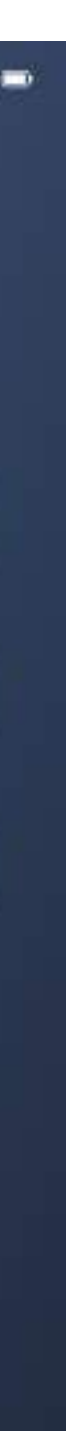

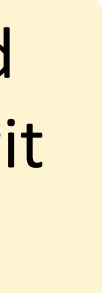

#### How do I Register as a QRPay Merchant? (2/2) 24

### **Download the Maybank QRPayBiz App and Register for an Account**

| :35                          |                                | •∎ 🗢 II•        |
|------------------------------|--------------------------------|-----------------|
| <                            | Maybank                        |                 |
| Tell U                       | s About Your B                 | usiness         |
| Company Nan<br>Enter Comp    | ne<br>sany Name                | 0               |
|                              | 1                              | 0/25 characters |
| Business Type<br>Select Type |                                | ~               |
| Business Desc<br>Enter Desc  | ription                        | ©               |
|                              | 0                              | /255 characters |
| Business Cont<br>Enter Busin | act No.<br>Iess Contact No.    | Ū               |
| Business Emai<br>Enter Busin | I Address<br>ess Email Address |                 |
|                              |                                |                 |
|                              | NEXT                           |                 |

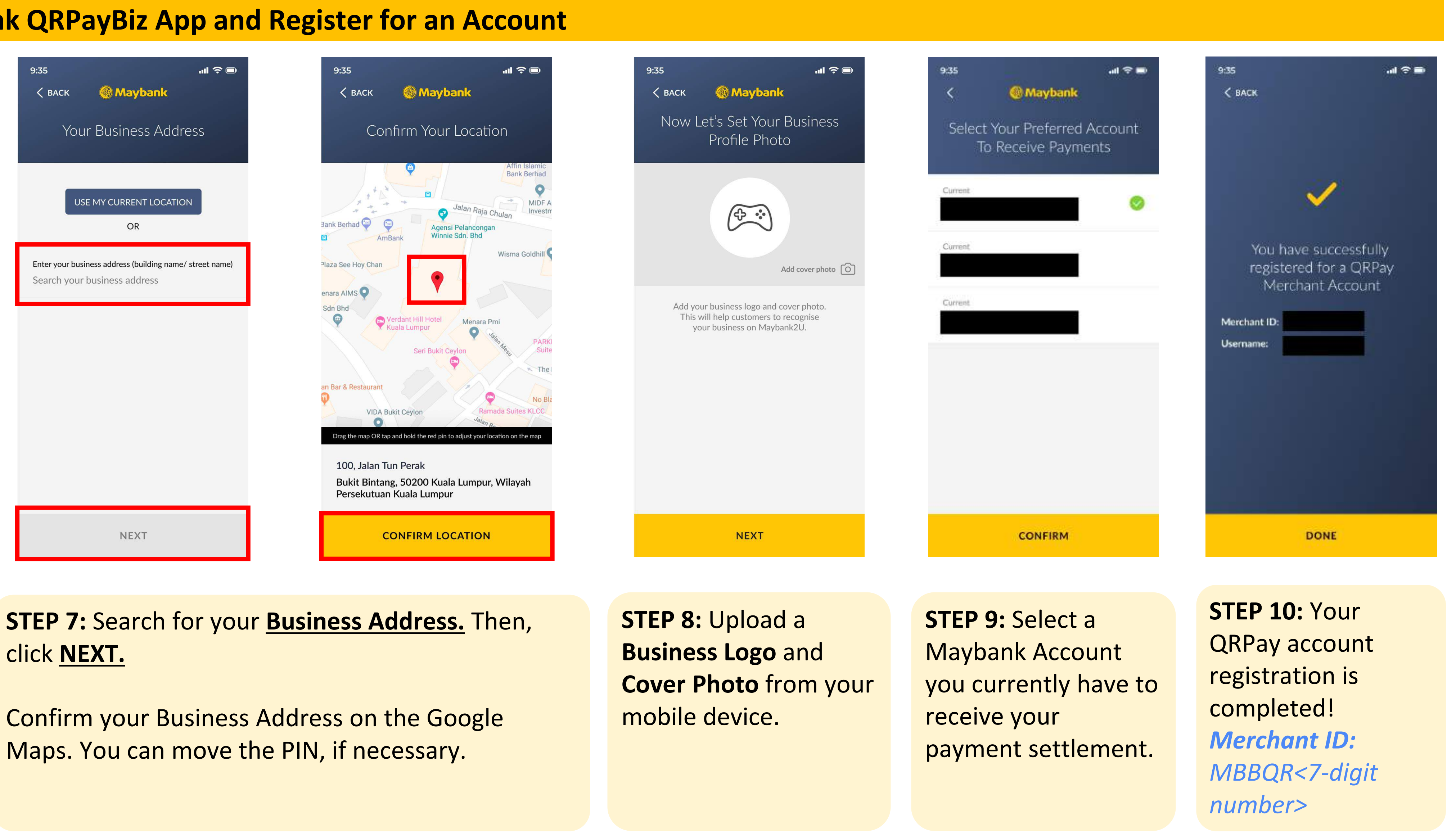

**STEP 6:** Input your **Company Name**. (This will be displayed on your QR Code.) Fill up all other fields and click **NEXT.** 

STEP 7: Search for your **Business Address.** Then, click **NEXT.** 

#### Note:

1. If you signed up for a MAE account, you will need to wait for 24 hours for the account details to be reflected in the system.

### **How to Sign Up for QRPayBiz?**

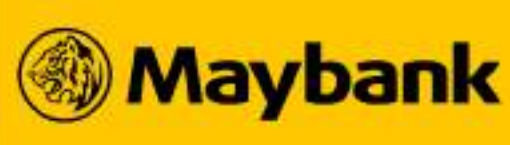

#### Login to your QRPayBiz Account now! 25

### Login to your registered QRPayBiz account to access the other features within QRPayBiz!

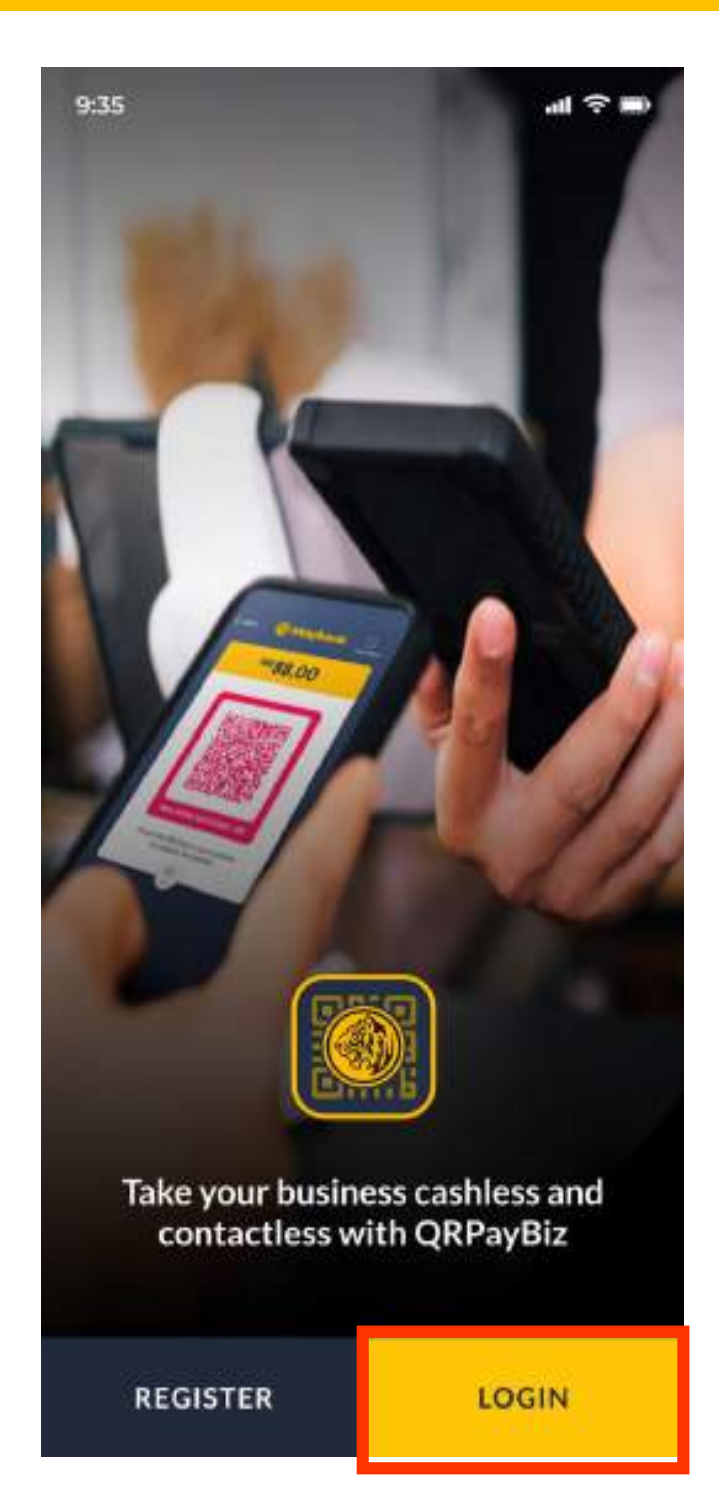

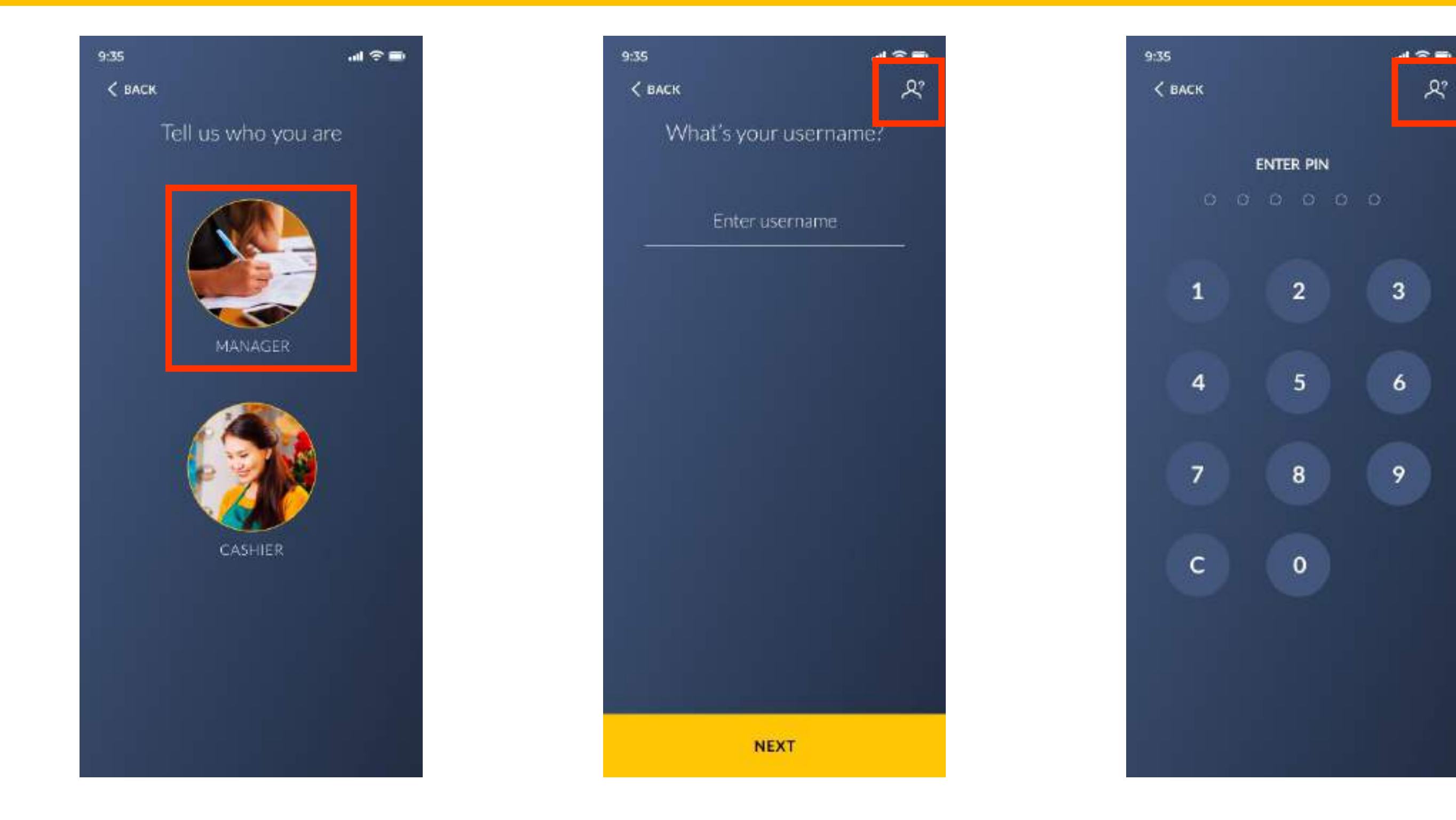

**STEP 1:** Select MANAGER to access all the features of the app or if this is your firsttime login.

STEP 2: Enter the Username and 6-digit PIN created during registration

#### Note:

1. If you input the Username or PIN number wrongly up to 3 times, your QRPay account functions may be blocked. Kindly **RETRIEVE** your **Username** and/or **RESET your PIN** to login the account

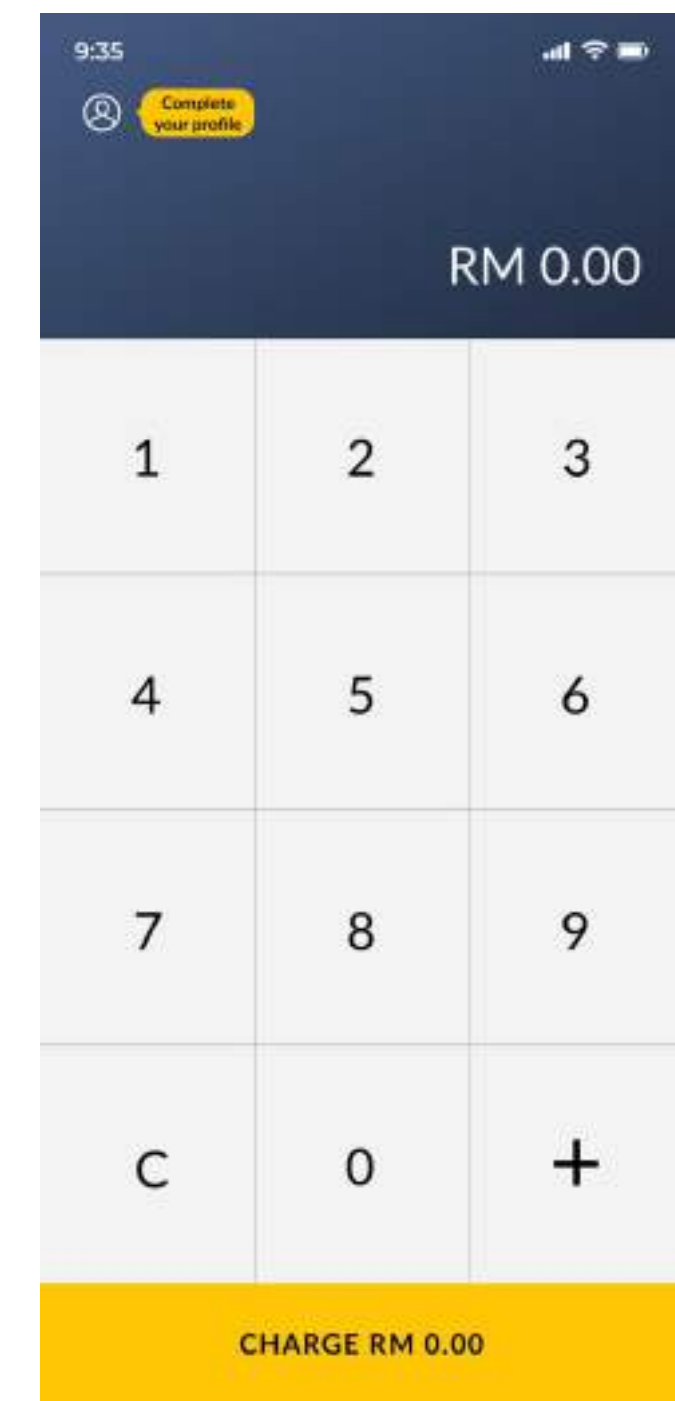

\*Click **HERE** Reset your Username or PIN number on the top-right corner of the screen, if necessary

**STEP 3:** You have successfully logged in to your QRPayBiz account.

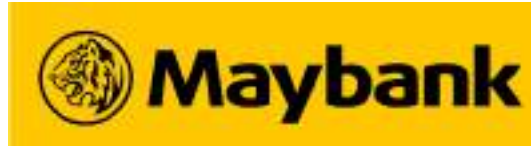

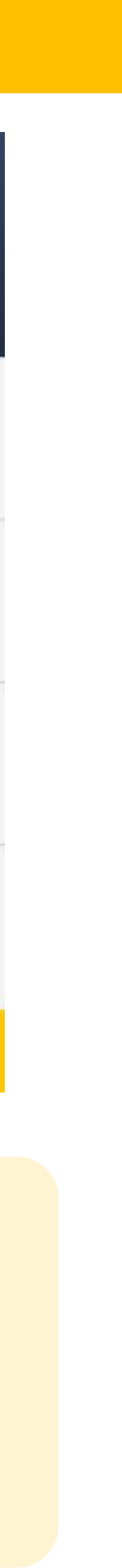

## 26 How Do I Register as a Sama-Sama Lokal Merchant? (1/6)

#### Sign Up for Sama-Sama Lokal today!

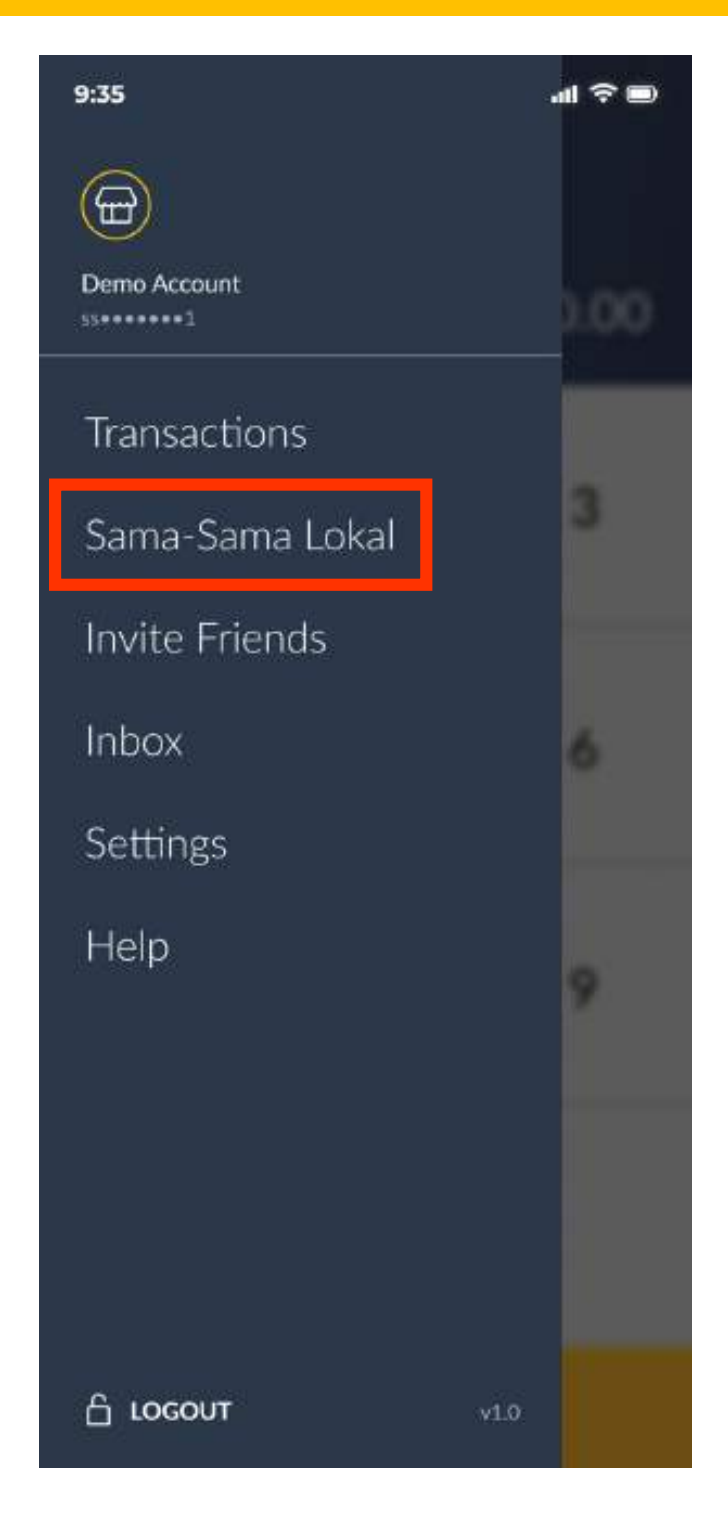

STEP 1: On the Side
Menu, select SamaSama Lokal

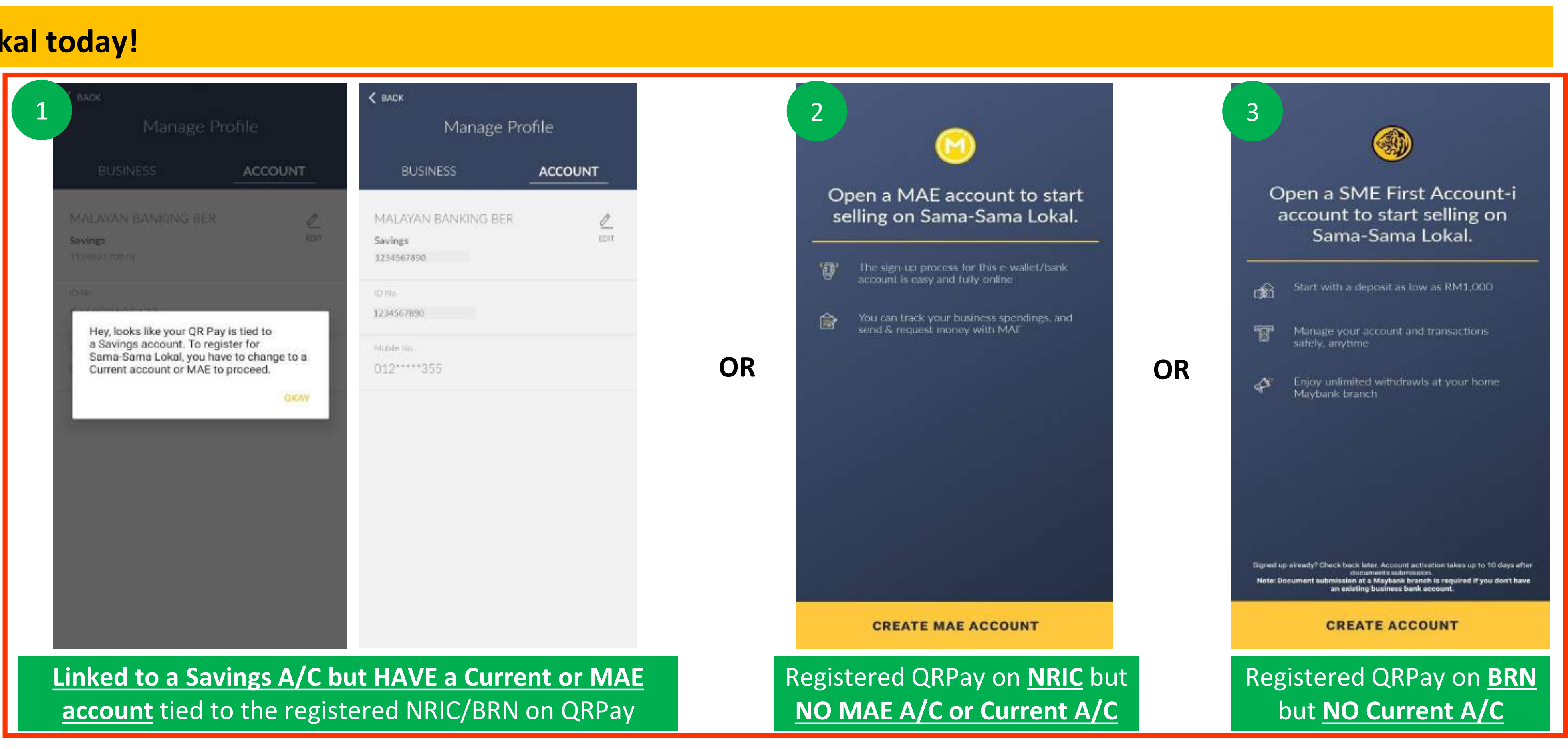

**STEP 2:** You may be prompted with these screens if your **<u>QRPay-linked BANK ACCOUNT does NOT fulfill the criteria</u> for a Sama-Sama Lokal application. Proceed carefully with the respective steps.** 

\*For 2 and 3, after opening the respective accozunt.

\*For 2 and 3, after opening the respective accounts, click <u>HERE</u> to find out how to link your QRPayBiz app to a different bank

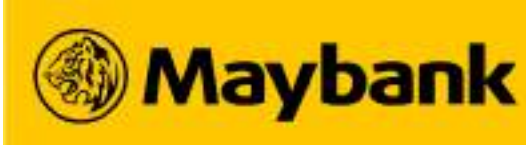

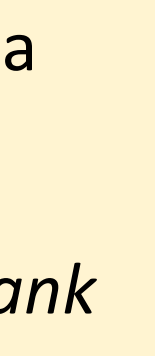

#### How Do I Register as a Sama-Sama Lokal Merchant? (2/6) 27

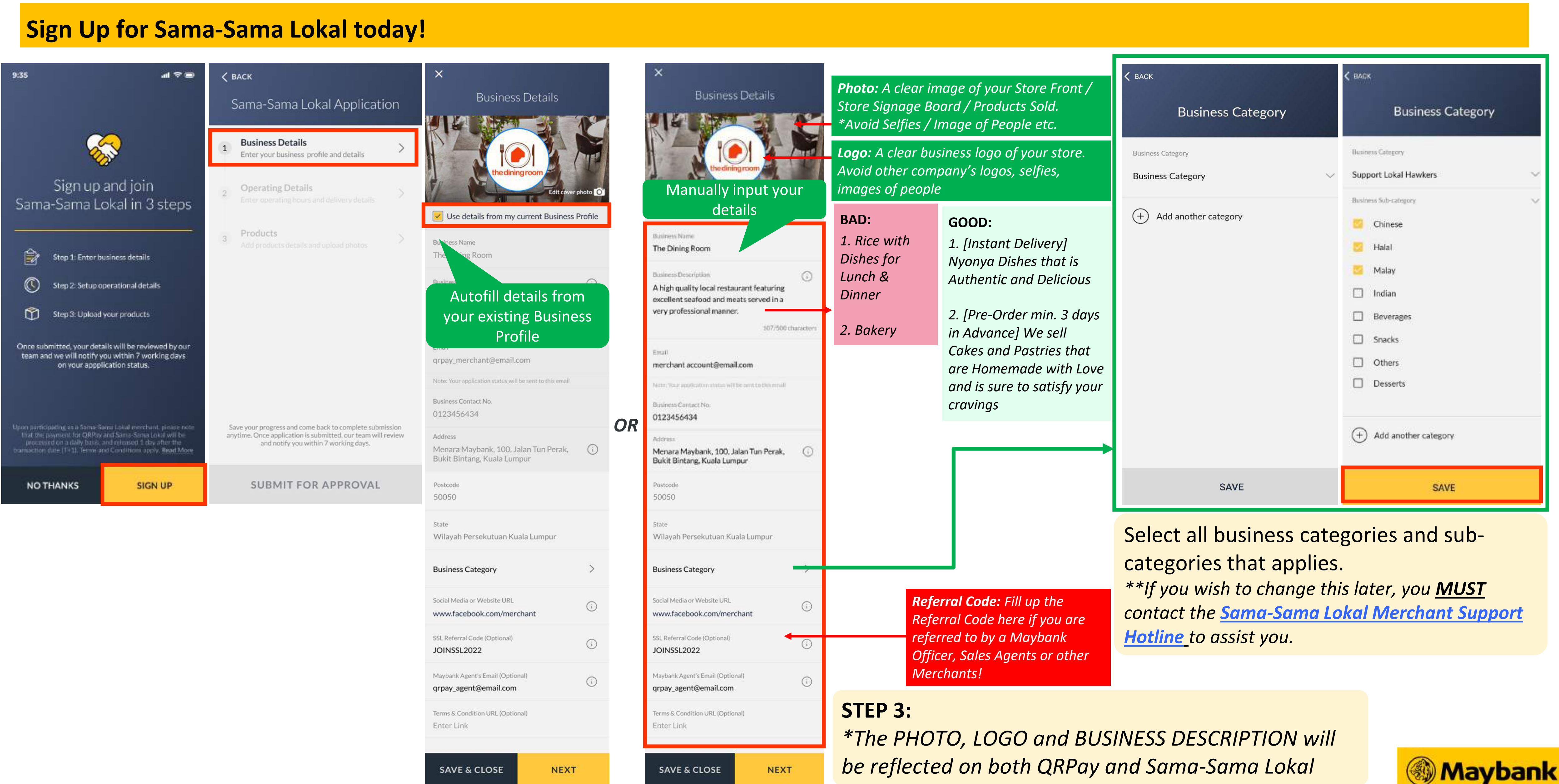

NEXT

## **28** How Do I Register as a Sama-Sama Lokal Merchant? (3/6)

### **Sign Up for Sama-Sama Lokal today!**

| < васк                                                                                                    | •••••• M2U T 9:41 AM 100%                                                                             | •••••• M2U ♥ 9:41 AM 100% ■                                                                 | K BACK                                          | < BACK                                        | < BACK                                                      |  |
|----------------------------------------------------------------------------------------------------|----------------------------------------------------------------------------------------------------|---------------------------------------------------------------------------------------------|-------------------------------------------------|-----------------------------------------------|-------------------------------------------------------------|--|
| Sama-Sama Lokal Application                                                                                                    | < васк<br>Business Operations Setup                                                                   | Каралания Setup                                                                             | Operating Hours                                 | Add Operating Hours                           | Operating Hours                                             |  |
| Business Details<br>Enter your business profile and details                                                                                                    | Operating Hours                                                                                       | Operating kinurg                                                                            | Click the '+' above to add your operating hours | Operating Dwy<br>Monday                       | Monday<br>8:00 AM to 5:00 PM                                |  |
| 2 Operating Details > Enter operating hours and delivery details >                                                                                               | Delivery                                                                                              | Delivery                                                                                    |                                                 | What time do you Open?                        |                                                             |  |
| 3 Products<br>Add products details and upload photos >                                                                                                    | Delivery Type<br>On-demand Delivery                                                                   | What's user delivery method?                                                                |                                                 | 8:00 AM<br>What time do yourClosef<br>5:00 PM | You may <u>Edit</u> or <u>Dele</u><br>operating hours as ne |  |
|                                                                                                    | Delivery Preferences AUTOMATED Assignment                                                             | Customer Self Pick-up                                                                       |                                                 |                                               |                                                             |  |
|                                                                                                    | Self Delivery                                                                                         |                                                                                             |                                                 |                                               |                                                             |  |
|                                                                                                    | Customer Self Pick-up                                                                                 | Delivery Option                                                                             |                                                 |                                               |                                                             |  |
| Save your progress and come back to complete submission<br>anytime. Once application is submitted, our team will review<br>and notify you within 7 working days. | Suitable if your Business Location<br>is appropriate for pick-up                                      | On-Demand Delivery                                                                          |                                                 |                                               | Save after ALL Operating L<br>and Hours have been add       |  |
| Successfully saved your business details.                                                                                                    | SAVE                                                                                                  | SAVE                                                                                        | SAVE                                            | SAVE                                          | SAVE                                                        |  |
| <b>STEP 4:</b><br>Your <b>Business</b>                                                                                                    |                                                                                                    | Suitable for <u>TANGIBLE</u><br>Products/Goods, e.g. Food<br>Suitable for <b>INTANGIBLE</b> | Your store MUST operate f                       | or min. 2 Operating Days per wee<br>approved. | ek for your application to                                  |  |
| <u><b>Details</b></u> have been completed.                                                                                                    |                                                                                                    | Products/Services, e.g.<br>Vouchers                                                         |                                                 |                                               |                                                             |  |
| Next, proceed with                                                                                                    |                                                                                                    |                                                                                             |                                                 |                                               |                                                             |  |
| your <b>Operating</b>                                                                                                    | Toggle on <b>Delivery</b> if you intend to offer delivery to your customers.                          |                                                                                             |                                                 |                                               |                                                             |  |
| <b>Details</b>                                                                                                    | You can also toggle on the <b>Customer Self Pick-up</b> if your business allows for that arrangement. |                                                                                             |                                                 |                                               |                                                             |  |

#### Note:

1. \*AUTOMATED Rider/Driver Assignment Rider/Driver Assignment depends on its respective postcode coverage and availability.

You can also toggle on the **Customer Self Pick-up** if your business allows for that arrangement.

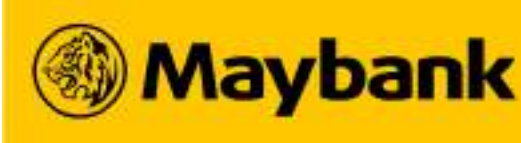

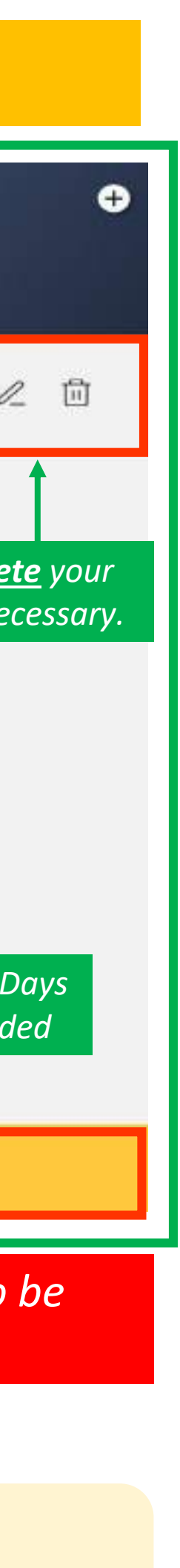

#### How Do I Register as a Sama-Sama Lokal Merchant? (4/6) 29

| Sign Up for Sama-San                                                                                                    | na Lokal today!                                                                                                    |                                                                                                    |                                                                                                    |                                                            |                                |                                                                                       |                                                                |
|----------------------------------------------------------------------------------------------------|----------------------------------------------------------------------------------------------------|----------------------------------------------------------------------------------------------------|----------------------------------------------------------------------------------------------------|------------------------------------------------------------|--------------------------------|---------------------------------------------------------------------------------------|----------------------------------------------------------------|
| <ul> <li>Кака Sama-Sama Lokal Application</li> <li>Business Details</li> </ul>                                                                                                    | 9:35 २ 📼<br>× भ∎ २ 📼<br>Sama-Sama Lokal Products                                                                                                    | <ul> <li>A V M</li> <li>X</li> <li>Sama-Sama Lokal Products</li> </ul>                                                                         | 9:35 ні 🗢 📼<br>Каск<br>New Category                                                                                                    | 9:35<br>×<br>Sama-Sama                                     | না ≑ ■<br>টে<br>Lokal Products | nik<br>K<br>Sama Sama                                                                 | Lokat Products                                                 |
| <ul> <li>Enter your business profile and details</li> <li>Operating Details<br/>Enter operating hours and delivery details</li> <li>Products<br/>Add products details and upload photos</li> </ul> | Products Option Groups                                                                                                    |                                                                                                    | Category Name<br>Enter Category Name<br>Business Type<br>Select a business type<br>Note:<br>Individual products will be grouped in their category<br>when shown to customers. Please ensure that category<br>names are correct as it will be visible to customers. | Products<br>Categories (1)<br>Rice & Noodles<br>O products | Option Groups                  | Products<br>Compression<br>March Nanathan<br>Procession                               |                                                                |
| Save your progress and come back to complete submission<br>anytime. Once application is submitted, our team will review                                                                            | <ul> <li>Take your time to upload as many products as you can. You can rest assured that your products will be saved here for next visit/login. To start, create a new category* first to add your first product.</li> <li>Tap "Done" to return to checklist and submit Sama-Sama Lokal submission once you are ready.</li> <li>*Category refers to products in a same group like Main Dishes, Noodles, Cakes. Categories can help customers to easily go through your listing.</li> </ul> | New X<br>Category<br>e.g. Main Dishes, Drinks, Fruits, Personal Care, etc<br>Product<br>e.g. Nasi Lemak, Teh Tarik, Banana, Hand Santizer, etc | How Customers View This                                                                                                    |                                                            |                                | New<br>Category<br>e.g. Main Dishes, Drinks,<br>Product<br>e.g. Nasi Lemak, Teh Taril | , Fruits, Personal Care, etc<br>Ik, Banana, Hand Santizer, etc |
| and notify you within 7 working days. Successfully saved your operating details.                                                                                                    | + NEW DONE                                                                                                    | Option Group<br>e.g. Toppings, Temperature, Size, Color, Sides, etc                                                                            | CREATE                                                                                                    | + NEW                                                      | DONE                           | Option Group<br>e.g. Toppings. Temperatu                                              | are, Size, Color, Sides, etc                                   |
| STEP 6:<br>Your <b>Operating</b>                                                                                                    | <b>STEP 7:</b><br>Create a new <b>Categor</b>                                                                                                    | y first before adding a                                                                                                    | <b>STEP 8:</b><br>Fill in all the                                                                                                    | STEP 9:<br>Once you                                        | have your fi                   | rst Categori                                                                          | ies                                                            |

**Details** have been completed.

Next, proceed with adding **Products.** 

product.

\*You must have at least 1 Categories before able to add a new product.

Categories fields and click CREATE once you are done

created, click **<u>NEW</u>** and select add a new **Product**.

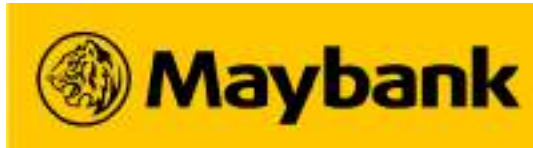

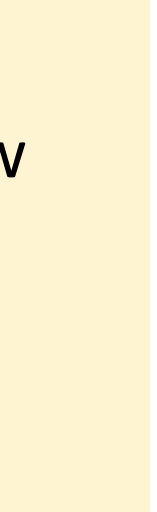

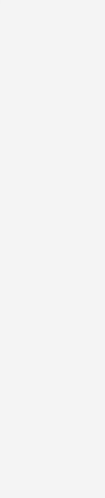

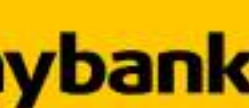

#### How Do I Register as a Sama-Sama Lokal Merchant? (5/6) 30

#### **Sign Up for Sama-Sama Lokal today!**

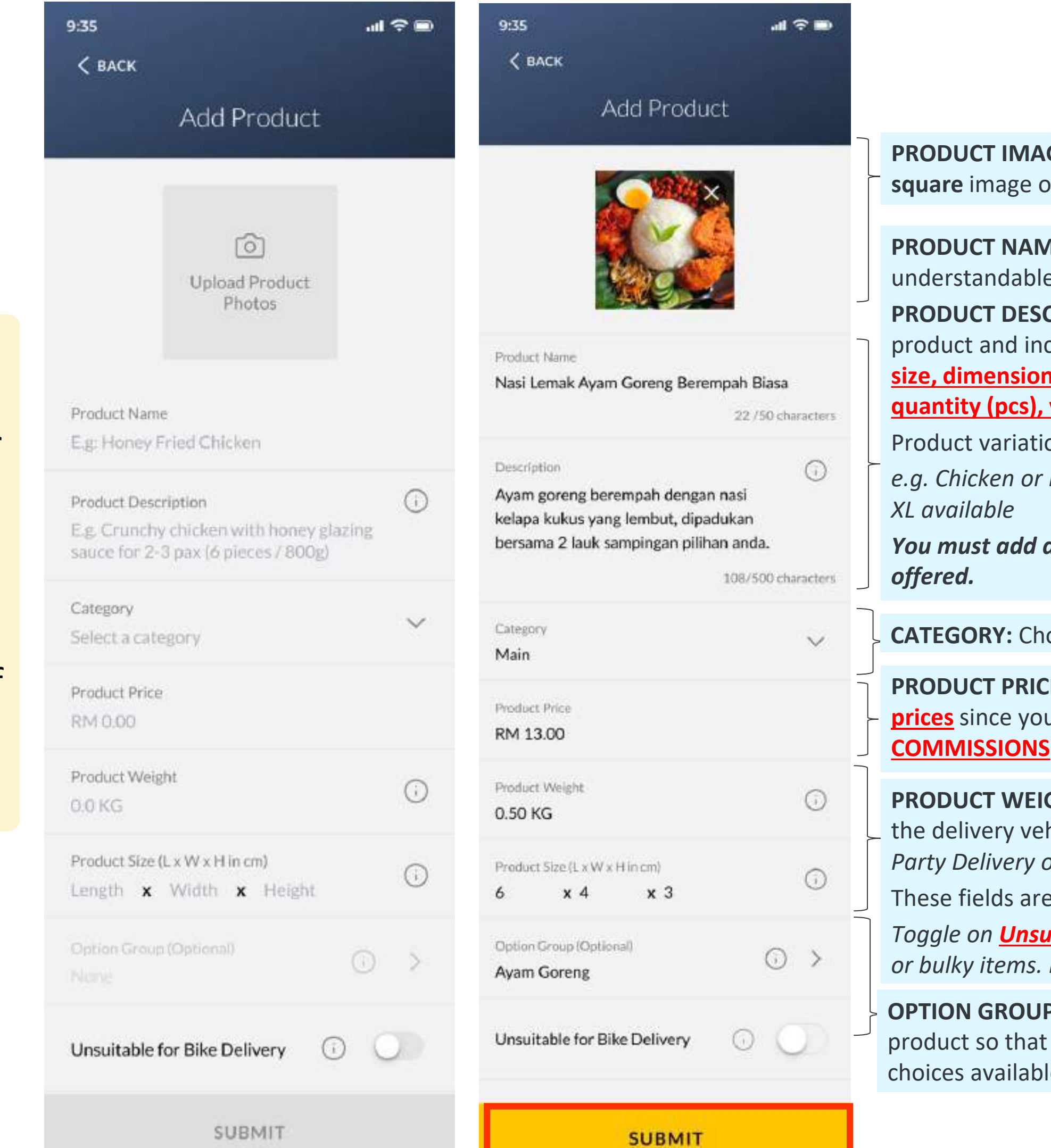

**STEP 10:** Fill in the details of your product.

Don't forget to upload a nice picture of the product too!

**PRODUCT IMAGE:** Upload a clear and attractive square image of your product (606x606 pixel)

**PRODUCT NAME (50 char.):** Input a clear and understandable name.

PRODUCT DESCRIPTION (250 char.): Describe your product and include the brand, model, type, colour, size, dimensions (inches), weight (g/kg), flavour, quantity (pcs), volume (ml) (whichever applicable).

Product variations are **NOT ALLOWED**,

e.g. Chicken or Beef flavor; 6" or 8" available, Size S to

You must add a new product for every variation

CATEGORY: Choose your menu Category

PRODUCT PRICE: Should reflect your in-store menu prices since you are NOT CHARGED ANY FEES OR

**PRODUCT WEIGHT and PARCEL SIZE:** This determines the delivery vehicle assigned to your customer (3<sup>rd</sup> Party Delivery only).

These fields are **NOT VISIBLE** to your customers.

Toggle on <u>Unsuitable for Bike Delivery</u> for any Fragile or bulky items. E.g. flowers, cakes, glass items, etc.

**OPTION GROUP:** Link your option group to this product so that your customer can customise their choices available

| <                                                                                                    | Ĵ      | +  | 🗸 васк                                                                                                    |
|----------------------------------------------------------------------------------------------------|--------|----|----------------------------------------------------------------------------------------------------|
| Sama-Sama Lokal Pr                                                                                                    | oducts |    | Reorder Product                                                                                                    |
| asi Lemak Gempak Gila<br>od description. Lorem ipsum dolor sit<br>net, consectetur adipiscing elit sed do<br>И 13.00 • Malay, Rice  | Ľ      |    | ■ Nasi Lemak Gempak Gila<br>RM 13.00 • Halal, Malay Nasi Lemak Ayam Rendang                                                            |
| asi Lemak Ayam Goreng<br>od description. Lorem ipsum dolor sit<br>net, consectetur adipiscing elit sed do<br>M 13.00 • Malay, Rice  | Ľ      | Ē  | RM 200 • Halal, Malay                                                                                                    |
| asi Lemak Ayam Rendang<br>od description. Lorem ipsum dolor sit<br>net, consectetur adipiscing elit sed do<br>4 13.00 • Malay, Rice | Ľ      | Ē  | <ul> <li>Malacca Sugar Bubble Tea</li> <li>RM 11.00 • Halal, Malay</li> <li>Fizzu Lemonade</li> <li>RM 13.00 • Halal, Malay</li> </ul> |
| alacca Sugar Bubble Tea<br>od description. Lorem ipsum dolor sit<br>net, consectetur adipiscing elit sed do                         |        |    | RM 13.00 • Halal, Malay                                                                                                    |
| 17.00 • Halal, Beverages                                                                                                    | Ľ      | Ū  | Nasi Campur Pedas<br>RM 13.00 • Halal, Malay                                                                                           |
| od description. Lorem ipsum dolor sit<br>net, consectetur adipiscing elit sed do                                                    | 5/2    | ъ. | Nasi Campur Paling Pedas<br>RM 13.00 • Halal, Malay                                                                                    |
| Successfully saved your pr                                                                                                    | oduct  |    | SAVE                                                                                                    |

**STEP 11:** Add at least 1 product to proceed, and as many as you want to sell.

**STEP 12:** If you add more than 1 product, are allowed to s the product listi positions.

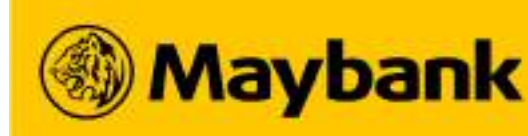

| ng               |  |
|------------------|--|
|                  |  |
|                  |  |
|                  |  |
|                  |  |
|                  |  |
|                  |  |
| you<br>ort<br>ng |  |

der Product List

#### How Do I Register as a Sama-Sama Lokal Merchant? (6/6) 31

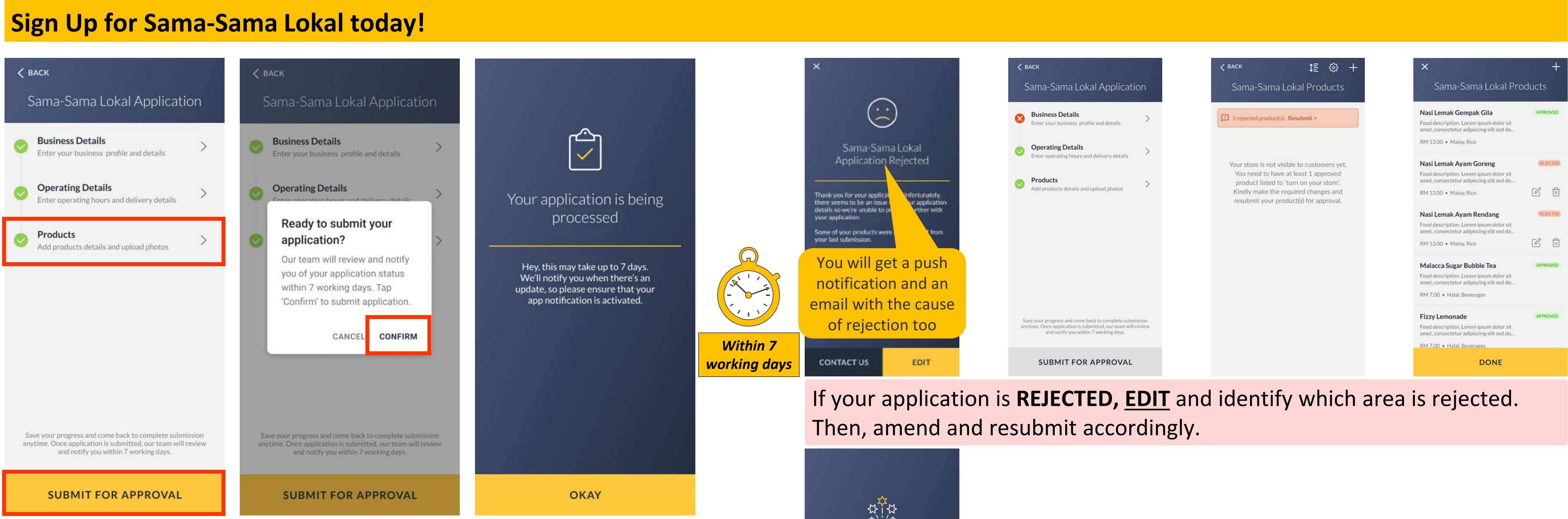

#### **STEP 13:** Your **Products** have been successfully added.

You can now Submit for Approval.

You will receive your application results within **7 working days.** 

#### Note:

1. Alternatively, contact the <u>Sama-Sama Lokal Merchant Support Hotline</u> for assistance.

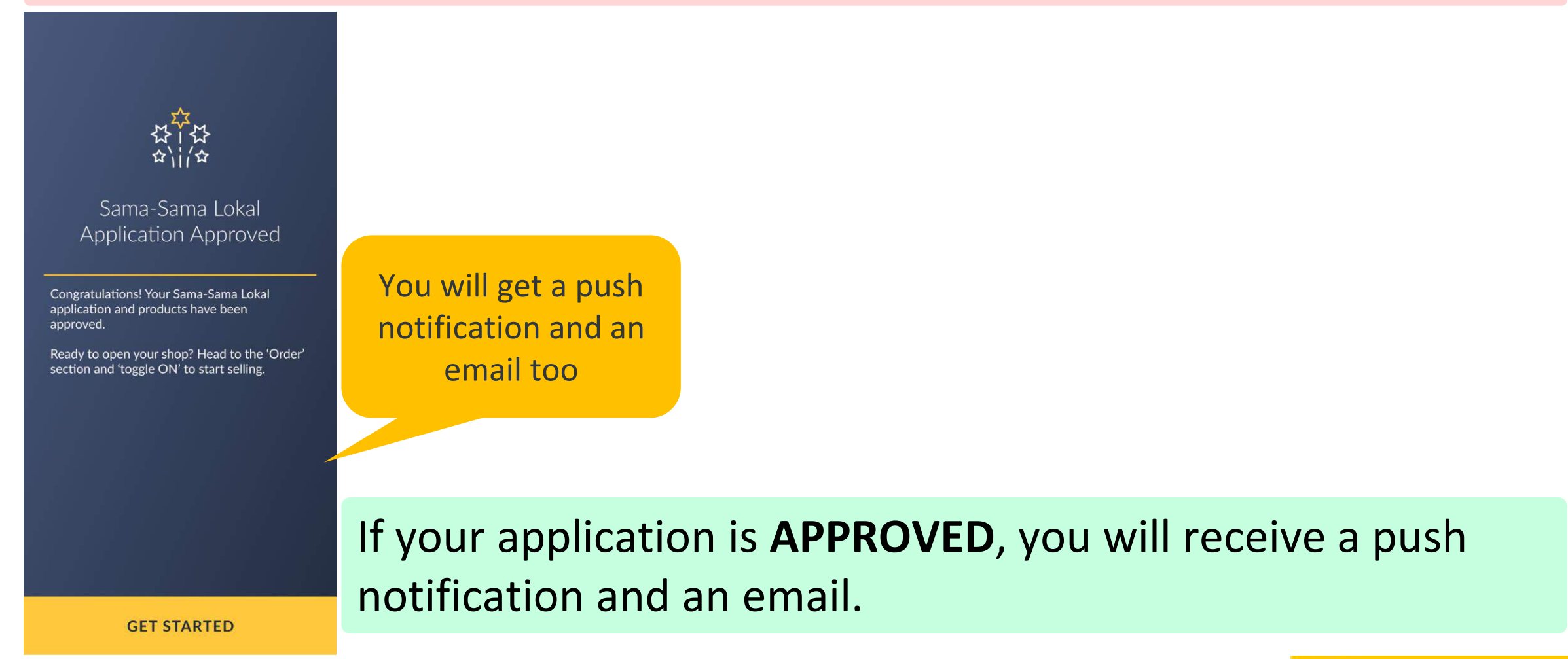

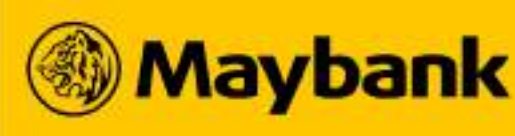

## **39** Business Categories and Sub-Categories on Sama-Sama Lokal

#### Select all the Business Categories and Sub-Categories that are relevant for your business.

| Category                      | Business Sub-Categories (Product/Service)                                                                              |
|-------------------------------|----------------------------------------------------------------------------------------------------|
| Hawker                        | Halal, Non-Halal, Chinese, Malay, Indian, Western, Thai, Ko<br>Burgers, Mamak                                          |
| Groceries & Pets              | Baking, Biscuits & Cakes, Canned Food, Cereals, Confectio<br>Cutleries, Laundry & Household Supplies, Pet Food, Pet Ac |
| Markets & Sundries            | Halal, Non-Halal, Bakery & Confectionery, Eggs, Fish & Sea<br>Beverages, Alcoholic Beverages, Noodles, Cooking Supple  |
| Beverages, Snacks & Desserts  | Coffee & Tea, Chocolate, Juice & Smoothies, Beverages, B                                                               |
| Restaurants & Cafes           | Halal, Non-Halal, Chinese, Malay, Indian, Western, Thai, Ke<br>Pot, Seafood                                            |
| Durians                       | Durians                                                                                                    |
| Fruits                        | Fresh Fruits, Fruit Snacks, Fruit Baskets                                                                              |
| Cuti-cuti Malaysia            | Hotel, Travel Agency/Tour Packages, Leisure Activities, Ho                                                             |
| Health & Beauty               | Face Care, Feminine Care, Body Care, Hair Care, Oral Care                                                              |
| Women's Fashion & Accessories | Clothing, Shoes, Bags & Wallets, Watches & Eyewear, Acc                                                                |
| Men's Fashion & Accessories   | Clothing, Shoes, Bags & Wallets, Watches & Eyewear, Acc                                                                |
| Baby, Kids & Toys             | Baby Food, Baby Toiletries, Diapers & Wipes, Milk Powder                                                               |
| Household                     | Garden, Kitchen, Plumbing & Piping, Tiles, Toilets, Paint, T                                                           |
| Home Appliances               | Kitchen Appliances, Sewing Machines, Vacuum, Cooling &                                                                 |
| Mobile, IT, & Camera          | Gadgets, Gaming & Consoles, Computers & Accessories, C                                                                 |
| Automotive & Motorcycles      | Car Oils & Fluids, Car Accessories & Care, Car Parts, Whee                                                             |
| Florists                      | Loose Flowers, Bouquet, Box, Hampers, Basket, Gift Set &                                                               |
| Hobby & Leisure               | Travel & Luggage, Books & Stationeries, Hobbies & Gifts, G                                                             |
| Sports Apparel & Equipment    | Fitness Equipment, Camping & Hiking, Fishing, Bicycles, W                                                              |

#### Note:

1. If you would like to amend your Business Category and Product Categories, contact the Sama-Sama Lokal Merchant Support Hotline for their assistance.

#### Categories

orean, Japanese, Indonesian, Italian, Taiwanese, Vietnamese, Vegetarian, Beverages, Snacks, Desserts,

onery, Dry Condiments, Jams & Spreads, Organic, Pasta & Instant Noodles, Rice, Sauces & Dressings, Snacks, ccessories

afood, Fresh Meat & Poultry, Fresh Vegetables, Chilled & Frozen Food, Frozen Meat, Dry Food, Frozen Pastry, ments, Dairy, Juices, Tea & Coffee, Carbonated Drinks

akery, Bubble Tea, Ice Cream, Cakes, Cookies, Desserts,

orean, Japanese, Indonesian, Italian, Taiwanese, Vietnamese, Vegetarian, Beverages, Fast Food, Dim Sum, Hot

omestay/Staycation, Transportation/Car Rental, Pocket Wi-Fi/SIM Card

, Skin Care, Health Food & Supplements, Male Grooming, Cosmetics & Fragrances, Beauty Tools & Accessories

essories & Jewelry, Muslim Wear

essories & Jewelry, Muslim Wear

r, Kid's Toys, Girl's Fashion, Boy's Fashion

ools & Equipment, Lighting, Hardware Accessories & Tools, Bedroom, Living, Decorations & Accessories

Heating, Security & Surveillance, Home Entertainment, Washers & Dryers, Irons & Garment Steamers

Cameras & Drones, Audio Accessories, Smart Devices, Printers, IT Parts

I & Tires, Tools & Equipment, Merchandise, Oils & Fluids, Motor Accessories & Care

Bundles, Fresh Flowers, Preserved Flowers, Flowers

Collectibles, Music Instruments, Party Accessories

/ater Sports, Indoor Sports, Outdoor & Adventure, Footwear, Clothing

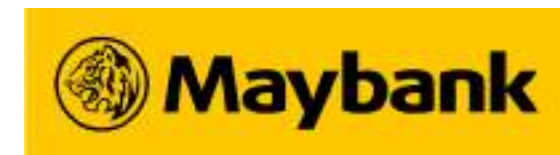

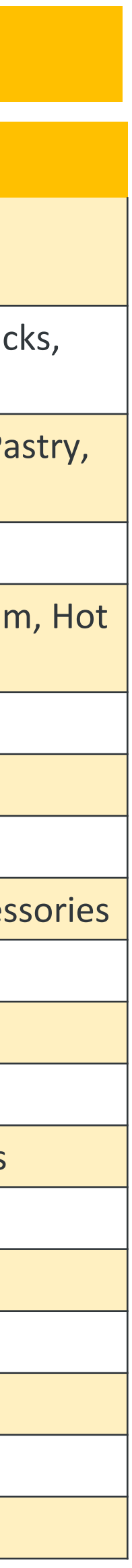

## 40 How Do I Add A Product To My Store? (1/4)

#### **Add A New Product to your Store today!**

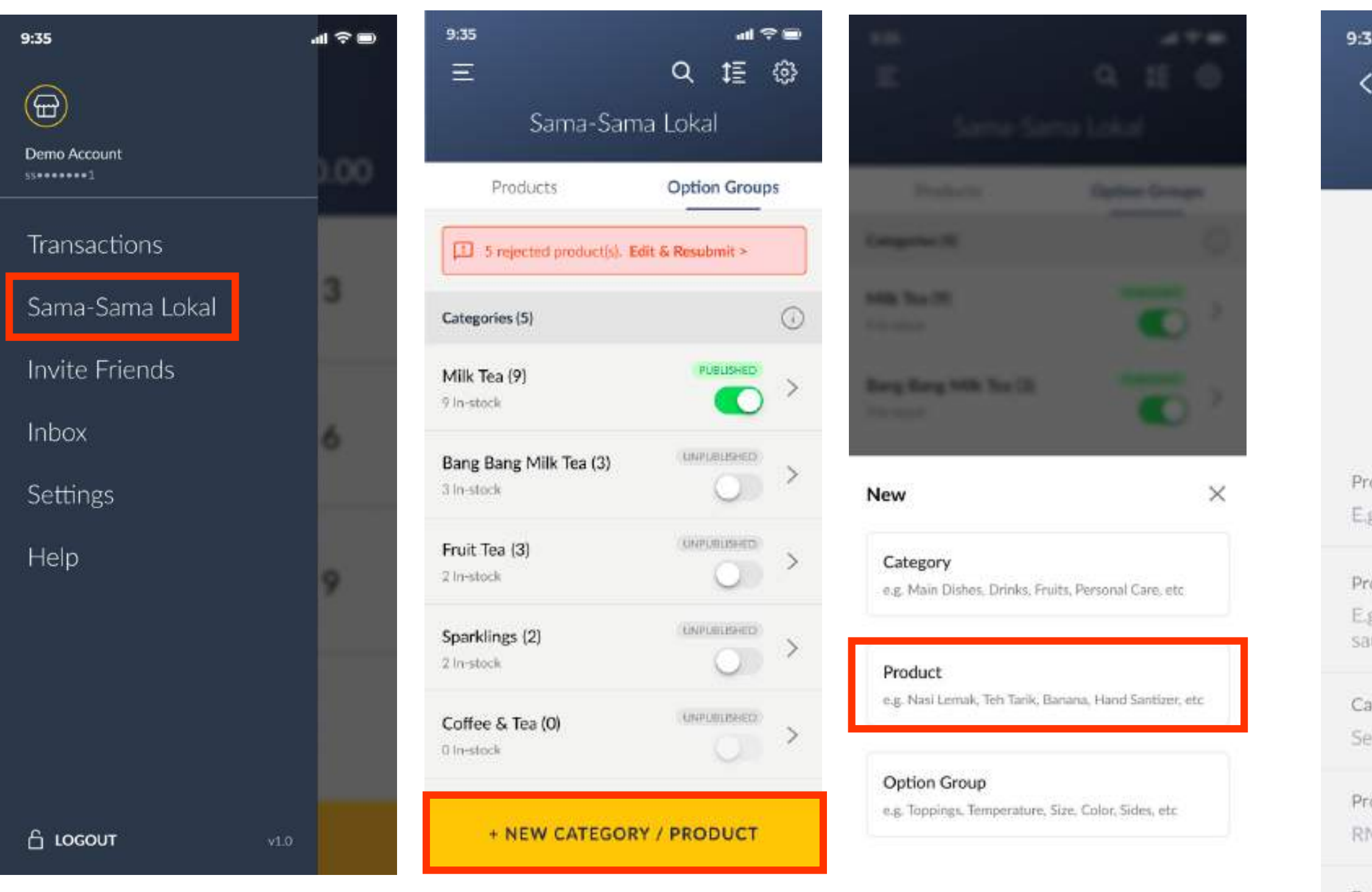

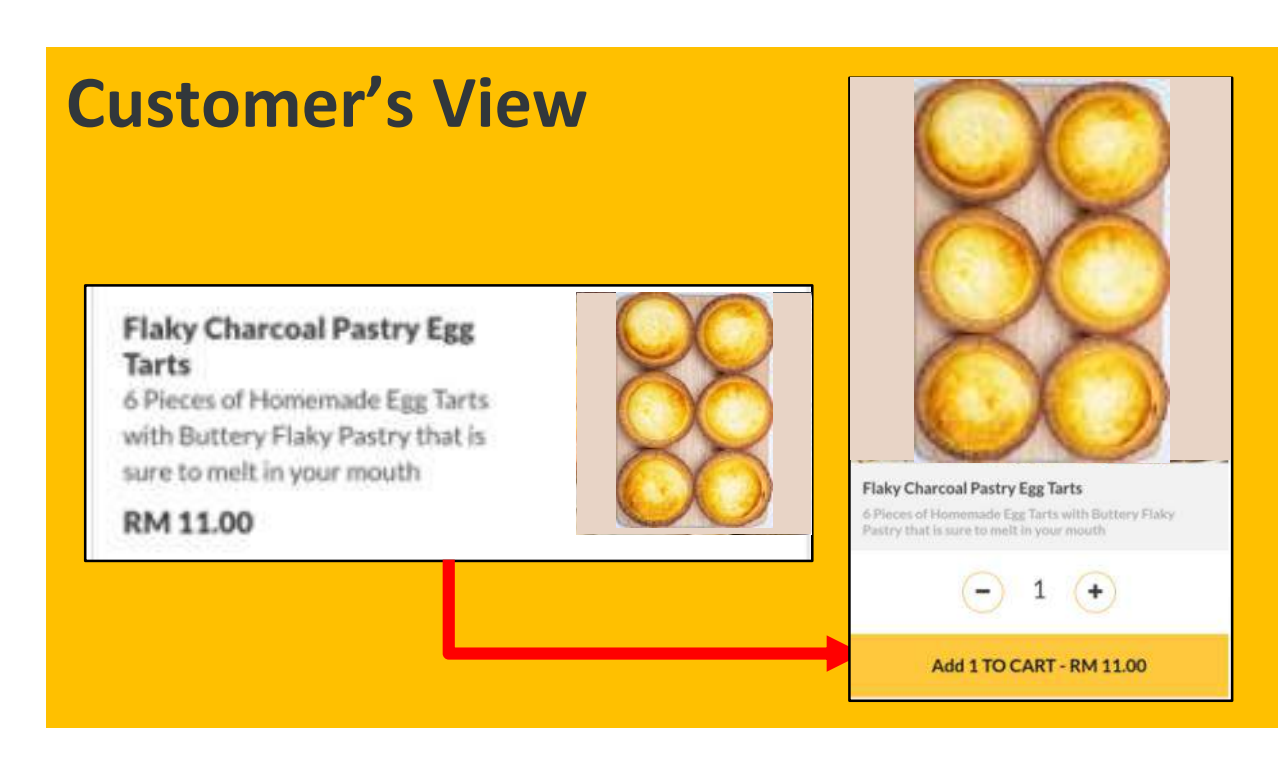

Ur

| 5 иі<br>ВАСК                                                        | ? D | 9:35<br>🗸 васк                                                                                                    | al Ŷ D                                    |                                                                                                    |
|---------------------------------------------------------------------|-----|----------------------------------------------------------------------------------------------------|-------------------------------------------|----------------------------------------------------------------------------------------------------|
| Add Product                                                         |     | Add Product                                                                                                    |                                           |                                                                                                    |
| O<br>Upload Product<br>Photos                                       |     |                                                                                                    |                                           | <ul> <li>PRODUCT IMAGE: Upload a clear and attract square image of your product (606x606 pixel)</li> <li>PRODUCT NAME (50 char.): Input a clear and understandable name.</li> <li>PRODUCT DESCRIPTION (250 char.): Described</li> </ul>                                                       |
| oduct Name<br>g: Honey Fried Chicken<br>oduct Description           | 0   | Product Name<br>Nasi Lemak Ayam Goreng Berempa<br>Description<br>Ayam goreng berempah dengan na<br>kelapa kukus yang lembut, dipaduk | ah Biasa<br>22 /50 characters<br>()<br>si | product and include the <u>brand, model, type,</u><br><u>size, dimensions (inches), weight (g/kg), flav</u><br><u>quantity (pcs), volume (ml)</u> (whichever applie<br>Product variations are <u>NOT ALLOWED</u> ,<br><i>e.g. Chicken or Beef flavor; 6" or 8" available,</i><br>XL available |
| uce for 2-3 pax (6 pieces / 800g)                                   |     | bersama 2 lauk sampingan pilihan a                                                                                                   | anda.<br>98/500 characters                | You must add a new product for every varia offered.                                                                                                    |
| lect a category                                                     | ~   | Category<br>Main                                                                                                    | $\sim$                                    | <b>CATEGORY:</b> Choose your menu Category                                                                                                    |
| oduct Price<br>M 0.00                                               |     | Product Price<br>RM 13.00                                                                                                    |                                           | PRODUCT PRICE: Should reflect your in-stor<br>prices since you are NOT CHARGED ANY FEE<br>COMMISSIONS                                                                                                    |
| oduct Weight<br>0 KG                                                | ()  | Product Weight<br>0.50 KG                                                                                                    | O                                         | <b>PRODUCT WEIGHT and PARCEL SIZE:</b> This de the delivery vehicle assigned to your custom                                                                                                    |
| oduct Size (L x W x H in cm)<br>ngth <b>x</b> Width <b>x</b> Height | 0   | Product Size {L x W x H in cm}<br>6 x 4 x 3                                                                                          | Ū                                         | <i>Party Delivery only</i> ). These fields are <b>NOT VISIBLE</b> to your custom                                                                                                    |
| ation Group (Optional)                                              | ÷   | Option Group (Optional)<br>Ayam Goreng                                                                                               | $\odot$ >                                 | Toggle on <u>Unsuitable for Bike Delivery</u> for an or bulky items. E.g. flowers, cakes, glass item                                                                                                    |
| nsuitable for Bike Delivery 🕕 🗍                                     |     | Unsuitable for Bike Delivery                                                                                                    | 0 00                                      | OPTION GROUP: Link your option group to the product so that your customer can customise choices available                                                                                                    |
| SUBMIT                                                              |     | SUBMIT                                                                                                    |                                           |                                                                                                    |

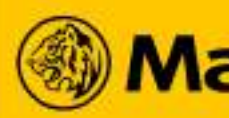

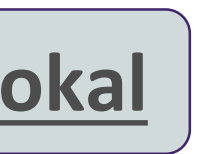

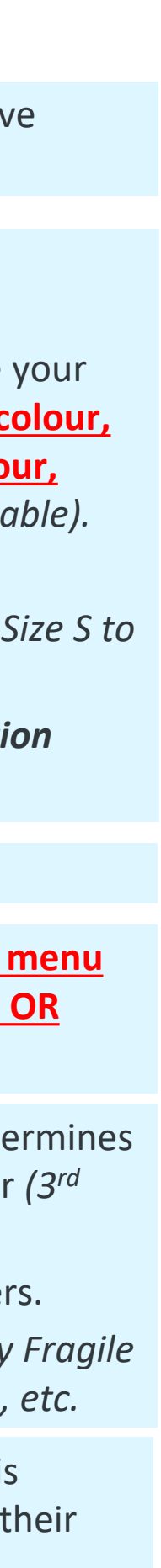

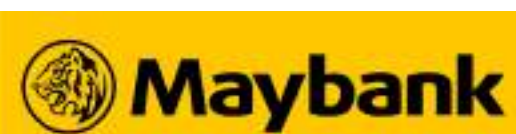

#### How Do I Add A Product To My Store? (2/4) 41

#### Your Product Description should include the brand, model, type, colour, size, dimensions, weight, flavour, quantity and volume (whichever applicable).

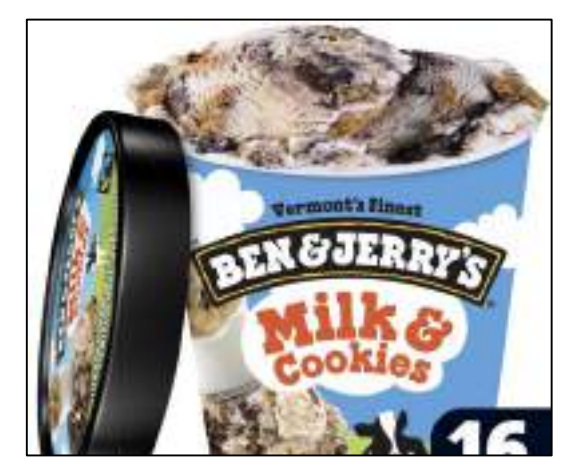

Brand: Ben & Jerry's **Flavour: Chocolate** Volume: 30ml

**BAD:** Ben & Jerry's Ice Cream

**GOOD:** 30ml of Ben & Jerry's Ice *Cream that is a sure-love dessert!* 

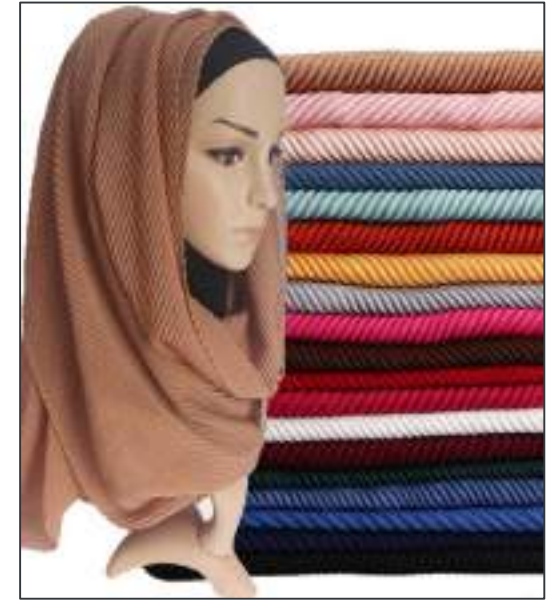

**Brand: X Scarfs Type: Cotton Colour: Pink** Dimensions: 180cm x 80cm **BAD:** Cotton headscarf

**GOOD:** Non-iron X Scarfs cotton headscarf at 180cm x 80cm in Pink that is easy to shape

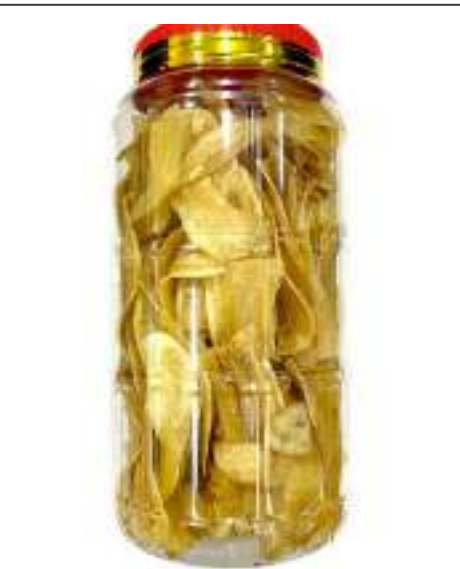

Brand: Kak We **Type: Banana Chips** Weight: 370g

**BAD:** Banana chips

**GOOD:** 370g of crunchy Kak We's Homemade banana chips in 370g that is surely addictive

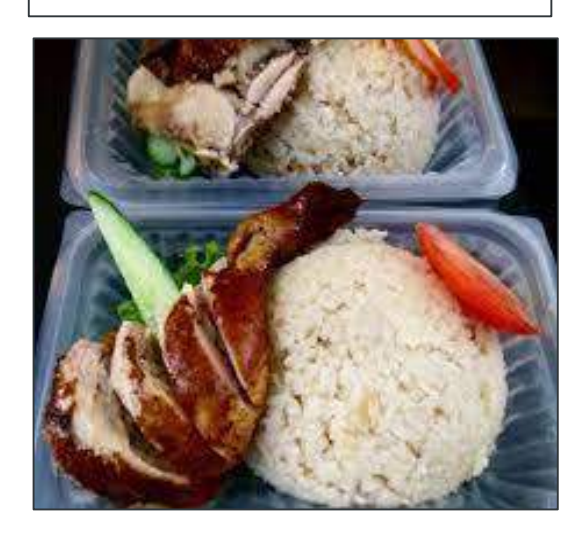

**Type: Roasted chicken** thigh rice **Portion: 1 pax** 

**BAD:** Chicken rice

**GOOD:** 1pax roasted chicken thigh rice that will satisfy your every cravings

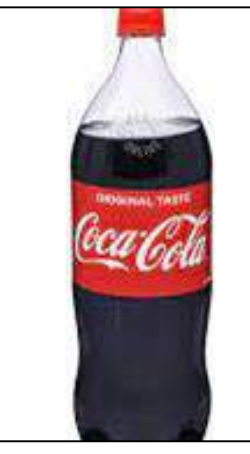

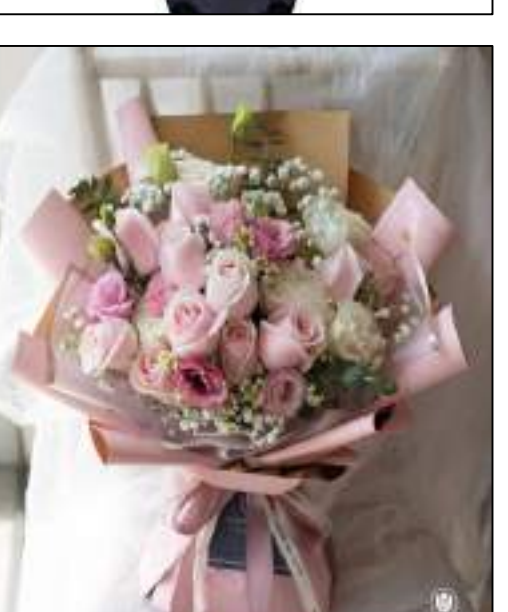

**Brand: Coca-Cola Flavour: Original** Volume: 1.5L

**Type:** Roses **Colour: Red and Pink** flowers, clear wrapper **Quantity: 16 stalks** 

**BAD:** Coke

**GOOD:** 1.5L of Original Coca Cola to accompany all your meals

**BAD:** Rose Bouquet

**GOOD:** Combination of 8 red roses and 8 pink roses in clear wrappers and you can call us for customization too

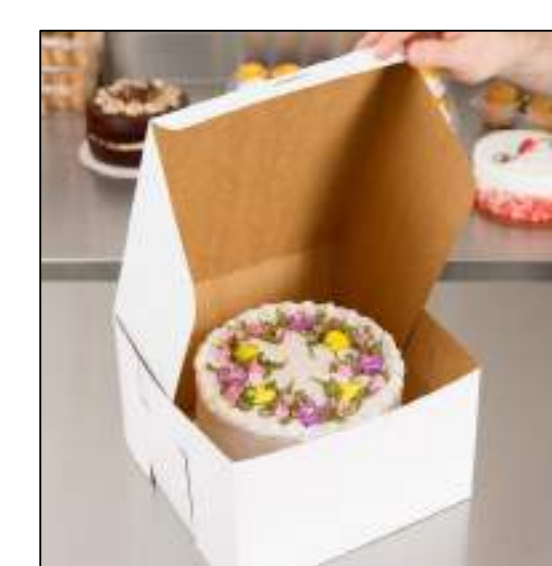

**Brand: Pink Bakery Type: Vanilla Chiffon Cake** with Choc. Icing **Dimensions: 10"** 

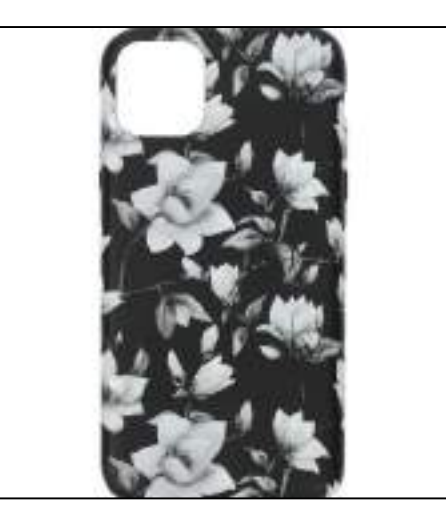

**Brand: Smash Type: Silicone Colour: Black with floral** patterns Model : iPhone 11

**BAD:** Chiffon Cake

GOOD: Pre-order 3 days in advance to book a super delicious 10" vanilla chiffon cake with choc. Icing by Pink Bakery

**BAD:** iPhone Case

**GOOD:** Trendy Smash iPhone 11 silicone cover in black with floral patterns

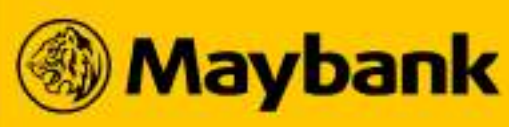

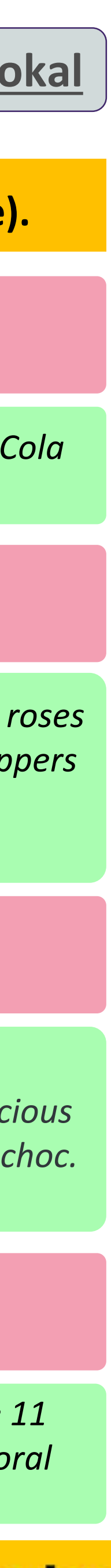

#### How Do I Add A Product To My Store? (3/4) **42**

#### Find out how to measure your parcel size and update your product correctly!

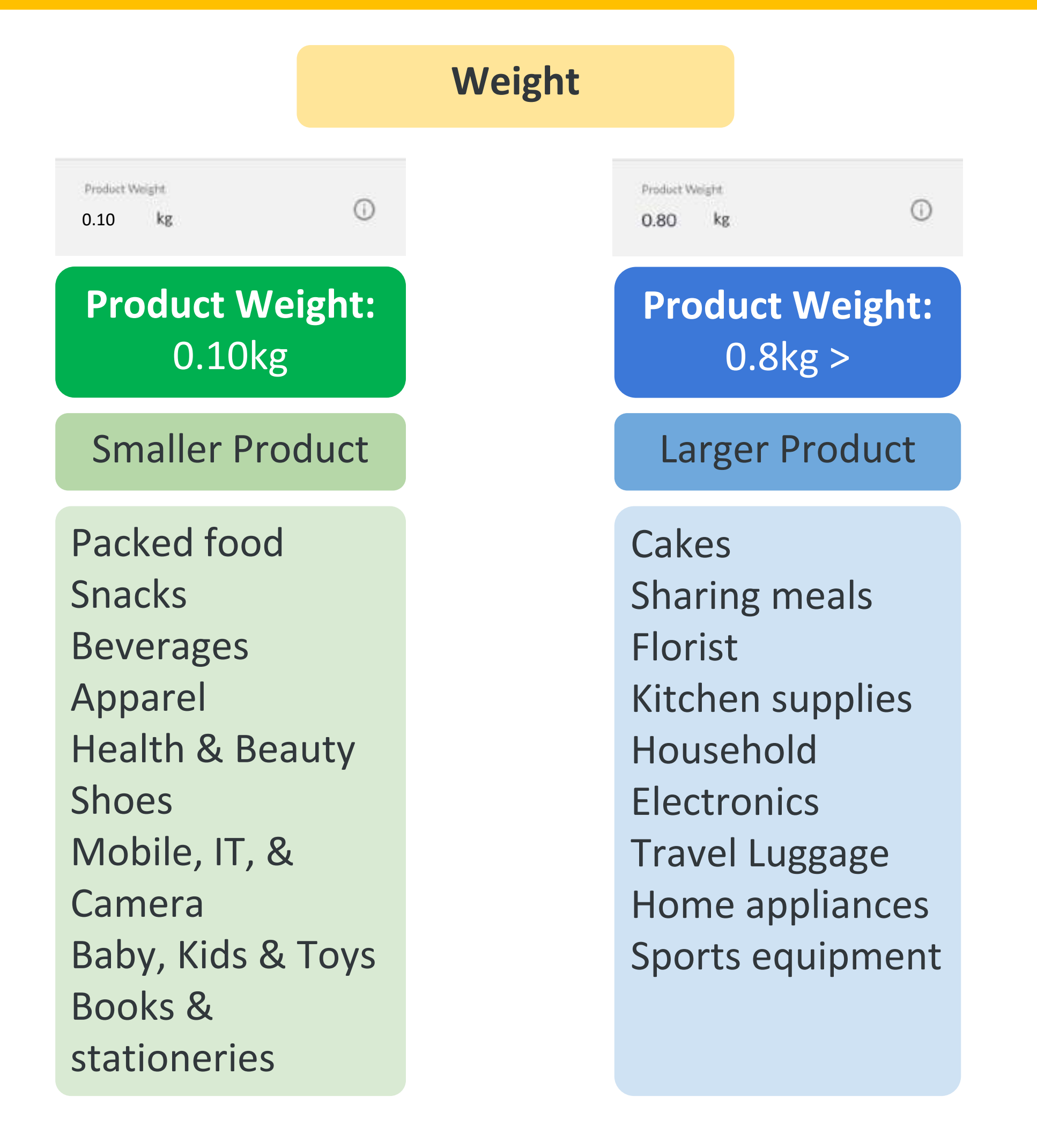

#### Note:

1. When customer's cart (all products added to cart) is below 10kg in Weight or Volumetric Weight (whichever is higher), a motorcycle will be assigned. if above 10kg, a car will be assigned.

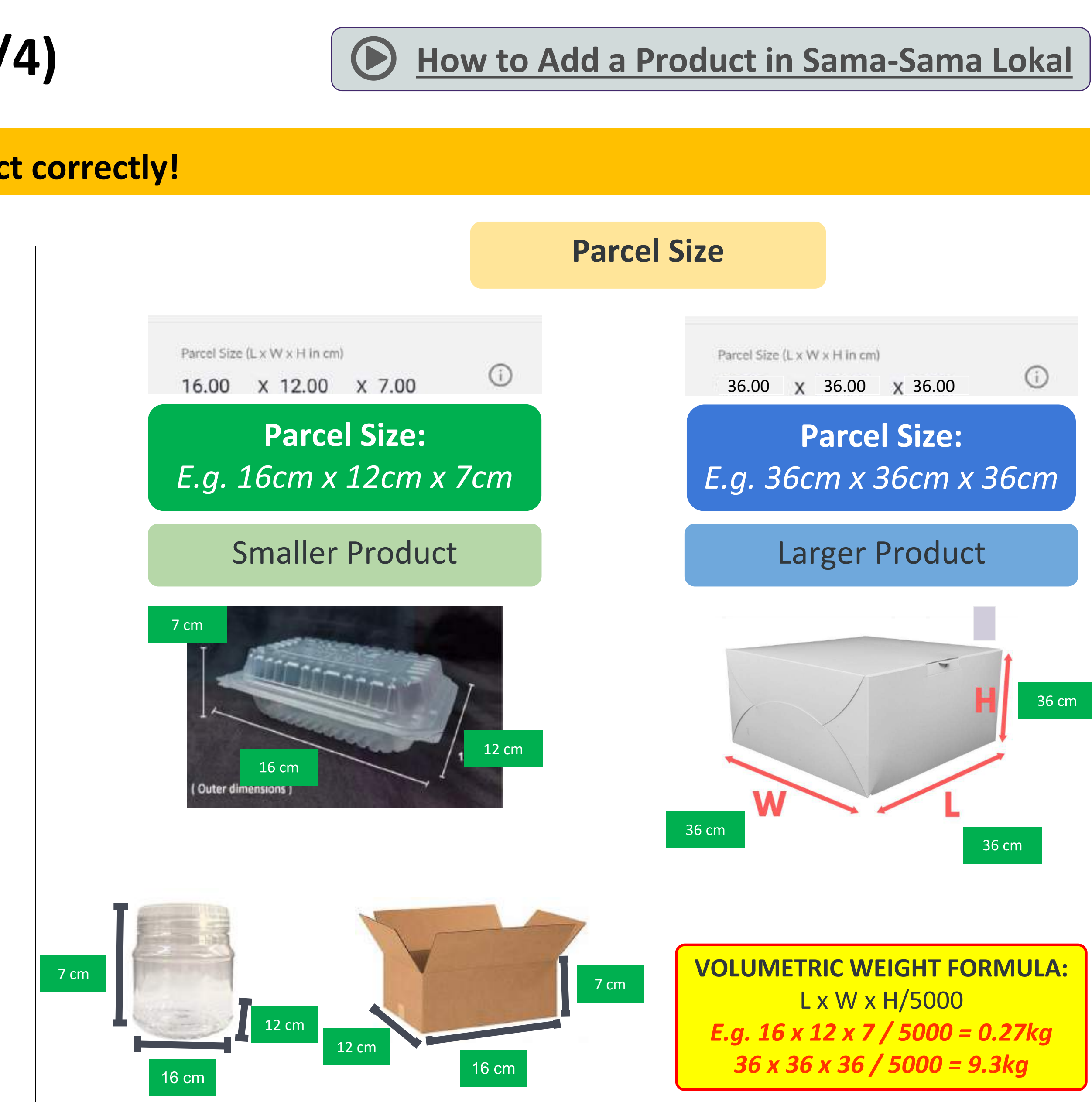

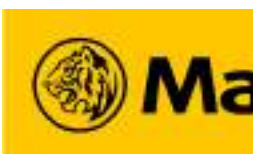

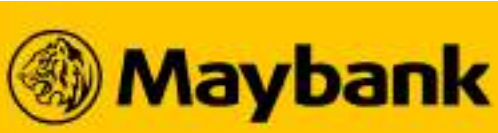

#### How Do I Add A Product To My Store? (4/4) **44**

#### **Is your Product Ready to Sell?**

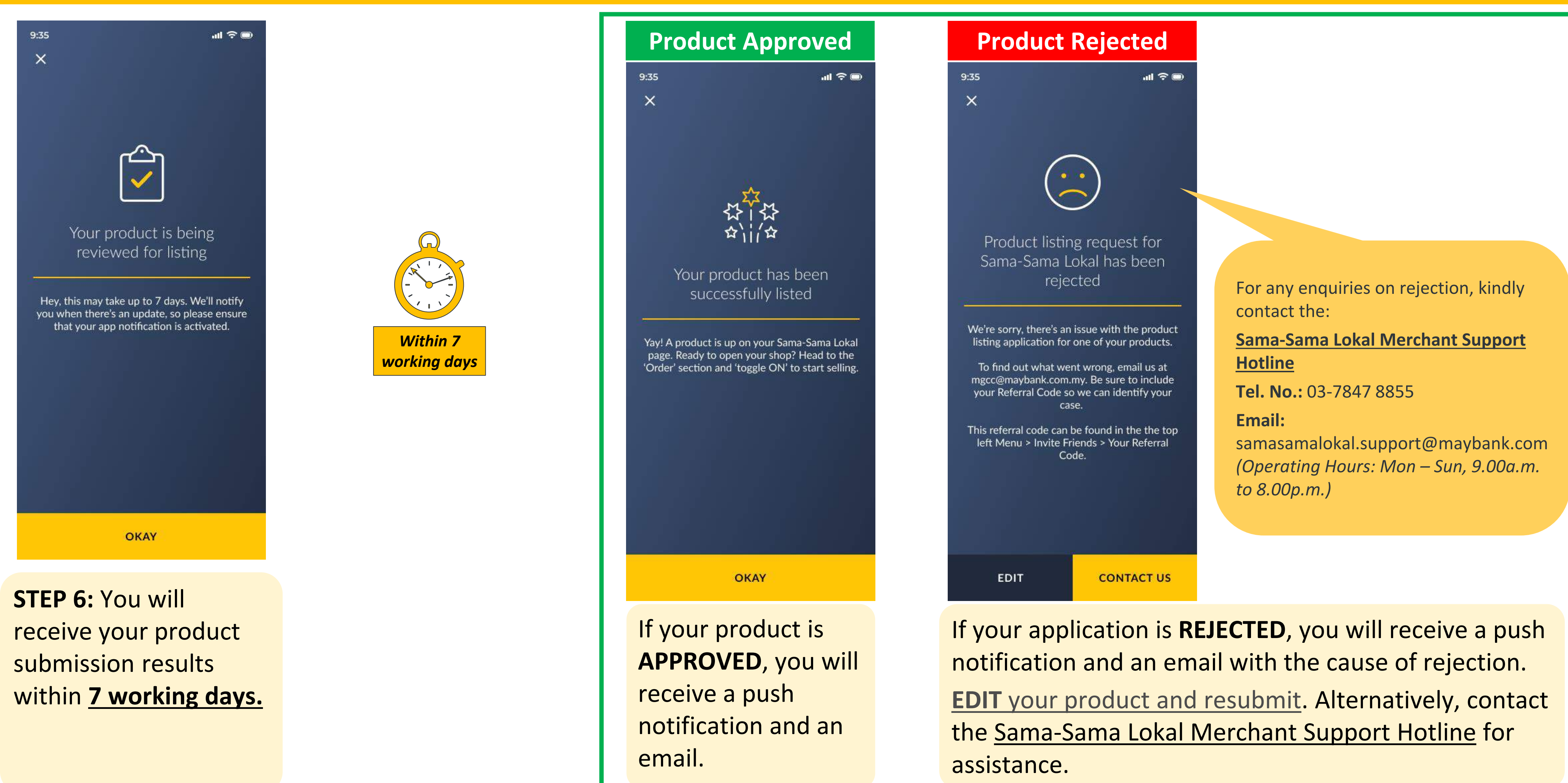

Sama-Sama Lokal Merchant Support Hotline: 03-7847 8855 OR Email: samasamalokal.support@maybank.com (Operating Hours: Mon – Sun, 9.00a.m. to 8.00p.m.)

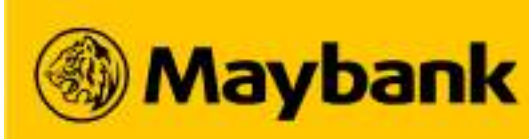

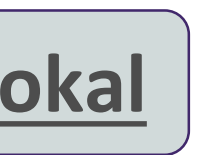

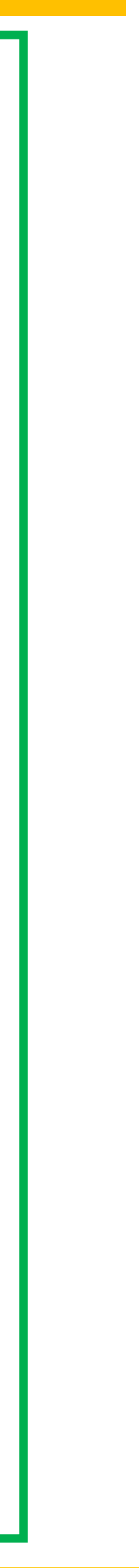

## **45 Prohibited Items on Sama-Sama Lokal**

#### Avoid Selling these Items on your Sama-Sama Lokal items to Prevent Your Account from Being Suspended.

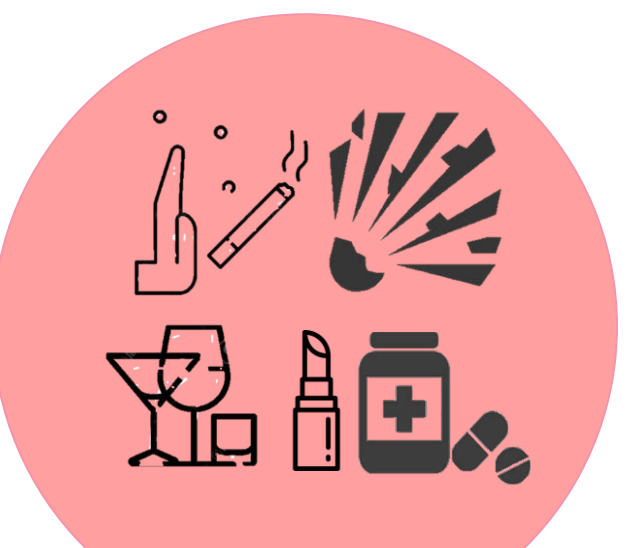

#### **SUBSTANCES**

- 1. Cigarettes / E-Cigarettes
- 2. Unlicensed Medicine & Supplements
- 3. Alcohol & Alcoholic Products
- 4. Used/Recalled Cosmetics
- 5. Explosives (Fireworks, etc.)

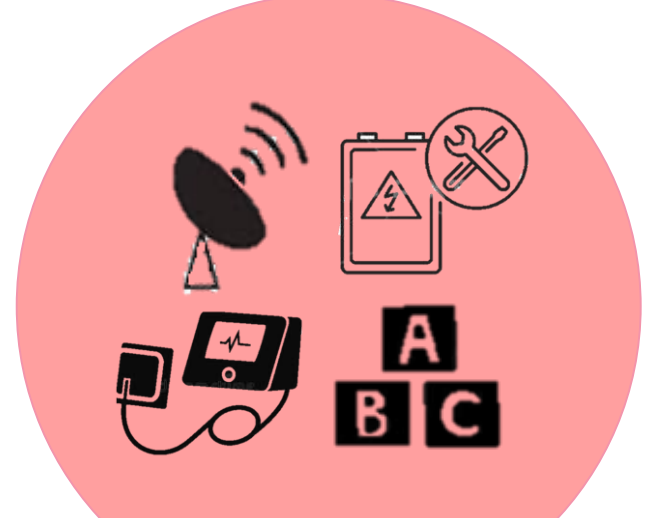

#### **UNAUTHORIZED EQUIPMENTS & DEVICES**

- 1. Medical Equipment & Test Kits
- 2. Telecommunication Devices
- 3. Electric/Electronic Devices
- 4. Toys

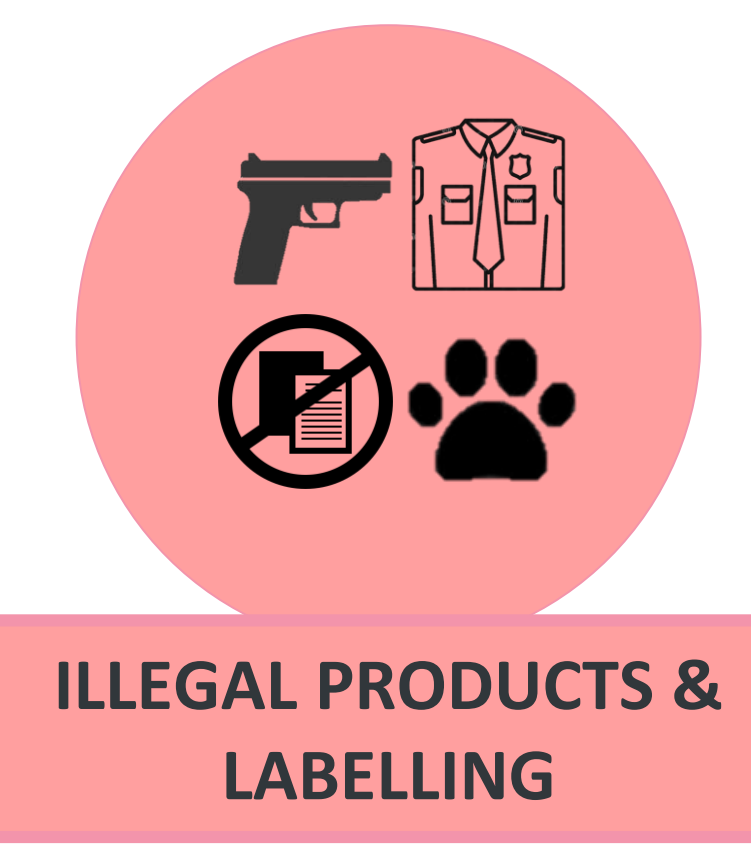

- 1. Weapons, Guns and Accessories
- 2. Replicas, Counterfeits, Plagiarised & Pirated products
- 3. Wildlife materials
- 4. Uniform of authority figures
- 5. Stolen Products

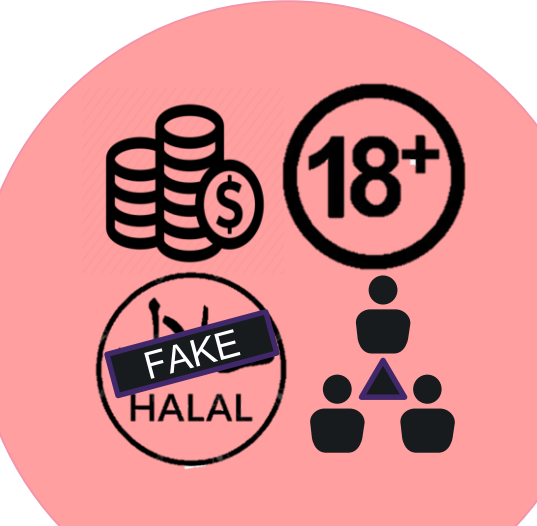

#### **OTHERS**

- 1. Unauthorized Halal Labelling
- 2. Multi-Level Marketing (MLM)/Pyramid Schemes
- 3. Digital & Financial **Products and Currencies** (e.g. insurance, unit trusts, e-currency, coin collectors)
- 4. Adult toys and lingerie

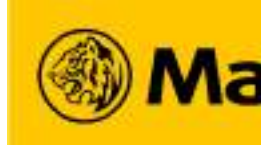

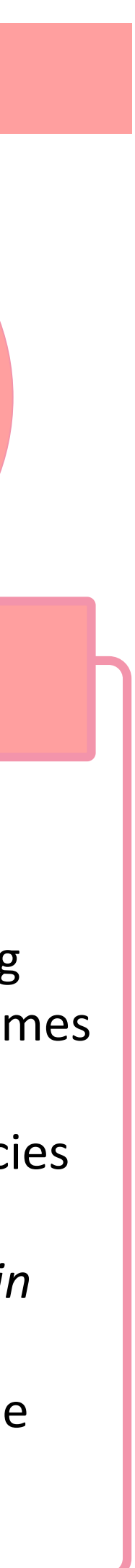

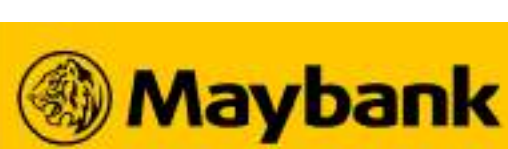

#### Managing Your Store and Product Availability on Sama-Sama Lokal **46**

#### **Manage your Store and Product(s) Availability to your Customers!**

#### **Store Availability Status**

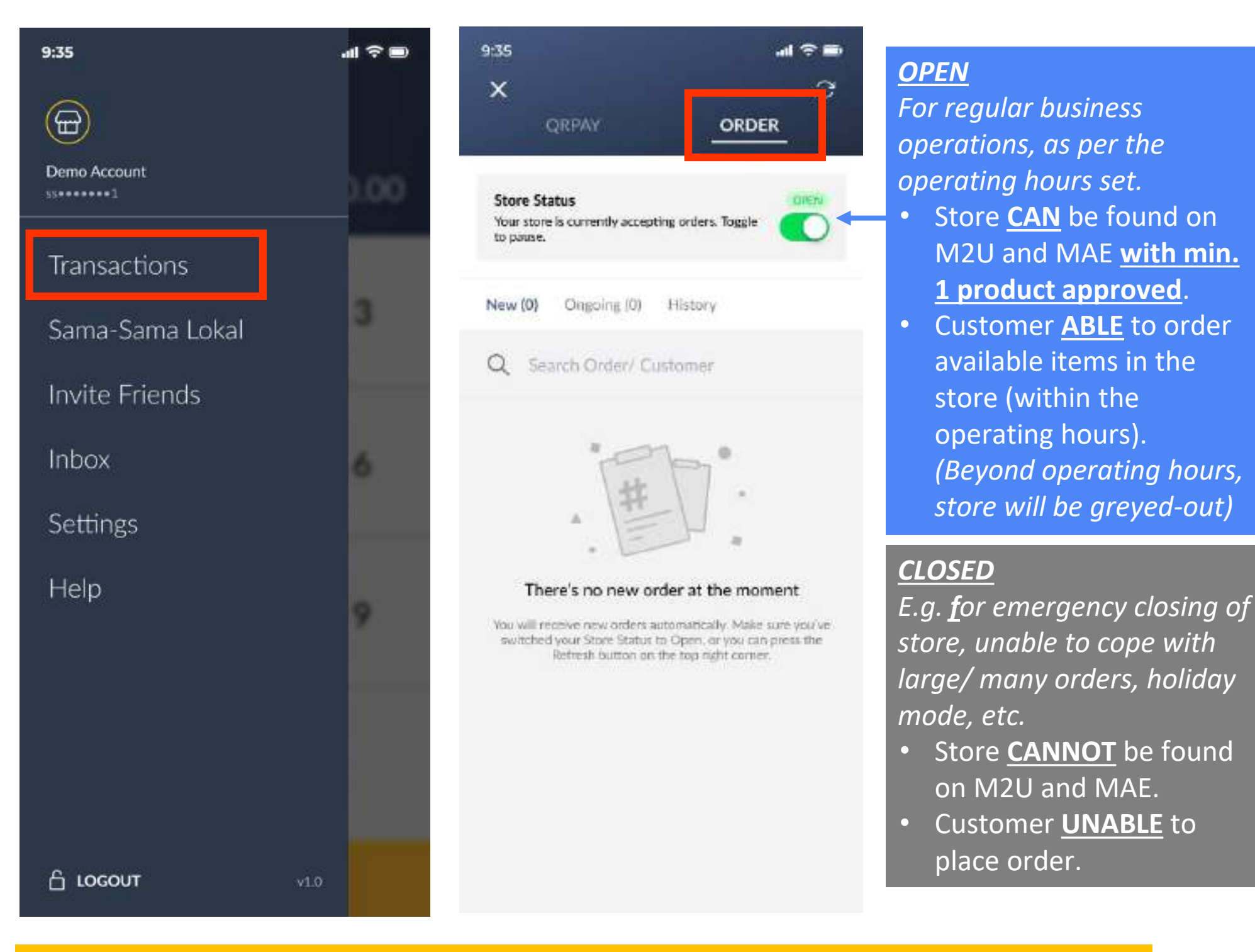

9:35  $\textcircled{\label{eq:states}}$ 

Help

#### **Customer's View:**

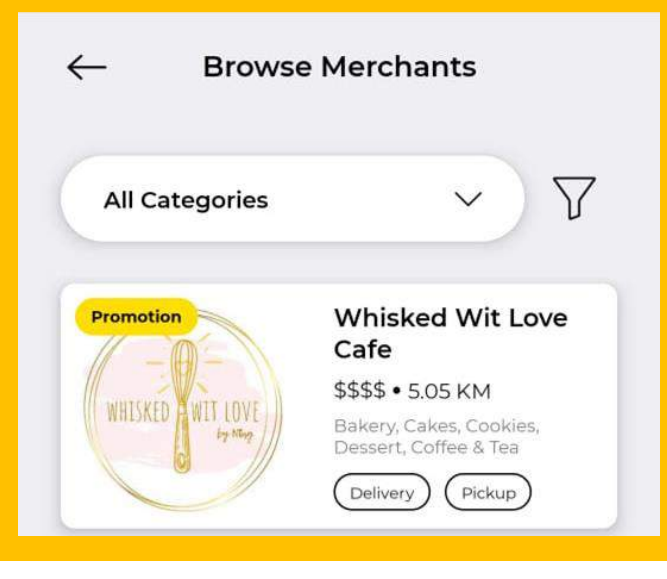

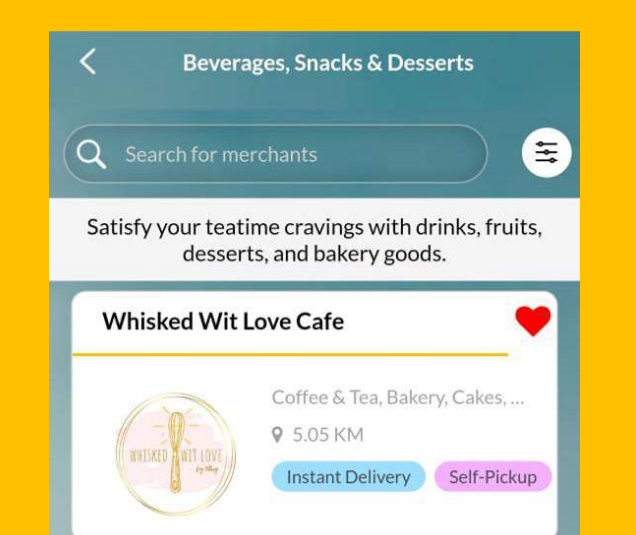

**Store ON with** min. 1 product approved

#### **Product Availability Status**

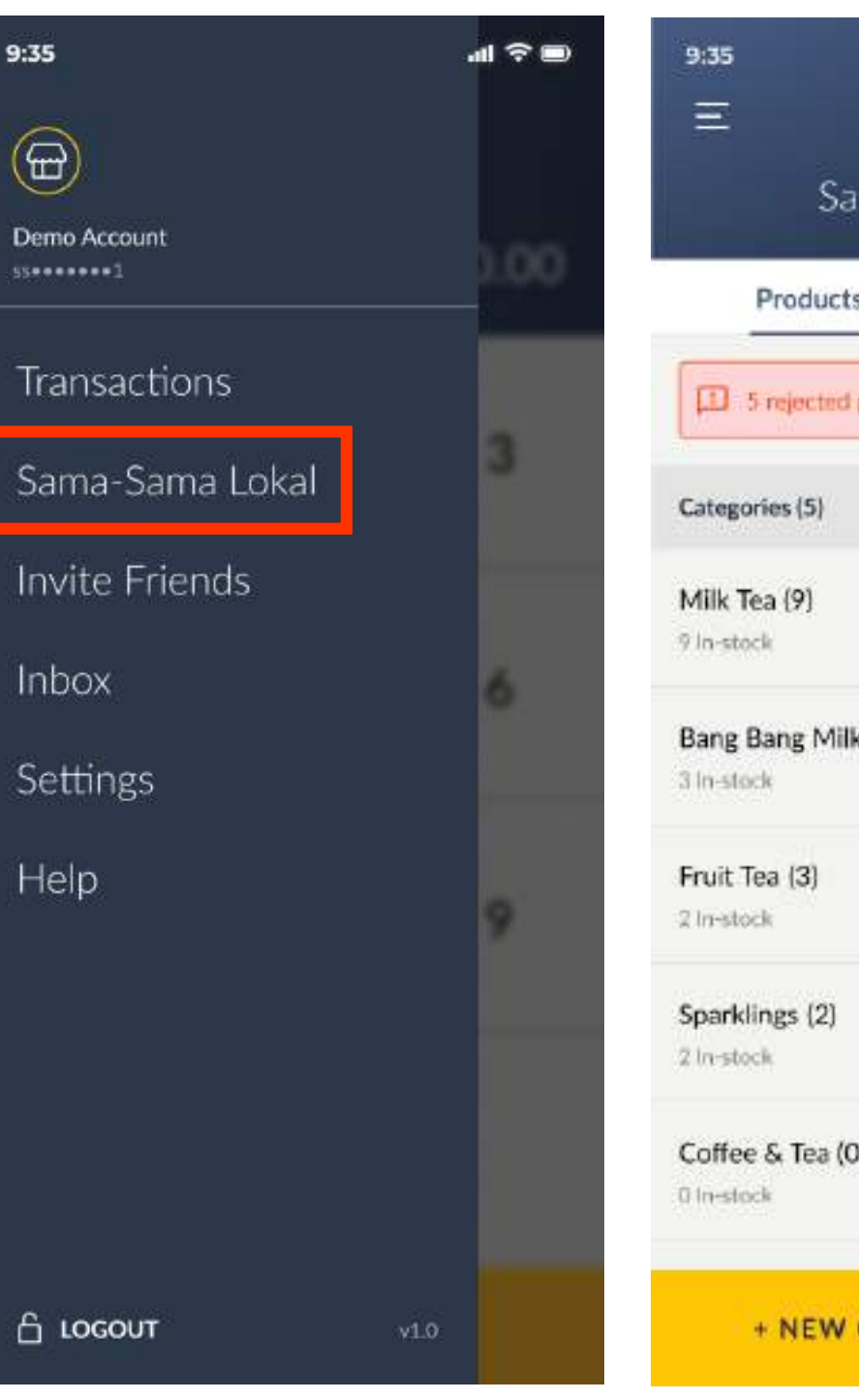

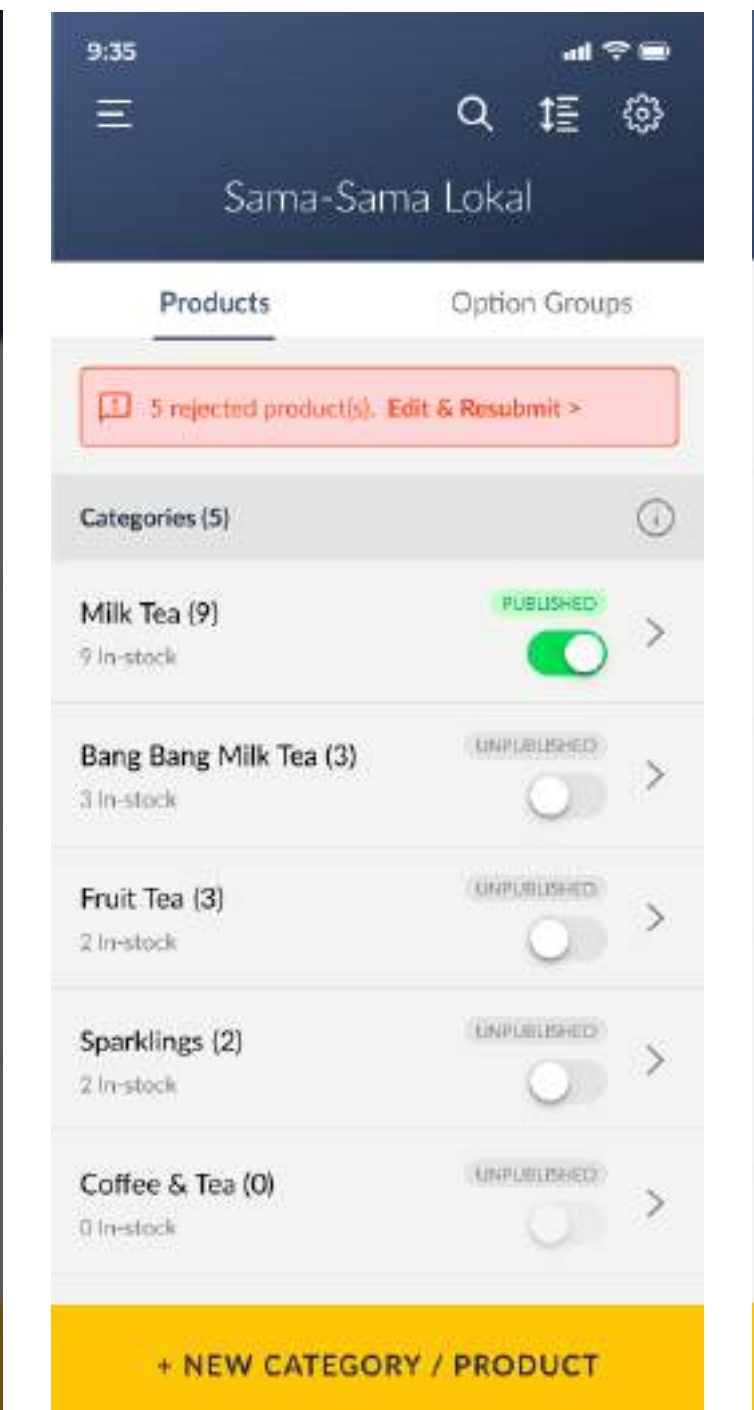

| SSS<br>< BACK                                                                                                    | t≣     |
|----------------------------------------------------------------------------------------------------|--------|
| Milk Tea (9)                                                                                                    |        |
| Pandan Lava Pearl Milk Tea<br>Food description. Lorem ipsum dolor sit<br>amet, consectetur adipiscing elit sed do |        |
| RM 13.78                                                                                                    | Ľ      |
| Classic Roasted Milk Tea with Grass<br>Jelly                                                                      |        |
| Food description. Lorem ipsum dolor sit<br>amet, consectetur adipiscing elit sed do                               |        |
| RM 13.78                                                                                                    | ß      |
| Malty Milk Tea (Horlicks)                                                                                         |        |
| Food description. Lorem ipsum dolor sit arret, consectetur adipiscing elit sed do                                 |        |
| RM 13.78                                                                                                    | ß      |
| Signature Brown Sugar Pearl<br>Milk Tea                                                                           | A MARK |
| Food description. Lorem Ipsum dolor sit amet, consectetur adipiscing elit sed do                                  |        |
| RM 13.78                                                                                                    |        |
| Hazelnut Milk Tea                                                                                                 |        |
| Food description. Lorem ipsum dolor sit<br>amet, consectetur adipiscing efit sed do                               |        |
| + NEW PRODUCT                                                                                                    |        |
|                                                                                                    |        |

Change the details of your product (if necessary). \**Certain fields will require* approval after changing.

#### **IN-STOCK**

C

Product AVAILABLE for sale.

- Customer CAN order this product if the store status is ON and time is within store's operating hours.
- Have min. 1 product **approved** for your store to be visible on M2U and MAE.

#### **OUT-OF-STOCK**

*Product UNAVAILABLE for* sale, e.g. out of stock.

Customer CANNOT order this product even if the store status is ON and time is within store's operating hours (greyed-out to customers)

DELETE products from store permanently

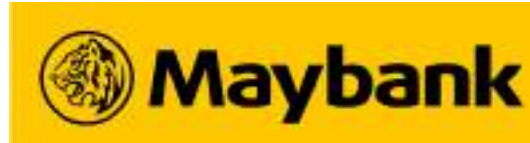

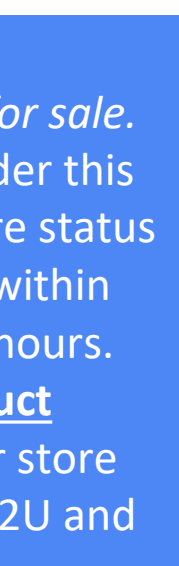

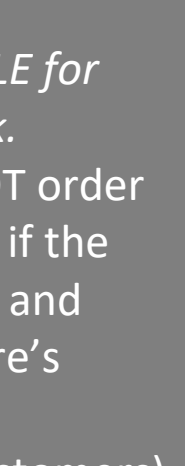

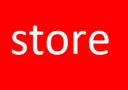

## **Managing My Orders on Sama-Sama Lokal**

- **Delivery Types Available on Sama-Sama Lokal** ullet
- How to View Your Order Details on Sama-Sama Lokal
- 3<sup>rd</sup> Party Delivery Automated Assignment of Rider/Driver
- Self Delivery
  - > How does Self Delivery Work?
- Self Pick-Up
  - > How does Self Pick-Up Work?
- Email
  - > How does Email Work?
- Sama-Sama Lokal Order Fulfilment Sce
- **Crediting Batches of Payment to Merc**
- Sama-Sama Lokal Merchant Support H

How does 3rd Party Delivery – Automated Assignment of Rider/Driver Work?

| enarios |  |  |  |
|---------|--|--|--|
| hants   |  |  |  |
| lotline |  |  |  |

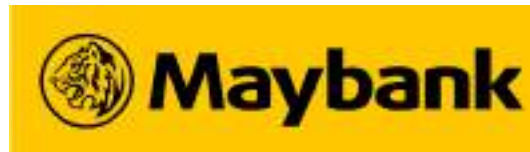

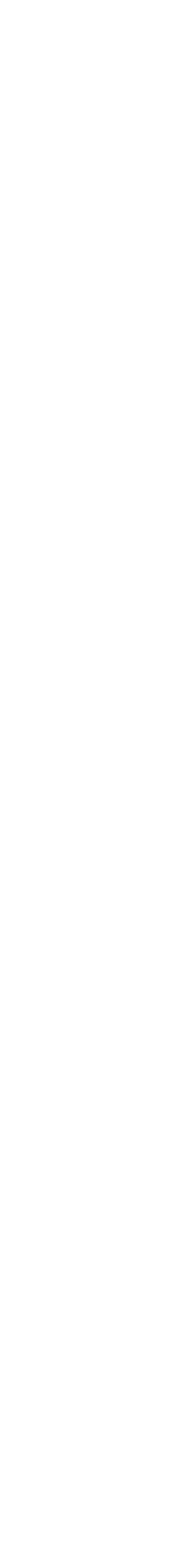

#### **Delivery Types Available on Sama-Sama Lokal 48**

#### Learn the different Delivery Types Available on Sama-Sama Lokal and Which One Is Suitable for Your Business!

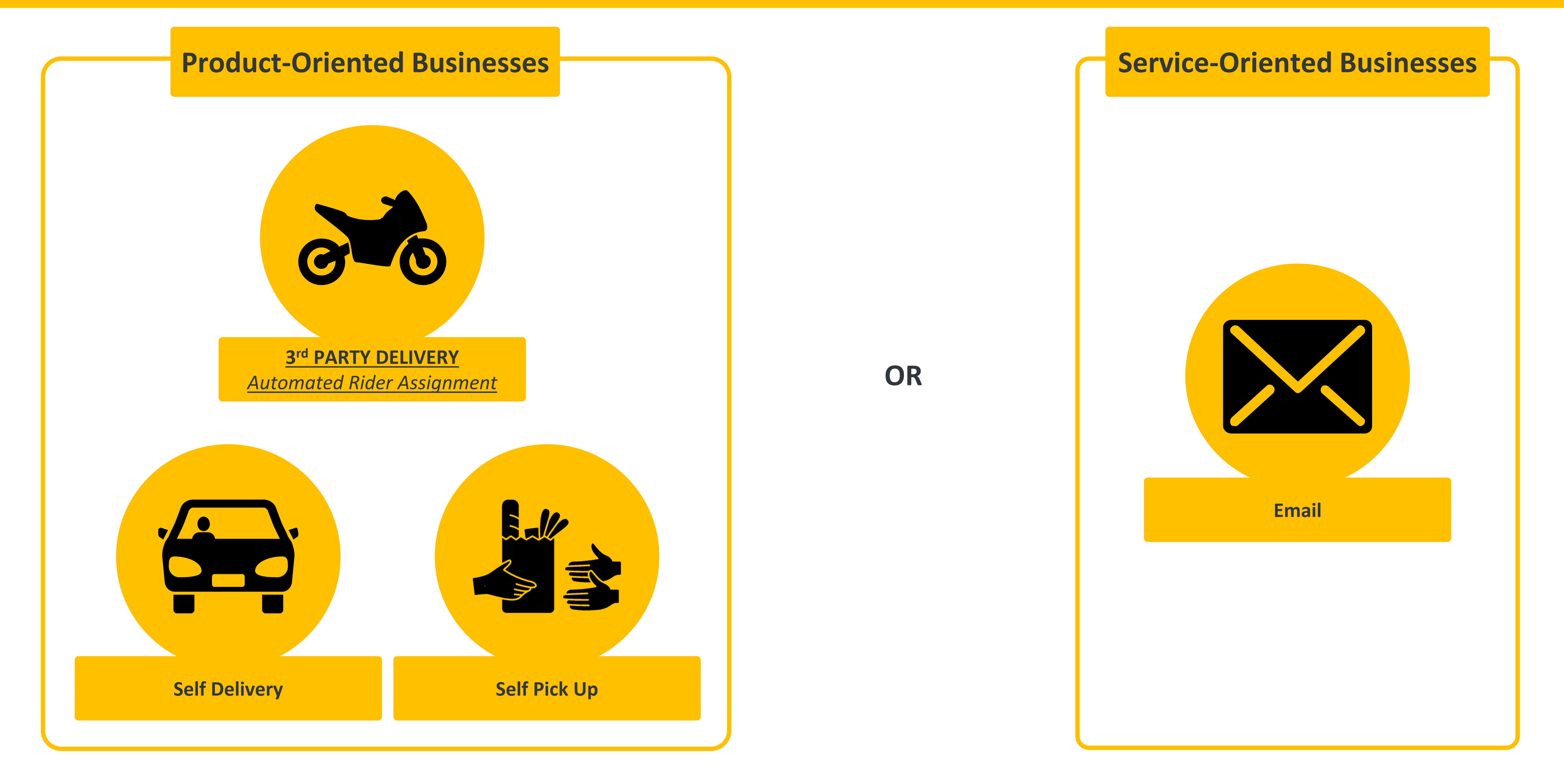

Note:

1. Availability of 3<sup>rd</sup> Party Delivery (<u>Automated</u> Rider Assignment) is dependent on the area coverage of Maybank Delivery Partners.

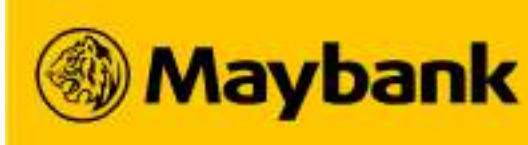

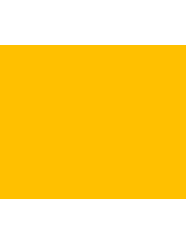
## **50** How To View Your Order Details on Sama-Sama Lokal?

### **Check on your Incoming Orders and Fulfill them Accordingly!**

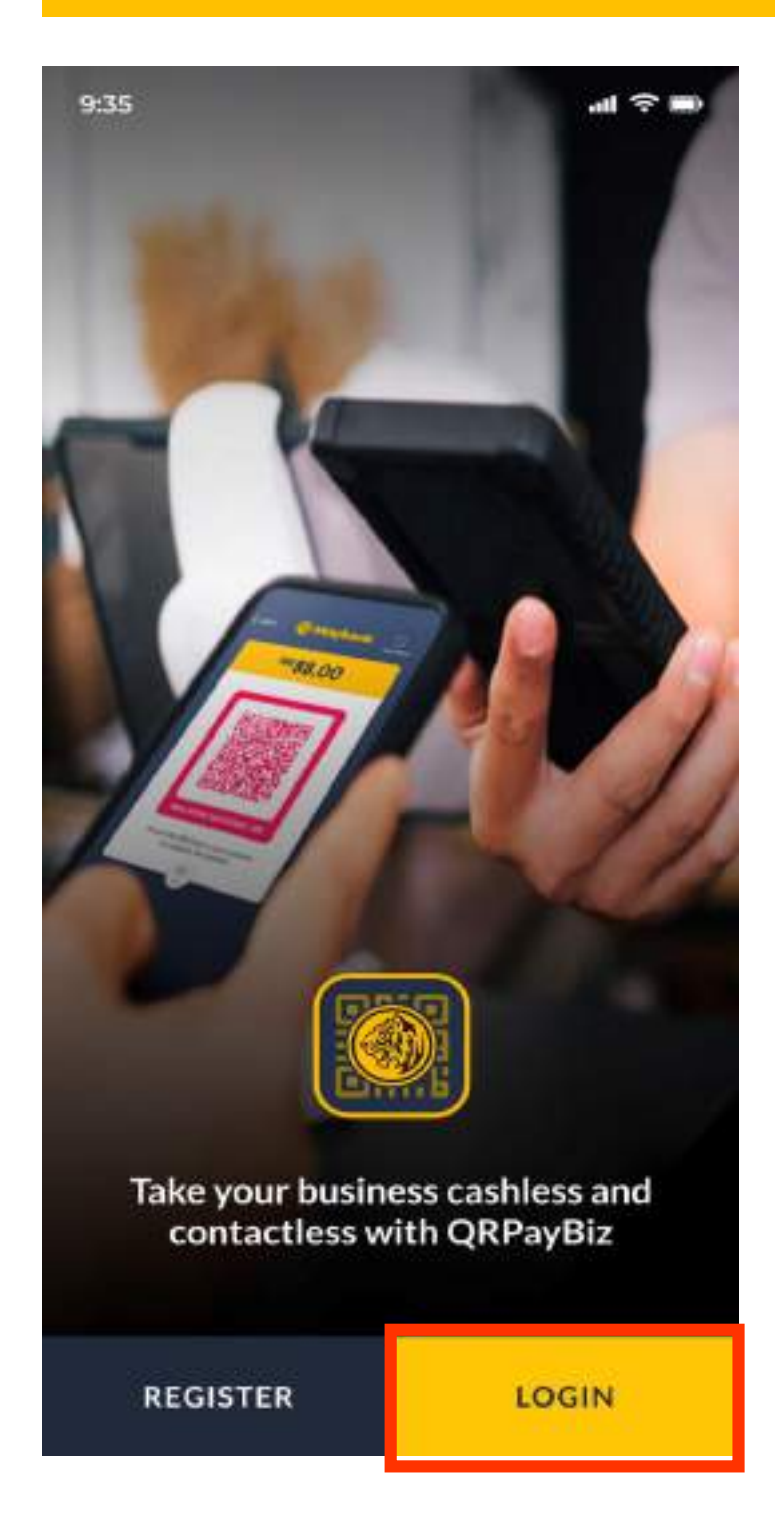

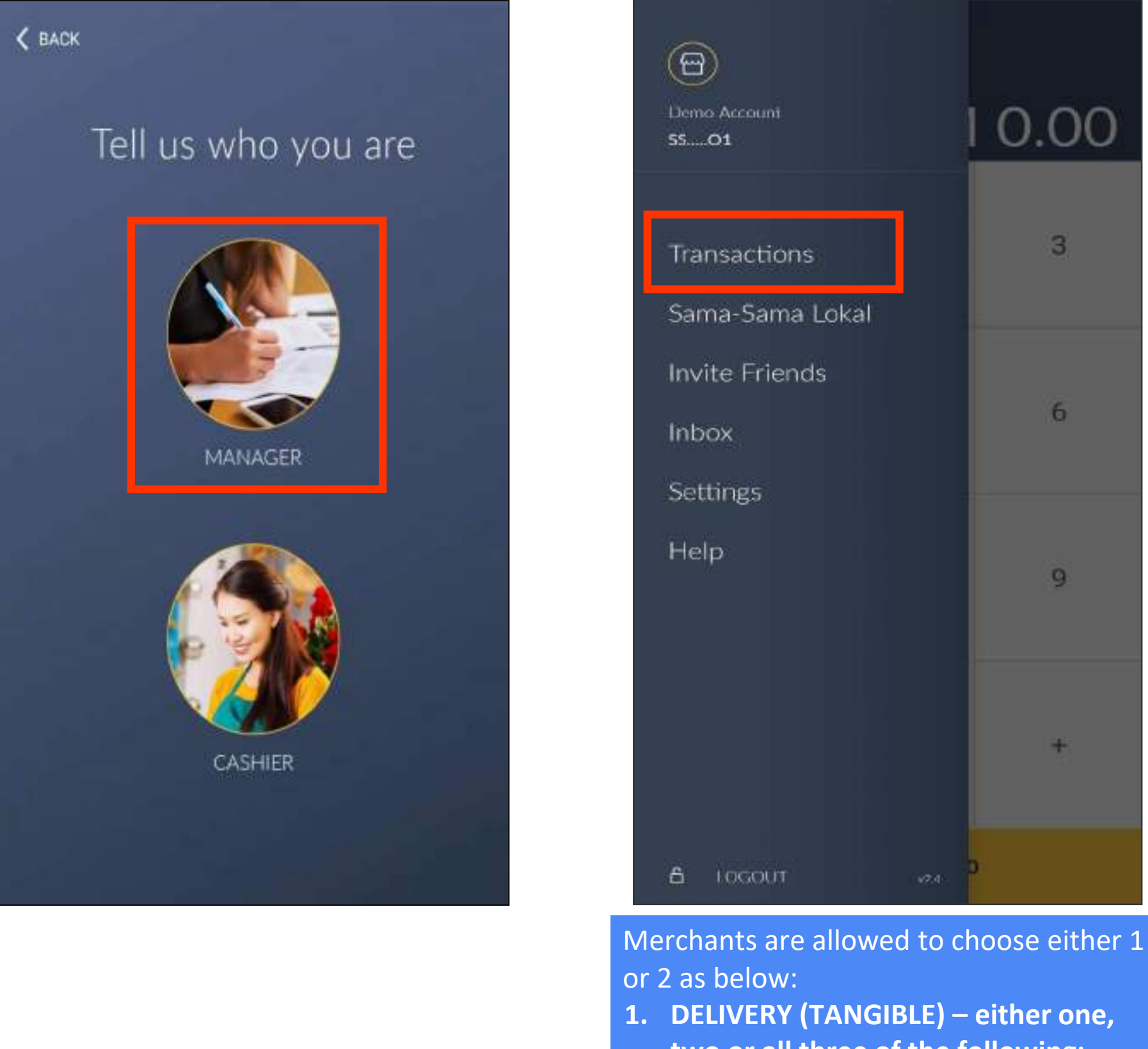

- Self Delivery
- Self Pick Up
- 2. EMAIL (INTANGIBLE)

#### Note:

- Only Manager Login can view Sama-Sama Lokal orders. 1.
- You can only login through Manager Login in one device at any point of time. If you wish to swap devices, you must LOGOUT from the initial device before you 2. **LOGIN** using the new device.

two or all three of the following: • 3<sup>rd</sup> Party Delivery (AUTOMATED depending on business location)

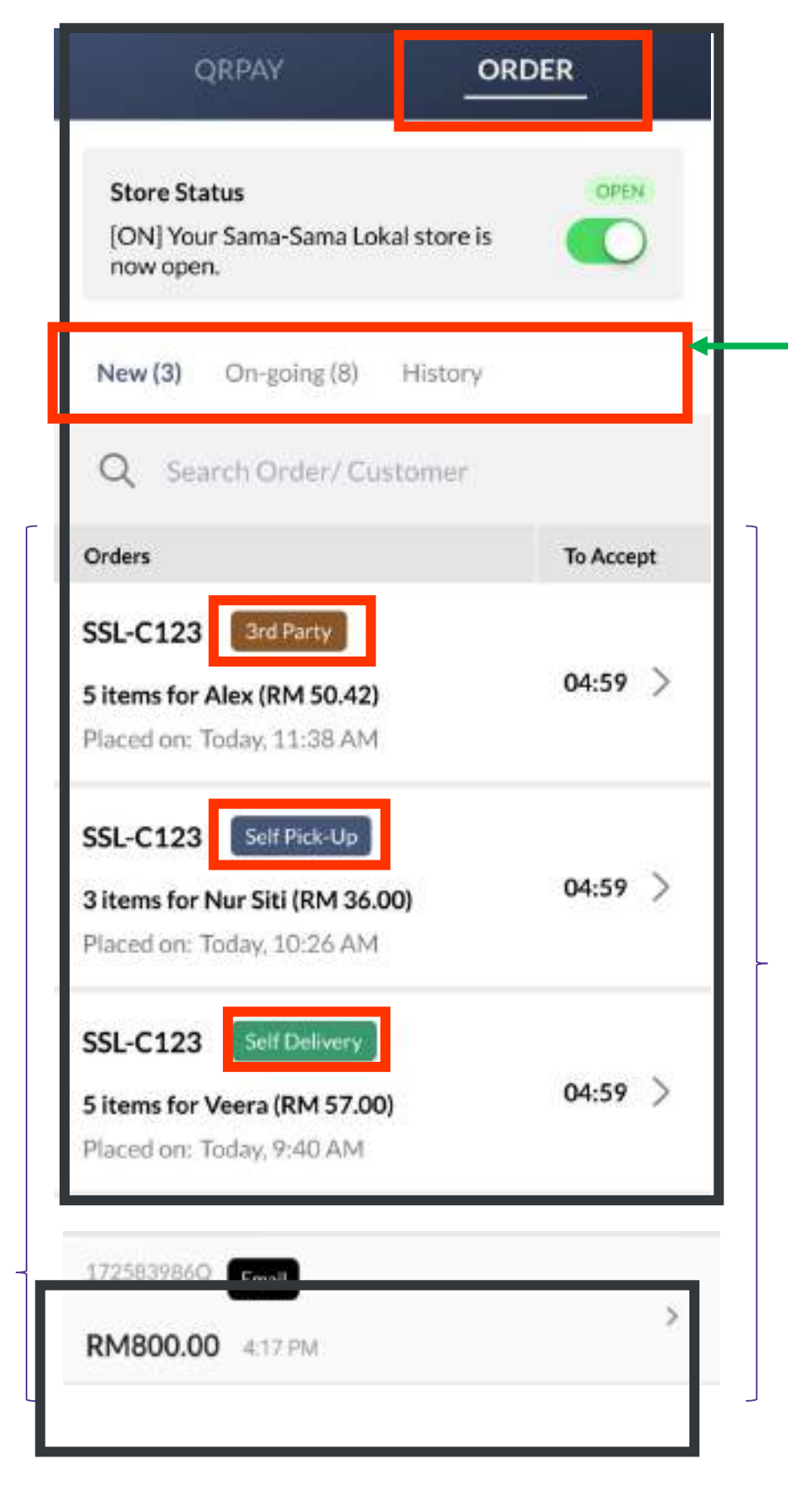

New: New Orders that should be responded with accept or reject within 5 minutes.

**Ongoing:** Orders that should be fulfilled by Merchants within the respective SLAs.

**Completed:** Order(s) that have already been

- Successfully delivered/picked up by customer;
- Auto completed from the system; or
- **<u>Cancelled</u>** by the assigned rider (and unable to find new rider), cancelled by Merchant or cancelled by Customer.

Delivery types are differentiated by its *labels* 

- <u>3<sup>rd</sup> Party (Brown)</u> System's AUTOMATED assignment of riders/drivers.
- <u>Self Delivery (Green)</u> Merchant's fulfillment via own delivery methods
- <u>Self Pick Up (Blue)</u> Customer Self Pick Up from the Merchant's business location. To note: merchant is encouraged to prepare the order upon customer's arrival
- Email (Black) Merchant's fulfillment via sending of EMAIL to Customers

### Step 1: Click on the ORDER tab to view NEW, ONGOING and **COMPLETED** orders.

Click into the orders to view the **Order Details**.

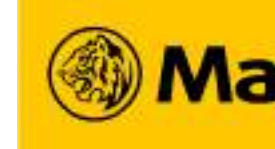

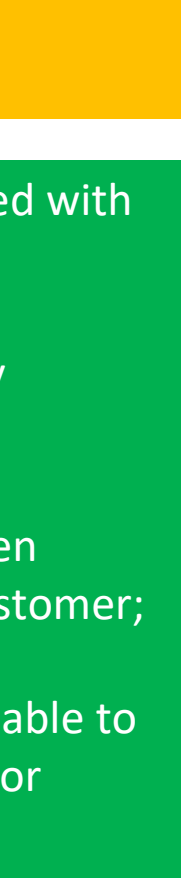

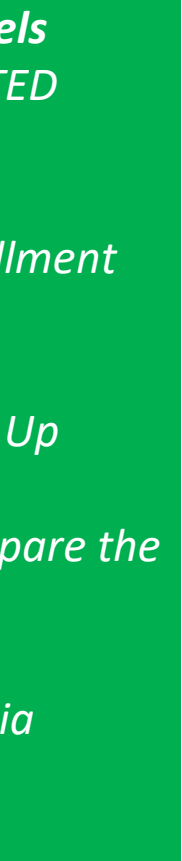

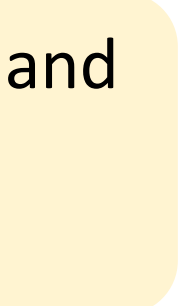

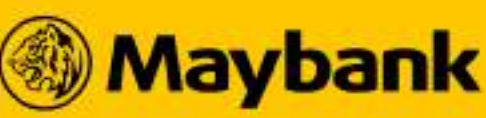

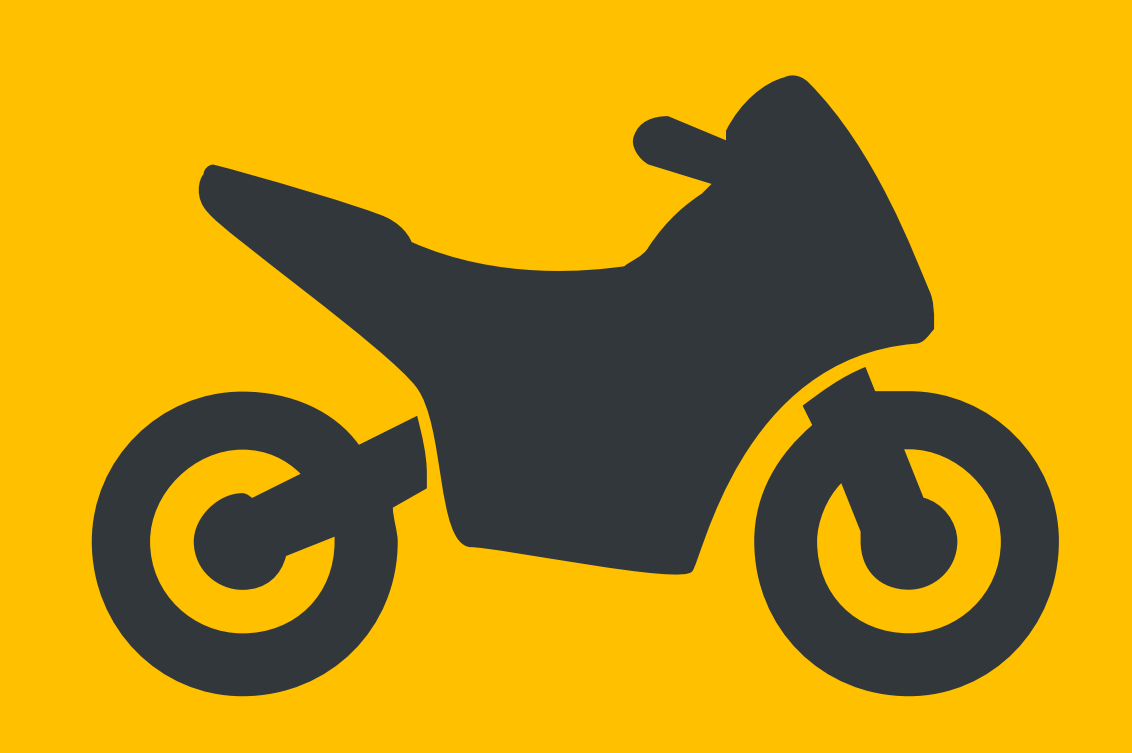

# **3**<sup>rd</sup> **Party Delivery** *Automated Assignment of Rider/Driver*

## **52** 3<sup>rd</sup> Party Delivery – Automated Assignment of Rider/Driver

## **Fulfill your Orders Accordingly based on its respective Delivery Types**

| Delivery Type                           | Description                                                              |
|-----------------------------------------|--------------------------------------------------------------------------|
| 172558734Q 3rd Party<br>RM12.50 3:39 PM | <ol> <li>Available in the <u>ma</u></li> <li>INSTANT DELIVERY</li> </ol> |

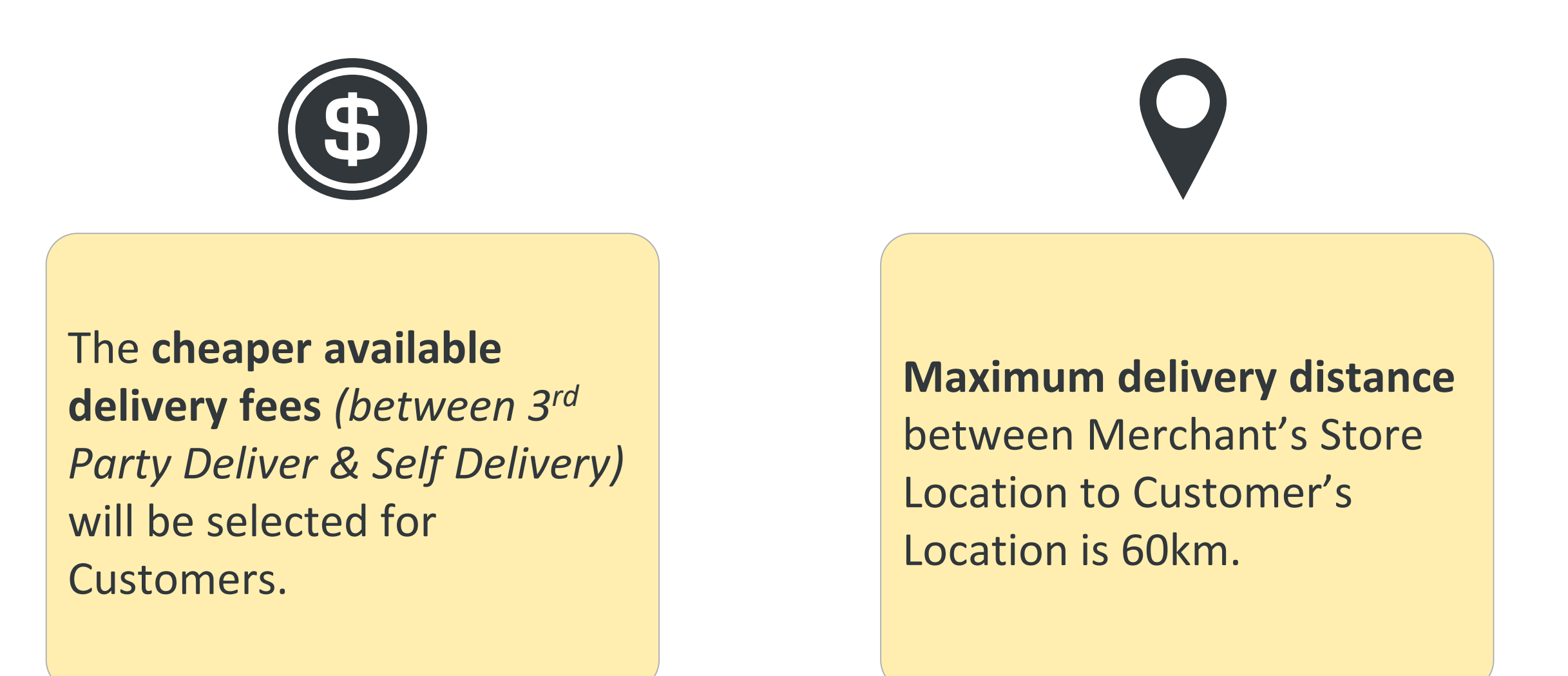

#### Note:

- Delivery partners include Lalamove and Borzo.
- 2. Maybank offers 3<sup>rd</sup> Party Delivery services free-of-charge without charging any commission to both Merchants and Customers.

nin cities of Klang Valley, Penang, Johor Bahru, Ipoh and Melaka.

of Products - \*Not applicable for pre-order merchants.

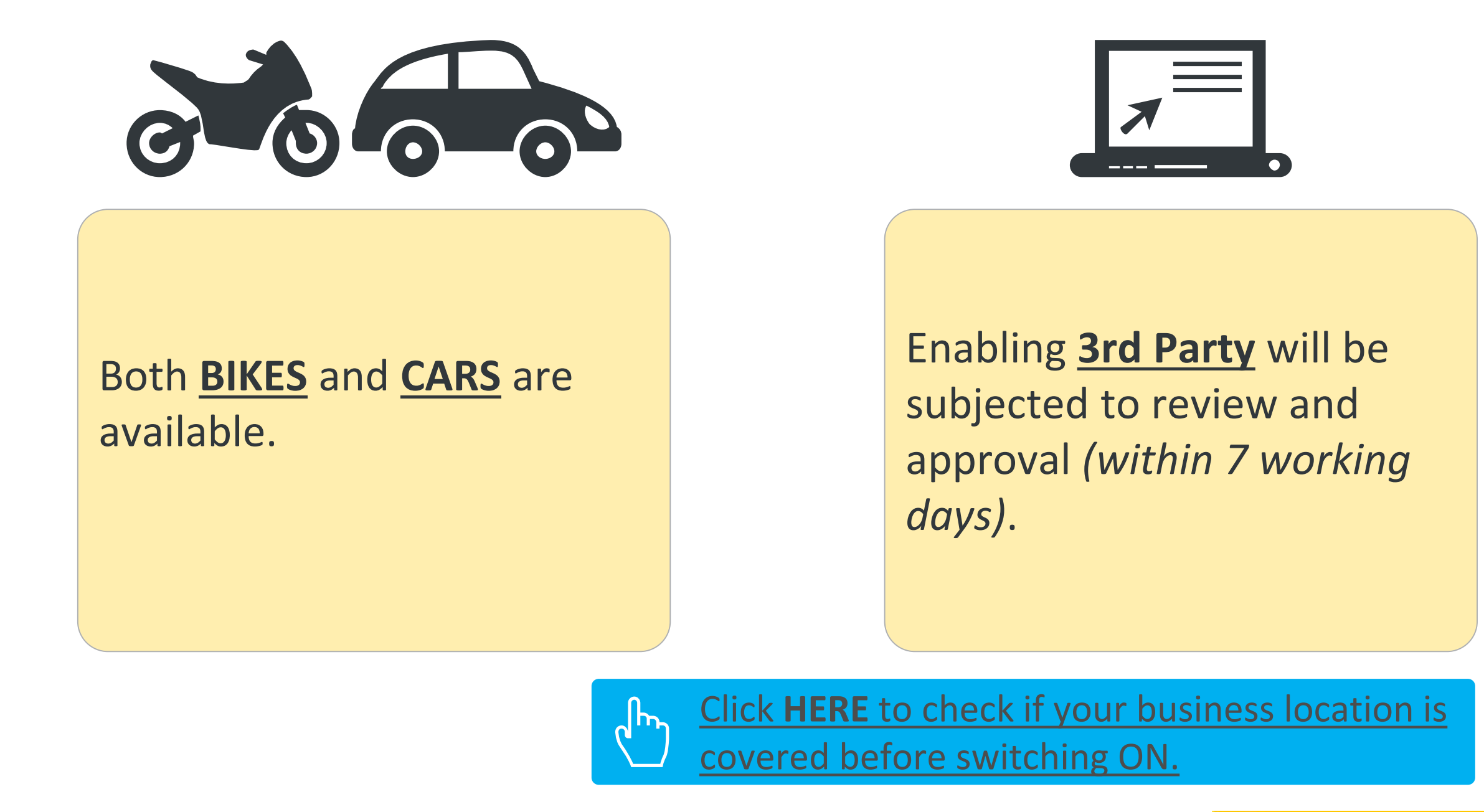

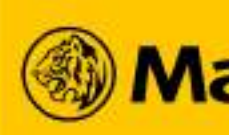

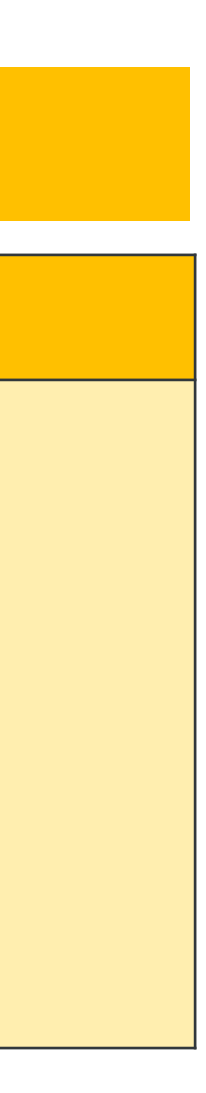

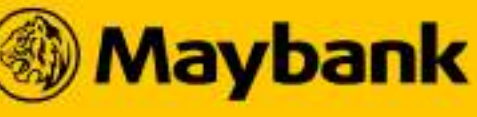

## **53** How does 3<sup>rd</sup> Party Delivery – Automated Assignment of Rider/Driver Work?

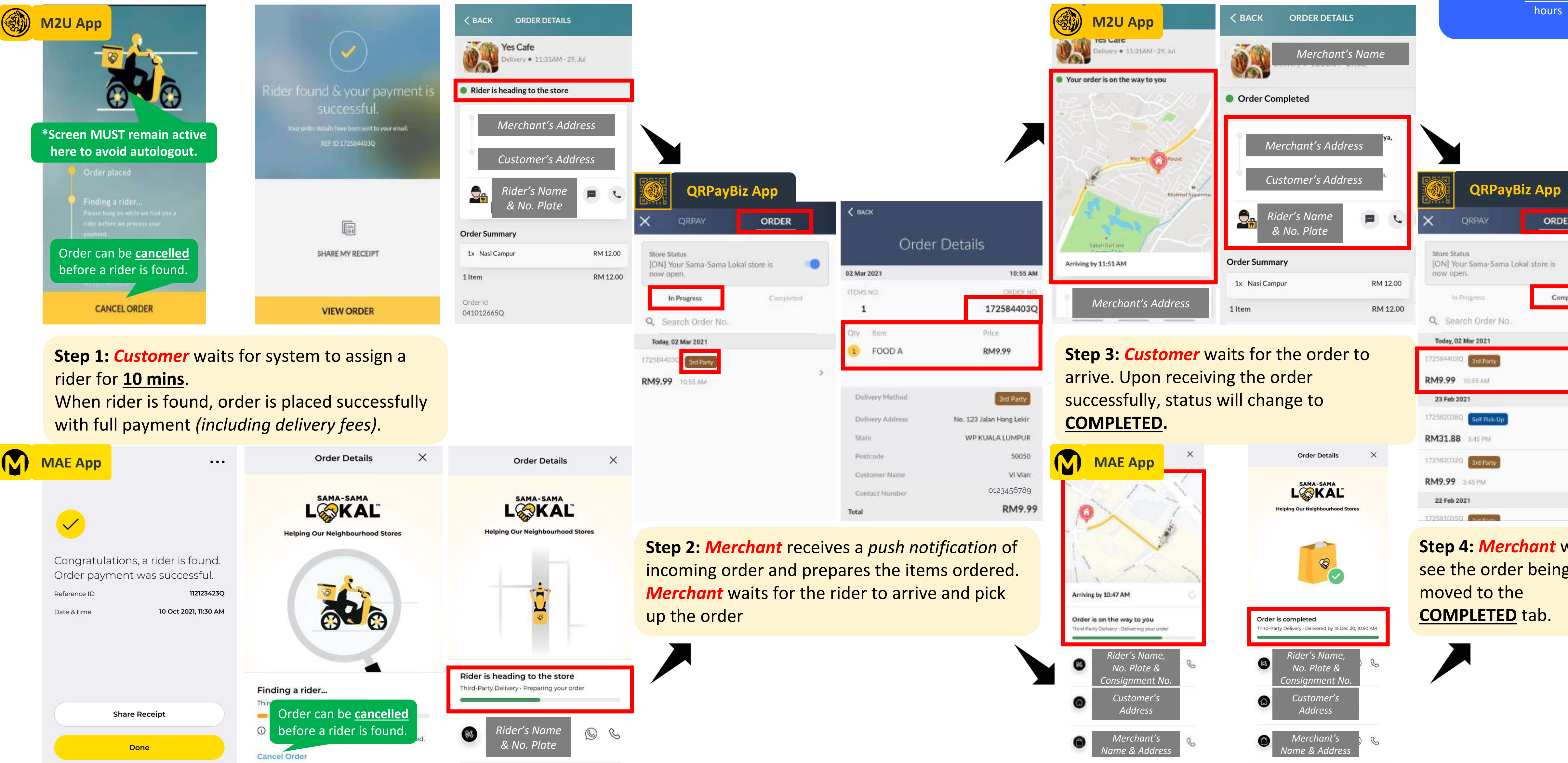

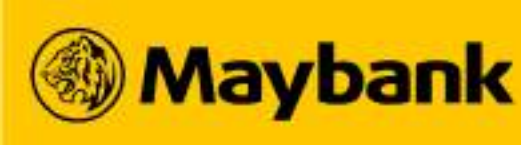

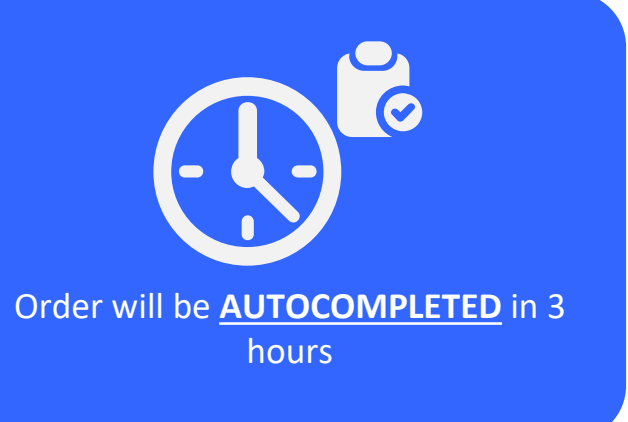

| DER        |   |
|------------|---|
| 3          | • |
| ompleted   |   |
|            |   |
|            |   |
|            | > |
|            | > |
|            |   |
| will<br>ng |   |

# Self Delivery Merchant delivers via own delivery arrangements

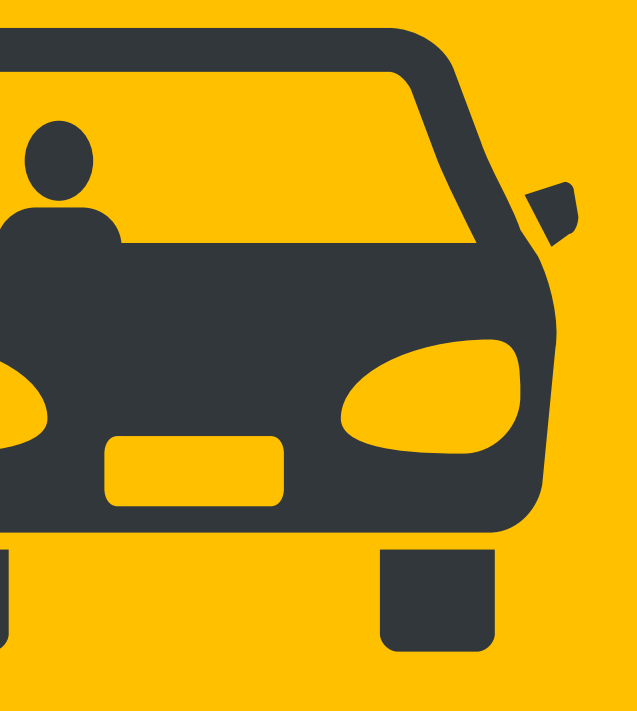

### **Self Delivery** 55

## **Fulfill your Orders Accordingly based on its respective Delivery Types**

| Delivery Type                                                                       |         | Description                                                                                                    |
|-------------------------------------------------------------------------------------|---------|----------------------------------------------------------------------------------------------------|
| SSL-C123 Self Delivery<br>5 items for Veera (RM 57.00)<br>Placed on: Today, 9:40 AM | 04:59 > | <ul> <li>INSTANT DELIVERY</li> <li>Suitable for cities the Suitable for merchant</li> <li>Merchant is expected and a second customer</li> </ul> |
|                                                                                     |         | picuse cuil custoffie                                                                                                    |

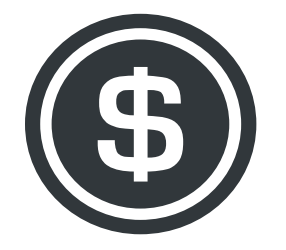

The cheaper available delivery fees (between 3<sup>rd</sup> Party Delivery & Self Delivery) will be selected for Customers.

in the QRPayBiz app (by distance).

- and **PRE-ORDER DELIVERY** (>30 mins prep. time) of Products
- hat is **NOT COVERED** under 3<sup>rd</sup> Party Delivery
- ants with their existing own delivery fleet and vehicles.
- ed to fulfill the order within 3 hours (if pre-order or as requested by Customer,
- er to agree on delivery date and time).

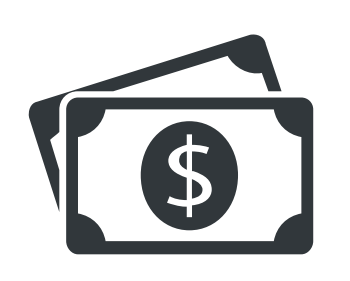

- Merchant sets their own delivery fee charges
- Customer pay delivery fees upon checkout.

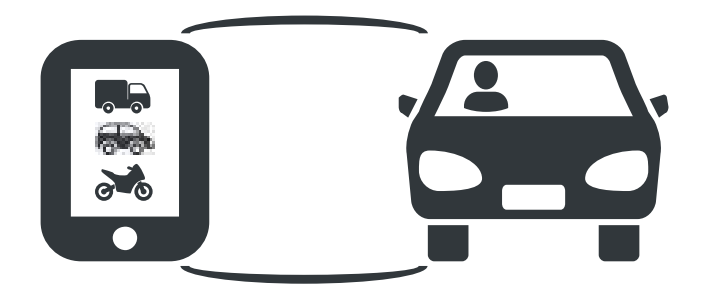

Merchant independently delivers via:

- a) personal transportation;
- b) external 3<sup>rd</sup> party delivery services; *e.g.* Grab Express, Lalamove, City-Link Express, etc.;
- c) own delivery fleet arrangements; or
- d) any other delivery arrangements

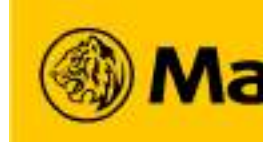

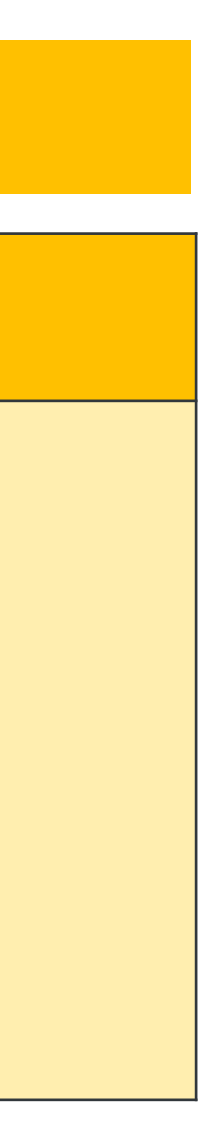

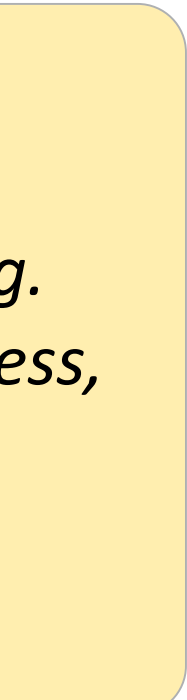

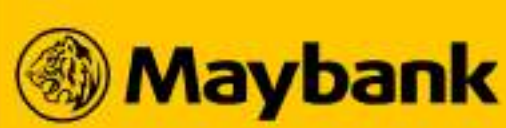

### How does Self Delivery Work? 15

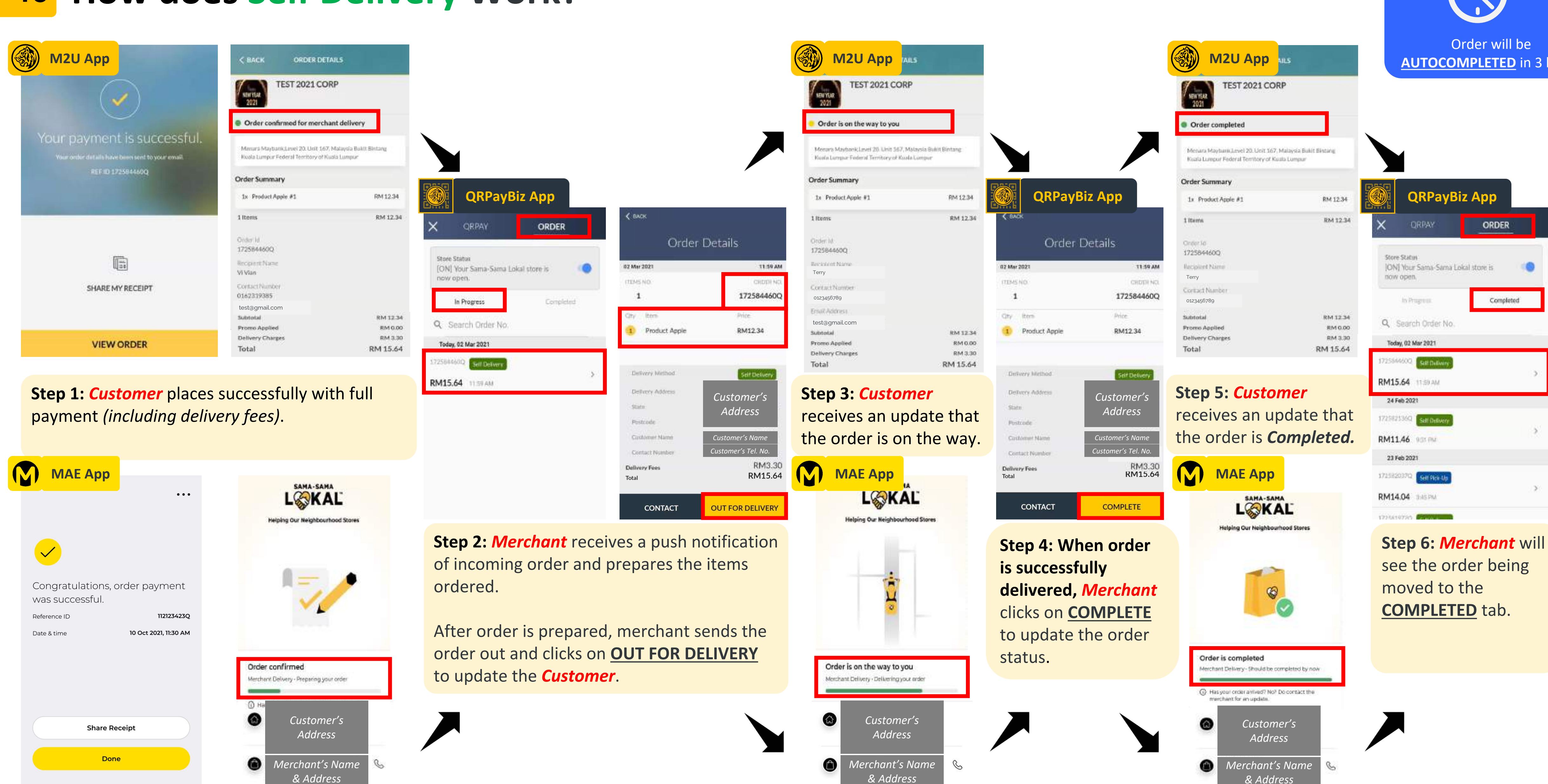

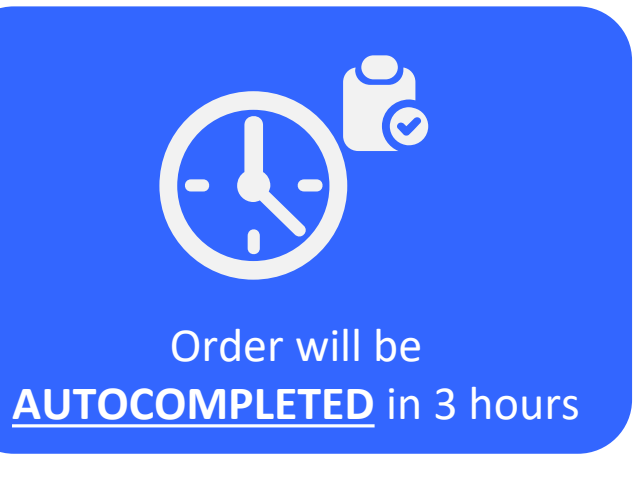

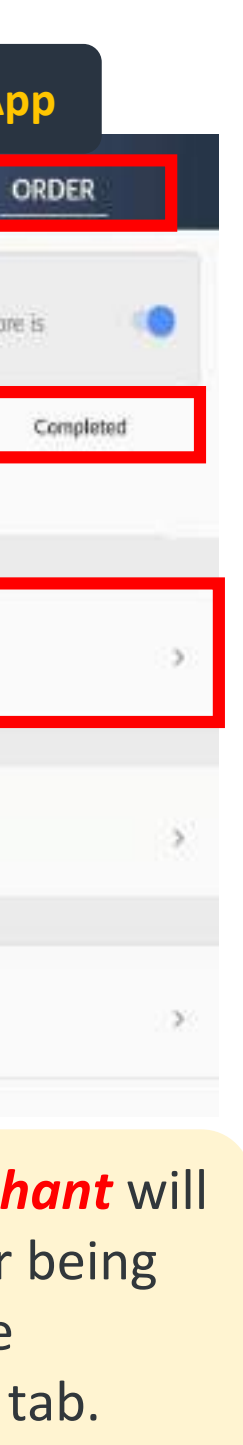

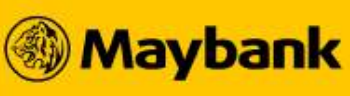

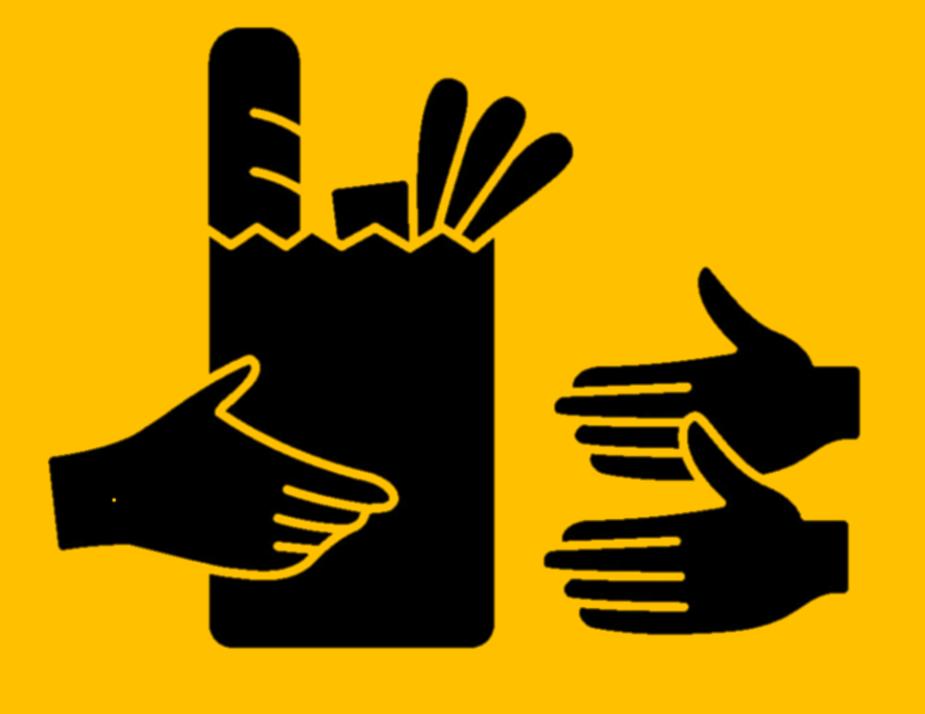

# Self Pick Up Customer picks up the order from the Store

## **58** Customer Self Pick-Up

## **Fulfill your Orders Accordingly based on its respective Delivery Types**

| elivery Type                                                                           |         | Description                                                                                 |
|----------------------------------------------------------------------------------------|---------|---------------------------------------------------------------------------------------------|
| SSL-C123 Self Pick-Up<br>3 items for Nur Siti (RM 36.00)<br>Placed on: Today, 10:26 AM | 04:59 > | <ul> <li>Suitable for mercha</li> <li>Merchant is expect<br/>please call Custome</li> </ul> |

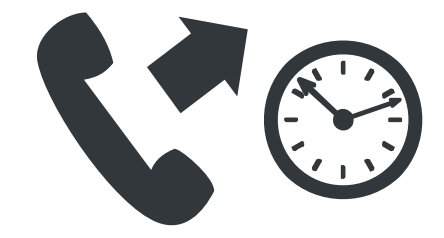

Contacts the Customer for their ETA to pick up the order prior to avoid serving cold food.

ants with store fronts, food trucks, or easily-accessible residential areas.

ted to fulfill the order within 3 hours (if pre-order or as requested by Customer,

er to agree on delivery date and time).

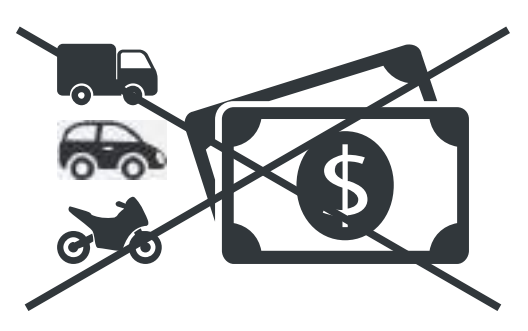

No additional delivery fees are charged to customers.

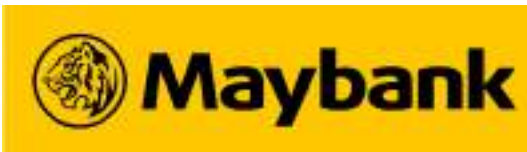

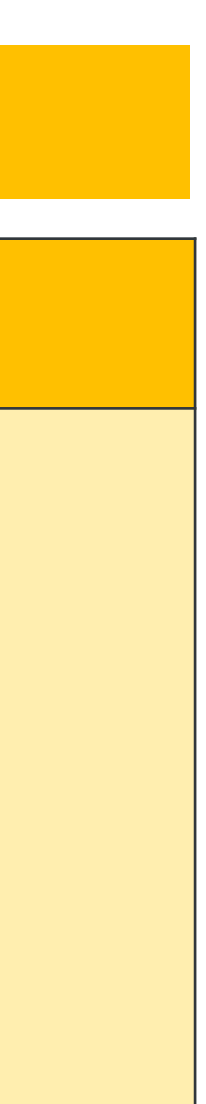

## 59 How does Self Pick-Up Work?

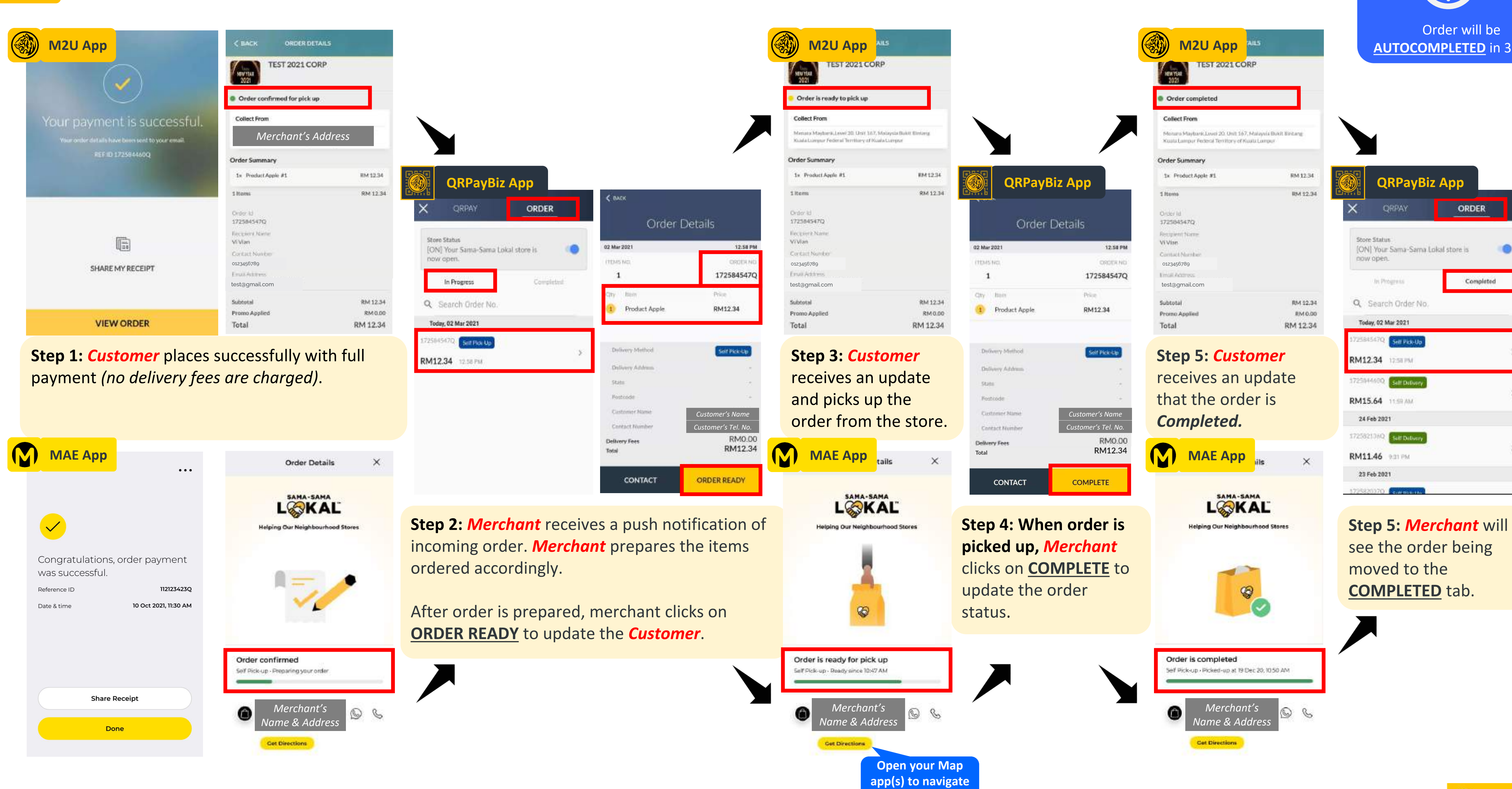

to the store!

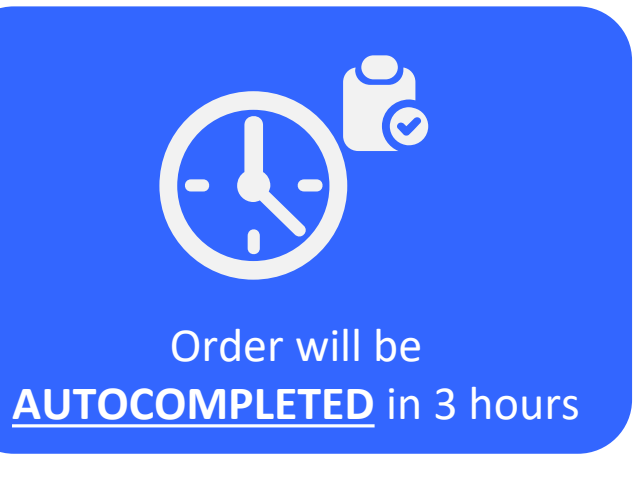

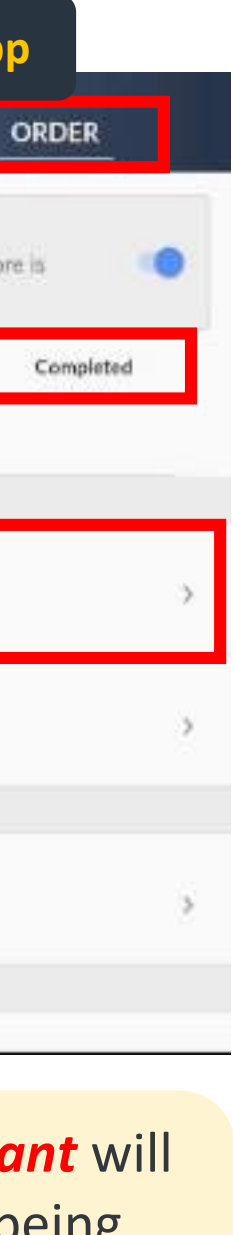

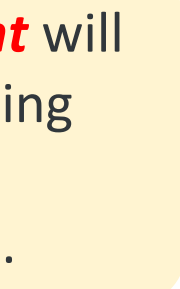

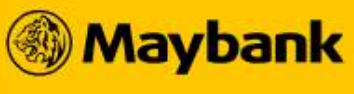

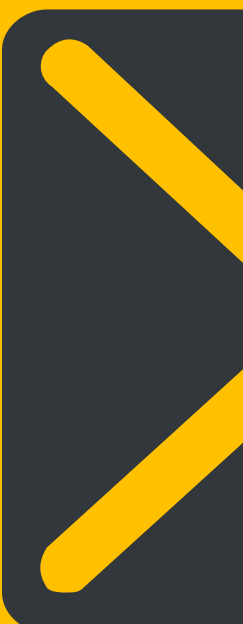

# **Email** Merchants Email Items Ordered to Customer

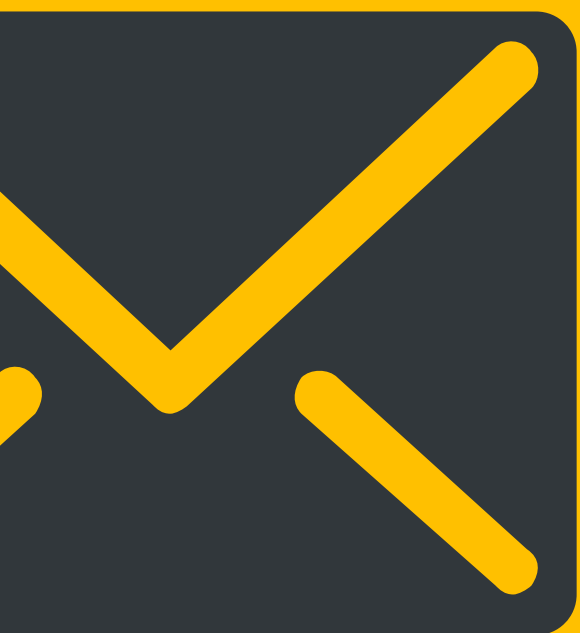

#### Email 61

## **Fulfill your Orders Accordingly based on its respective Delivery Types**

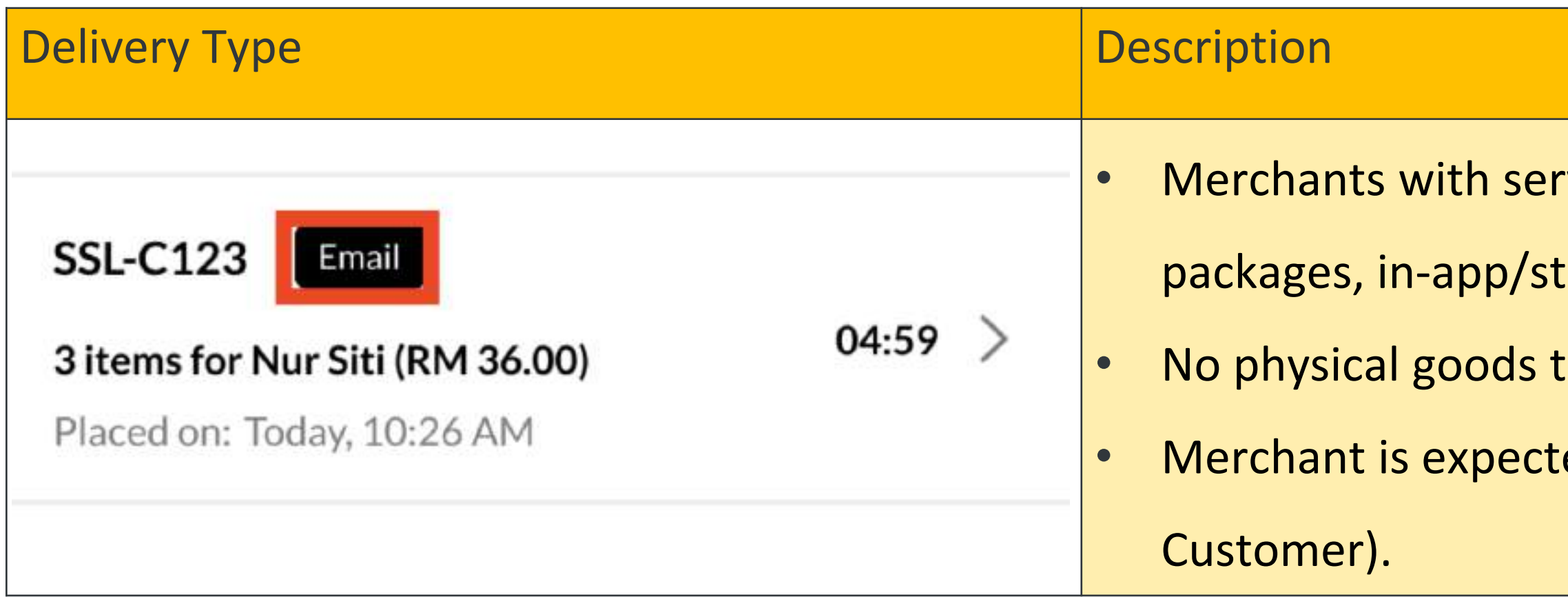

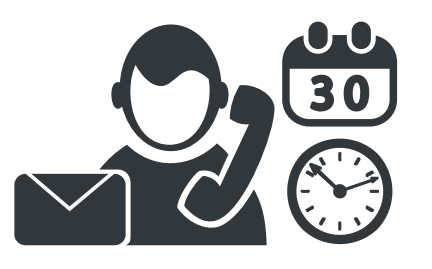

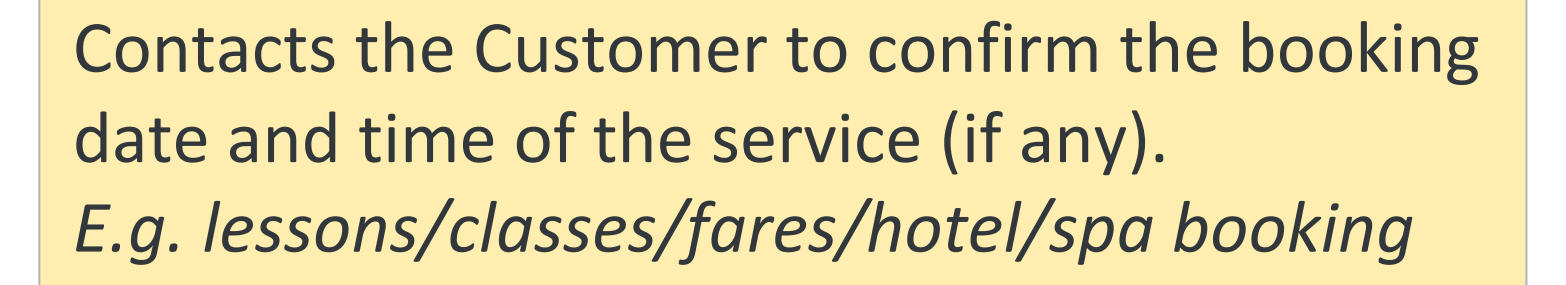

customers.

Merchants with service-related businesses. E.g. vouchers, tickets, services. e.g. hotel booking, travel

packages, in-app/store credits, mobile reloads/top-ups, bus fares, spa appointments, music lessons

No physical goods to provide customers (only products sent via email)

Merchant is expected to fulfill the order within 24 hours (unless pre-order or as requested by

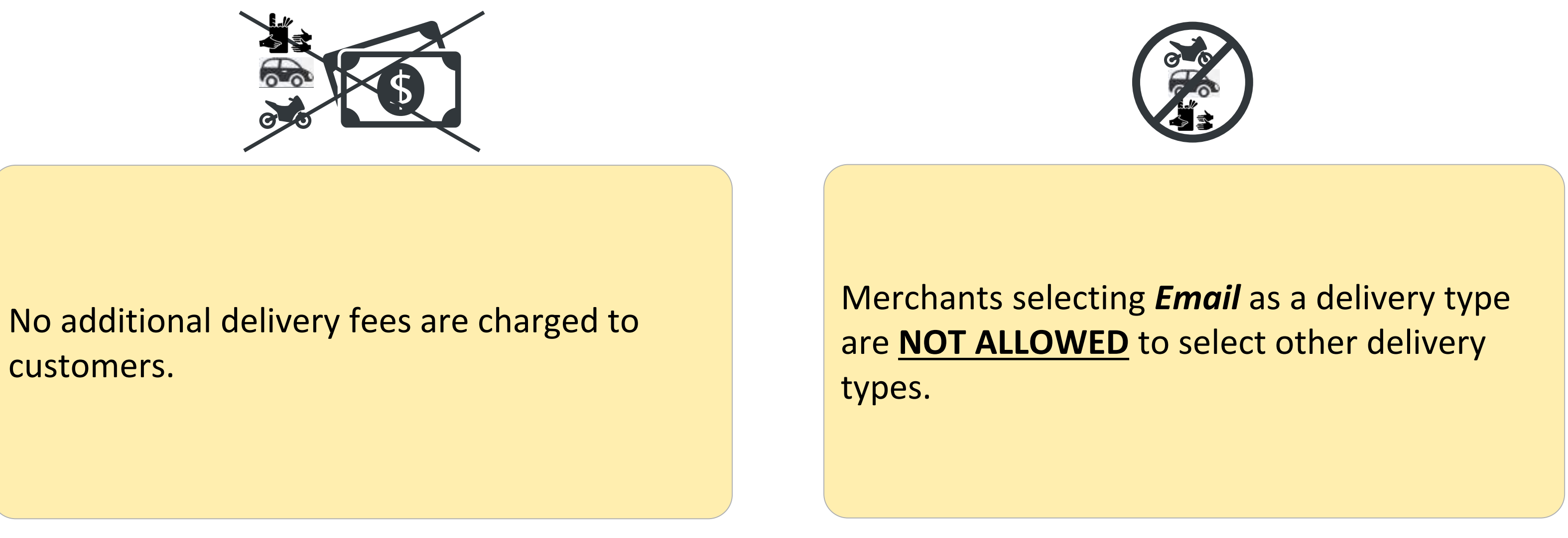

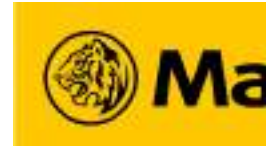

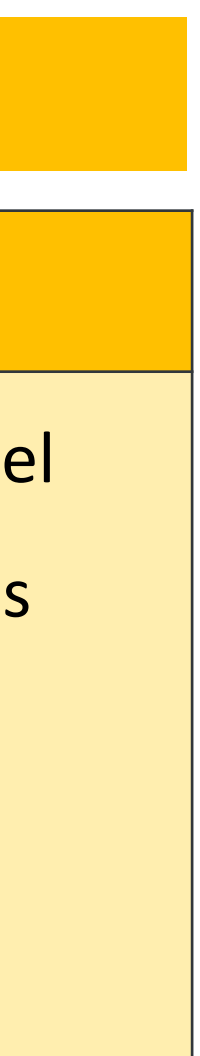

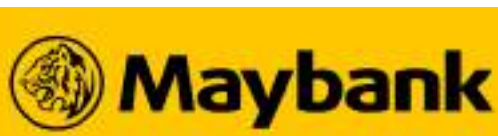

## How does **Email Work**?

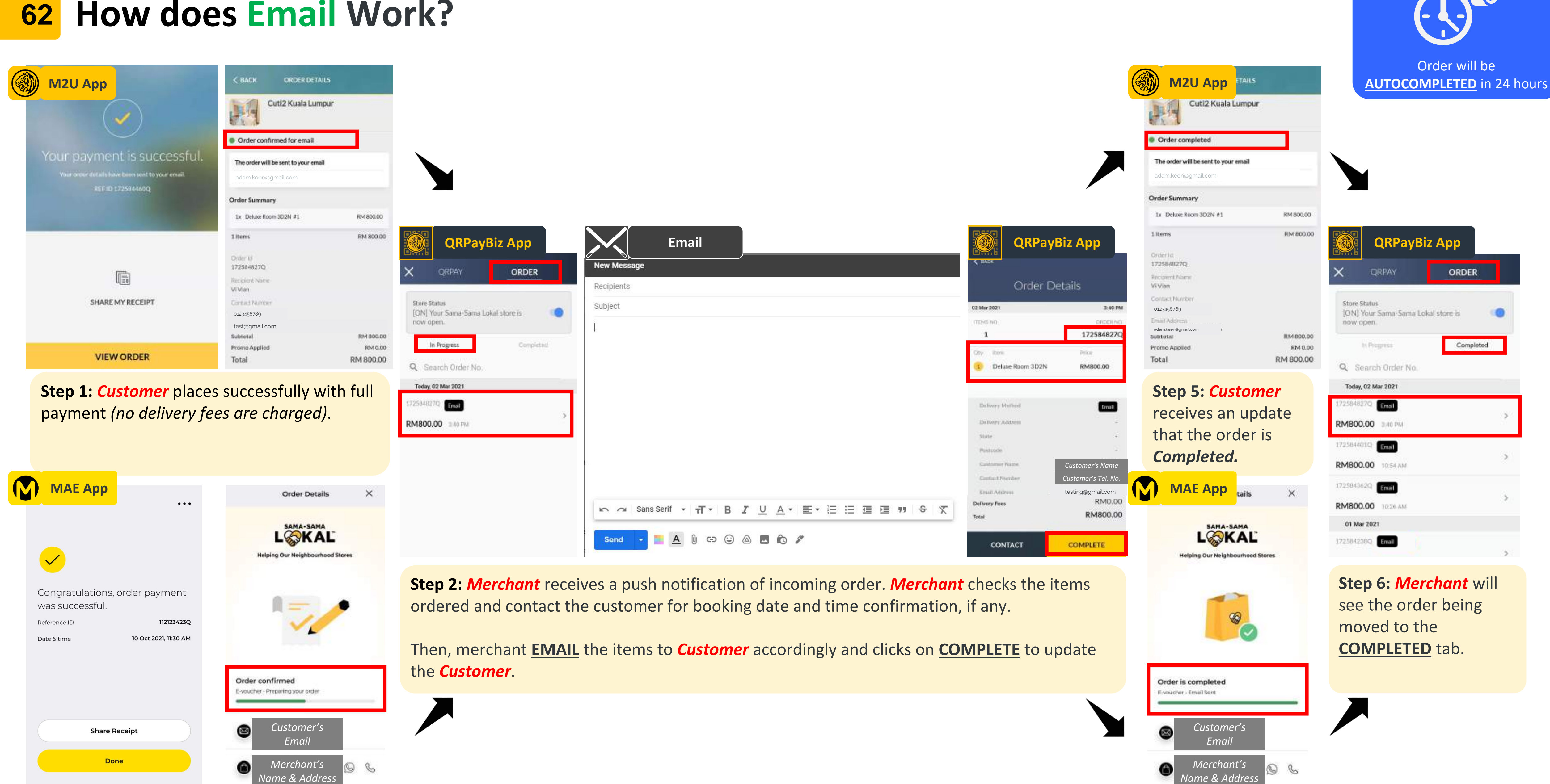

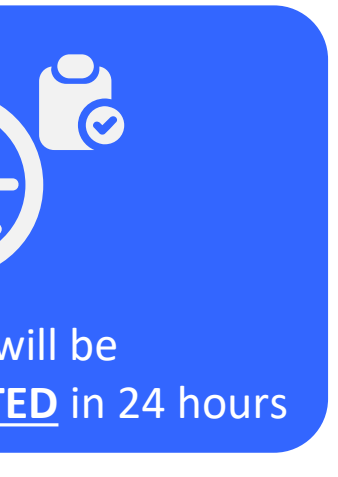

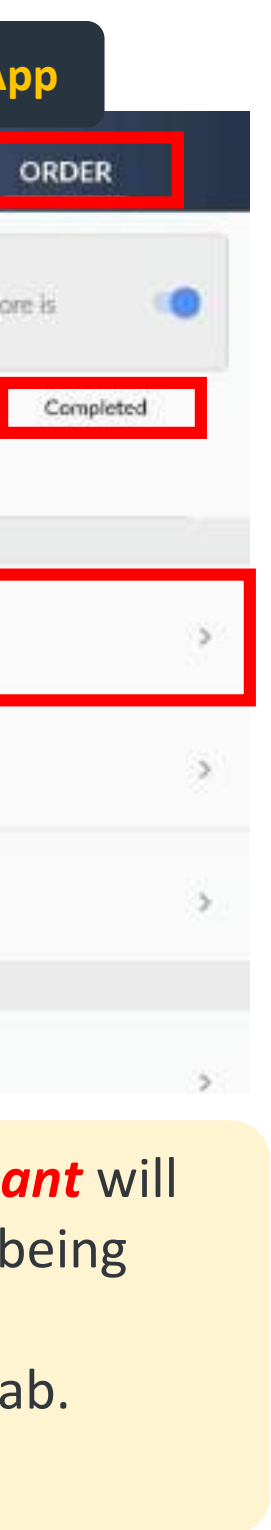

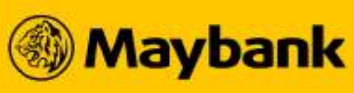

## 63 Sama-Sama Lokal Order Fulfilment Scenarios

| Final Order Status | Scenario                                                                   | Actions Required by Merchant                                          | Remarks                                                                                          |
|--------------------|----------------------------------------------------------------------------|-----------------------------------------------------------------------|--------------------------------------------------------------------------------------------------|
|                    | Merchant fulfilled order &<br>Customer received                            | No actions required.                                                  | N/A                                                                                              |
| Completed          | Merchant <u>DID NOT</u> fulfill order &<br>Customer <u>DID NOT</u> receive | Contact the <u>Sama-Sama Lokal Merchant</u><br><u>Support Hotline</u> | Merchant will be debited (with consent) to<br><u><b>REFUND</b></u> to Customer <u>within 7WD</u> |
|                    | Merchant fulfilled order &<br>Customer received                            | Contact the <u>Sama-Sama Lokal Merchant</u><br><u>Support Hotline</u> | Maybank (upon request) will proceed with<br>SETTLEMENT to Merchant within 7WD                    |
| Cancelled          | Merchant <u>DID NOT</u> fulfill order &<br>Customer <u>DID NOT</u> receive | No actions required.                                                  | Customer will receive a<br><u><b>REFUND</b></u> to Customer <u>within 7WD</u>                    |

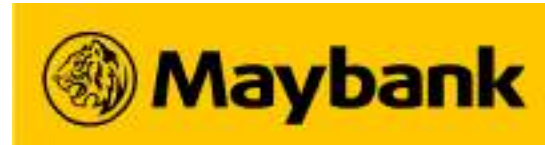

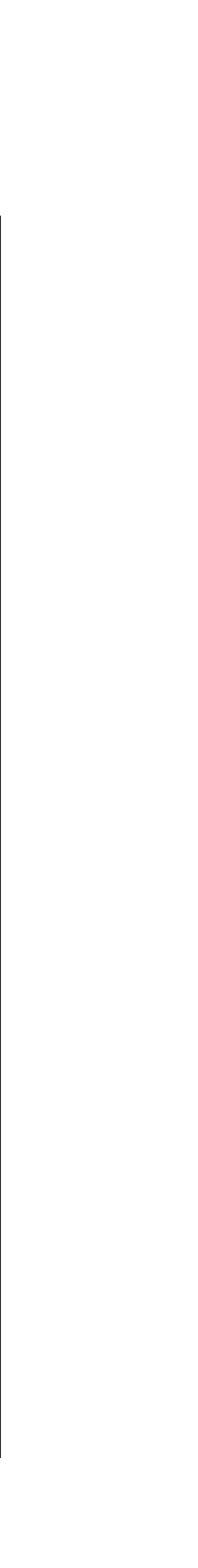

## 64 Crediting Batches of Payment to Merchants (only for COMPLETED order statuses)

| Batch | Delivery Type                                                                                                    | 0                    |
|-------|----------------------------------------------------------------------------------------------------|----------------------|
| 1.    | [Sama-Sama Lokal] 3rd Party<br>(Automated Assignment of Rider)<br>Description Sample:                                                             | <b>/</b><br><b>/</b> |
| 2.    | [Sama-Sama Lokal] Self Delivery + Customer Paid Delivery Fees<br>[Sama-Sama Lokal] Self Pickup<br>[Sama-Sama Lokal] Email<br>[QRPay] Scan and Pay | ľ<br>4               |
|       | Description Sample:                                                                                                    | 0                    |
| Э     | [Sama-Sama Lokal] Campaign Promotions<br>(promo code applied with discount on product price)<br>E.g. GOINGLOKAL, FOODONMAE, KONGSIMAE etc.        | C<br>F               |
| 5.    | Description Sample:                                                                                                    | 09                   |
| Л     | <b>[Sama-Sama Lokal]</b> Delivery Promo<br><i>(Self Delivery orders only)</i>                                                                     | C<br>F               |
| 4.    | Description Sample:                                                                                                    | 0                    |

| Cate          | egory                |                                           | Payment Crediting Sch                                                                                  | nedule                                |                |
|---------------|----------------------|-------------------------------------------|----------------------------------------------------------------------------------------------------|---------------------------------------|----------------|
| AUT(<br>Assig | OMATED<br>gnment o   | f Rider                                   | Auto-credited to merchar<br>12.30 p.m.                                                                 | nts on a <b>T+1 (ne</b>               | ext-day) basis |
| 0/02          | NNN<br>12:14<br>2051 | PAYMENT CRE<br>SAMA SAMA<br>77129SSLCO    | DIT - APS/OTHERS<br>LOKAL PAY*<br>ILLACCT                                                              |                                       |                |
| NON<br>Assig  | -AUTOM               | ATED<br>f Rider                           | Auto-credited to merchar                                                                               | nts by <b>EOD, 12.</b> 3              | 30a.m. (midn   |
| 8/11          |                      | ORCASA SALES                              | S M/N 5927 DA                                                                                          |                                       |                |
| ,0,11         |                      | Querton on the                            |                                                                                                    |                                       |                |
| Cam<br>Pron   | paign /<br>notions   |                                           | Auto-credited to merchar<br>12.30p.m.                                                                  | nt <b>T+1 (next-da</b>                | y) basis at    |
| 9/11          |                      | PAYMENT CREI<br>VIRTUAL BAN<br>71418VBPQR | DIT - APS/OTHERS<br>NKING QRP*<br>PAY                                                                  |                                       |                |
| Cam<br>Prom   | paign /<br>notions   |                                           | <b>Credited on Weekly Basis</b><br><i>Merchant can expect to b</i><br><i>the order confirmation do</i> | <b>s.</b><br>De credited by N<br>Date | EXT WEEK fro   |
| 9/11          |                      | PAYMENT CRED                              | DIT - APS/OTHERS<br>_OKAL DEL*                                                                         |                                       |                |

SSL PROMO

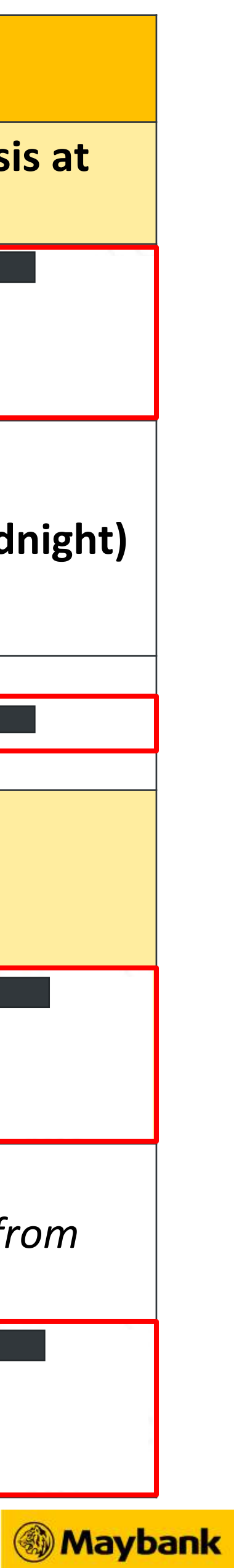

## **65** EXTRA TIPS to Manage Your Sama-Sama Lokal Store (1/3)

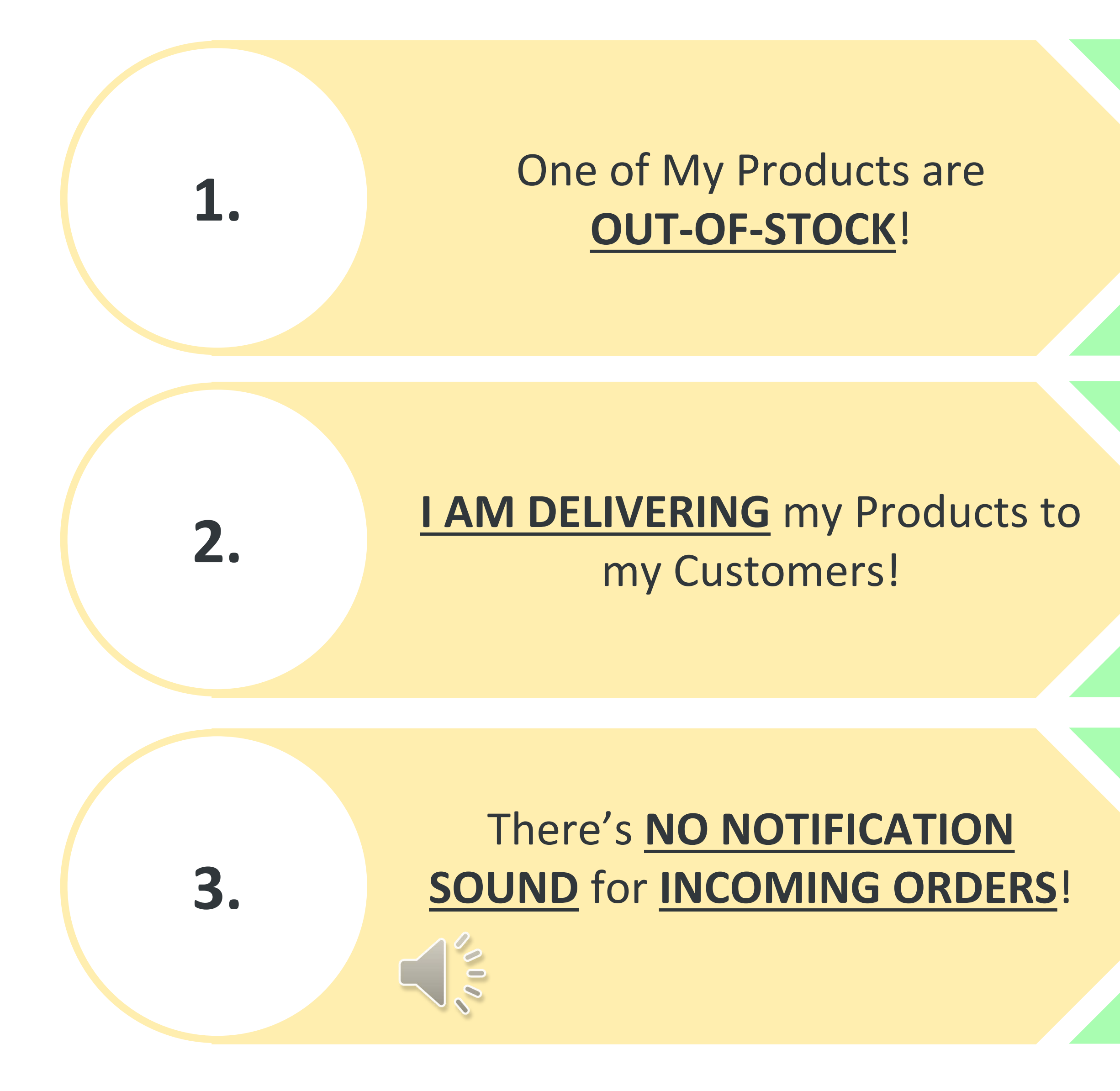

Sama-Sama Lokal Merchant Support Hotline: 03-7847 8855 OR Email: samasamalokal.support@maybank.com (Operating Hours: Mon – Sun, 9.00a.m. to 8.00p.m.)

**Step 1:** Turn off your Product in your QRPayBiz App Side Menu > Sama-Sama Lokal > Toggle OFF the Product **Step 2:** Call the Customer to ask if they are OK to **REPLACE** with another product from your store (same value). **Step 3:** If the Customer **DOES NOT AGREE to REPLACE** with another product, call the **Sama-Sama Lokal Merchant Support Hotline** and provide your Order ID to **CANCEL** 

**Step 1: PACKAGE** your Products **CAREFULLY** to **AVOID SPILLAGE** during delivery. Seal your packaging.

**Step 2: CAREFULLY** hand over **ALL** products **ORDERED** to the **CORRECT RIDER/DRIVER.** Cross-check the Consignment No. and Customer Name with the Rider/Driver!

**Step 1:** Remember to **ENABLE NOTIFICATIONS** for your QRPayBiz app in your phone.

**Step 2: Login to your QRPayBiz app** (MANAGER LOGIN) at all times.

**Step 3: DO NOT SILENCE** your device and **look out for** incoming orders.

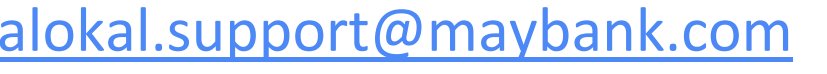

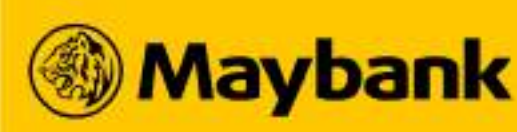

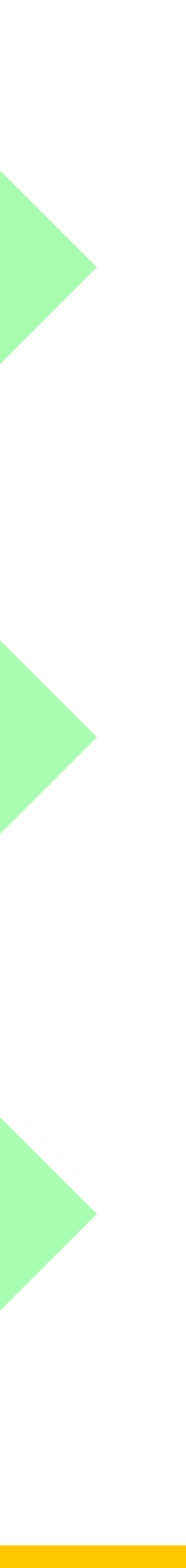

## **66** EXTRA TIPS to Manage Your Sama-Sama Lokal Store (2/3)

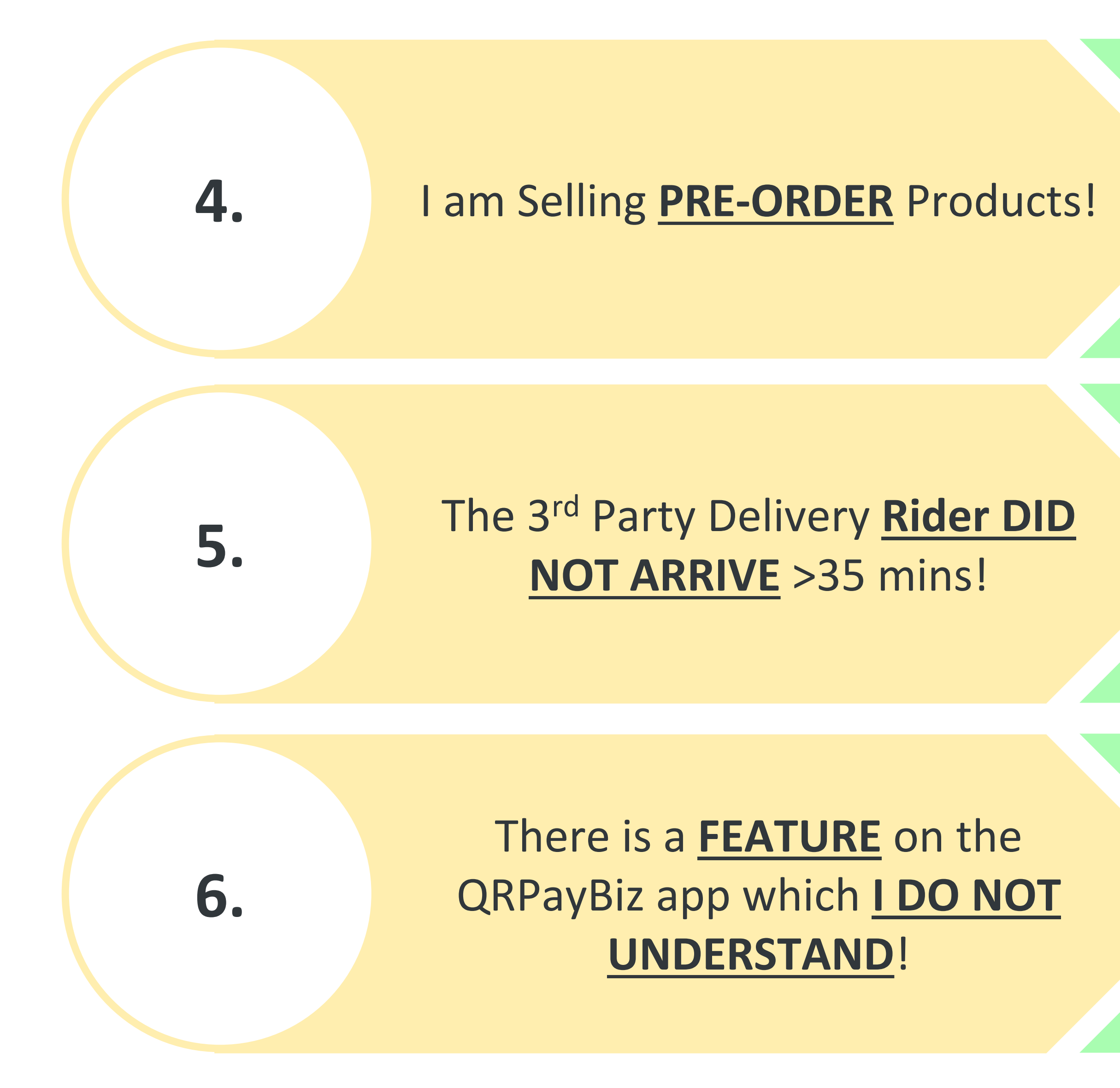

Sama-Sama Lokal Merchant Support Hotline: 03-7847 8855 OR Email: samasamalokal.support@maybank.com (Operating Hours: Mon – Sun, 9.00a.m. to 8.00p.m.)

**Step 1:** State **[Pre-Order x days in advance]** clearly in your **BUSINESS DESCRIPTION :** *Side Menu > Settings > Profile >* Edit Business Description > Save > Submit OTP **PRODUCT DESCRIPTION :** Side Menu > Sama-Sama Lokal > *Edit the Product > Edit Product Description > Submit* **Step 2:** Call the Customer when you **RECEIVE** an Order to decide on the delivery / pick-up date and time.

**Step 1:** Contact the Rider (*rider details in QRPayBiz app*) to enquire the rider's status and ETA. **Step 2:** Rider did not pick up? Call the **Sama-Sama Lokal** Merchant Support Hotline and provide the Order ID to **REASSIGN** a rider for the order.

Step 1: Call the Sama-Sama Lokal Merchant Support **Hotline** and provide your Merchant ID. **Step 2:** Enquire on the relevant feature(s) accordingly.

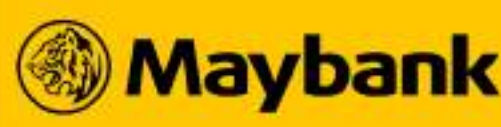

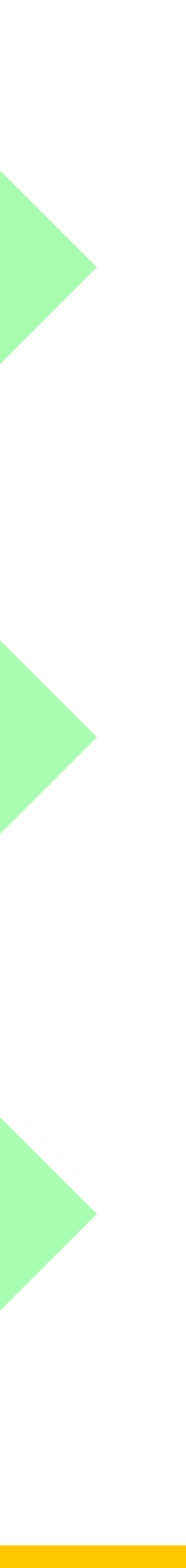

### EXTRA TIPS to Manage Your Sama-Sama Lokal Store (3/3) 67

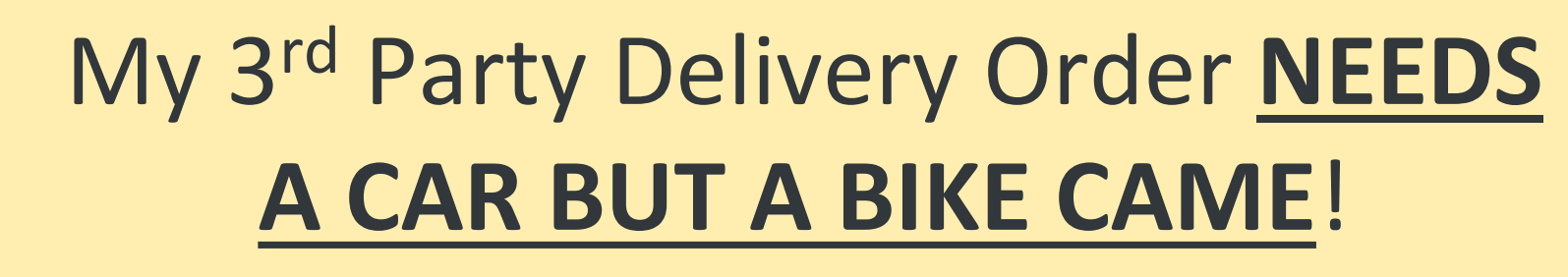

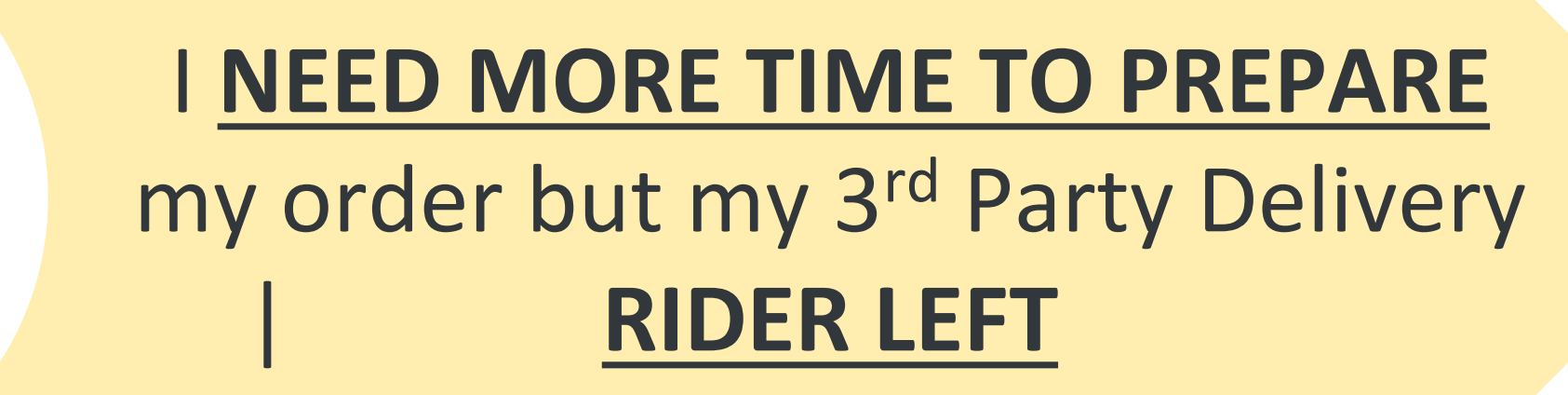

 I need to CLOSE **MY STORE URGENTLY!** 9. I received TOO MANY **ORDERS** from my Customers at once!

7.

8.

Sama-Sama Lokal Merchant Support Hotline: 03-7847 8855 OR Email: samasamalokal.support@maybank.com (Operating Hours: Mon – Sun, 9.00a.m. to 8.00p.m.)

Step 1: Call the Sama-Sama Lokal Merchant Support **Hotline** and provide the Order ID to **REASSIGN** to a **CAR**. **Step 2:** Go to the QRPayBiz app Side Menu > Sama-Sama Lokal > Edit the Product **Fragile or Bulky?** Toggle ON Unsuitable for Bike Delivery Weight OR Parcel Size Inaccurate? Edit accordingly

**Step 1:** Continue preparing your order. **Step 2:** When you have completed your order preparation, Call the Sama-Sama Lokal Merchant Support Hotline and provide Order ID to **REASSIGN** a rider the order. **Step 3:** Fulfill the order accordingly to the reassigned rider.

**Step 1:** Go to your QRPayBiz app **Side Menu > Transactions** > Order > Store Status Toggle [OFF] Step 2: When you are ready to accept orders again, go to Side Menu > Transactions > Order > Store Status Toggle

**[ON]** and continue your operations!

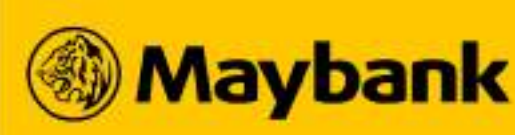

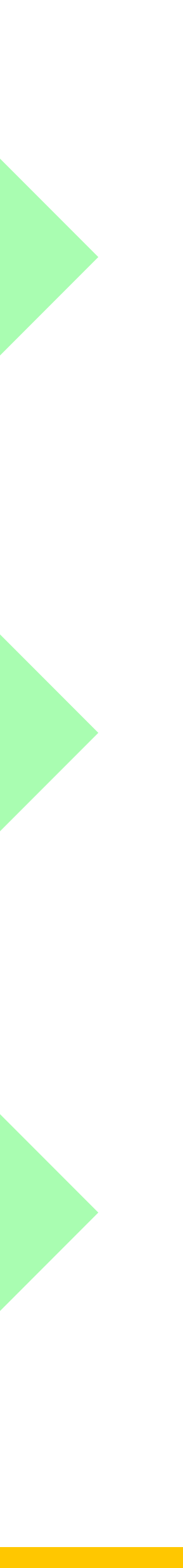

4.

## **Managing My Store Operations on Sama-Sama Lokal**

### • How to Share your Sama-Sama Lokal's Store Link on QRPayBiz App?

- How to Change Your Business Logo and Cover Photo?
- How to Change Your Business Profile Information?
- How to Change Your Sama-Sama Lokal Store's Business Address!
- How to Change Your Business Contact No.?
- How to Change Your Bank Account for Payment Settlement?
- How to Edit Your Existing Products in Sama-Sama Lokal?
- How to Change Your Store's Delivery Type?
- How to Change Your Business Operating Hours?
- How to Retrieve Your QRPayBiz app Login Username?
- How to Reset Your QRPayBiz app Login PIN?

Sama-Sama Lokal? Type? ng Hours?

ogin Username? n PIN?

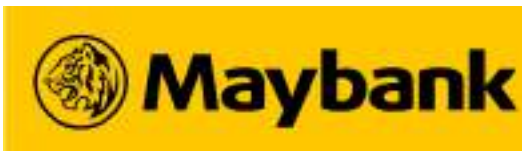

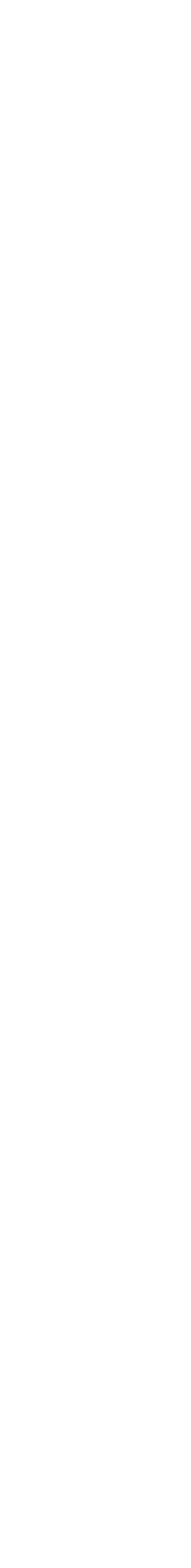

### **69** How to Share your Sama-Sama Lokal's Store Link on QRPayBiz App?

## Share the Link to Your Store with your Customers or Post them on your Social Media page!

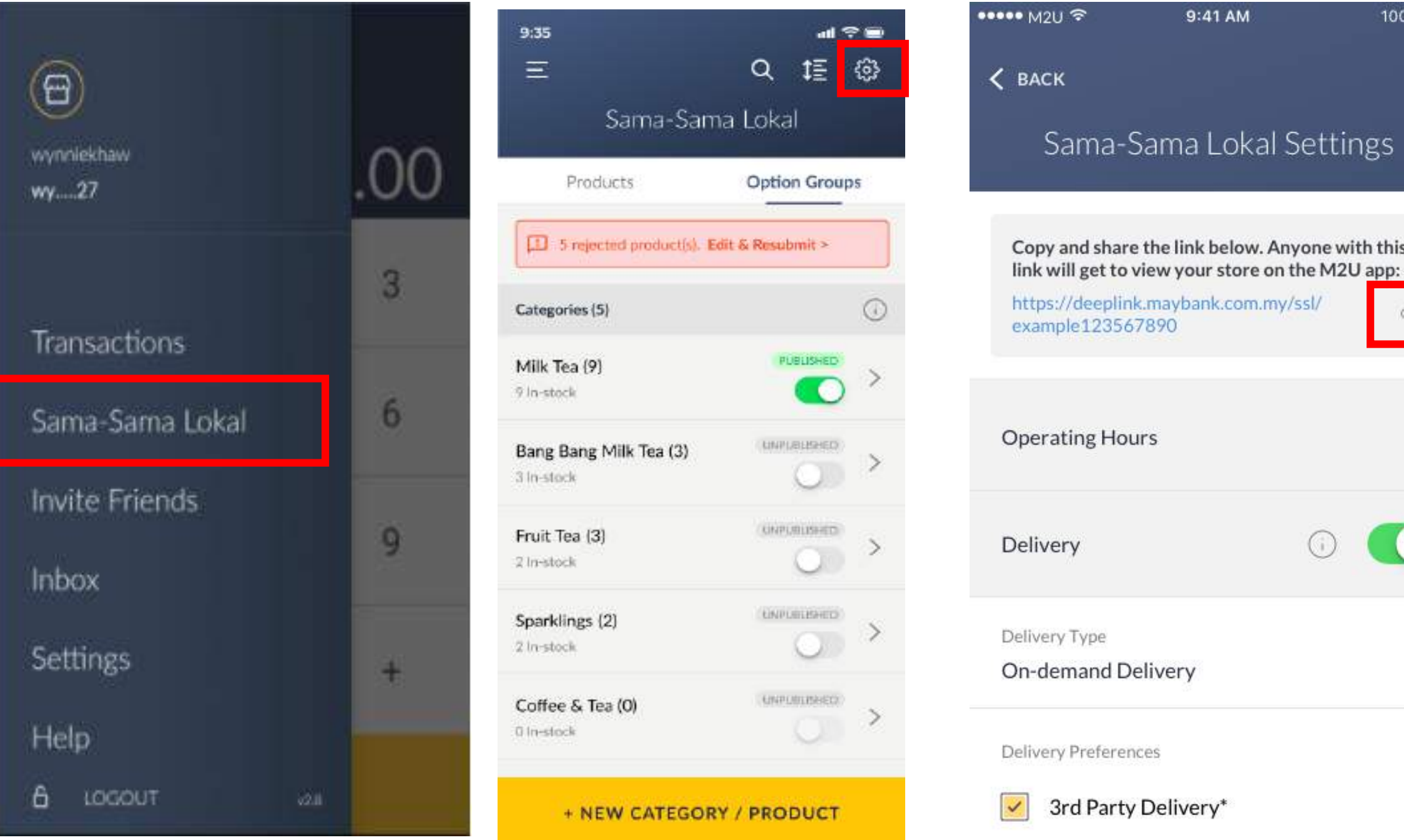

Step 1: Go to Sama-Sama Lokal and select the SETTINGS icon. Click on the **SHARE** icon by the store link.

#### Note:

Store Link Format: https://maybank2u.com.my/ssl/m2u/ <insert MID> / <insert Merchant Business name without space, capitalization as per business name needed> e.g. https://maybank2u.com.my/ssl/m2u/MBBQR1607912/LemangDinoTabohNaning

|                |                                           | the second second second second second second second second second second second second second second second se |         |                                                                                     |     |
|----------------|-------------------------------------------|----------------------------------------------------------------------------------------------------|---------|-------------------------------------------------------------------------------------|-----|
| 0% 💼           | K BACK                                    | ← Send to                                                                                                    | ٩       | < 💽 🗖                                                                               |     |
|                | Sama-Sama Lokal Settings                  | My status<br>Send to my contacts                                                                                | •       |                                                                                     | No. |
|                |                                           | Frequently contacted                                                                                            |         |                                                                                     |     |
| <b>,</b><br>~° |                                           |                                                                                                    | MOBILE  |                                                                                     |     |
| >              |                                           |                                                                                                    | MOBILE: |                                                                                     |     |
|                | WhatsApp Messages Mail Notes Re           |                                                                                                    | MOBILE  |                                                                                     |     |
|                |                                           | Recent chats                                                                                                    |         | Maybank2u Sama-Sama Lokal                                                           | >   |
| <b>~</b>       | Hasseel Beam Bluetouth Bruid Mildl Qirect |                                                                                                    | MOBILE. | https://maybank2u.com.<br>my/ssl/m2u<br>/MBBQR1607912<br>/LemangDinoTabohNani<br>ng | Ģ   |

Step 2: Choose your preferred app or **COPY** the store link to your clipboard.

Step 3: If you select *Whatsapp*, you will be redirected to your WhatsApp's contact list. Select your intended recipients and send the store link

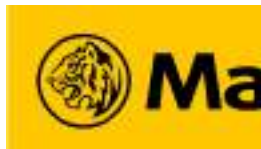

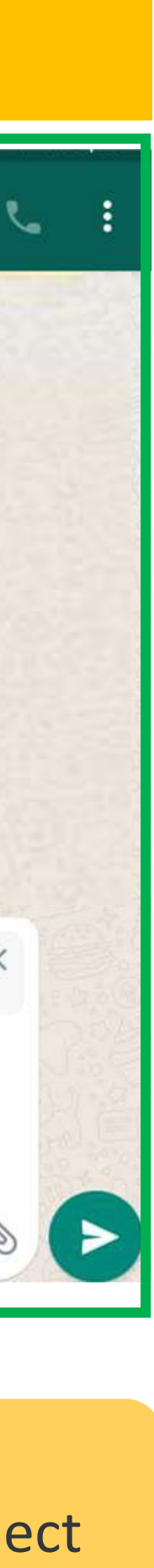

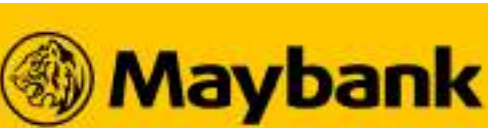

### 70 How to Change Your Business Logo and Cover Photo?

## Want to Rebrand Your Business? Find out how below!

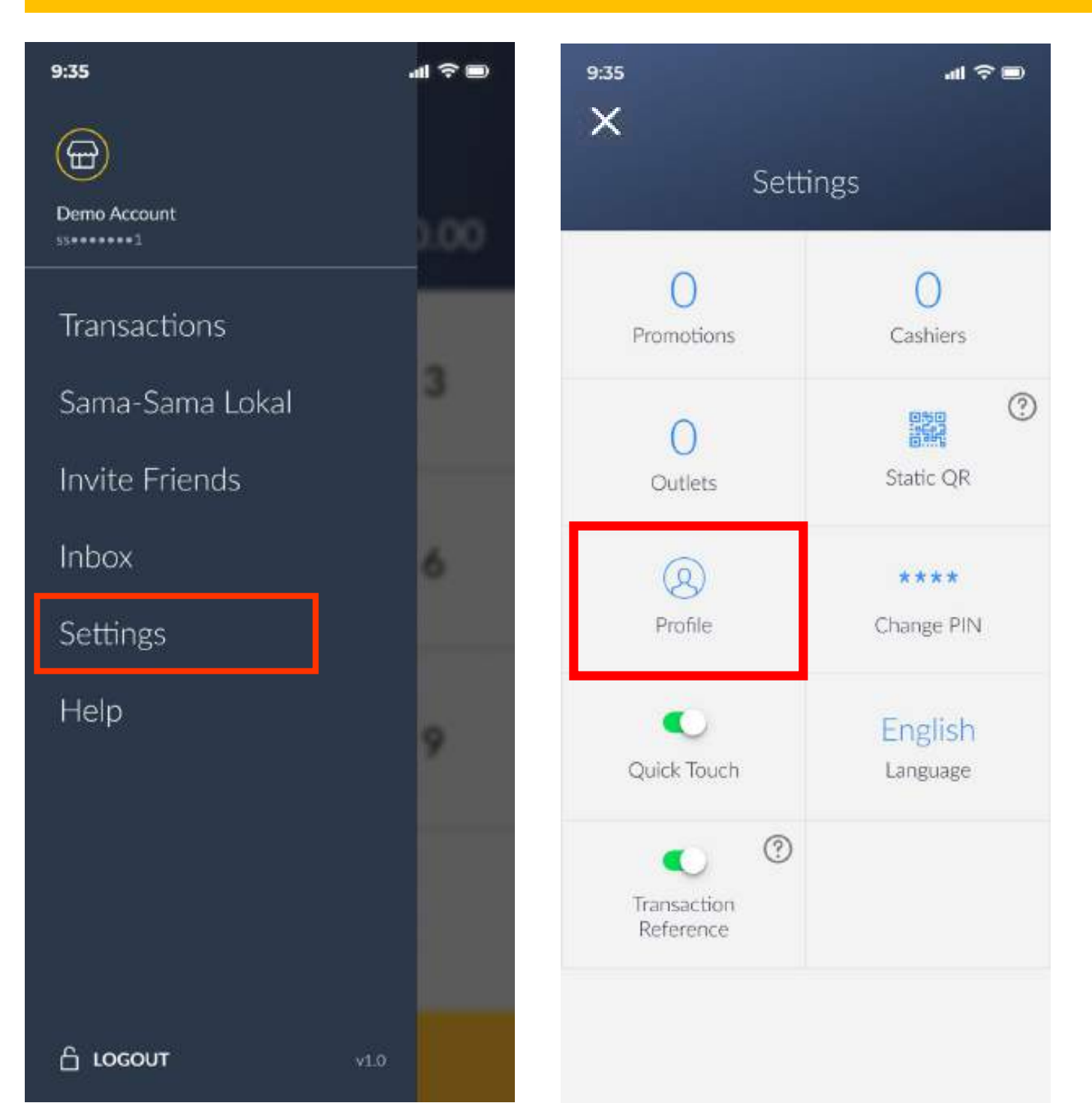

### Step 1: Go to the *side menu* to select SETTINGS, and then PROFILE.

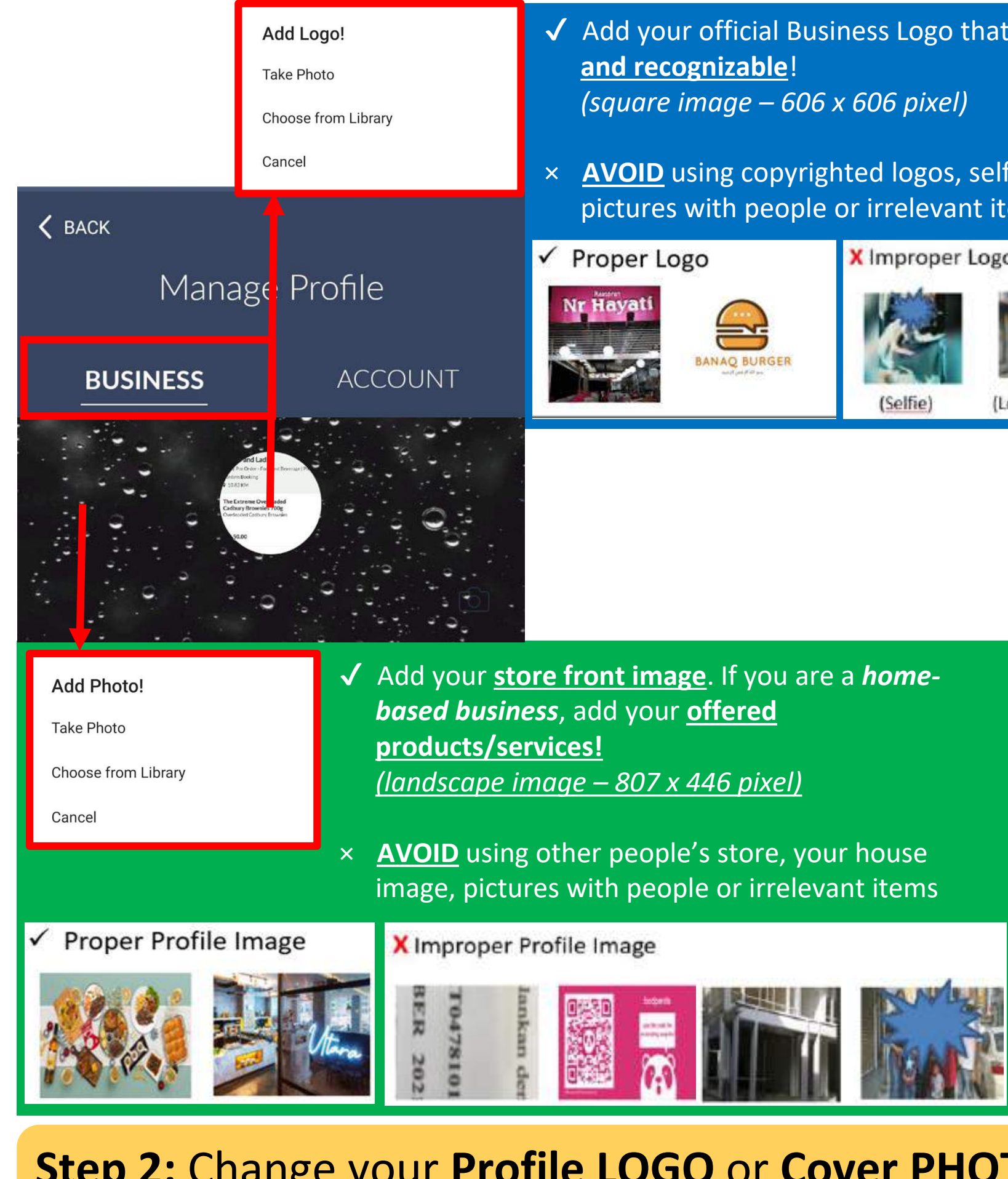

Then, select **CHOOSE FROM LIBRARY** to select an image from your device or **TAKE PHOTO** to snap one from your device camera.

#### Note:

1. Changing your Cover Photo and Logo will reflect for both Scan and Pay and Sama-Sama Lokal.

- ✓ Add your official Business Logo that is <u>simple</u>
- **AVOID** using copyrighted logos, selfies, pictures with people or irrelevant items

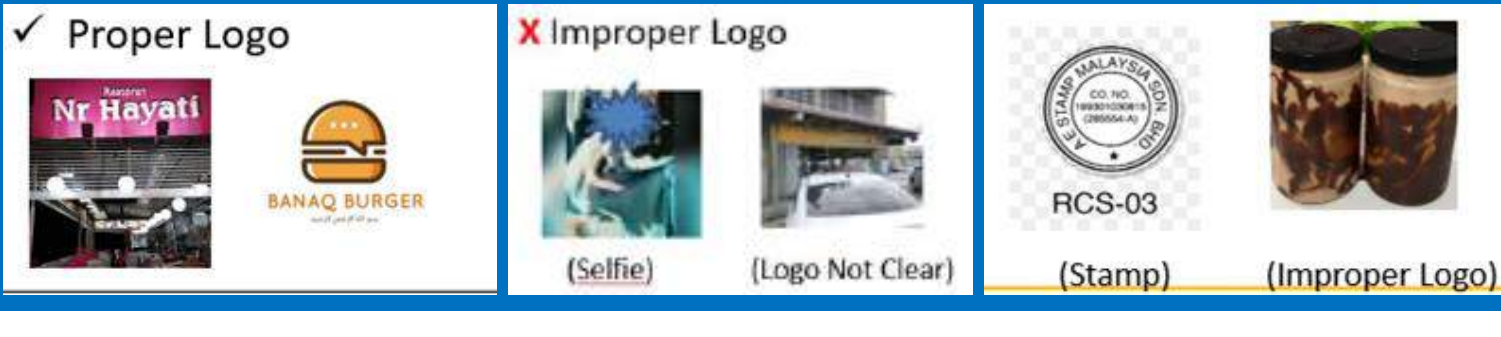

Step 2: Change your Profile LOGO or Cover PHOTO by clicking on it.

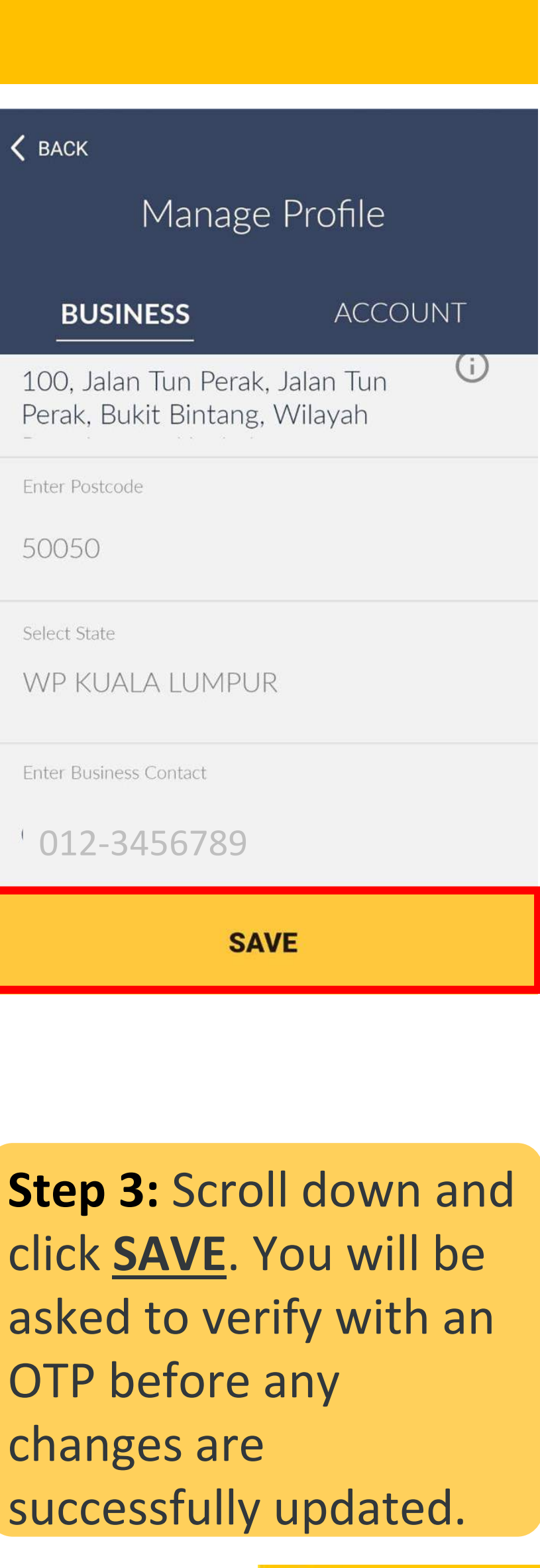

OTP before any changes are

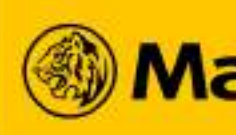

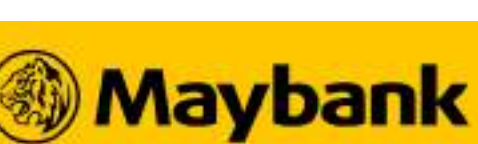

# <sup>71</sup> How to Change Your Business Profile Information?

## Want to Change Your Business Information? Find out more below!

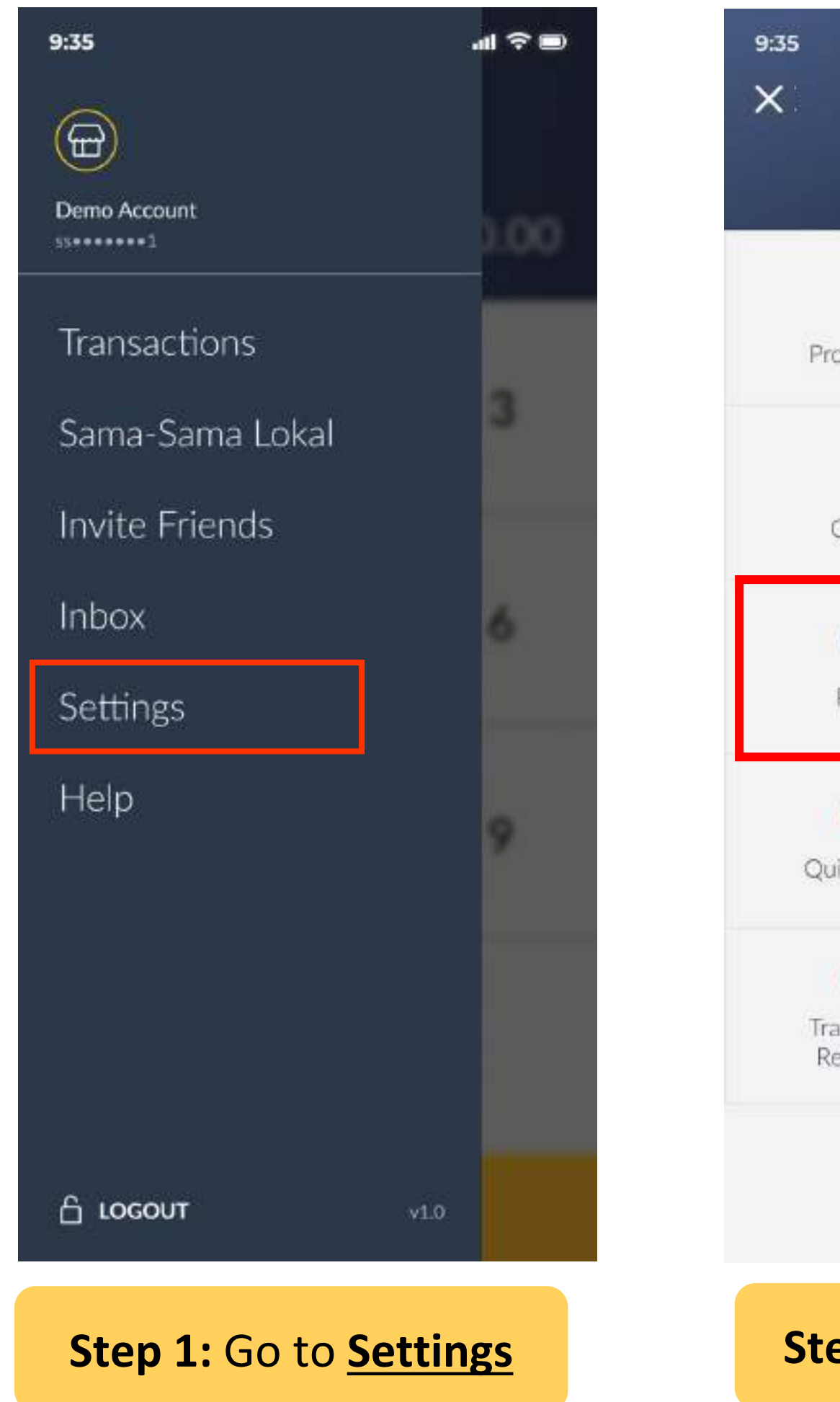

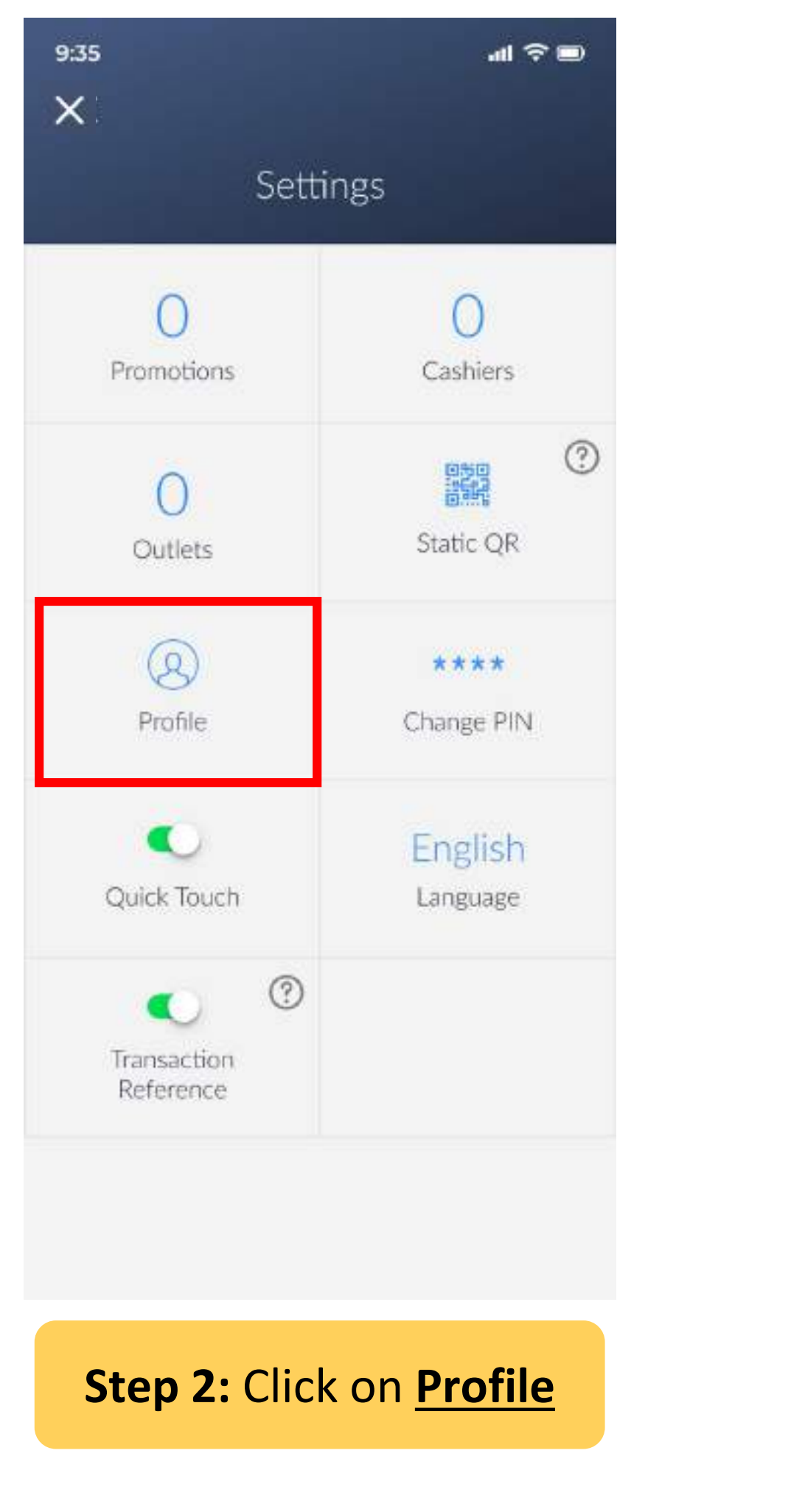

#### Note:

1. Changing your Business Type, Business Name, Email Address and Business Description will reflect for both Scan and Pay and Sama-Sama Lokal.

| K BACK                                                                                                    | K BACK                                                                                                    |
|----------------------------------------------------------------------------------------------------|----------------------------------------------------------------------------------------------------|
| Manage Profile                                                                                                    |                                                                                                    |
| BUSINESS ACCOUNT                                                                                                    | BUSINESS ACCOUNT                                                                                                    |
| Select a Business Type                                                                                                    | 100, Jalan Tun Perak, Jalan Tun<br>Perak, Bukit Bintang, Wilayah                                                                         |
| Food & Beverage 🗸 🗸 🗸                                                                                                    | Enter Postcode                                                                                                    |
| Enter Business Name<br>× <u>AVOID</u> using other store's                                                                                                    | 50050                                                                                                    |
| Manage Profile         BUSINESS       ACCOUNT         Select a Business Type       Food & Beverage         Food & Beverage       ✓         Enter Business Name       ×         AVOID       using other store's name, your own name or a product name only         Enter Email Address       ✓         Enter Email Address       you frequently check for the latest updates and announcements!         Enter Business Description       test account         tep 3 - Insert Your       Business Name: Your Store Name         Email Address       .         Business Description:       This indicates         Vour business Operating model and       . | Select State<br>WP KUALA LUMPUR                                                                                                    |
| Enter Email Address                                                                                                    | for the                                                                                                    |
| testcafe@gmail.com latest updates and                                                                                                    | Enter Business Contact                                                                                                    |
| announcements!                                                                                                    | 012-3456/89                                                                                                    |
| Enter Business Description                                                                                                    |                                                                                                    |
| test account                                                                                                    | SAVE                                                                                                    |
| Step 3 - Insert Your                                                                                                    |                                                                                                    |
| 1. Business Type: Your shop category                                                                                                    | Step 3: Once you're done,                                                                                                    |
| 2. Business Name: Your Store Name                                                                                                    | click on <u>SAVE</u> . You will be                                                                                                    |
| 3. Email Address                                                                                                    | asked to verity with OTP                                                                                                    |
| 4. Business Description: This indicates                                                                                                    | before any successful                                                                                                    |
| your business operating model and                                                                                                    | changes.                                                                                                    |
| <ul> <li>test account</li> <li>Step 3 - Insert Your</li> <li>1. Business Type: Your shop category</li> <li>2. Business Name: Your Store Name</li> <li>3. Email Address</li> <li>4. Business Description: This indicates your business operating model and products/services offered</li> </ul>                                                                                                    | SAVE<br>Step 3: Once you're done,<br>click on <u>SAVE</u> . You will be<br>asked to verify with OTP<br>before any successful<br>changes. |

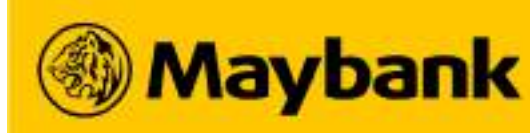

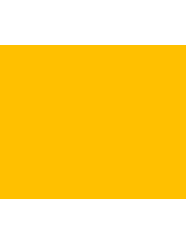

# <sup>72</sup> How to Change Your Sama-Sama Lokal Store's Business Address! (1/3)

## **Changed Your Store Address? Update your Business Address to Continue your Operations!**

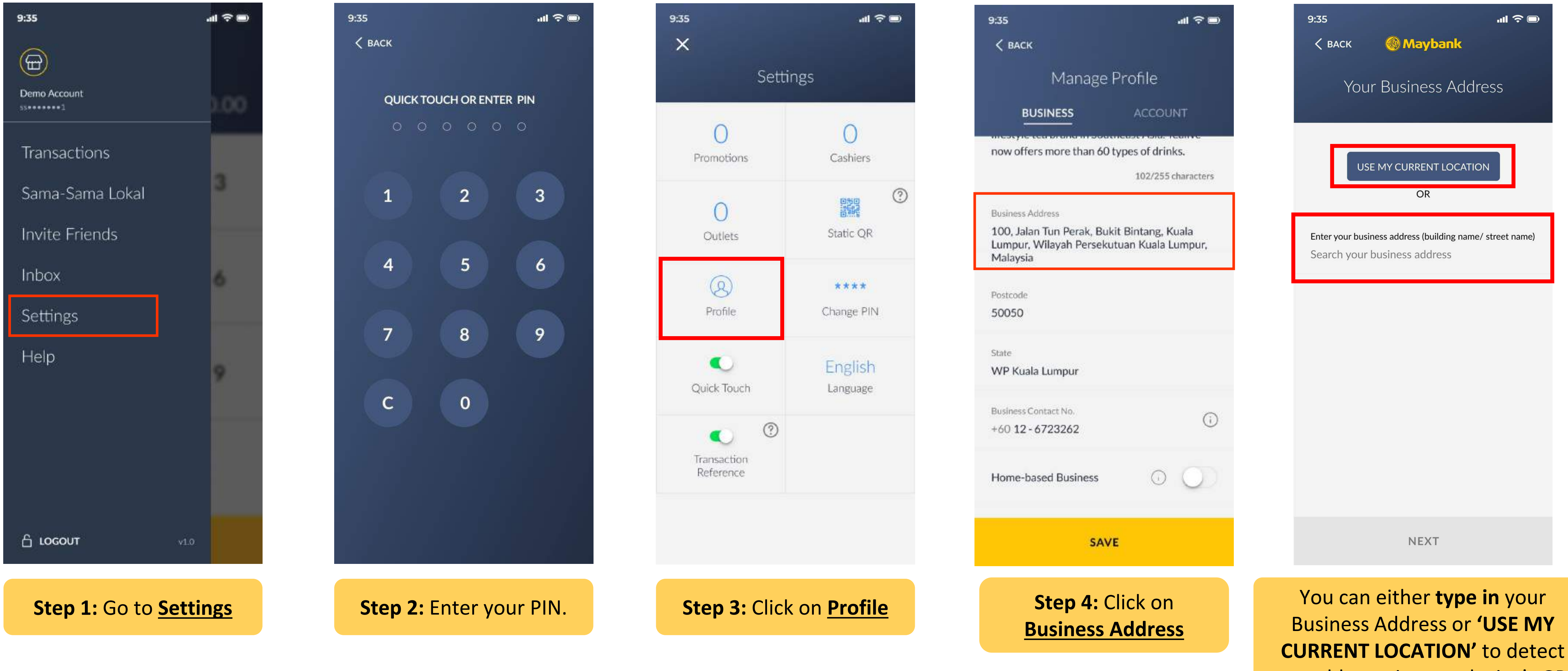

Note:

1. You can only operate your Sama-Sama Lokal store from one business location.

Maybank

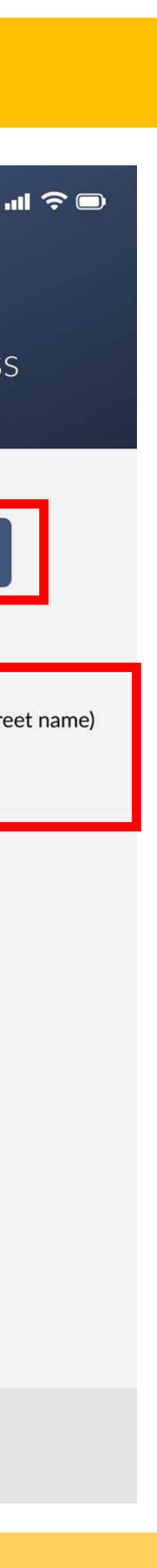

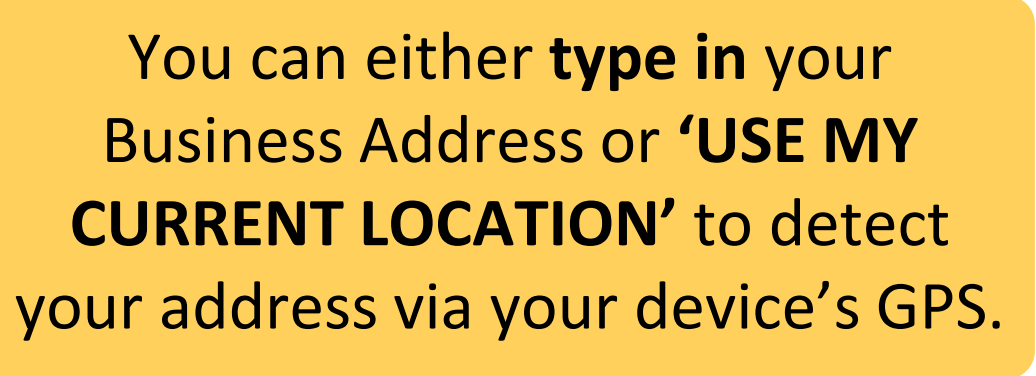

### 73 How to Change Your Sama-Sama Lokal Store's Business Address! (2/3)

## **Changed Your Store Address? Update your Business Address to Continue your Operations!**

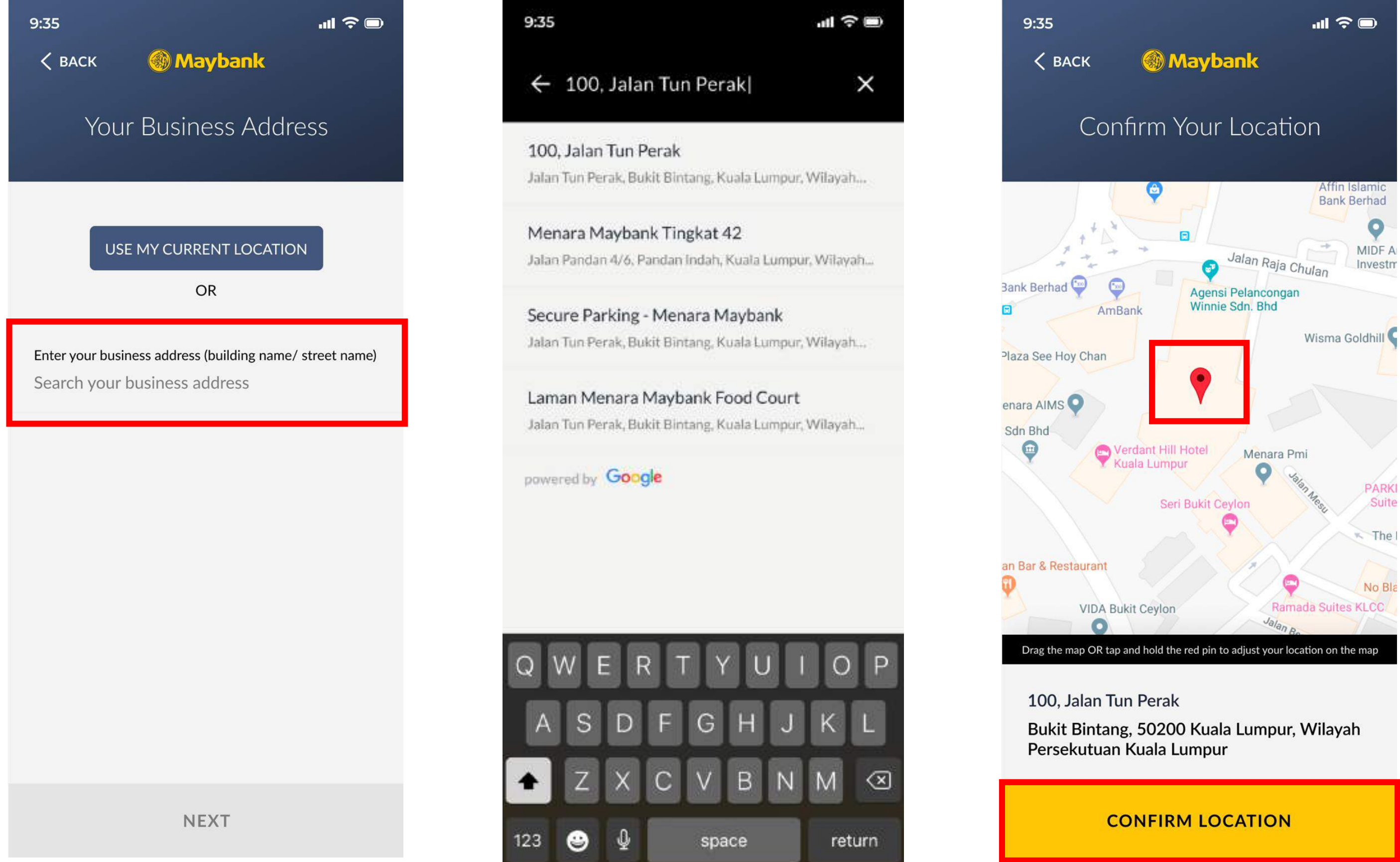

### STEP 2: SEARCH for your store's address through Google Maps and CONFIRM LOCATION.

\*You may drag the location PIN to move, if necessary.

#### Note:

1. You can only operate your Sama-Sama Lokal store from one business location.

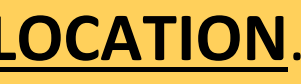

| 9: |
|----|
|    |
|    |
|    |
|    |
| n  |
|    |
| В  |
| L  |
|    |
| P  |
| 5  |
| S  |
| v  |
| в  |
| +  |
|    |
| F  |
|    |
|    |
|    |
| S  |
|    |
|    |
|    |

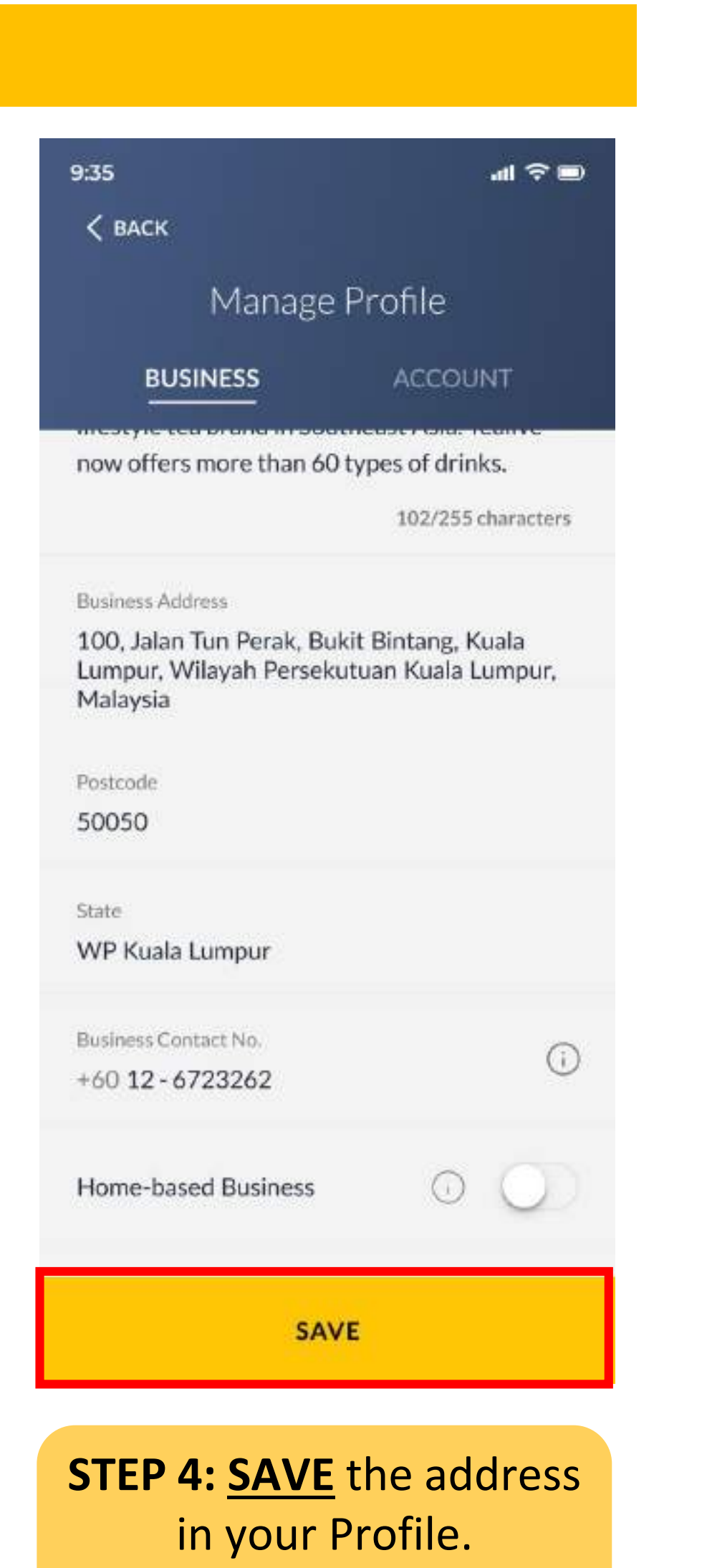

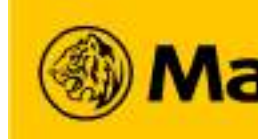

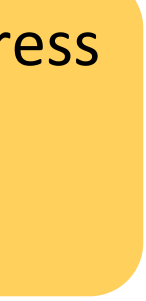

Maybank

# <sup>74</sup> How to Change Your Sama-Sama Lokal Store's Business Address! (3/3)

## **Changed Your Store Address? Update your Business Address to Continue your Operations!**

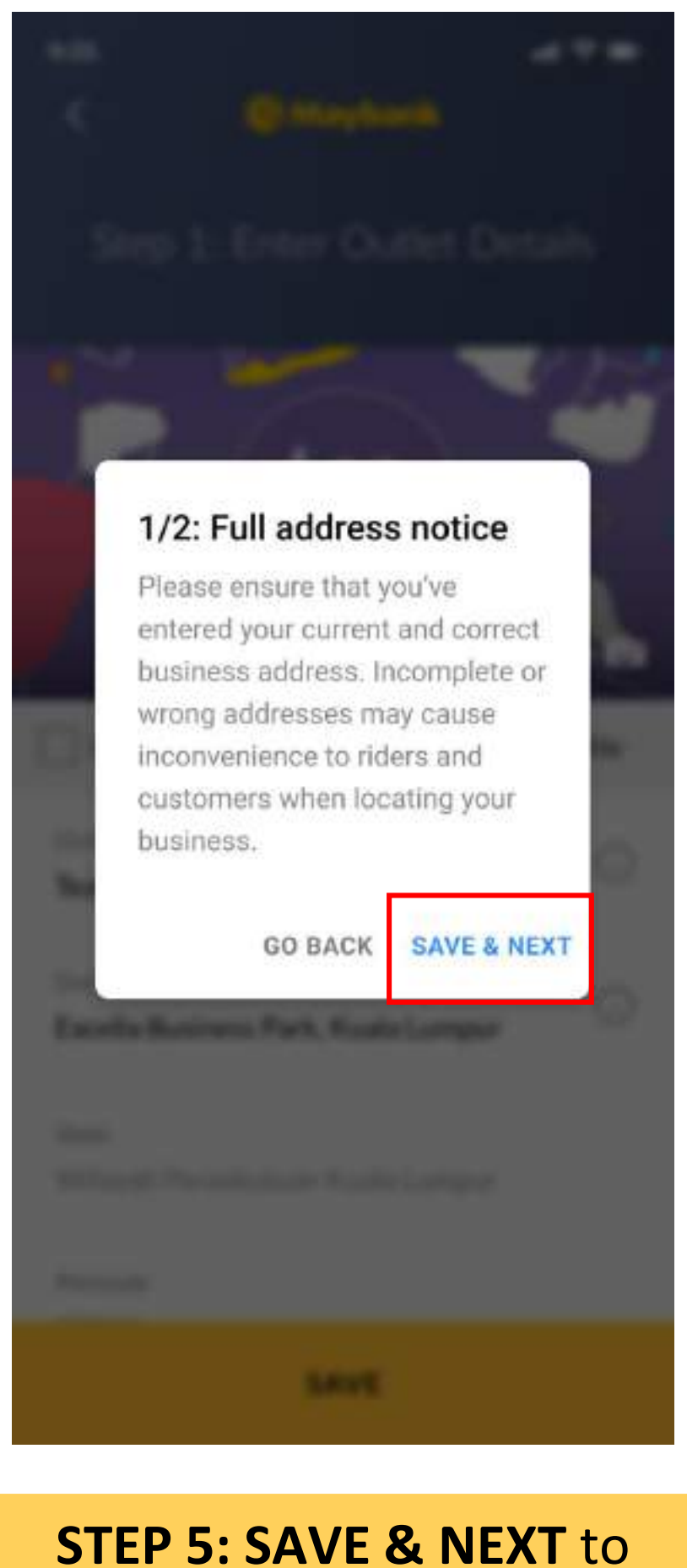

confirm your address changes.

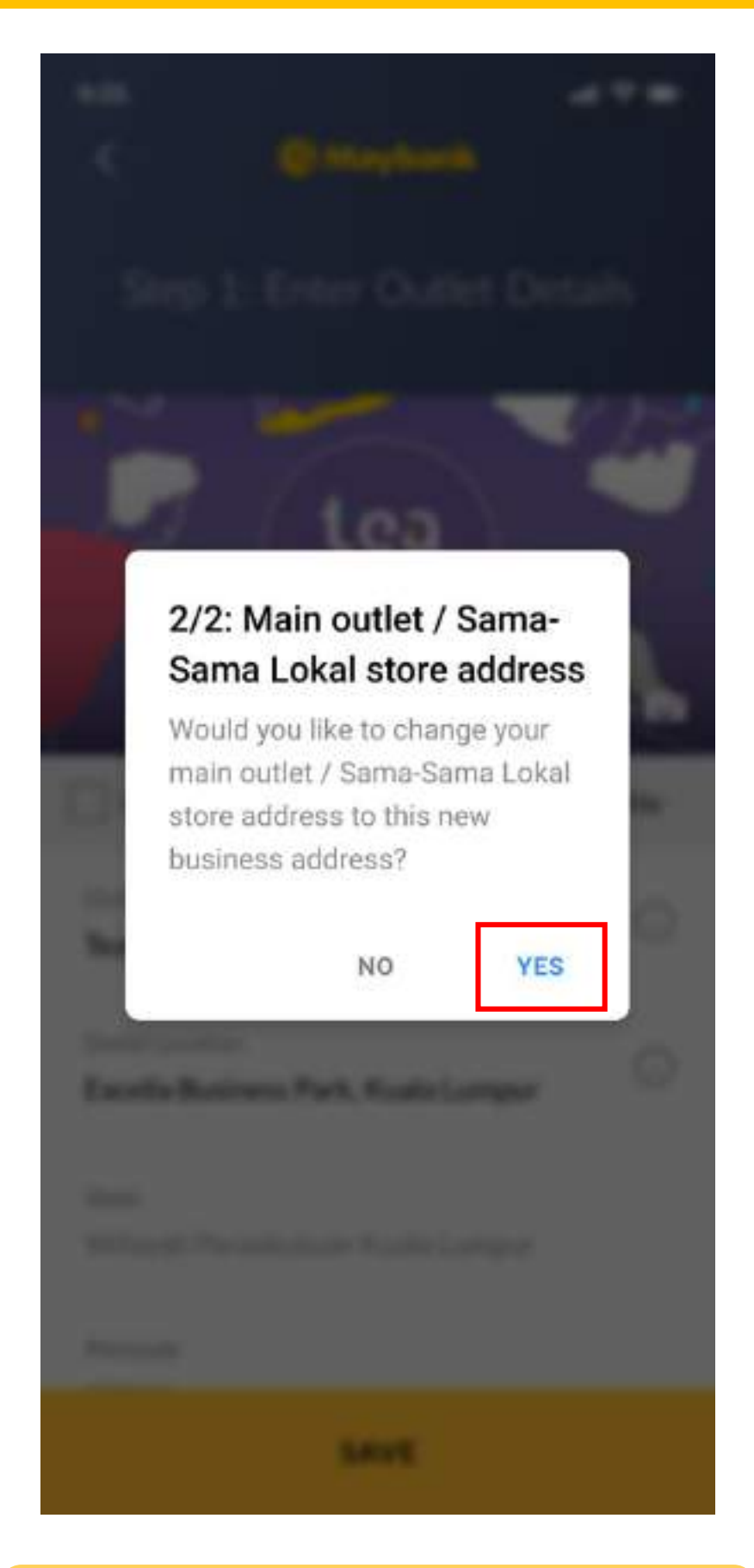

**STEP 6:** Select **YES** to update your Sama-Sama Lokal store address.

#### Note:

1. You can only operate your Sama-Sama Lokal store from one business location.

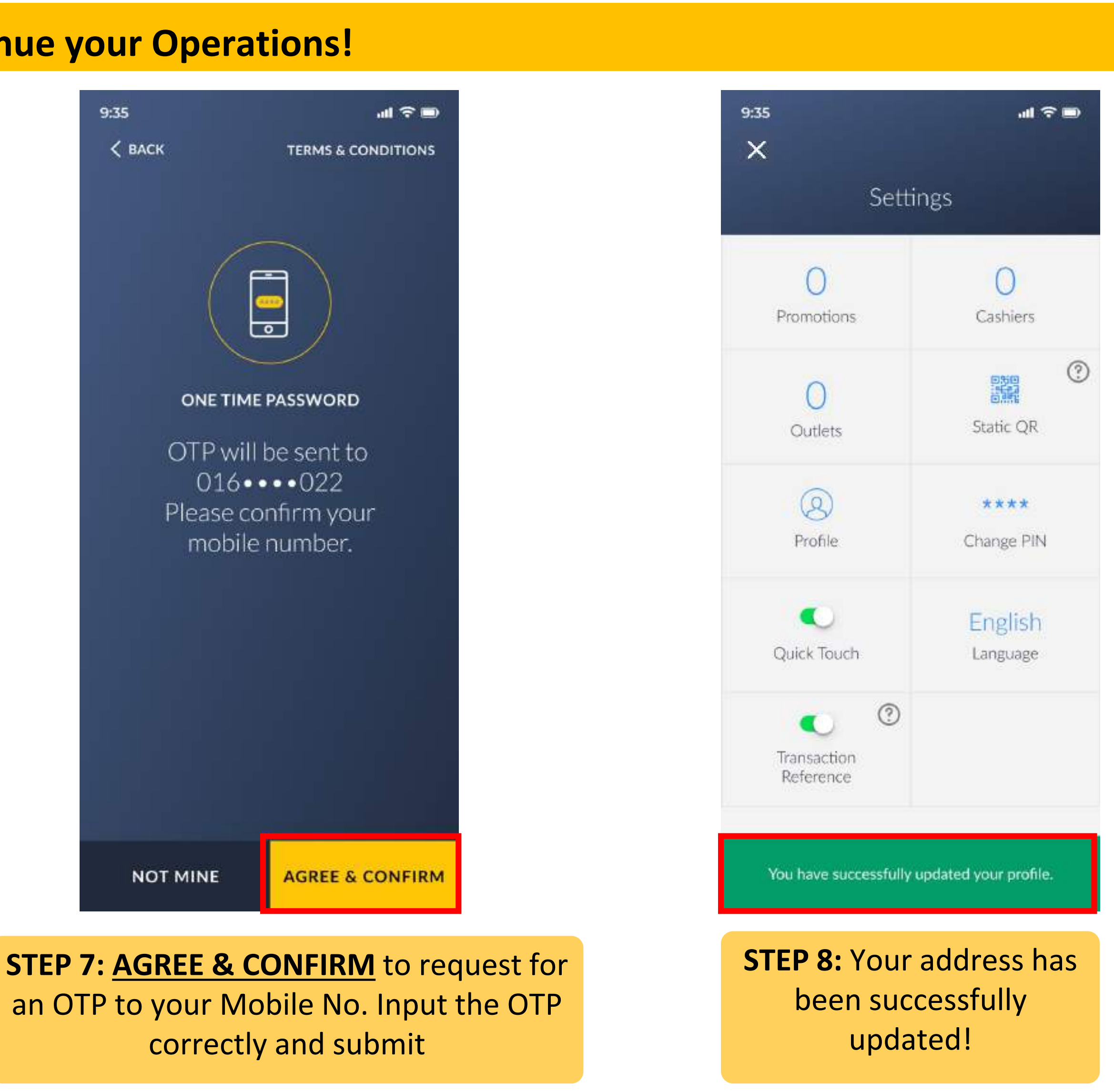

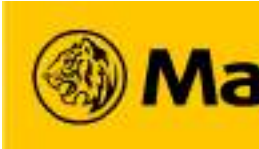

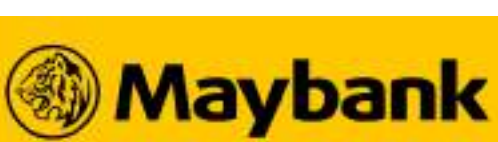

## 75 How to Change Your Business Contact No.?

## Want to Change the Contact Number of Your Business? Find out how below!

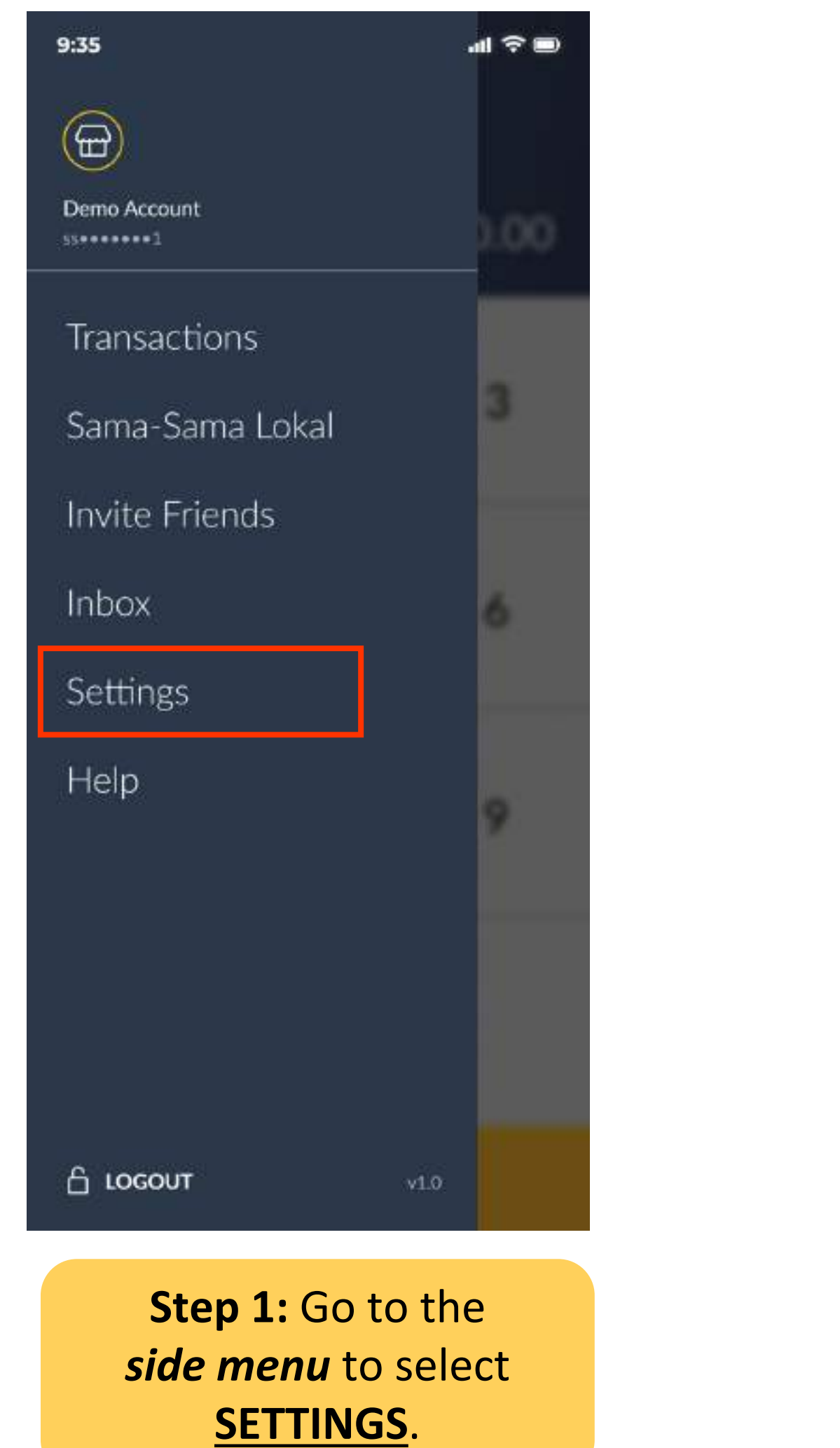

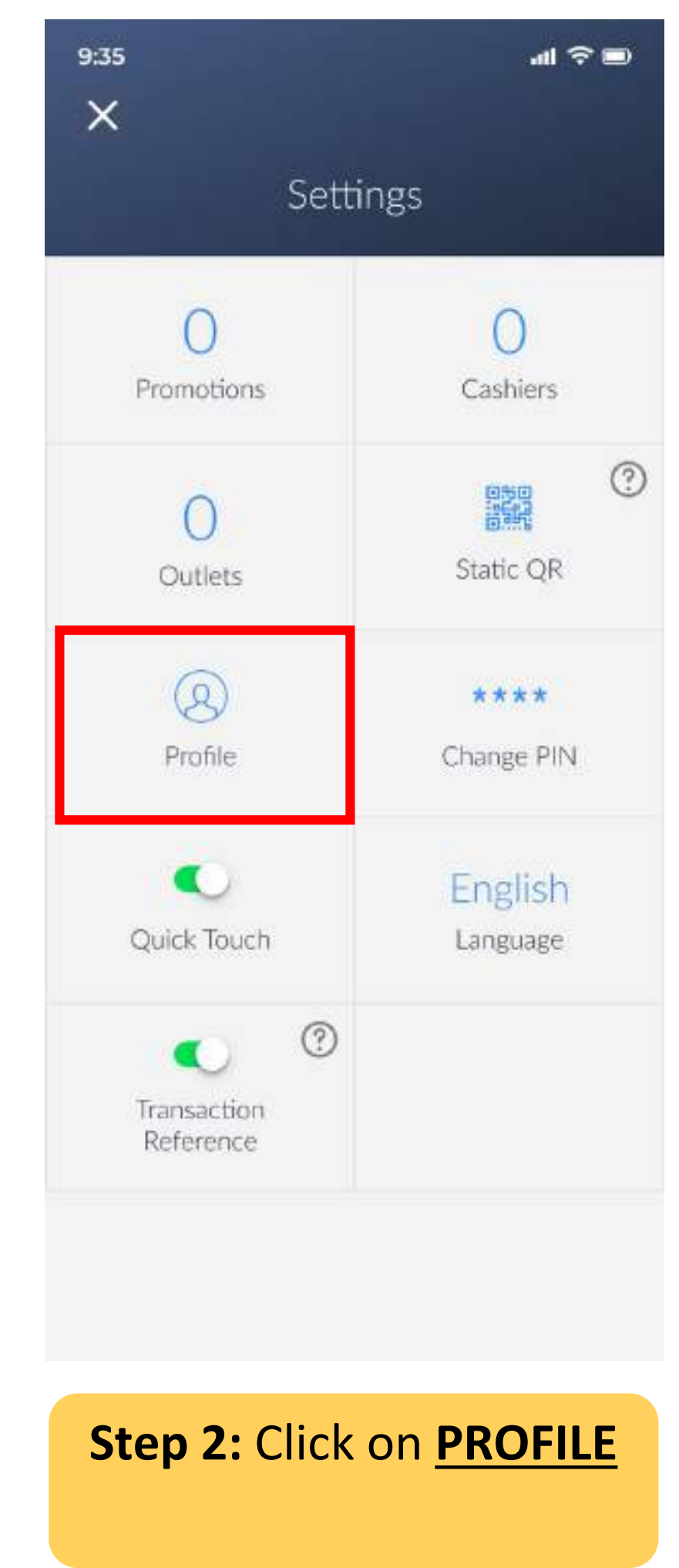

#### Note:

1. Changing your Business Contact No. will reflect for both Scan and Pay and Sama-Sama Lokal.

| 9:35                                                           | ai ≎ ∎                                      |
|----------------------------------------------------------------|---------------------------------------------|
| < васк                                                         |                                             |
| Manage                                                         | e Profile                                   |
| BUSINESS                                                       | ACCOUNT                                     |
| now offers more than 60                                        | 0 types of drinks.                          |
|                                                                | 102/255 characters                          |
| Business Address                                               |                                             |
| 100, Jalan Tun Perak, Bu<br>Lumpur, Wilayah Persek<br>Malaysia | ukit Bintang, Kuala<br>kutuan Kuala Lumpur, |
| Postcode<br>50050                                              |                                             |
| State                                                          |                                             |
| WP Kuala Lumpur                                                |                                             |
| Business Contact No.<br>+60 12 - 6723262                       | ()                                          |
|                                                                |                                             |
| Home-based Business                                            | 0 0                                         |
| SA                                                             | VE                                          |

**Step 3 -** Now you may change your Business **Contact:** 

We recommended you to put in *Whatsapp*enabled contact number so Customers and riders can contact you with ease.

Step 4: Click <u>SAVE</u>, you will be asked to verify with OTP before changes are successfully updated.

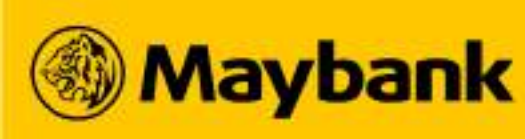

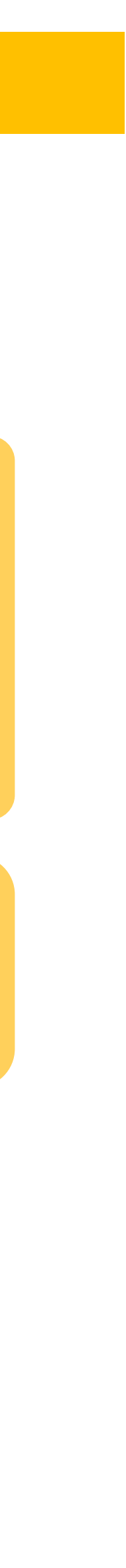

### 82 **How to Change Your Bank Account for Payment Settlement?**

## Want to Change your Bank Account Number? Find out more below!

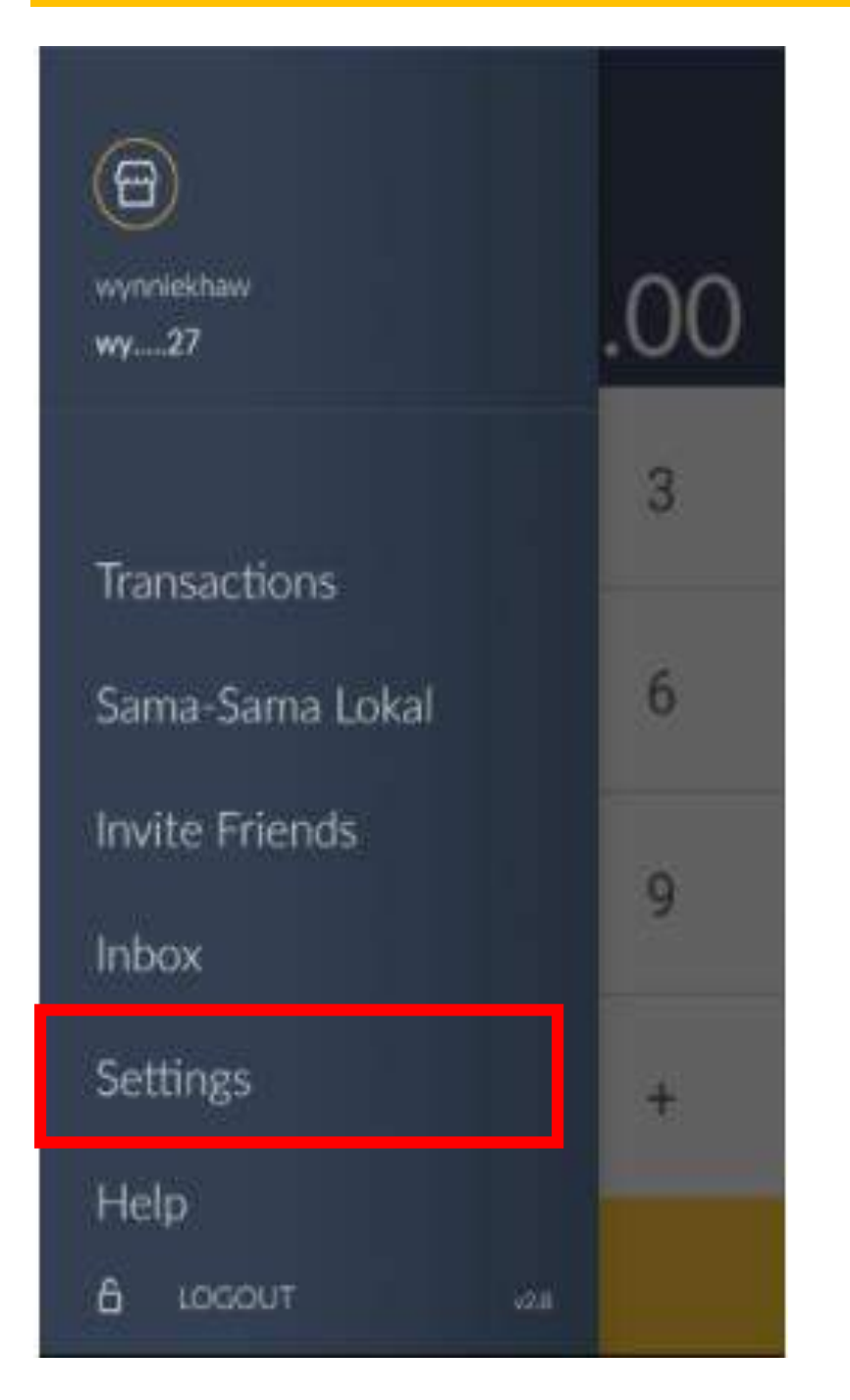

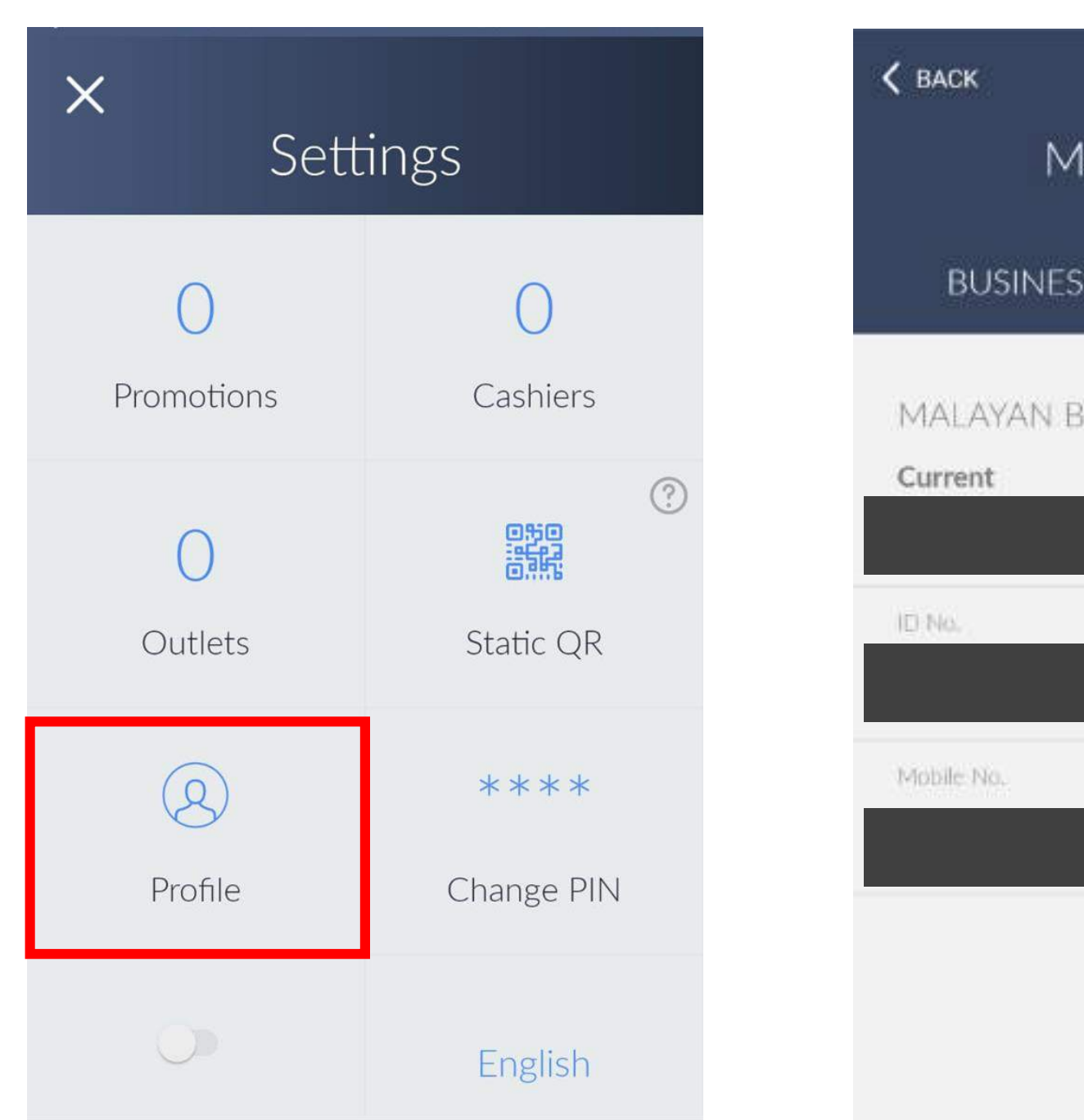

Step 1: Go to the *side menu* to select <u>SETTINGS</u>, and then **PROFILE**.

select **EDIT**.

#### Note:

1. Changing your Bank Account No. will reflect for both Scan and Pay and Sama-Sama Lokal.

| inage F | Profile<br>ACC |              |  |
|---------|----------------|--------------|--|
| NKING E | BER            | <u>e</u> dit |  |
|         |                |              |  |
|         |                |              |  |
|         |                |              |  |

# Step 2: Under ACCOUNT,

| × 🛞 Maybank                                                                                                  | ×                      |
|----------------------------------------------------------------------------------------------------|------------------------|
| Select your preferred account to receive payments                                                            | Select<br>t            |
| Savings                                                                                                    | Savings                |
| Current                                                                                                    | Current                |
| Current                                                                                                    | Current                |
| Great news! Continue to enjoy ZERO fee for all QRPay<br>payments via the QRPayBiz app, until further notice. | Great news<br>payments |
| CONFIRM                                                                                                    |                        |

**Step 3:** Select the preferred bank account to receive your **Payment Settlement**.

**Criteria for Sama-Sama Lokal merchants:** 

- **ONLY Maybank Current Account or MAE account**  $\bullet$
- A Maybank Savings Account will be **<u>REJECTED</u>**, causing  $\bullet$ your Sama-Sama Lokal Profile to be REJECTED. Click **SAVE**. You will be asked to verify with an OTP before changes are successfully updated.

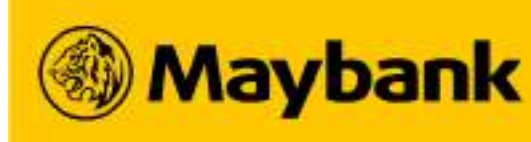

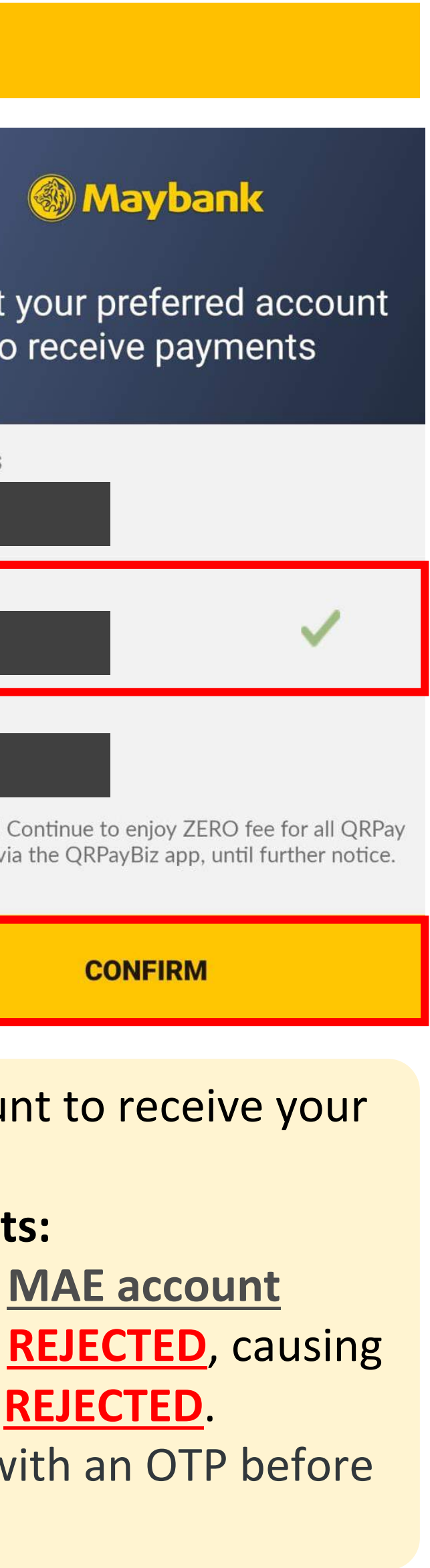

Maybank

CONFIRM

## 83 How to Edit Your Existing Products in Sama-Sama Lokal? (1/3)

### Add A New Product to your Store today!

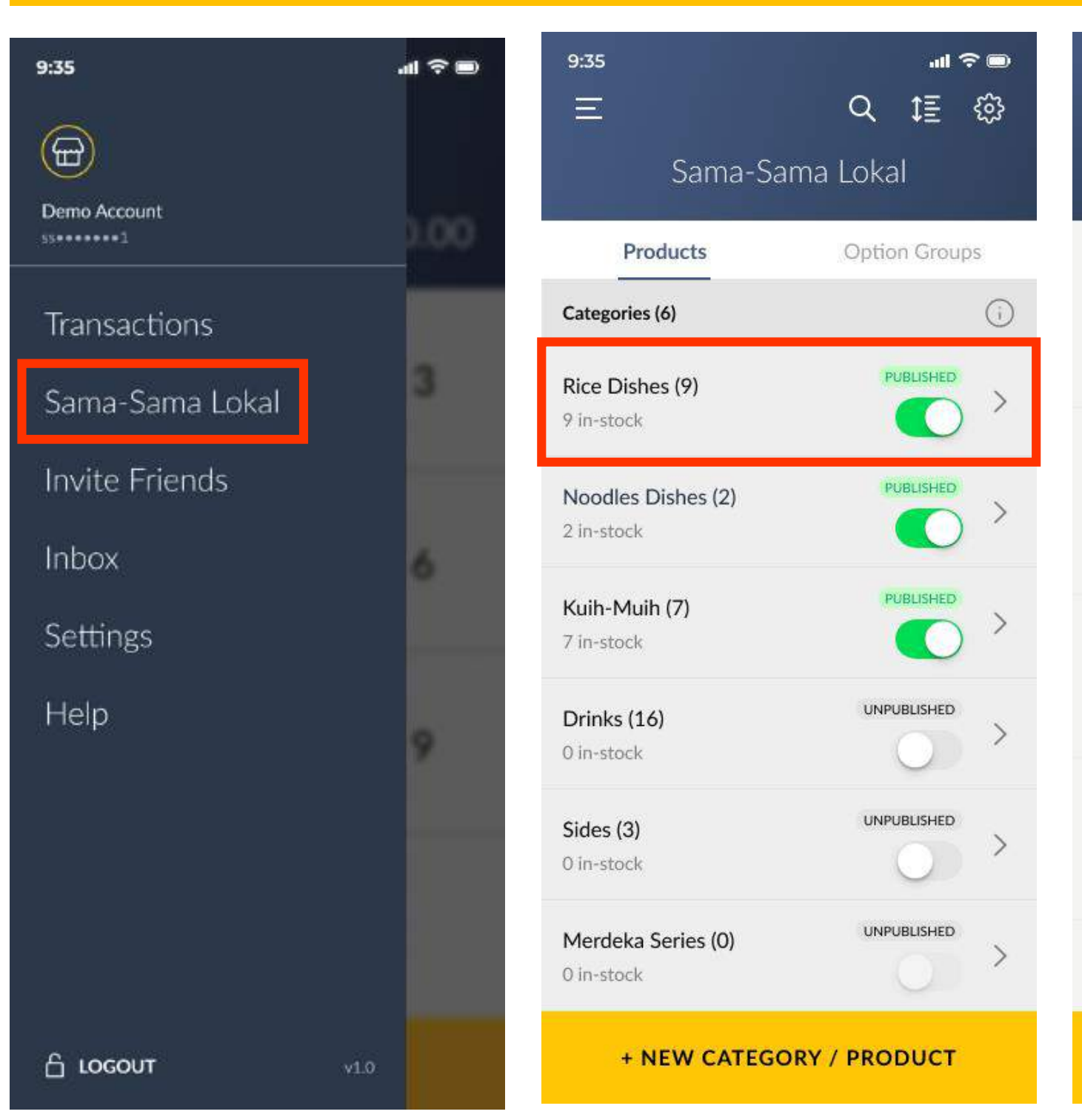

| 9:35                                    |                                              | -11       | <b>?</b> ∎ |  |
|-----------------------------------------|----------------------------------------------|-----------|------------|--|
| < васк                                  | Q                                            | \$≣       | Ľ          |  |
| R                                       | Rice Dishes (9                               | ')        |            |  |
| Nasi Lemak Ay<br>Biasa                  | am Goreng Beremp                             | ah 📊      | IN-STOCK   |  |
| Ayam goreng bere<br>kelapa kukus yang   | mpah dengan nasi<br>lembut, dipadukan be     |           |            |  |
| RM 13.00                                |                                              | Ľ         | Î          |  |
| Nasi Lemak Ay<br>Pedas                  | am Goreng Beremp                             | oah out-c | DF-STOCK   |  |
| Ayam goreng bere<br>kelapa kukus yang   | mpah dengan nasi<br>lembut, dipadukan be     |           | $\bigcirc$ |  |
| RM 13.00                                |                                              | Ø         |            |  |
| Nasi Lemak So                           | tong Bakar                                   |           | IN-STOCK   |  |
| Sotong bakar deng<br>yang lembut, dipad | an nasi kelapa kukus<br>lukan bersama 2 lauk |           |            |  |
| RM 13.00                                |                                              | Ľ         |            |  |
| Nasi Dagang B                           | iasa                                         |           | IN-STOCK   |  |
| Nasi dagang Teren<br>makan hidanganny   | gganu ni kalau dapat<br>ra yang lengkap mema |           |            |  |
| RM 13.00                                |                                              | Ľ         |            |  |
| Nasi Dagang de<br>dan Acar Jelata       | engan Kari Ikan Ton<br>h                     | igkol     | IN-STOCK   |  |
| + NEW                                   | CATEGORY / PR                                | ODUCT     | r          |  |

### **Customer's View**

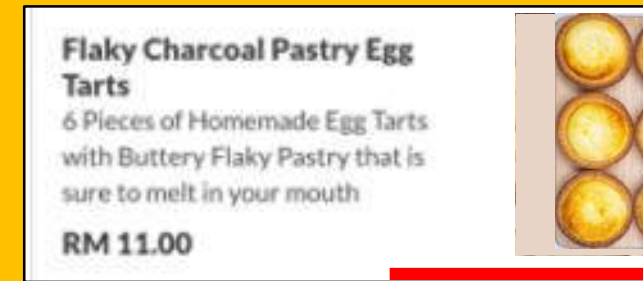

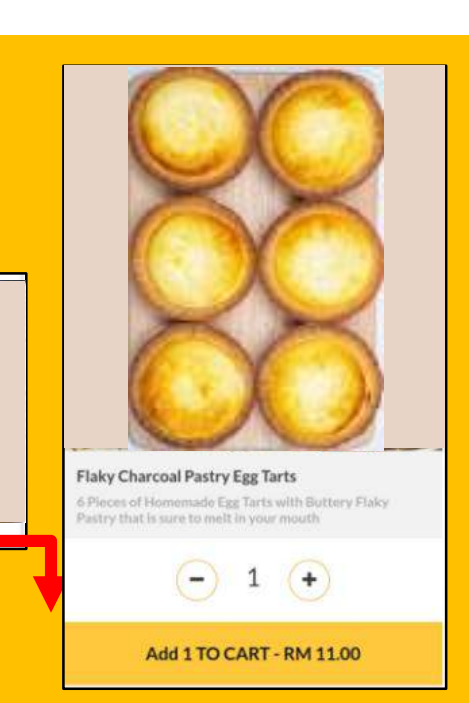

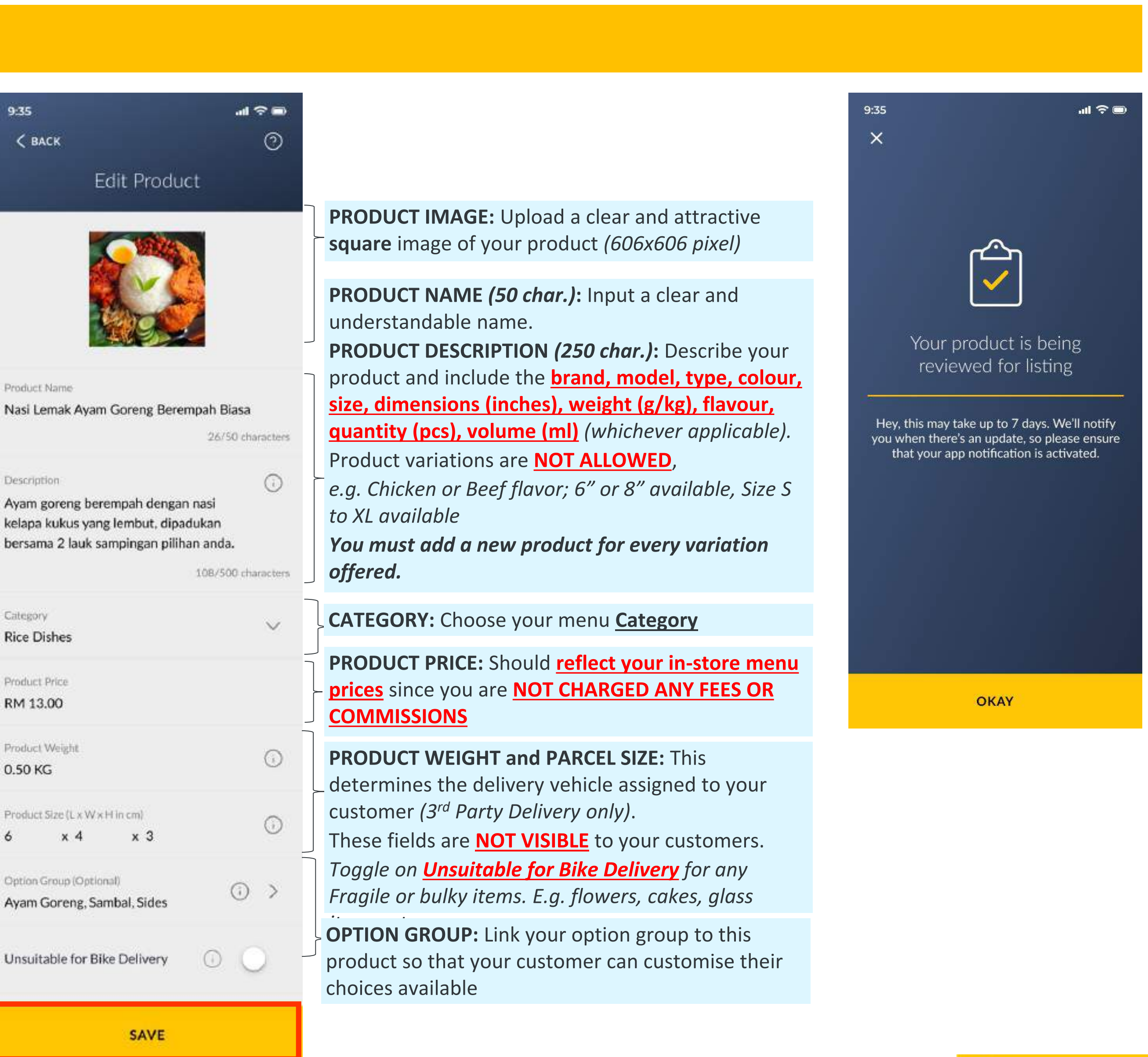

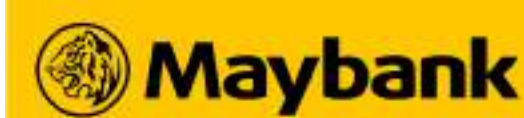

### How to Edit Your Existing Products in Sama-Sama Lokal? (2/3) 84

### Your Product Description should include the brand, model, type, colour, size, dimensions, weight, flavour, quantity and volume (whichever applicable).

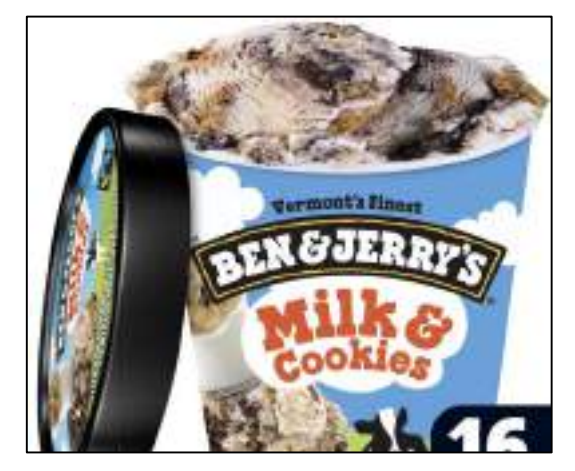

Brand: Ben & Jerry's **Flavour: Chocolate** Volume: 30ml

**BAD:** Ben & Jerry's Ice Cream

**GOOD:** 30ml of Ben & Jerry's Ice *Cream that is a sure-love dessert!* 

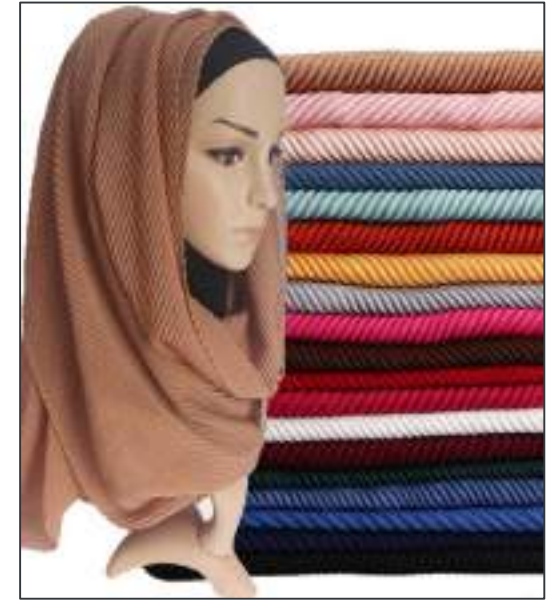

**Brand: X Scarfs Type: Cotton Colour: Pink** Dimensions: 180cm x 80cm **BAD:** Cotton headscarf

**GOOD:** Non-iron X Scarfs cotton headscarf at 180cm x 80cm in Pink that is easy to shape

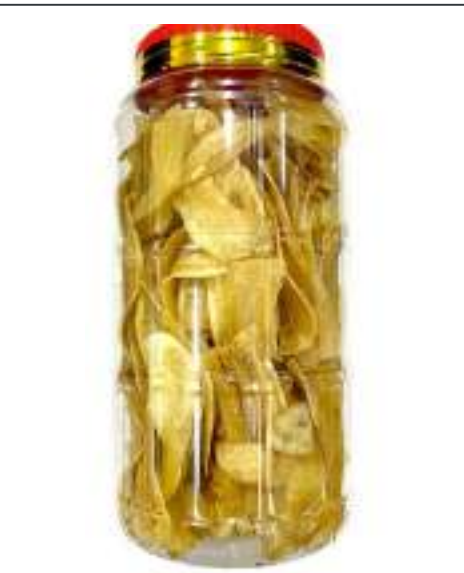

Brand: Kak We **Type: Banana Chips** Weight: 370g

**BAD:** Banana chips

**GOOD:** 370g of crunchy Kak We's Homemade banana chips in 370g that is surely addictive

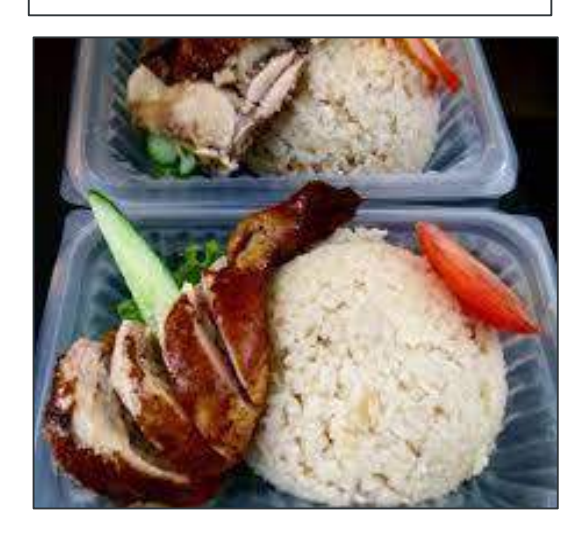

**Type: Roasted chicken** thigh rice **Portion: 1 pax** 

**BAD:** Chicken rice

**GOOD:** 1pax roasted chicken thigh rice that will satisfy your every cravings

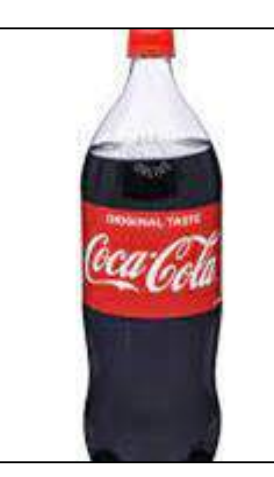

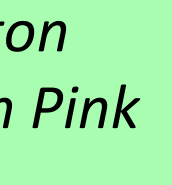

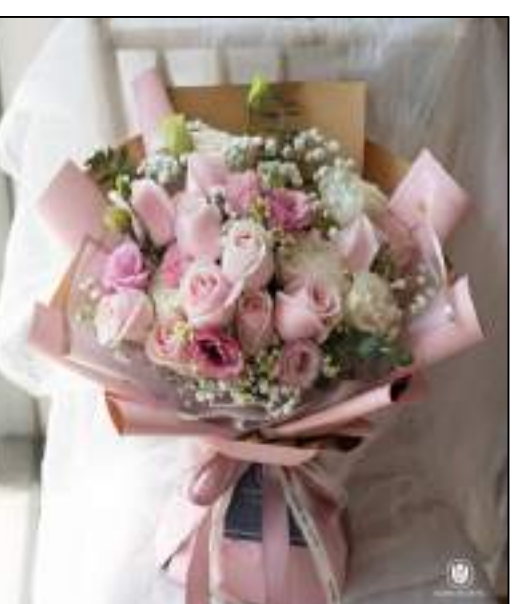

**Brand: Coca-Cola Flavour: Original** Volume: 1.5L

**Type:** Roses **Colour: Red and Pink** flowers, clear wrapper **Quantity: 16 stalks** 

### **BAD:** Coke

**GOOD:** 1.5L of Original Coca Cola to accompany all your meals

**BAD:** Rose Bouquet

**GOOD:** Combination of 8 red roses and 8 pink roses in clear wrappers and you can call us for customization too

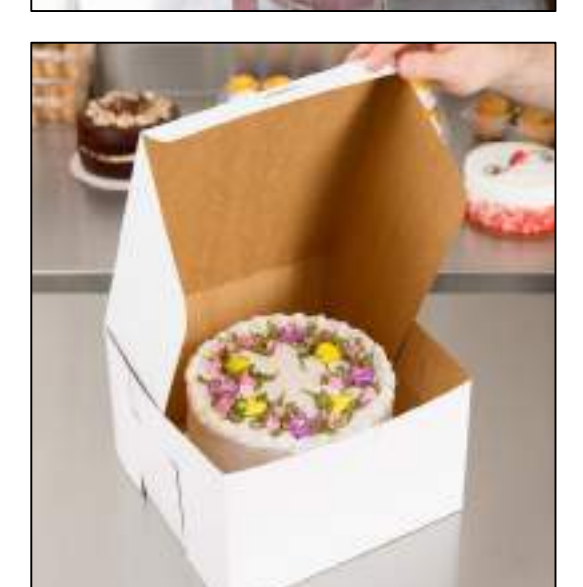

**Brand: Pink Bakery Type: Vanilla Chiffon Cake** with Choc. Icing **Dimensions: 10"** 

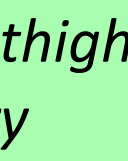

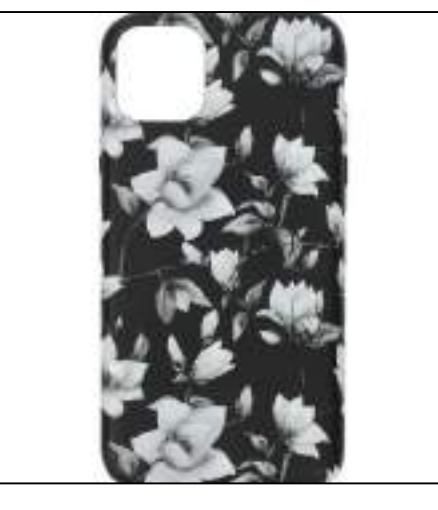

**Brand: Smash Type: Silicone Colour: Black with floral** patterns Model : iPhone 11

**BAD:** Chiffon Cake

GOOD: Pre-order 3 days in advance to book a super delicious 10" vanilla chiffon cake with choc. Icing by Pink Bakery

**BAD:** iPhone Case

**GOOD:** Trendy Smash iPhone 11 silicone cover in black with floral patterns

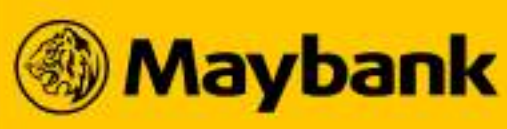

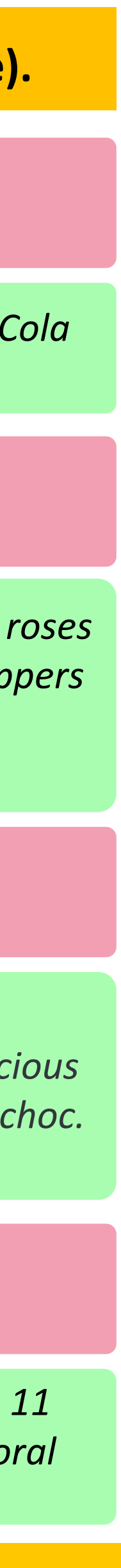

### How to Edit Your Existing Products in Sama-Sama Lokal? (3/3) 85

## Find out how to measure your parcel size and update your product correctly!

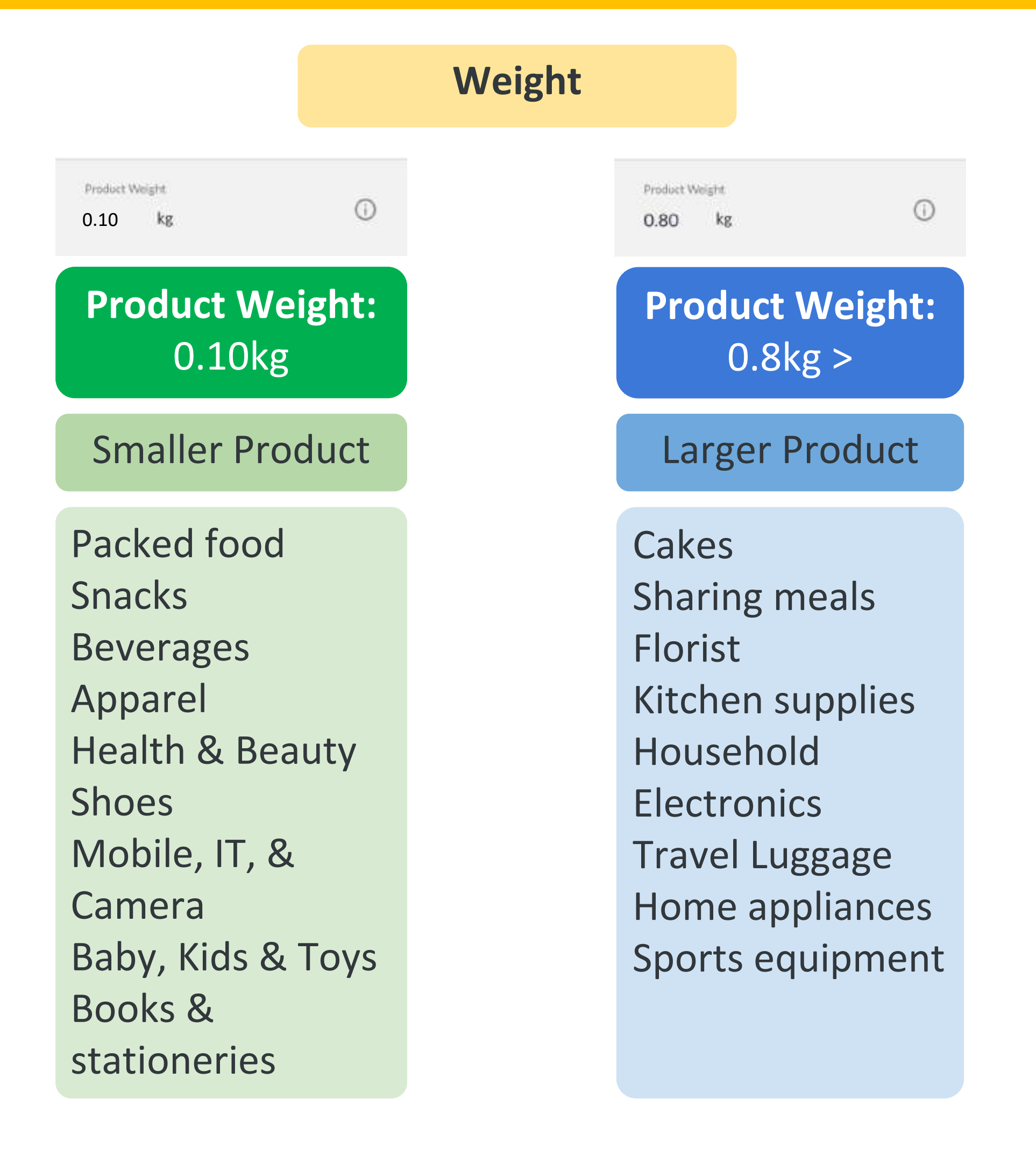

#### Note:

1. When customer's cart (all products added to cart) is below 10kg in Weight or Volumetric Weight (whichever is higher), a motorcycle will be assigned. if above 10kg, a car will be assigned.

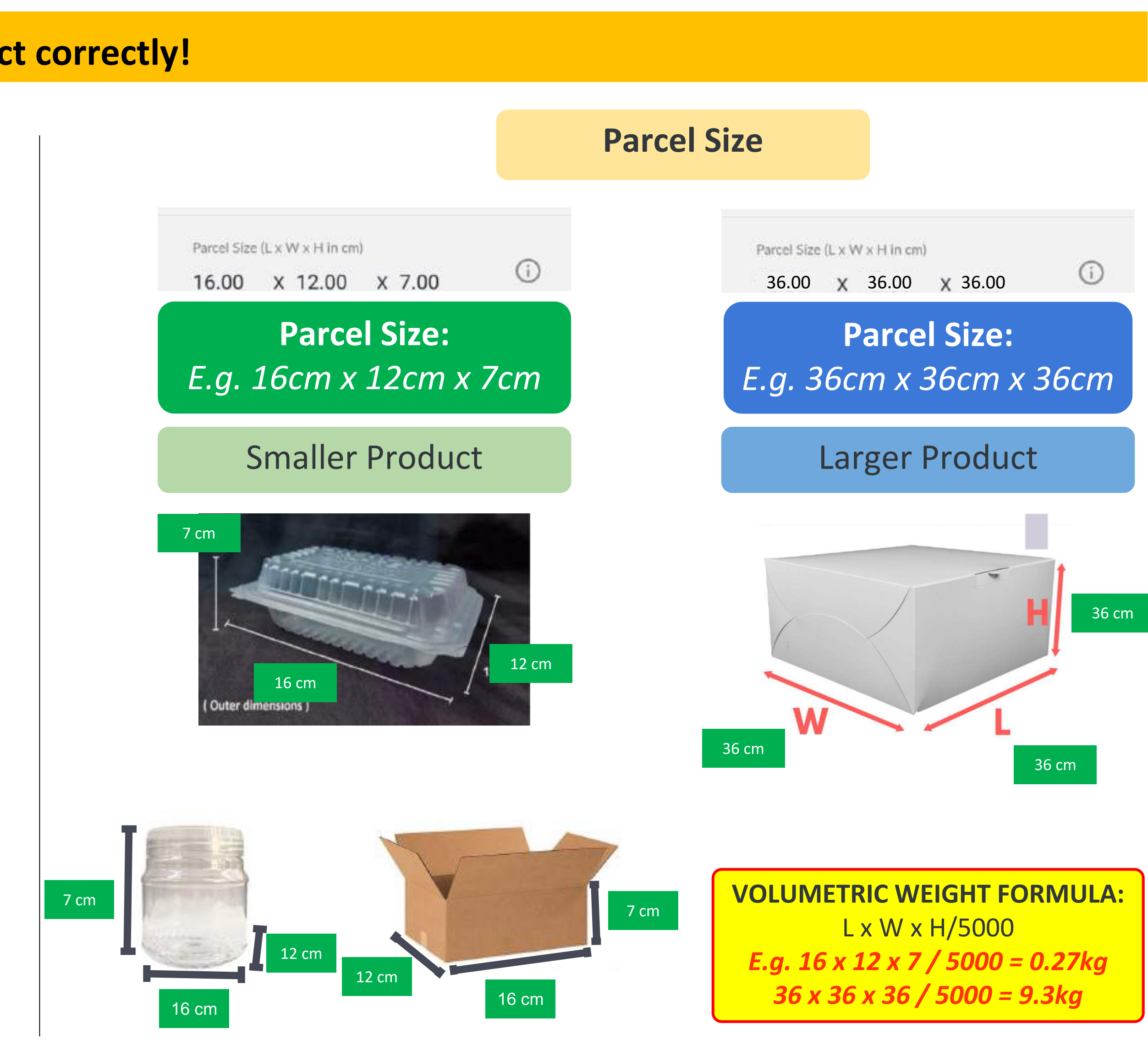

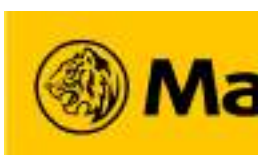

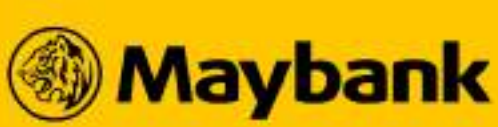

### 86 How to Change Your Store's Delivery Type? (1/3)

## Want to Change your Existing Delivery Type? Find out more below!

|                    |     | ×                              | Q 1 😳          | 🗲 ВАСК                                                             |  |
|--------------------|-----|--------------------------------|----------------|--------------------------------------------------------------------|--|
| wynolekhaw<br>wy27 | .00 | Sama-Sa                        | ama Lokal      | Sama-Sama Lokal Set                                                |  |
|                    |     | Products                       | Option Groups  | Copy and share the link below. Anyone wi                           |  |
| Transactions       | 3   | () 2 under-review prod         | uct(s). View > | https://maybank2u.com.my/ssl/m2u<br>/MBBQR1873501/QuickGrocerStore |  |
| Sama-Sama Lokal    | 6   | Categories (6)                 | $\bigcirc$     |                                                                    |  |
| Invita Friends     |     | Breakfast (5)<br>4 In-stock    | PUBLISHED      | Business Info                                                      |  |
| Inbox              | 9   | Chinese Food (1)<br>1 In-stock | PUBLISHED      | Operating Hours                                                    |  |
| Settings           | +   | Lunch (4)<br>4 In-stock        | PUBLISHED >    | Order Fulfillment                                                  |  |
| Help<br>6 LOGOUT   |     | All Time Fav (3)<br>3 In-stock |                |                                                                    |  |

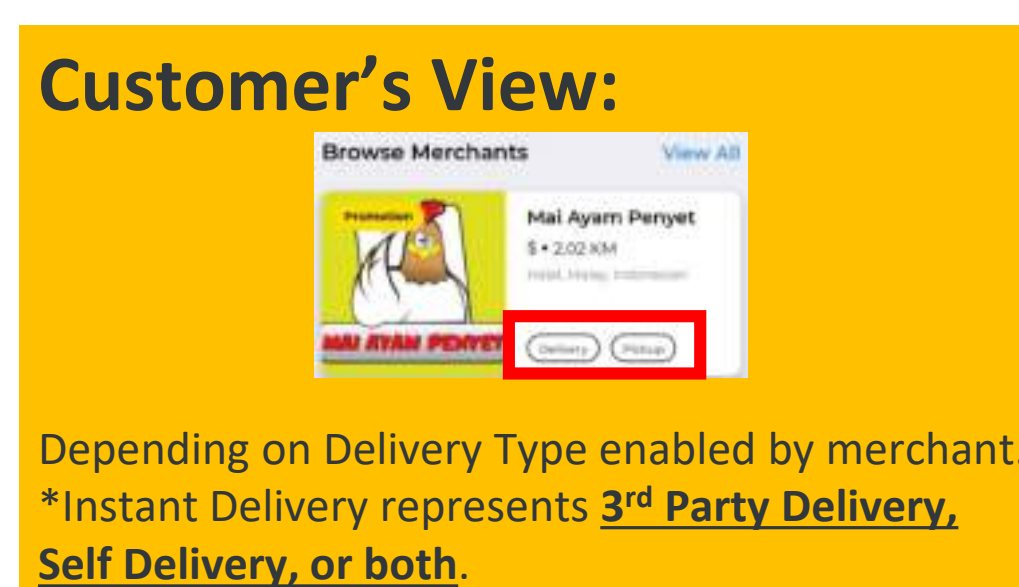

#### Note:

1. Enabling 3<sup>rd</sup> Party Delivery type will be reviewed and approved within **7 working days**. Your request will be approved if your **Business Location is covered under** Maybank 3<sup>rd</sup> Party Delivery coverage, (<u>Automated Assignment</u>).

|               | < васк                                    |     |                                                                                                | < BACK                                                 |
|---------------|-------------------------------------------|-----|------------------------------------------------------------------------------------------------|--------------------------------------------------------|
| ttings        | Order Fulfillment<br>• On-Demand Delivery |     | <ul> <li>Delivery:</li> <li>On-Demand Delivery</li> </ul>                                      | Sama-Jama Lokal Setti                                  |
| ith this link | Delivery                                  | 0   | <ul> <li>and/or</li> <li>Email<br/>(INTANGIBLE GOODS);</li> </ul>                              | Operating Hours                                        |
| >             | Customer Self Pick-up                     | 0 🔎 | <b>CUSTOMER SELF PICK-UP:</b><br>Enable this if you would<br>like to allow <b>Customers</b> to | What's your delivery metho<br>On-Demand Delivery       |
| >             | Auto-Accept All Orders                    | 0   | pick-up from your store                                                                        | Email                                                  |
| >             |                                           |     |                                                                                                | Customer Self Pick-up 🛈                                |
|               |                                           |     |                                                                                                | Business Category<br>[30% OFF] Beverages, Snacks & Des |

Step 1: Toggle on <u>Delivery</u> and select if your business offers <u>ON-DEMAND DELIVERY</u> or **EMAIL**.

You may also toggle on CUSTOMER SELF PICK-UP (only if you did not select EMAIL).

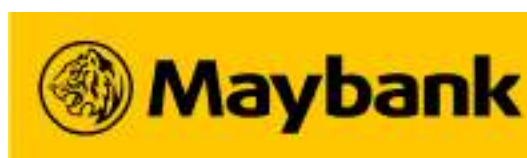

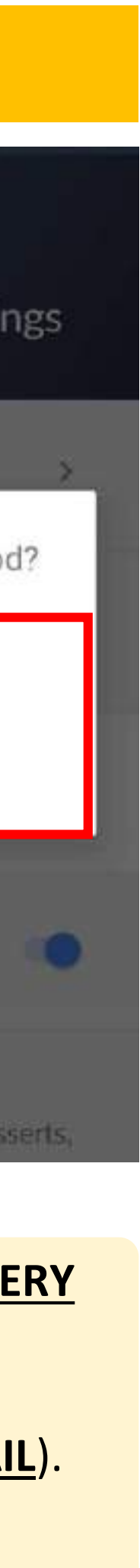

### 87 How to Change Your Store's Delivery Type? (2/3)

## Want to Change your Existing Delivery Type? Find out more below!

| 🗸 васк                                                                                                    | 🗸 ВАСК                                                                                                    | Ord                                                    |
|----------------------------------------------------------------------------------------------------|----------------------------------------------------------------------------------------------------|--------------------------------------------------------|
| Order Fulfillment                                                                                                    | Order Fulfillment                                                                                                    | Delivery                                               |
| Delivery i                                                                                                    | Delivery i                                                                                                    | No Preparat<br>5 Minutes                               |
| Delivery Type V<br>On-Demand Delivery                                                                                                    | Delivery Type V<br>On-Demand Delivery                                                                                                    | 10 Minutes<br>15 Minutes                               |
| Delivery Preferences<br>3rd Party Delivery                                                                                                    | Delivery PreferencesImage: Self DeliveryImage: Image: I | 20 Minutes<br>25 Minutes                               |
| Customer Self Pick-up                                                                                                    | Preparation Time (i) > Select Preparation Time                                                                                                    | 30 Minutes<br>Customer Self Pic                        |
| Auto-Accept All Orders                                                                                                    | Customer Self Pick-up                                                                                                    | Auto-Accent All                                        |
| <ul> <li>Step 2: If you select On-<br/>Demand Delivery, select:</li> <li>3<sup>rd</sup> Party Delivery<br/>(rely on Maybank 3<sup>rd</sup> Party<br/>Delivery Partners); and/or</li> </ul> | <b>Step 3</b><br>Click on Select Preparation<br>Time.                                                                                                    | <b>Step 4</b><br>You can se<br>Time betw<br>Time to 30 |
| <ul> <li>Self Delivery<br/>(set your own delivery<br/>charges and arrange your<br/>own delivery)</li> </ul>                                                                                |                                                                                                    |                                                        |

#### Note:

1. Enabling 3<sup>rd</sup> Party Delivery type will be reviewed and approved within **7 working days**. Your request will be approved if your **Business Location is covered under** Maybank 3<sup>rd</sup> Party Delivery coverage, (<u>Automated Assignment</u>).

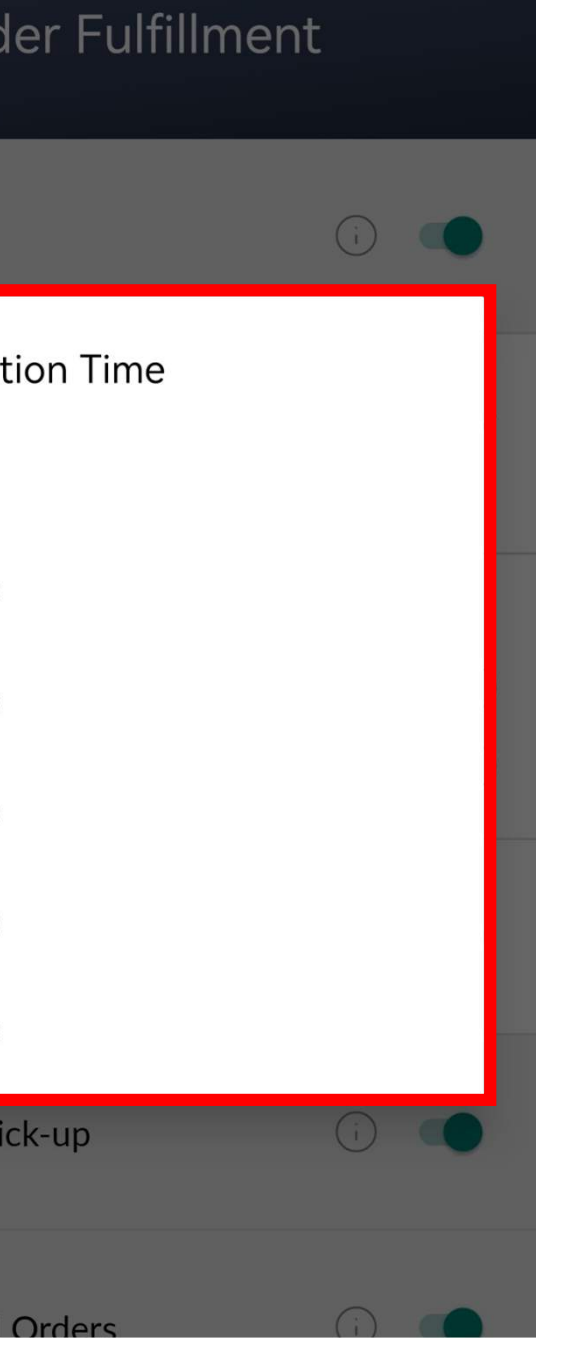

elect Preparation veen No Preparation 0 Minutes.

| <b>C</b> BACK                                                             |                            |  |  |  |
|---------------------------------------------------------------------------|----------------------------|--|--|--|
| Order Fulfillment                                                         |                            |  |  |  |
| Delivery                                                                  | (i)                        |  |  |  |
| Delivery Type<br>On-Demand Delivery                                       | ~                          |  |  |  |
| Delivery Preferences<br><b>3rd Party Delivery</b><br><b>Self Delivery</b> | (j)<br>(j)                 |  |  |  |
| Preparation Time<br>5 Minutes                                             | (i) >                      |  |  |  |
| SAVE                                                                      |                            |  |  |  |
| Step 5<br>Once Preparation T<br>been set, click on 4                      | Time has<br><b>SAVE'</b> . |  |  |  |

| 🗸 васк                 |       |
|------------------------|-------|
| Order Fulfillmen       | t     |
| Delivery Preferences   |       |
| 🗹 3rd Party Delivery   | i     |
| Self Delivery          | (i    |
| Preparation Time       |       |
| 5 Minutes              | 0     |
| Customer Self Pick-up  | (i) 💶 |
|                        |       |
| Auto-Accept All Orders | í) 🛑  |
|                        |       |
| SAVE                   |       |
|                        |       |

Auto-accept all orders If you wish to

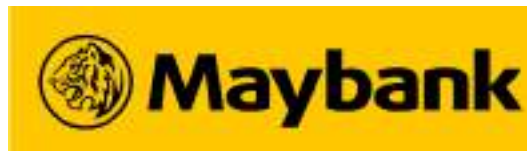

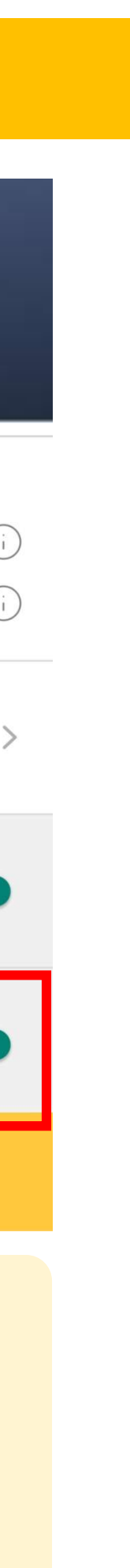

## <sup>88</sup> How to Change Your Store's Delivery Type? (3/3)

| Set Up your                                                                                         | Delivery Types properly                                                                                              | and Remember to Save y                                                                                       | our Changes!                               |                                                                               |                                                         |                      |                                                                                                    |                                                   |
|----------------------------------------------------------------------------------------------------|----------------------------------------------------------------------------------------------------|----------------------------------------------------------------------------------------------------|--------------------------------------------|-------------------------------------------------------------------------------|---------------------------------------------------------|----------------------|----------------------------------------------------------------------------------------------------|---------------------------------------------------|
|                                                                                                    | < васк                                                                                                    | 🗸 васк                                                                                                    | 🗸 васк                                     | +                                                                             | 🗸 васк                                                  | ÷                    | 🗸 васк                                                                                             |                                                   |
|                                                                                                    | Self Delivery Setup                                                                                                  | Add Coverage & Charge                                                                                        | Self Delive                                | ery Setup                                                                     | Self Deli                                               | very Setup           | Order Fulfillr                                                                                     | nent                                              |
|                                                                                                    | Click the '+' above to add your self delivery coverage and charges.                                                  | From Distance (KM)<br>O KM                                                                                   | First 3 KM<br>RM 5.00                      | ℓ□                                                                            | First 3 KM<br>RM 5.00                                   | R                    | Delivery Type<br>On-Demand Delivery                                                                | ~                                                 |
| Delivery Preferences<br>3rd Party Delivery*<br>Self Delivery                                        | To set charges for different distance ranges,<br>you can add multiple distance coverages and<br>charges accordingly. | To Distance (KM)<br><b>3</b>                                                                                 |                                            |                                                                               | з - 7 км<br>RM 7.00                                     | R                    | Delivery Preferences  3rd Party Delivery                                                           | (i)                                               |
|                                                                                                    |                                                                                                    | Delivery Charge (RM)<br>5.00                                                                                 |                                            |                                                                               | 7 - 10 КМ<br>RM 15.00                                   | ⊿⊡                   | <ul> <li>Self Delivery</li> <li>Preparation Time</li> <li>5 Minutes</li> </ul>                     | ()<br>() >                                        |
|                                                                                                    |                                                                                                    |                                                                                                    |                                            |                                                                               |                                                         |                      | Self Delivery Setup<br>1 Distance Coverage                                                         | >                                                 |
|                                                                                                    | SAVE                                                                                                    | SAVE                                                                                                    | SAV                                        | /E                                                                            | S                                                       | AVE                  | SAVE                                                                                               |                                                   |
| Step 2.1: <i>If y</i><br><i>Self Delivery</i><br>prompted to<br><b>Delivery Cha</b><br>charged to C | ou have selected<br>, you will be<br>input your<br>rges. This will be<br>ustomers upon                               | tep 2.2: Input the <i>FROM</i><br>ISTANCE (KM) to TO<br>ISTANCE (KM) and DELIVERY<br>HARGES (RM) charged for | Step 2<br>to <u>5</u> di<br>depen<br>would | <b>.3:</b> Repeat Step<br>fferent ranges<br>ding on the del<br>like to cover. | o 1 and 2 and A<br>of delivery char<br>ivery distance y | dd up<br>ges,<br>Jou | Step 3: Scroll dow<br>SAVE on the Ord<br>Fulfillment Settin<br>to save all your d<br>type changes. | vn and<br><u>er</u><br><u>ngs</u> page<br>elivery |

ordering and credited to you on that distance range. a T+1 basis.

Click **<u>SAVE</u>** to proceed.

Click <u>SAVE</u> to proceed.

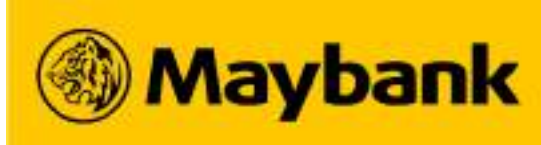

## <sup>91</sup> How to Change Your Business Operating Hours?

## Want to Change your Business Operating Hours? Find out more below!

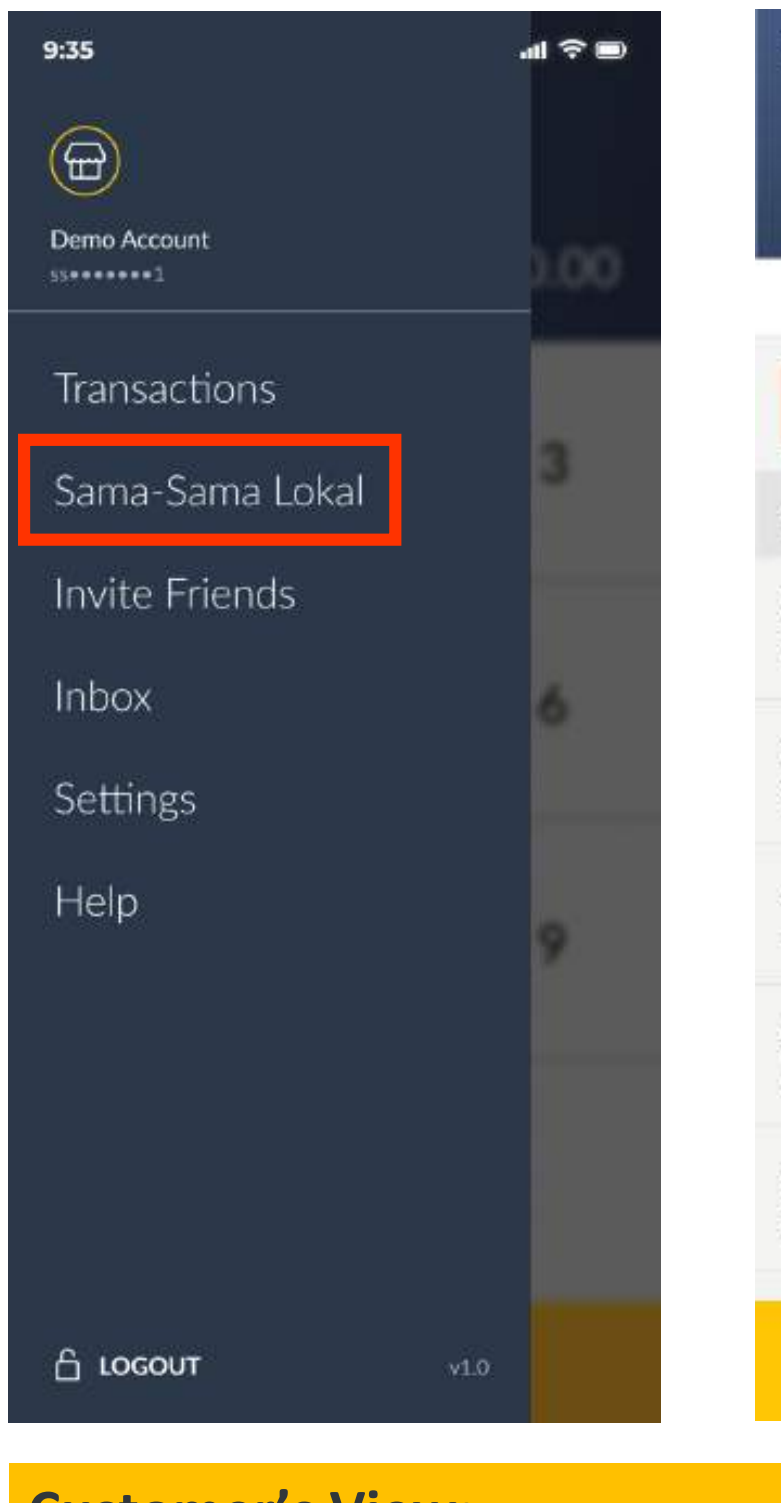

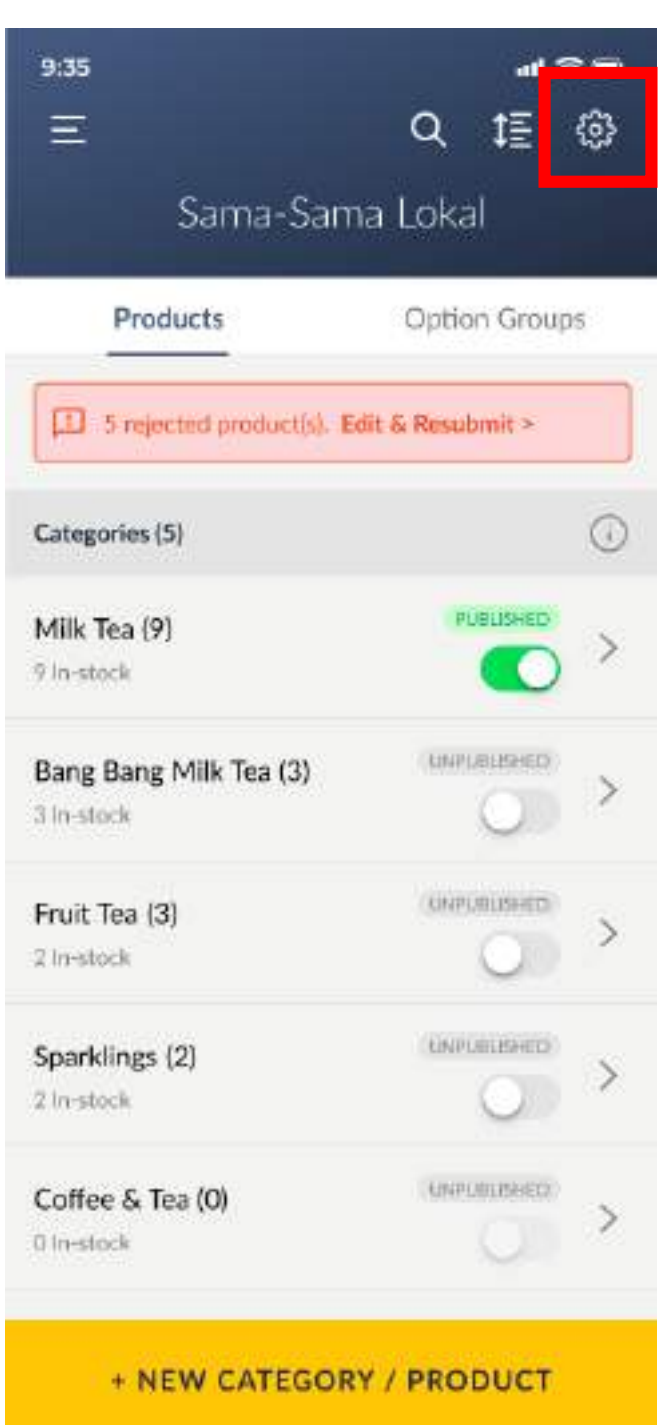

| Sama-Sama Lokal Set                                                                | tings                 |
|------------------------------------------------------------------------------------|-----------------------|
|                                                                                    |                       |
| Copy and share the link below. Anyone<br>link will get to view your store on the M | with this<br>I2U app: |
| https://maybank2u.com.my/ssl/inae/<br>MBBQR2746596/MerchantName                    | ¢                     |
| D. J                                                                               |                       |
| Business Into                                                                      |                       |
| Operating Hours                                                                    | >                     |
|                                                                                    |                       |
| Order Fulfillment                                                                  | >                     |
|                                                                                    |                       |

#### **Customer's View:**

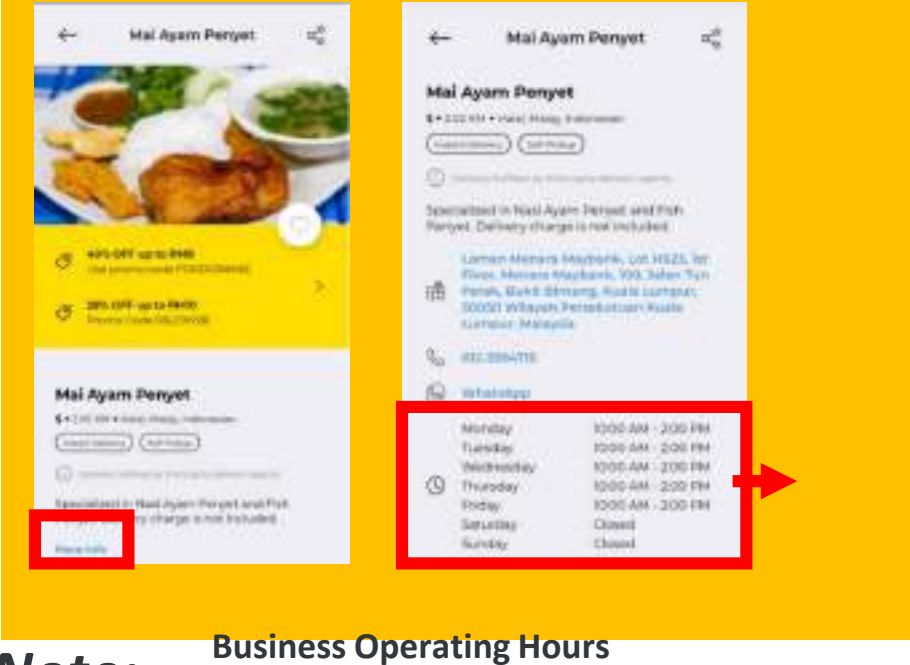

#### Note:

1. Editing your Operating Hours will **<u>NOT</u>** undergo the review and approval process.

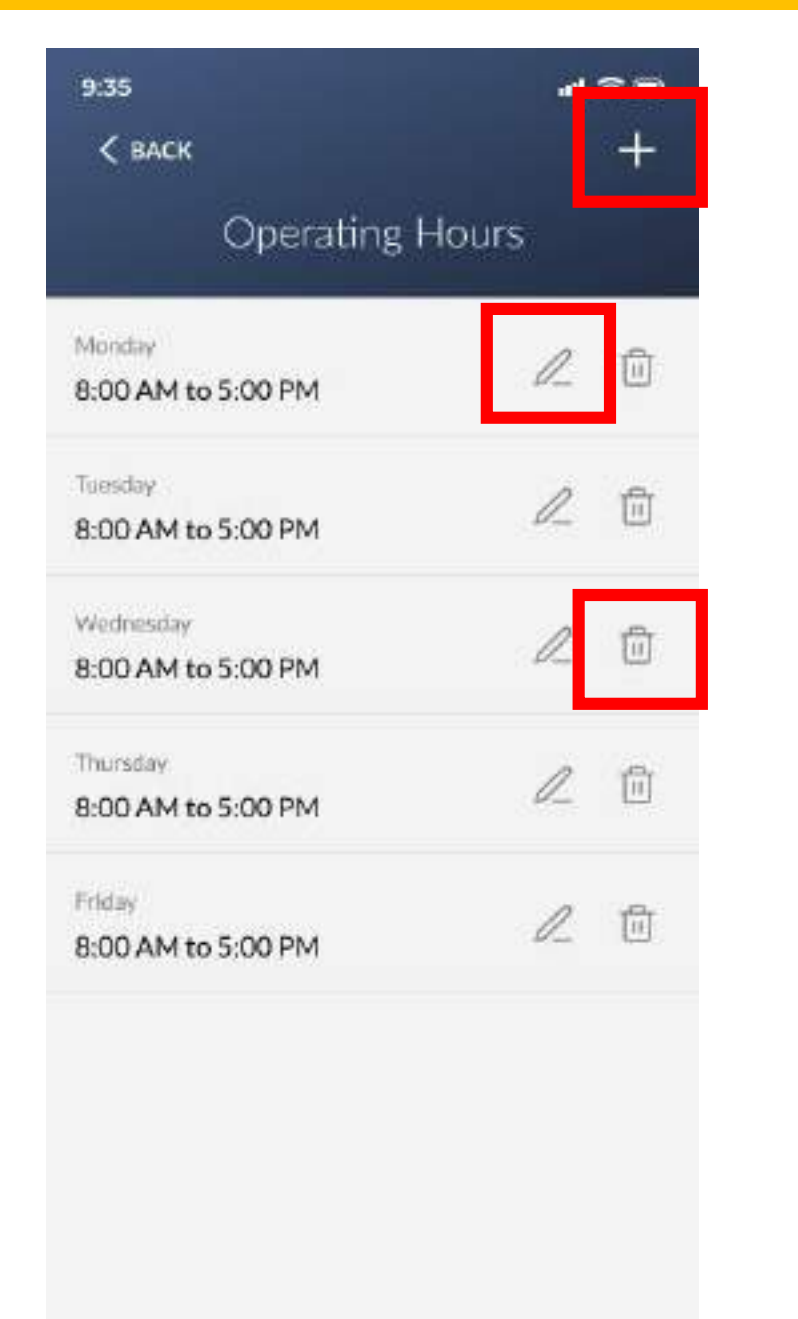

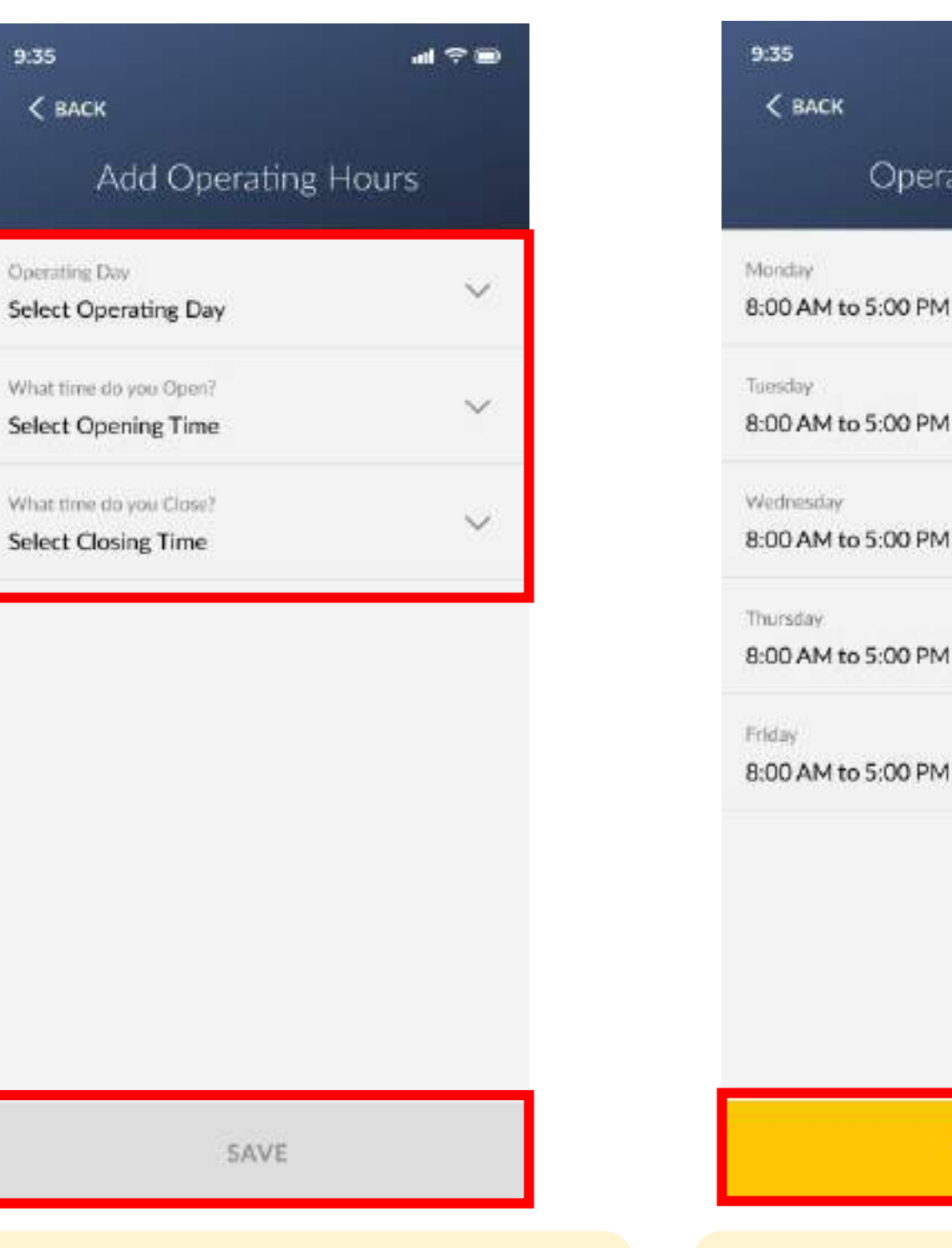

### **Step 1:** You can <u>ADD</u>, <u>EDIT</u> or <u>DELETE</u> an existing Operating Hour.

DONE

\*You should have <u>min. 2</u> <u>Operating Days</u> in your Sama-Sama Lokal operation. Step 2: Edit or select the Operating Day, Opening Time and Closing Time.

You can only add one
 *Operating Hour* per day.

**SAVE** the **Operating Hours** 

**Step 3:** When you are done, tap <u>DONE</u> to return to Sama-Sama Lokal Settings.

DONE

**Operating Hours** 

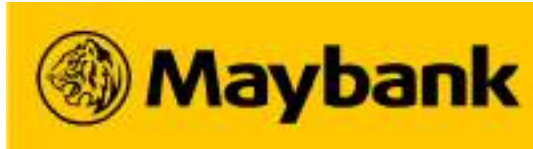

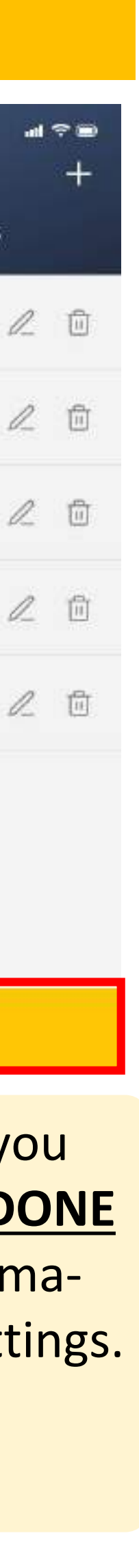

### **94** How to Retrieve Your QRPayBiz app Login Username?

## If you Forget your Login Username, simply retrieve it from the QRPayBiz app

| < BACK                    | ጽ | < BACK                       | < васк 🛞 Maybank                                                         |
|---------------------------|---|------------------------------|--------------------------------------------------------------------------|
| What is your<br>username? |   | What is your<br>username?    | Forgot Username                                                          |
| Enter Username            |   | Enter Username               | Select ID Type Business Registration No. Enter Business Registration No. |
|                           |   | NEED HELP<br>Forgot Username |                                                                          |
| NEXT                      |   | NEXT                         | NEXT                                                                     |
|                           |   |                              |                                                                          |

Select the *ID Type* registered on your QRPayBiz account and input the registered BRN/IC. Click NEXT.

#### Note:

1. DO NOT share your Login Username and PIN to anyone.

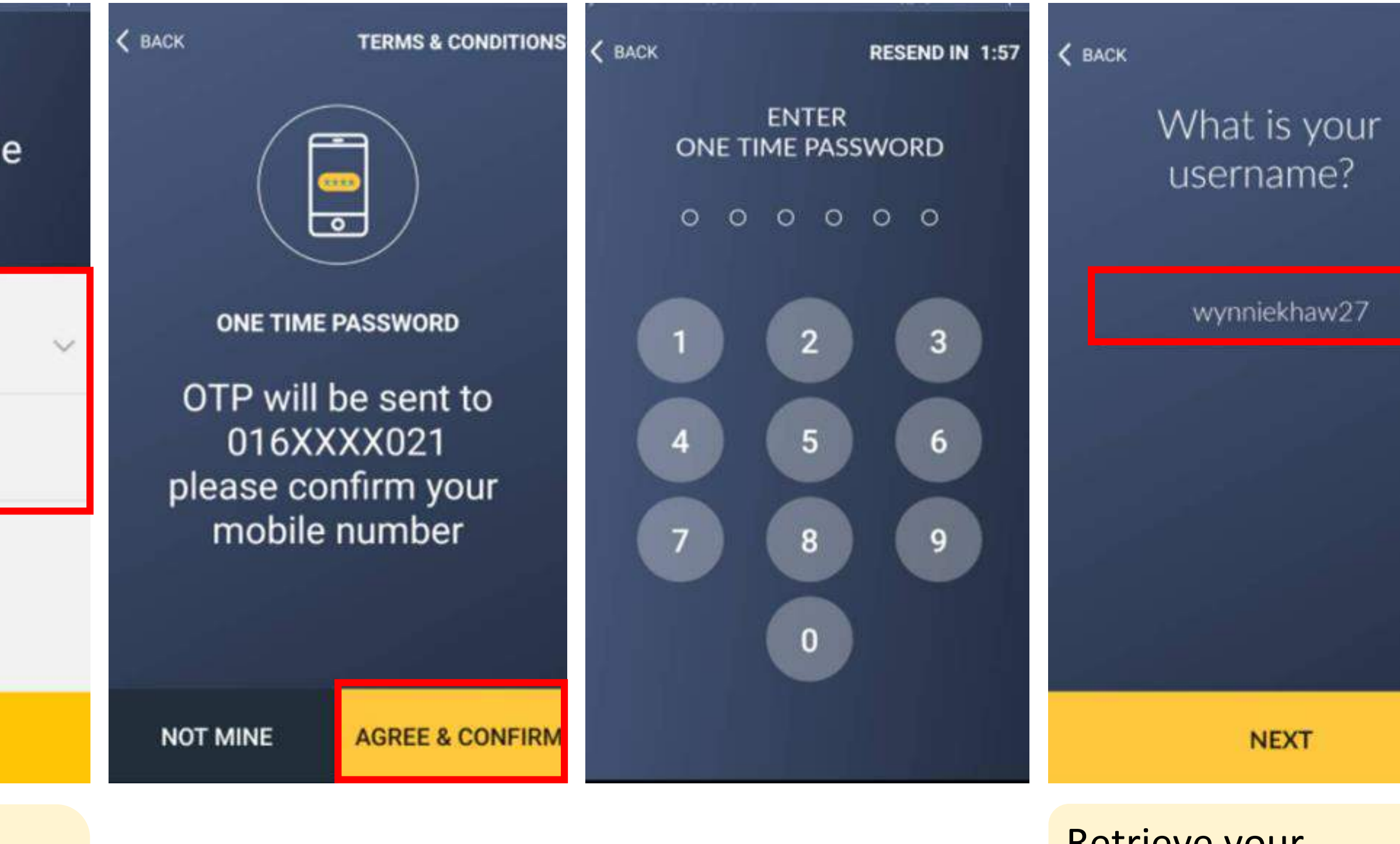

Retrieve your Username.

\*You are NOT allowed to change your Username.

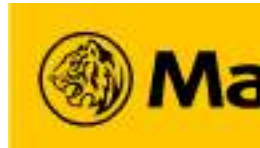

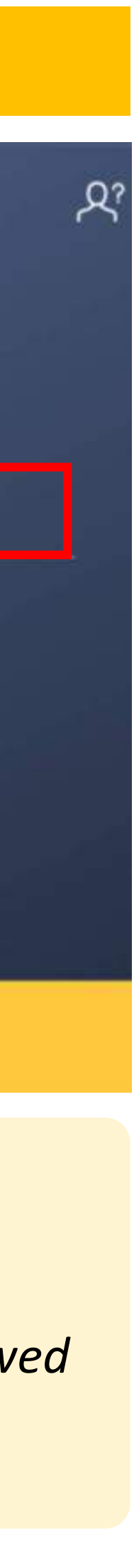

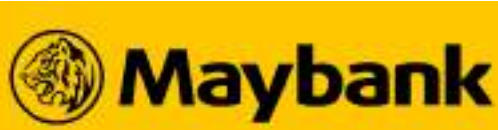

# <sup>95</sup> How to Reset Your QRPayBiz app Login PIN? (1/2)

## If you Forget your Login PIN, simply Self-Reset from the QRPayBiz app

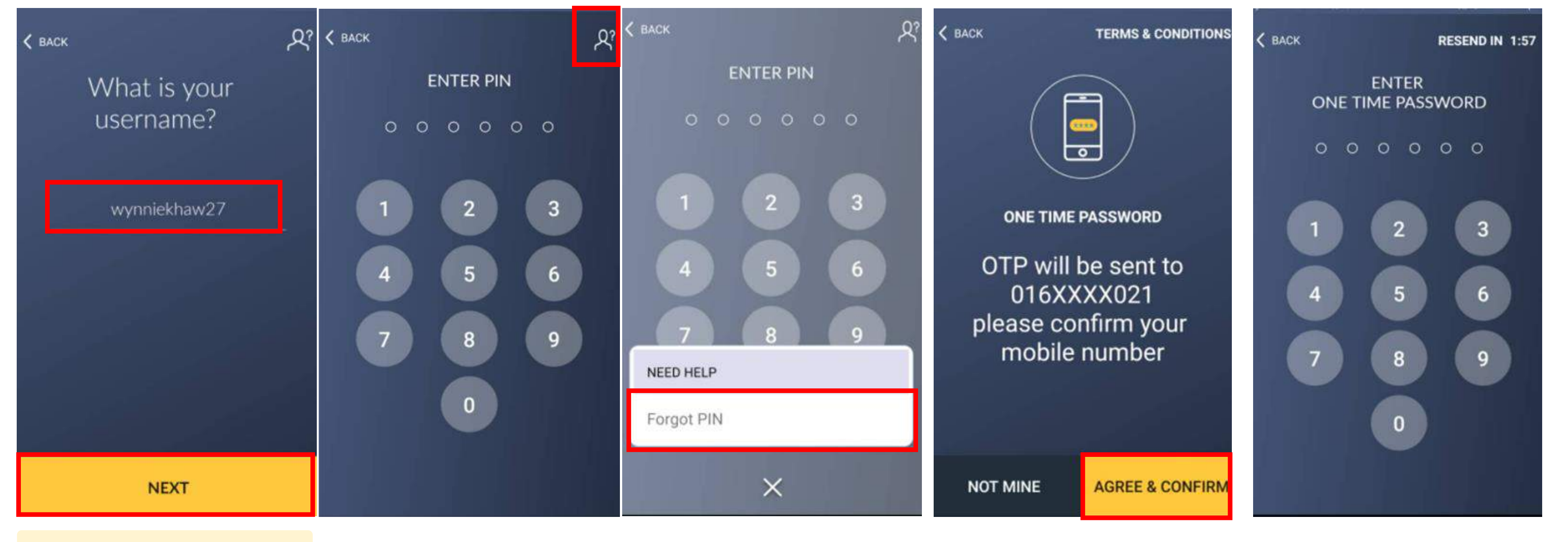

Enter your *Username* and click <u>NEXT</u>

#### Note:

1. DO NOT share your Login Username and PIN to anyone.

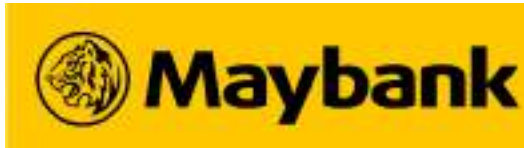

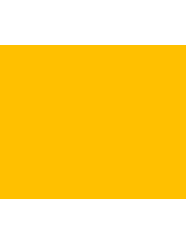
# <sup>96</sup> How to Reset Your QRPayBiz app Login PIN? (2/2)

## If you Forget your Login PIN, simply Self-Reset from the QRPayBiz app

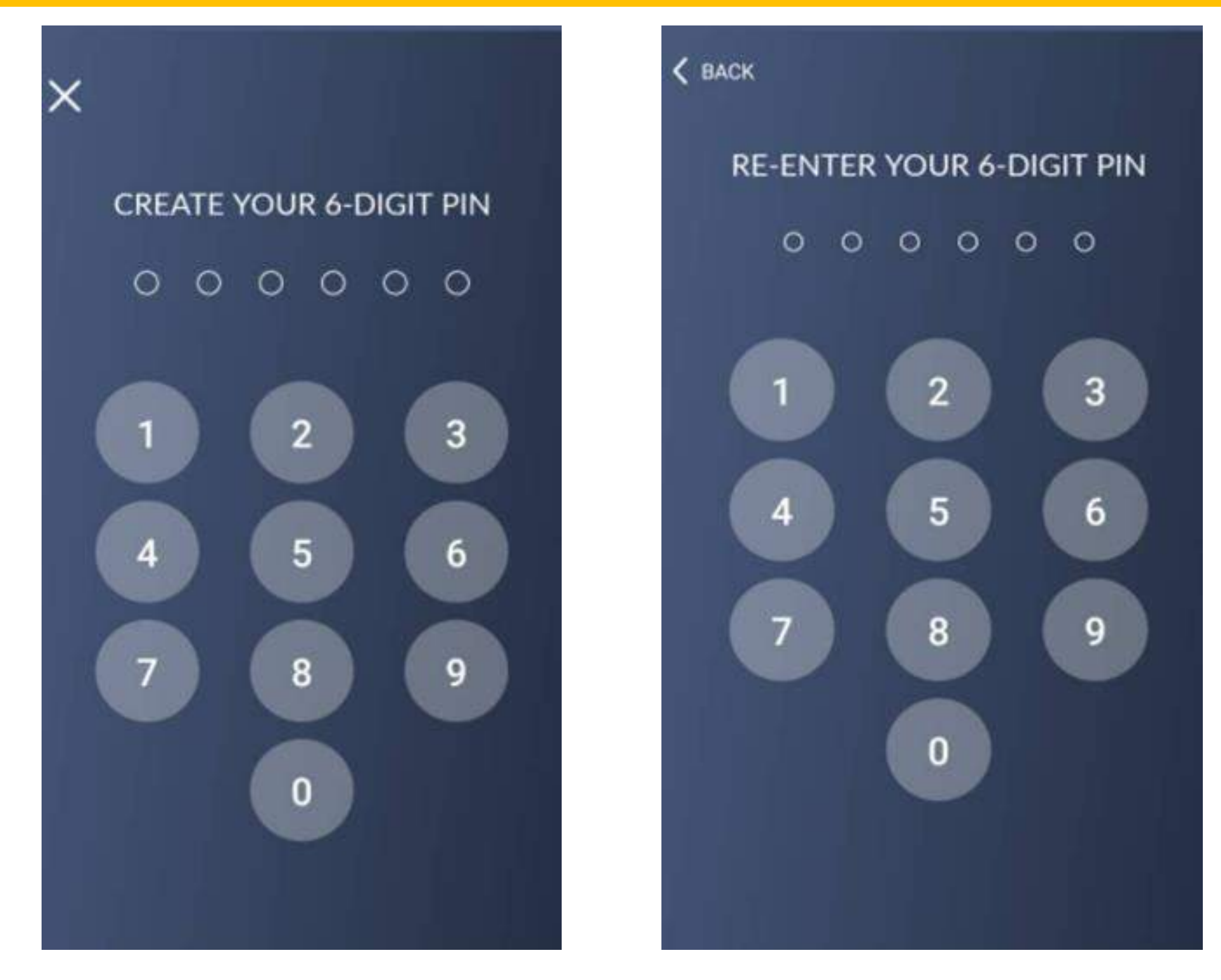

Create your NEW 6-digit PIN and Reconfirm your PIN

#### Note:

1. DO NOT share your Login Username and PIN to anyone.

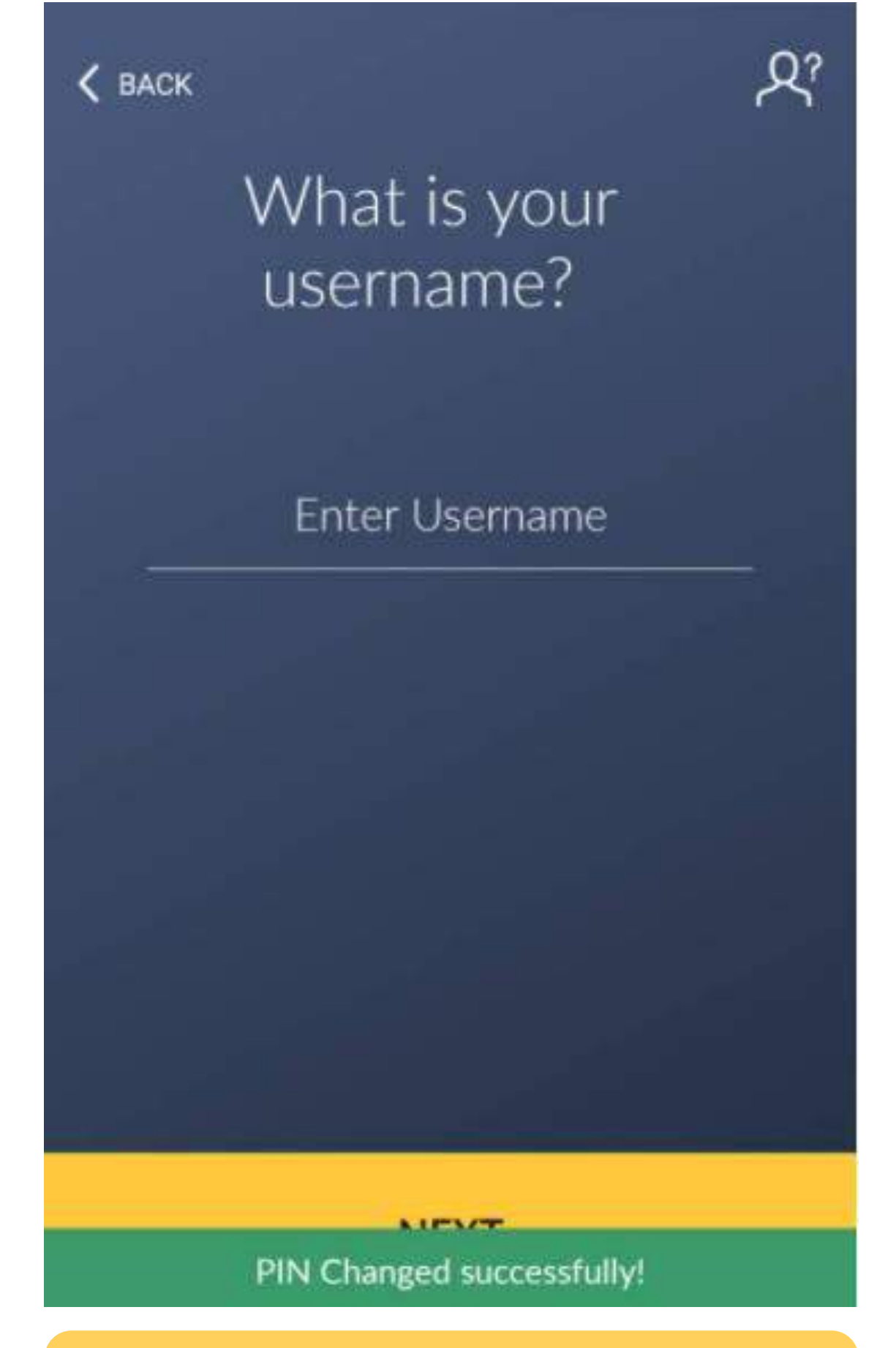

Your PIN has been successfully changed now!

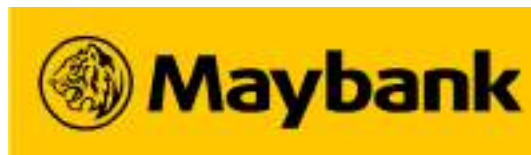

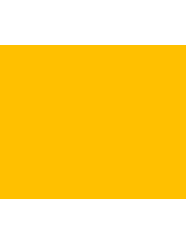

5.

# **Managing My Business Effectively on Sama-Sama Lokal**

- Using MAE for QRPay Scan and Pay and Sama-Sama Lokal  $\bullet$
- **Optimizing your Store Menu**
- **Enhancing your Brand Value by Including these in your Orders**
- Best Practices for your Online Store
- Letting your business be known ONLINE!
- Promoting your Business on Social Media
- Building Up Your Business with One Good Rating at a time

Registering for a Maybank Current Account for Scan and Pay and Sama-Sama Lokal

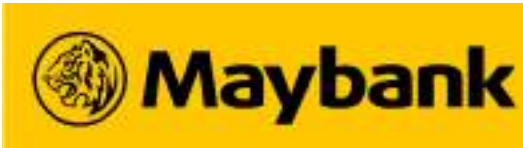

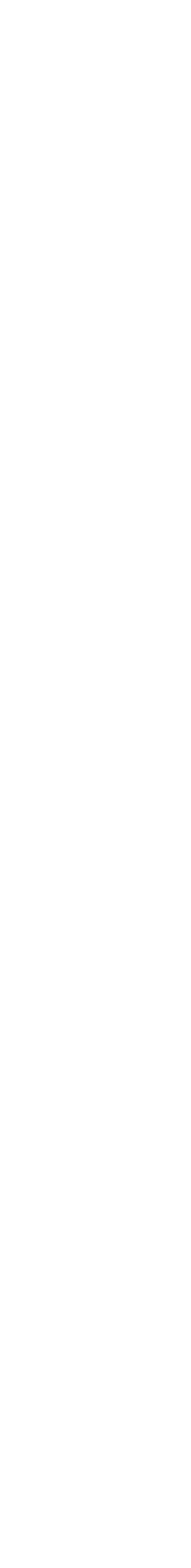

# <sup>98</sup> Using MAE for Scan and Pay and Sama-Sama Lokal

## Sign Up as a Sama-Sama Lokal Merchant using a MAE account!

| MAE E-Walle                           | t                         | Key Di                                      | fferences          | MAE E-Wallet             | & N | AE Card (Visa Debit Ca                   |
|---------------------------------------|---------------------------|---------------------------------------------|--------------------|--------------------------|-----|------------------------------------------|
| RM4,999.99                            |                           | Account Balance Limit<br>(max. Wallet Size) |                    | RM10,000.00              |     | V10,000.00                               |
| RM5,000.00                            |                           | Monthly Transaction Limit                   |                    | RM10,000.00              |     |                                          |
| RM60,000.00                           |                           | Yearly Tran                                 | nsaction Limit     |                          | RN  | /120,000.00                              |
|                                       |                           |                                             |                    |                          |     |                                          |
| MAE is <b>available for everyone.</b> | <b>Register for the M</b> | IAE card in the                             | Register for       | the MAE card to          |     | If you have high sales amo               |
| <u>Register online</u> by downloading | MAE app. You wi           | ill be charged                              | expand you         | r <u>Wallet Size</u> and |     | open a Maybank Curre                     |
| the MAE app.                          | RM8.00 and the <b>M</b>   | AE card will be                             | <u>Transaction</u> | <u>n Limit</u> to ensure |     | Account and link it to yo                |
| ANDROID APP ON<br>Google play         | delivered to you <u>y</u> | within 7 days.                              | sufficient         | wallet capacity.         |     | QRPayBiz app                             |
|                                       |                           |                                             |                    |                          |     | Click HERE to find<br>how to Sign Up for |

#### Note:

1. Merchants may open and use a Maybank Current Account, i.e., Maybank SME First Account-i to ensure smooth payment settlements.

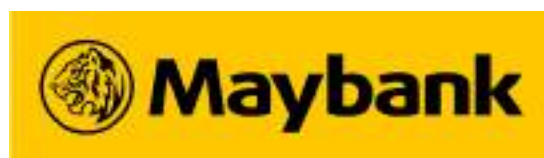

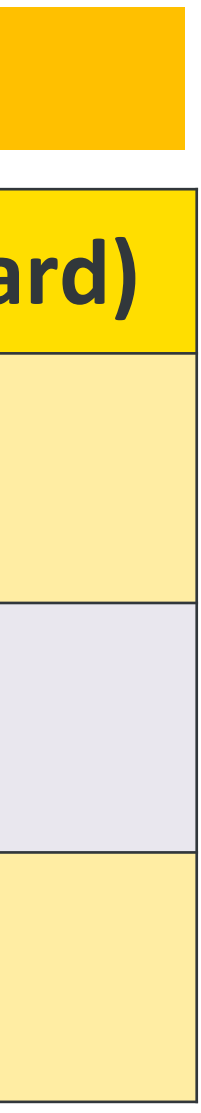

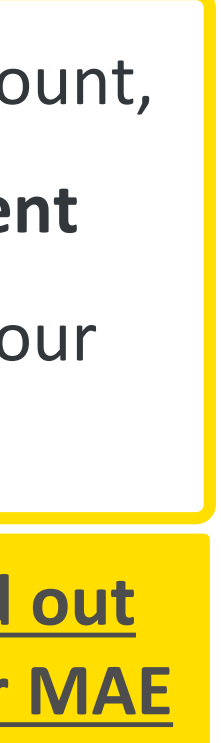

#### **99** Registering for a Maybank Current Account for Scan and Pay and Sama-Sama Lokal (1/2)

## Sign Up for a Maybank Current Account to receive your payment settlements hassle-free.

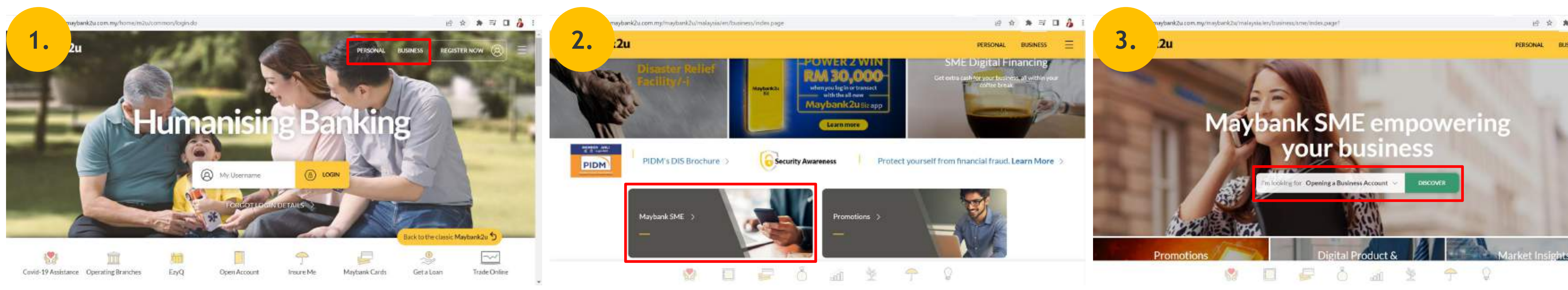

On the Maybank2u website, select PERSONAL (ICregistered) or **BUSINESS** (BRN-registered).

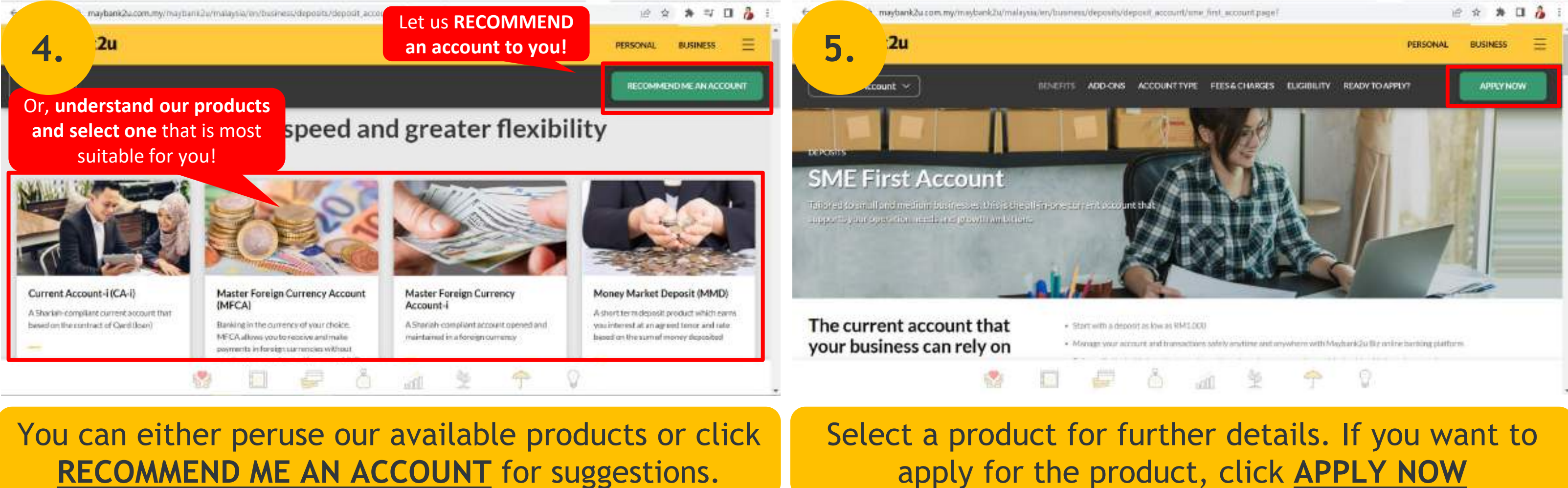

**RECOMMEND ME AN ACCOUNT** for suggestions.

Note:

1. Merchants may open and use a Maybank Current Account, *i.e., Maybank SME First Account-i* to ensure smooth payment settlements.

#### (If you selected **BUSINESS**), scroll down and select Maybank SME

#### Select **Opening a Business Account** on the dropdown and click **DISCOVER**.

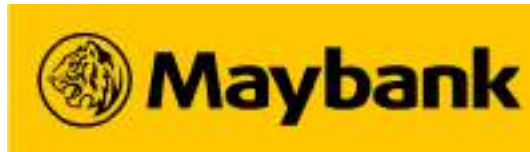

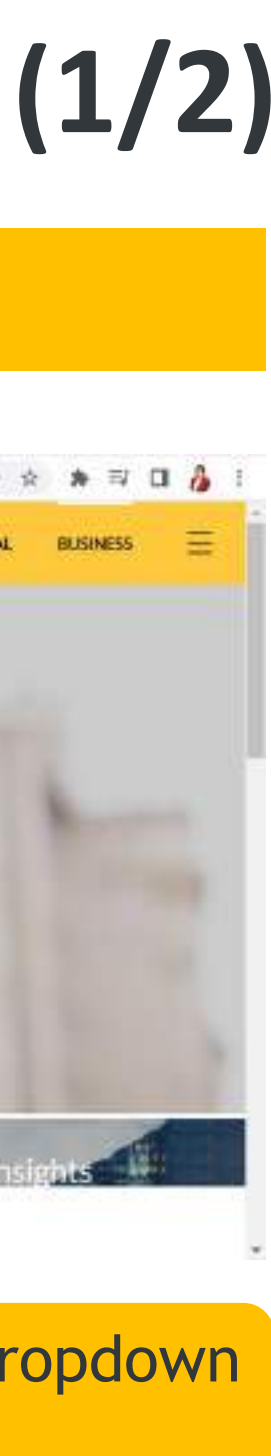

#### 100 Registering for a Maybank Current Account for Scan and Pay and Sama-Sama Lokal (2/2)

## Sign Up for a Maybank Current Account through the Straight-Through Processing (STP) flow before activating in a branch.

|                                                                                                    |                                                                                                    | PERSONAL DECORES 🚍           | <b>7.</b> 2u                                                                                                    | CLOSEX                                         | 8.                                                                    |                                            |                                                                                                    |                                                          |
|----------------------------------------------------------------------------------------------------|----------------------------------------------------------------------------------------------------|------------------------------|----------------------------------------------------------------------------------------------------|------------------------------------------------|-----------------------------------------------------------------------|--------------------------------------------|----------------------------------------------------------------------------------------------------|----------------------------------------------------------|
|                                                                                                    | APPLY NOW<br>Great choice!<br>Level up your business                                                                                                    | × mann                       | The Contraction                                                                                                    | -100                                           | COMPANY DETAILS                                                       | Company Name                               |                                                                                                    |                                                          |
| SME First Account                                                                                                    | with us now.<br>Fill in your business details to start your application                                                                                                    |                              | SME First Account is balaned to anall and medium basisesses. This latter all-in-one needs and growth antibitions. Get your account instantly online now!<br>Enjoy these besefits with SME First Account: | e comment account that supports your operation | Business Registration No.                                             | Business Registration No.                  |                                                                                                    |                                                          |
|                                                                                                    | Durivers Troe                                                                                                    |                              | Early access to your account via Mayburk2u or Mayburk2u Biz<br>Via escentily fee.                                                                                                    |                                                | Type of Business                                                      | <ul> <li>Bumiputra Business</li> </ul>     | O Non-Bi                                                                                                    | amiputra Business                                        |
|                                                                                                    | Place of Dustriess Registration                                                                                                    |                              | No withdrawal first at your preferred tracch. Enjoy the convenience of paying up to 250 pivees at one go Cast 20% classant on or visit fac when you and money alread                                     |                                                | Owner NRIC Number                                                     | Owner NRIC Number                          |                                                                                                    | ile anno                                                 |
| The current account to your business can rely                                                                                |                                                                                                    | Real of a Section of Collins | I WANT TO APPLY NOW                                                                                                    |                                                | Owner Date of Birth                                                   | DD /                                       | MiM                                                                                                    | / 9999                                                   |
| 19 J                                                                                                    | 10 (F) (b) (at (b) (b) (b)                                                                                                    | 9                            | EXPLORE OTHER ACCOUNTS                                                                                                    |                                                |                                                                       |                                            |                                                                                                    | Saue & Mext                                              |
| Fill up you                                                                                                    | ır business informatior<br>LET'S BEGIN                                                                                                    | n and select                 | Scroll down and select I WA                                                                                                    | NT TO APPLY NOW.                               | Fill up all ir<br>Complete th                                         | nformation a<br>e form and                 | and click<br>submit y                                                                                                    | SAVE & NEX<br>our applicati                              |
| 9. ank                                                                                                    | nent/                                                                                                    | e ★ ★ □ Å :<br>-             | 10                                                                                                    |                                                | 11                                                                    | ×<br>Settin                                | ngs                                                                                                    | <b>&lt;</b> васк<br>Manage Profile                       |
|                                                                                                    |                                                                                                    |                              |                                                                                                    |                                                |                                                                       | 12 M                                       |                                                                                                    |                                                          |
|                                                                                                    | HEW MANAGE                                                                                                    |                              |                                                                                                    | JAIIK                                          | wy27                                                                  | 0                                          | 0                                                                                                    | BUSINESS ACC                                             |
| Singut                                                                                                    | Make an appointment we plok a claim and time that is convenient to you. Once you have activitiated an appoint                                                                                                    | nament,                      | <b>WIDYL</b>                                                                                                    | JAIIK                                          | wy27 .00<br>3<br>Transactions                                         | O<br>Promotions                            | O<br>Cashiers                                                                                                    | BUSINESS ACC<br>MALAYAN BANKING BER<br>Current           |
| Simpl<br>you w<br>Kindhy<br>Notar                                                                                            | Make an appointment  Make an appointment  steppick a date and time that is convenient to you. Once you have achestated an appos will receive a notification with your appointment details.  Sy select the appointment type so we can assign the right staff to best assist you, is An incurract advection may defay you appointment time.                                                                                                    | Protonninett,                |                                                                                                    |                                                | wy27                                                                  | 0<br>Promotions                            | Cashiers                                                                                                    | BUSINESS ACC<br>MALAYAN BANKING BER<br>Current           |
| Simpl<br>you w<br>Kindh<br>Note<br>@ Pe<br>Q Or                                                                              | MANAGE<br>Make an appointment<br>ply pick a clair and time that is convenient to pro-Once you have achertaled an appoint<br>will receive a notification with your appointment details.<br>By select the appointment type so we can assign the right staff to best assist you,<br>in An incurrent selection may detay your appointment time.<br>Personal current/taxings account and debit card ③<br>Define banking account and services ④<br>Credit card, investment, insurance and loan/financing ④                                                                                                    | introduct.                   |                                                                                                    |                                                | wy27  Transactions Sama-Sama Lokal  Invite Friends  9                 | O<br>Promotions<br>O<br>Outlets            | Cashiers<br>Cashiers                                                                                                    | BUSINESS ACC<br>MALAYAN BANKING BER<br>Current           |
| Simps<br>you w<br>Kindi<br>Note<br>9 Pr<br>0 Or<br>0 Cr<br>0 M<br>0 Sid                                                      | MANAGE Make an appointment  thypick a date and time that is convenient to poor. Once your have achestialed an appointed receive a notification with your appointment details.  divesient the appointment type so we can assign the right staff to best assist you,  in An incorract selection may delay your appointment time.  Personal current/taxings account and debit card ③  Dolline banking account and services ④  Credit card, investment, insurance and loan/financing ④  Multiple banking transaction, remittance and fixed deposit and ASNB ③  ingle banking transaction and privilege banking ③                                                                                                    | Fretzmentt                   |                                                                                                    | Aaybank2 Car JS Premier                        | wy27                                                                  | 0<br>Promotions<br>0<br>Outlets<br>Profile | Cashiers<br>Cashiers<br>?<br>Static QR<br>****                                                                                                    | BUSINESS ACC<br>MALAYAN BANKING BER<br>Current           |
| Simple<br>you w<br>Kindle<br>Notice<br>Pr<br>O O<br>O O<br>O O<br>O O<br>O O<br>O O<br>O O<br>O O<br>O O<br>O                | Make an appointment  ply plok a claim and time that is conversiont to poor Once you have acherulated an appoint will receive a notification with your appointment details.  dly select the appointment type so we can assign the right staff to best assist you, in An incurrent islantion may delay your appointment time.  Personal current/savings account and debit card ③ Online banking account and services ④ Credit card, investment, insurance and loan/financing ④ Multiple banking transaction, remittance and fixed deposit and ASNB ④ Single banking transaction and privilege banking ⑦ Hire Purchase and vehicle related services ③ Premier Wealth services ④                                                 | έντανναντ.                   |                                                                                                    | Aaybank 2 Car is Premier<br>Lis better than 1  | wy27  Transactions Sama-Sama Lokal Invite Friends Inbox Settings Help | O<br>Promotions<br>Outlets<br>Profile      | Cashiers<br>Cashiers<br>The second second s | BUSINESS ACC<br>MALAYAN BANKING BER<br>Current<br>ID No. |
| Simp<br>you w<br>Kind<br>Note<br>P<br>O<br>O<br>O<br>O<br>O<br>O<br>O<br>O<br>O<br>O<br>O<br>O<br>O<br>O<br>O<br>O<br>O<br>O | Make an appointment<br>the pick a date and time that is convenient to pose. Once you have scheduled an appoint<br>will receive a notification with your appointment details.<br>divised the appointment type so we can assign the right staff to best assist you,<br>let An incorract selection may delay your appointment time.<br>Personal current/taxings account and debit card ③<br>Online banking account and services ④<br>Credit card, investment, insurance and loan/financing ④<br>Multiple banking transaction, remittance and fixed deposit and ASNB ③<br>Single banking transaction and privilege banking ⑤<br>Hire Purchase and vehicle related services ⑤<br>Premier Wealth services ③<br>ME loan/financing ④ | Freezensent,                 |                                                                                                    | A A A A A A A A A A A A A A A A A A A          | wy27  Sama-Sama Lokal  Invite Friends Inbox Settings Help  LOCOUT 21  | O<br>Promotions<br>Outlets<br>Profile      | Cashiers<br>Cashiers<br>The second second s | BUSINESS MALAYAN BANKING BER Current D No. Mobile No.    |

make an appointment within **<u>10 working days</u>**.

to activate your bank account.

#### Note:

1. Merchants may open and use a Maybank Current Account, *i.e., Maybank SME First Account-i* to ensure smooth payment settlements.

account on QRPayBiz to your Current Account.

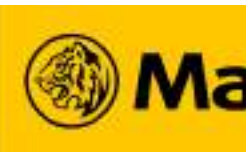

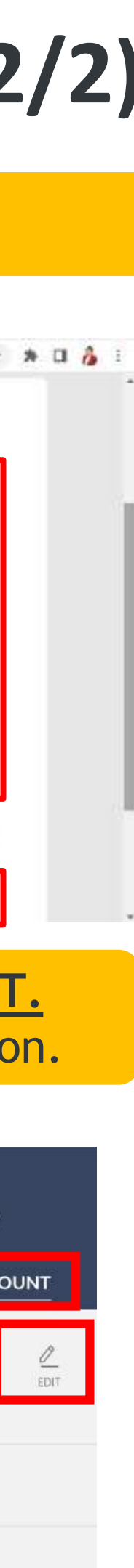

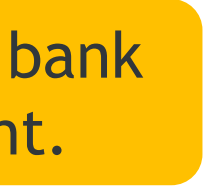

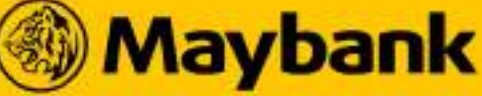

#### 101 **Optimizing your Store Menu**

#### **Position your product list appropriately for your customers' view!**

### **QUALITY OVER QUANTITY**

Recommended: 20 best-selling menu items rather than 50. **Too many items will divert your traction!** 

# **USE FREQUENTLY SEARCHED KEYWORDS** *Recommended:* Use **SEARCHABLE** descriptions. Don't miss out on free exposure! Describe diet types (vegan, gluten-free),

food type (*pizza*), ingredients

Menu

Mix Grill Platter Set A Family pack Mix Grill Platter Set A for 3 person includin...

RM 35.00

Family Pack Dulang Set C Dulang set c for 4 persons including afghani rice ara...

RM 100.00

Dal Fry Spacial dal fry

RM 6.00

**Mix Vegetable** Mix Vegetable Rotational dish

RM 6.00

Plain Chanay Chickpeas Plain Chanay kachang kuda is very famous traditional ...

RM 6.00

#### **COMPETITIVE PRICING**

Recommended: <u>Research your</u> **<u>competitors</u>** around you and **<u>PRICE</u>** ATTRACTIVELY!

5

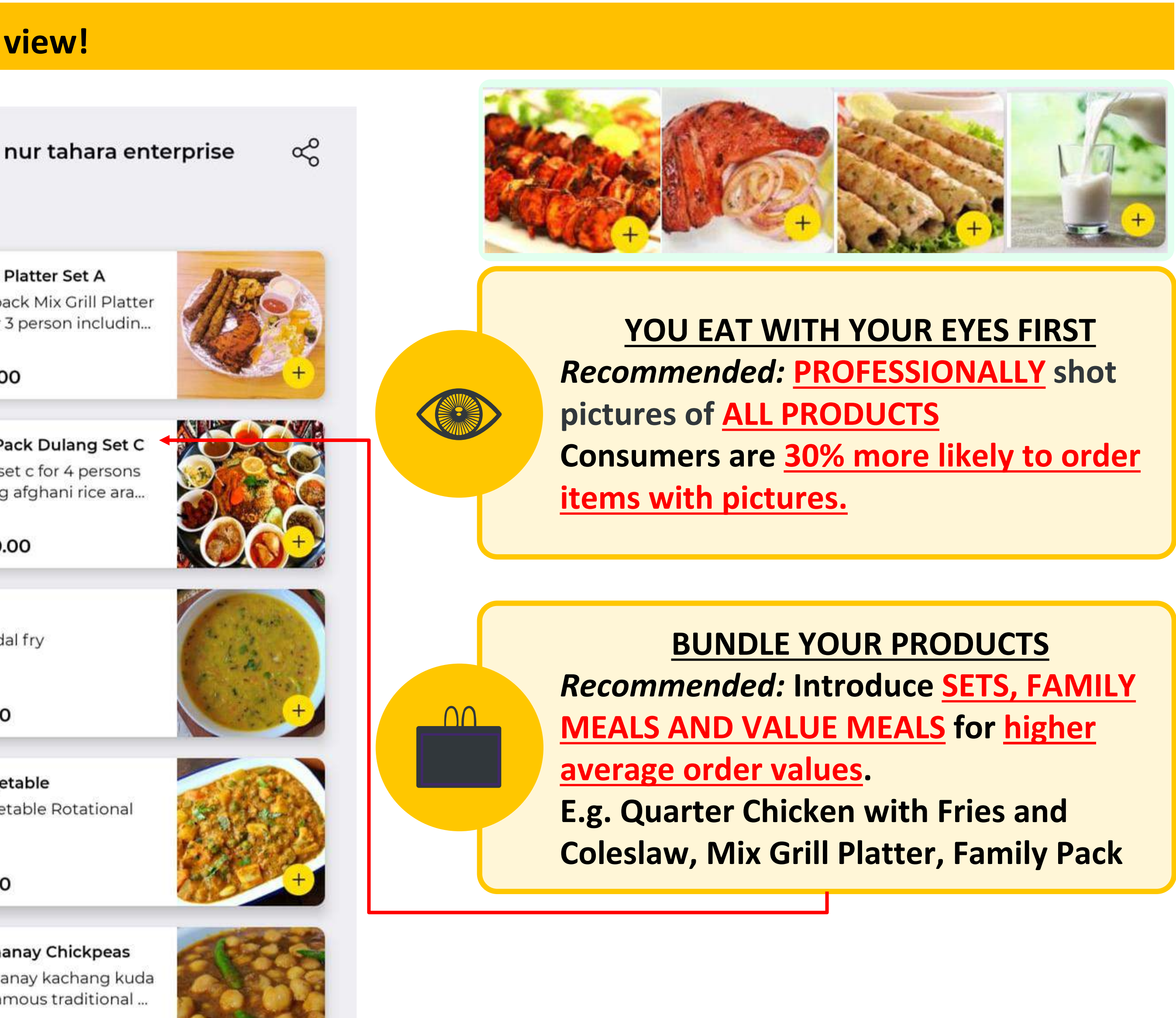

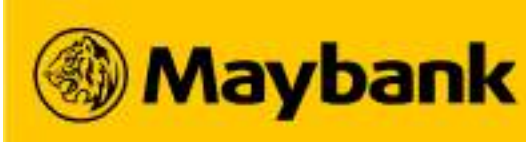

# **102** Enhancing your Brand Value by Including these in your Orders

Online delivery lacks in-person interaction with customers. However, you can strengthen your branding through marketing collaterals.

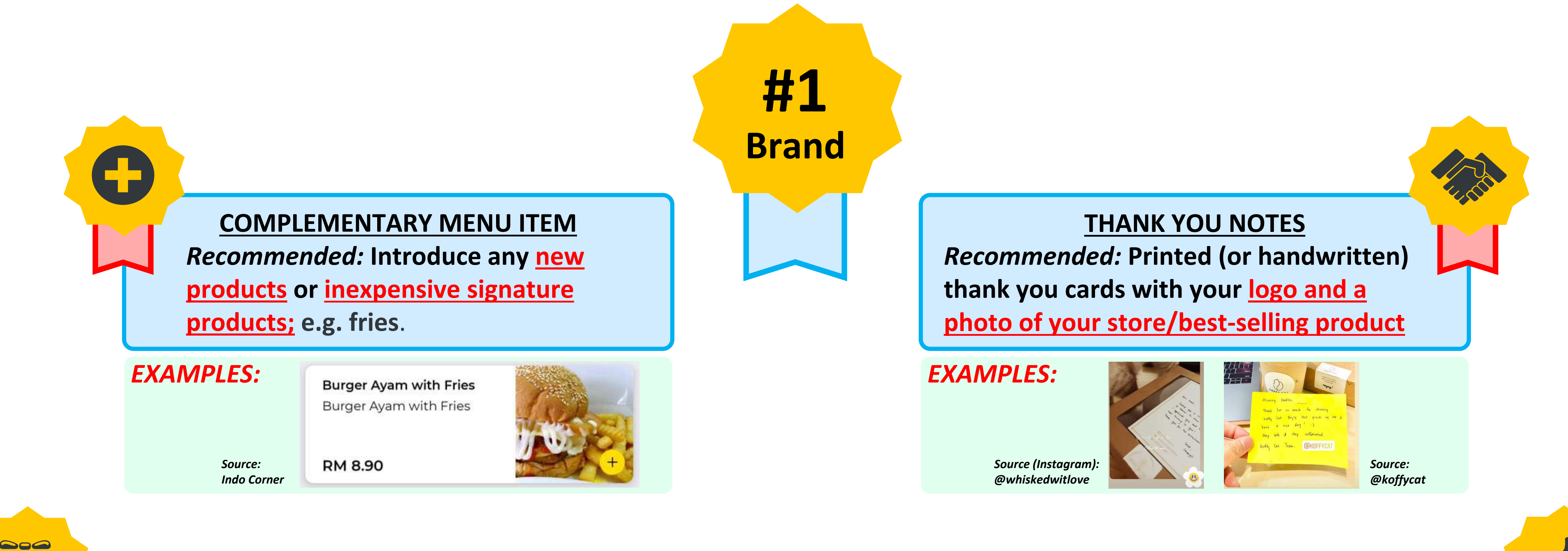

#### **SPECIAL TREATS**

a ribbon.

*Recommended:* Low-budgeted free gifts & treats; e.g. a bag of gummy bears or 2 cookies nicely tied with MENU WITH RECOMMENDATIONS Recommended: Attractively printed menus with product recommendations and a QR code of your store's link.

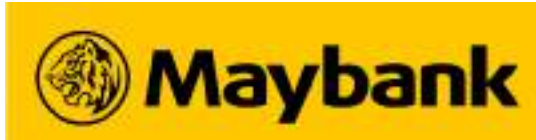

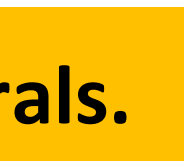

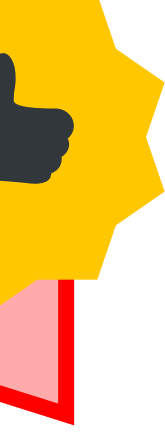

# **103** Best Practices for your Online Store

### The following best practices can help you expand your customer base and improve your overall sales!

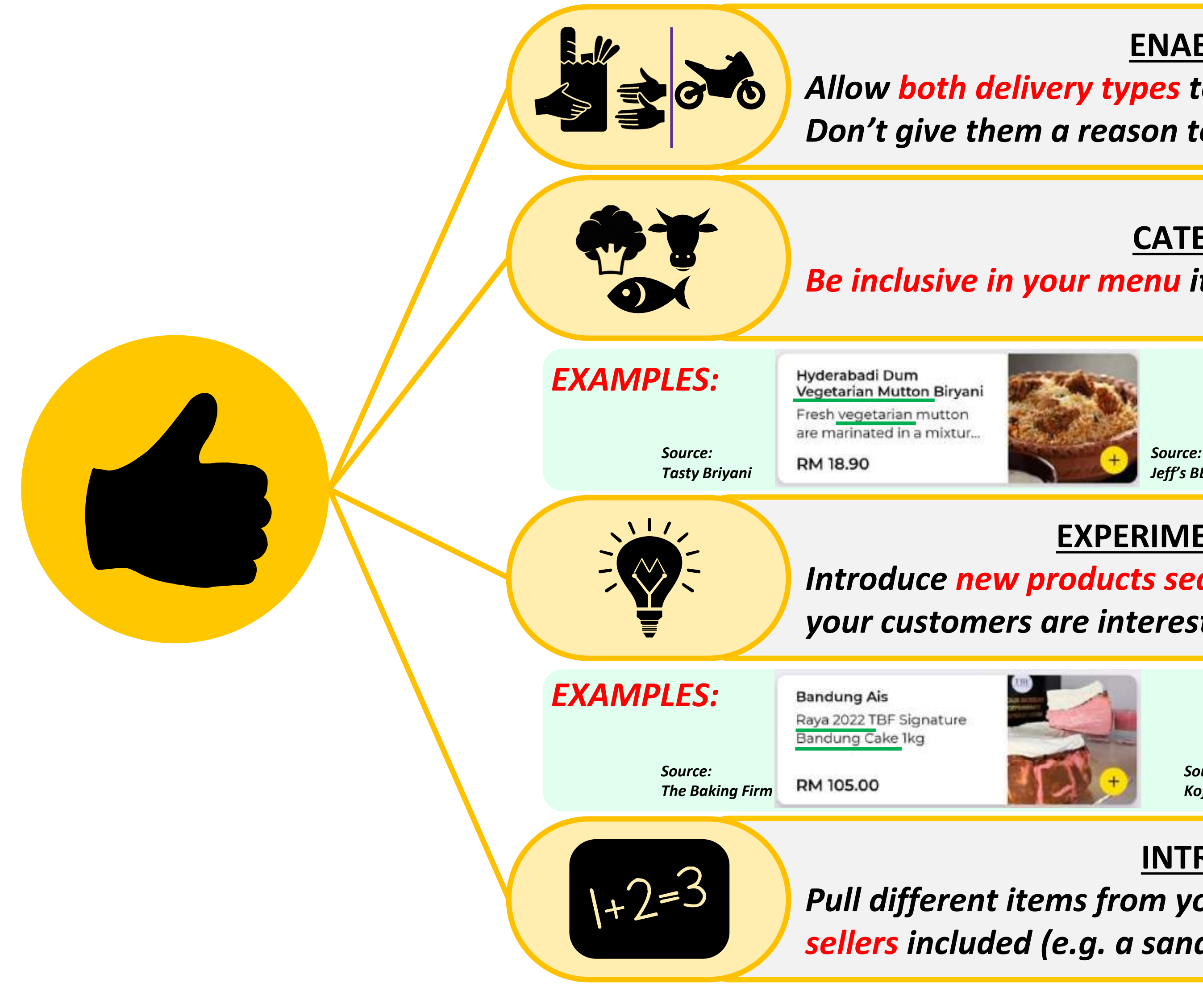

### **ENABLE DELIVERY & CUSTOMER SELF PICK-UP**

Allow both delivery types to allow customers to select their preferred option Don't give them a reason to not order from you!

#### **CATER TO DIFFERENT CONSUMER DIET TYPES**

#### Be inclusive in your menu items to include vegetarian-friendly menus, meat-lovers, etc.

Keto Burnt Cheese Cake Keto burnt cheese cake using only monkfruit extr.

RM 60.00 Jeff's BB Cakes

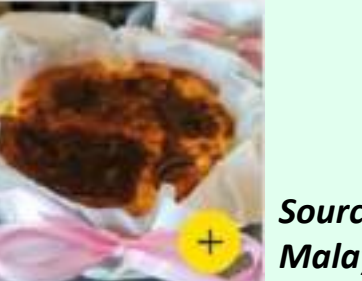

Source: Malaysian Kitchen

Source:

**STAPLES** 

Kam Heong Seafood Fried Rice Chinese Muslim Cooking

food

RM 14.00

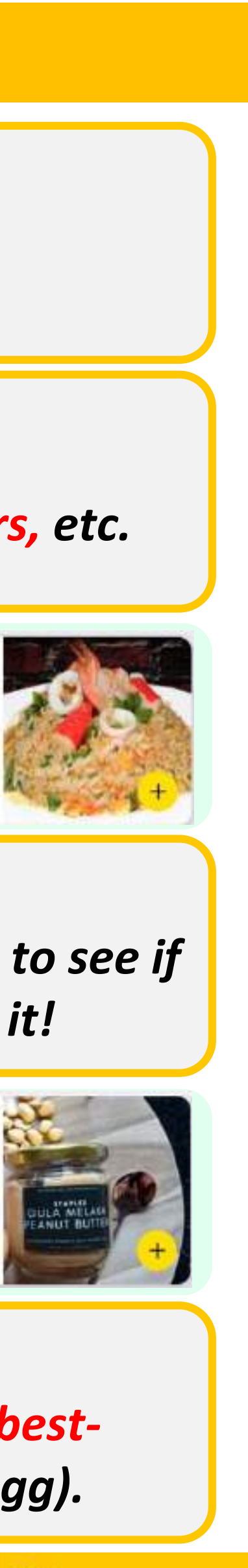

## **EXPERIMENT AND EXPAND YOUR PRODUCT OFFERINGS** Introduce new products seasonally (e.g. specials on festive seasons, new recipes) to see if your customers are interested in it. You'll never know if there's a new market for it!

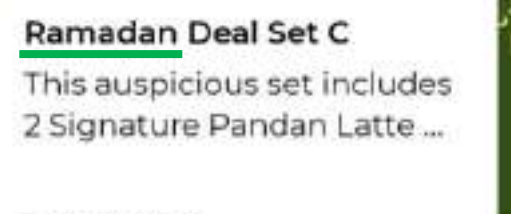

Source: RM 49.90 Koffy Cat

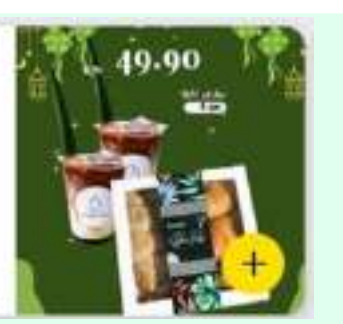

Gula Melaka Peanut Butter Smooth 170grm 170grm

RM 10.90

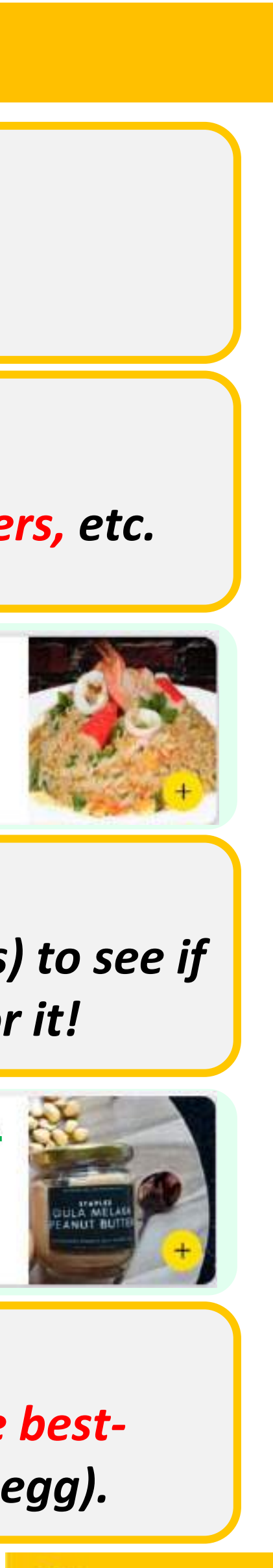

## **INTRODUCE ALL-IN-ONE COMBO PRODUCTS**

Pull different items from your existing products to introduce one that has all the bestsellers included (e.g. a sandwich that has all ingredients sold – tuna + chicken + egg).

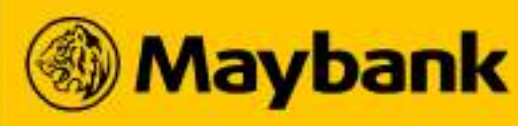

#### 104 Letting your business be known ONLINE!

### Establish your online presence to drive more customers to buy from you.

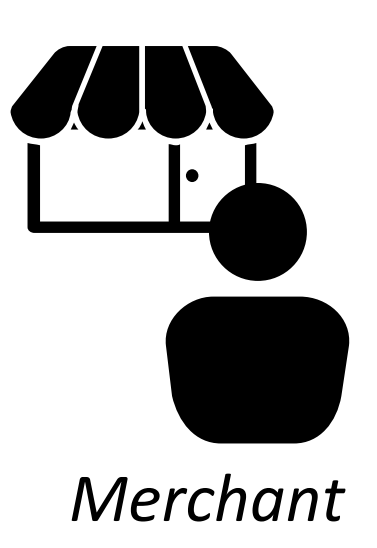

How can they learn about my brand and products when they are not in front of me for *me to explain?* 

### **POST ENGAGING PHOTOS & STORIES**

#### **BEST PRACTICES:**

- Attractive photos of your products
- Curated 'behind the scenes' content
- Tools like *Poll, "Ask Me A* ۲ Question", Reels, etc

### **UPDATE CONTENT** REGULARLY

#### **BEST PRACTICES:**

- $\geq$  1 posts per day lacksquare
- Regular time • (recommended: 8a.m./p.m.)
- Only post **high-quality content** in line with your brand

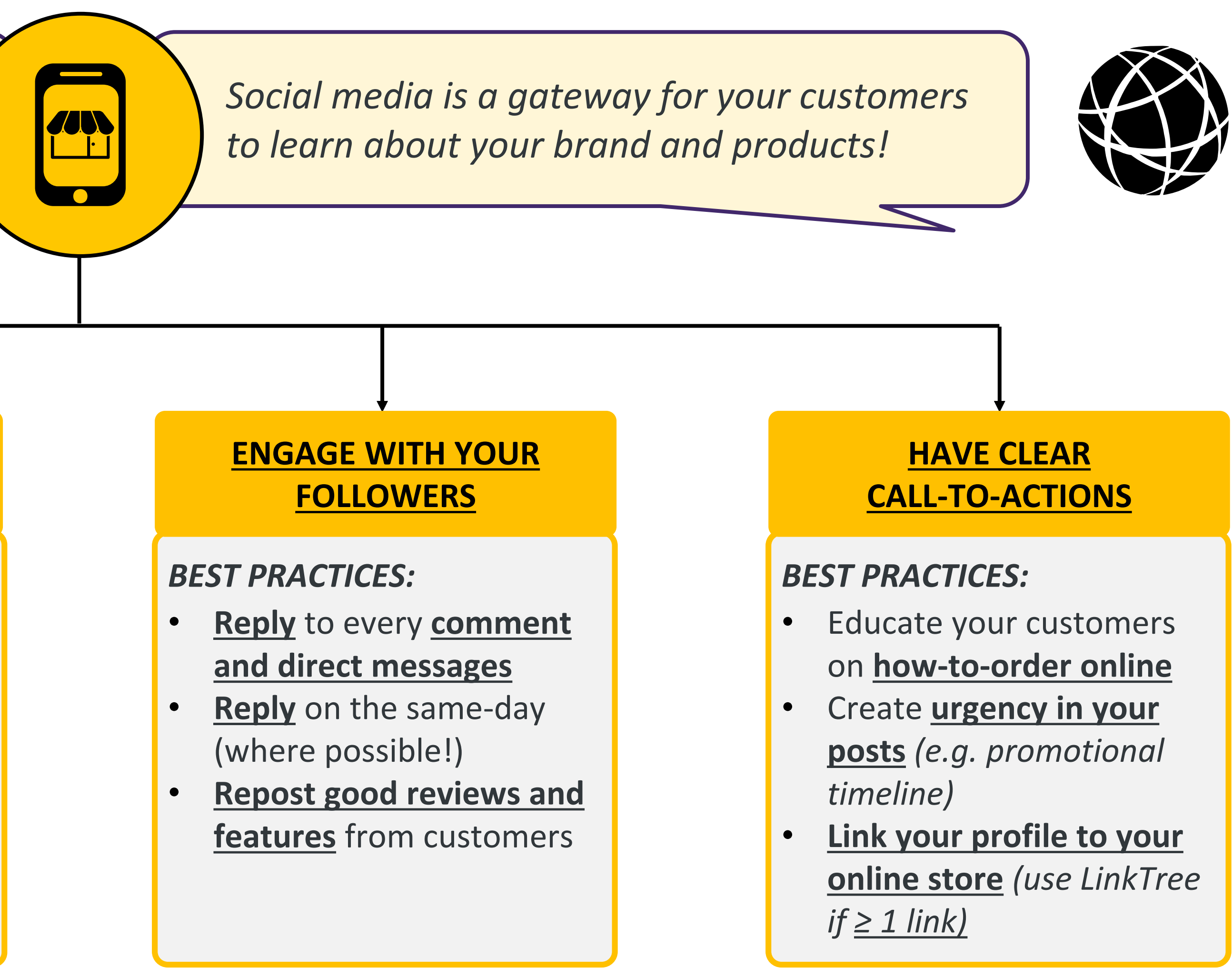

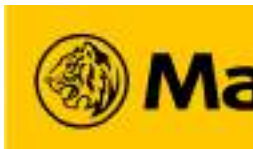

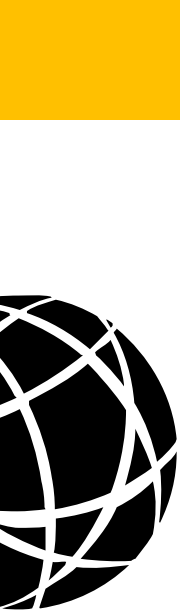

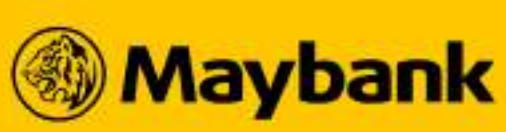

# **105** Promoting your Business on Social Media

### Find out How Our Merchants Drive More Customers to Sama-Sama Lokal below!

#### **New Product Introduction** Festive Launches with Campaign Promos Minus 4 Degrees is at Minus 4 Degrees. ... January 17 at 9:00 PM · Petaling Jaya · 🚱 🙆 RM25 OFF CNY LION DANCE GIFT SETS 🙆 Usher in a roarsome Chinese New Year with our Lion Dance gift sets, featuring the super a-roarable Lion Dance ice cream cookie sandwiches! LION DANCE GIFT SET A 1 tub alcohol artisan ice cream (choose from ... See more 0 8 2 Shares Like Comment A Share

Source (Facebook): Minus 4 Degrees

#### **Clear Call-To-Actions** *Link-in-bio to ease order placement*

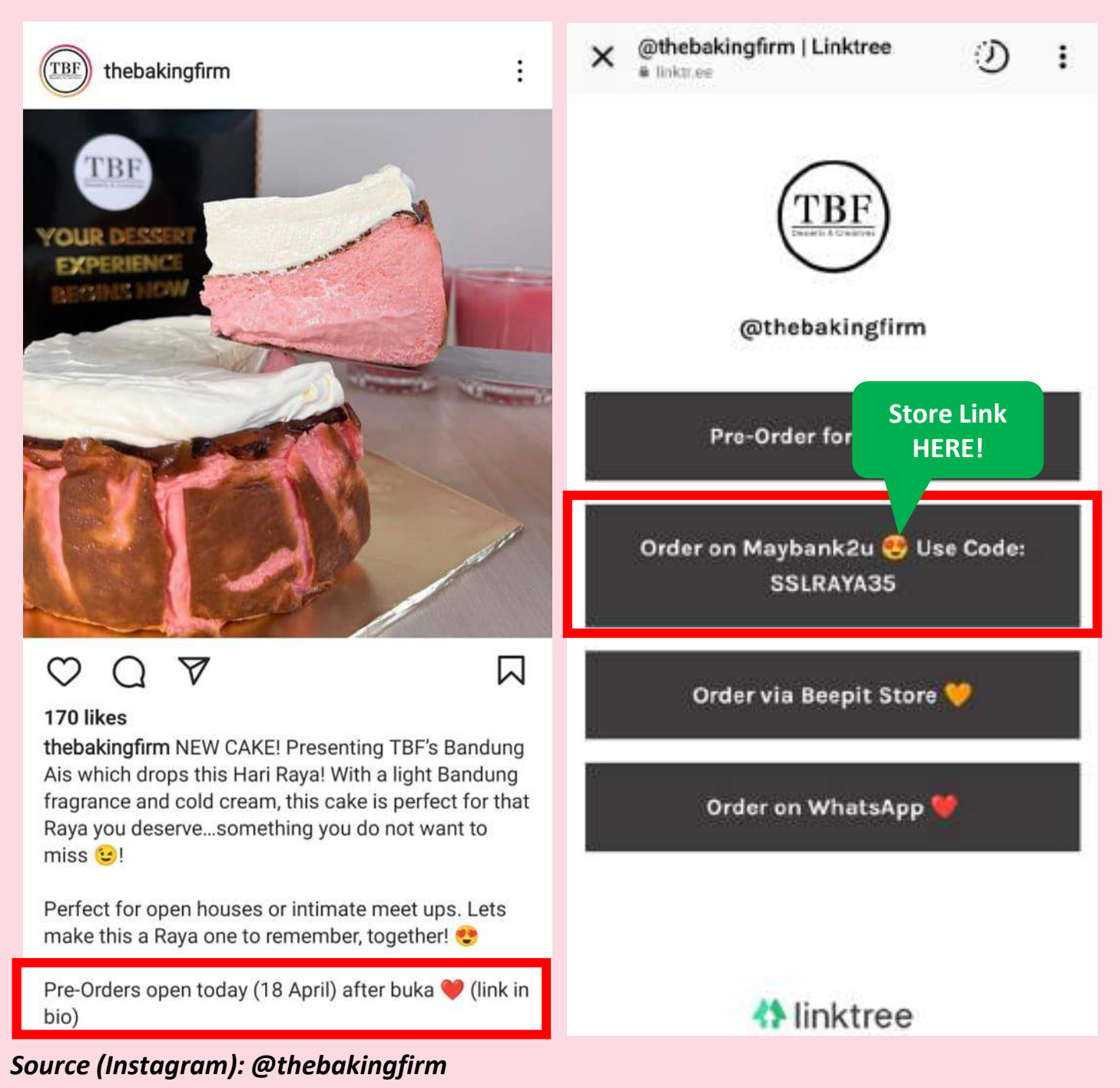

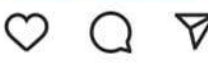

### **Engage with Your Followers!** Repost reviews & post 'behind the scenes'

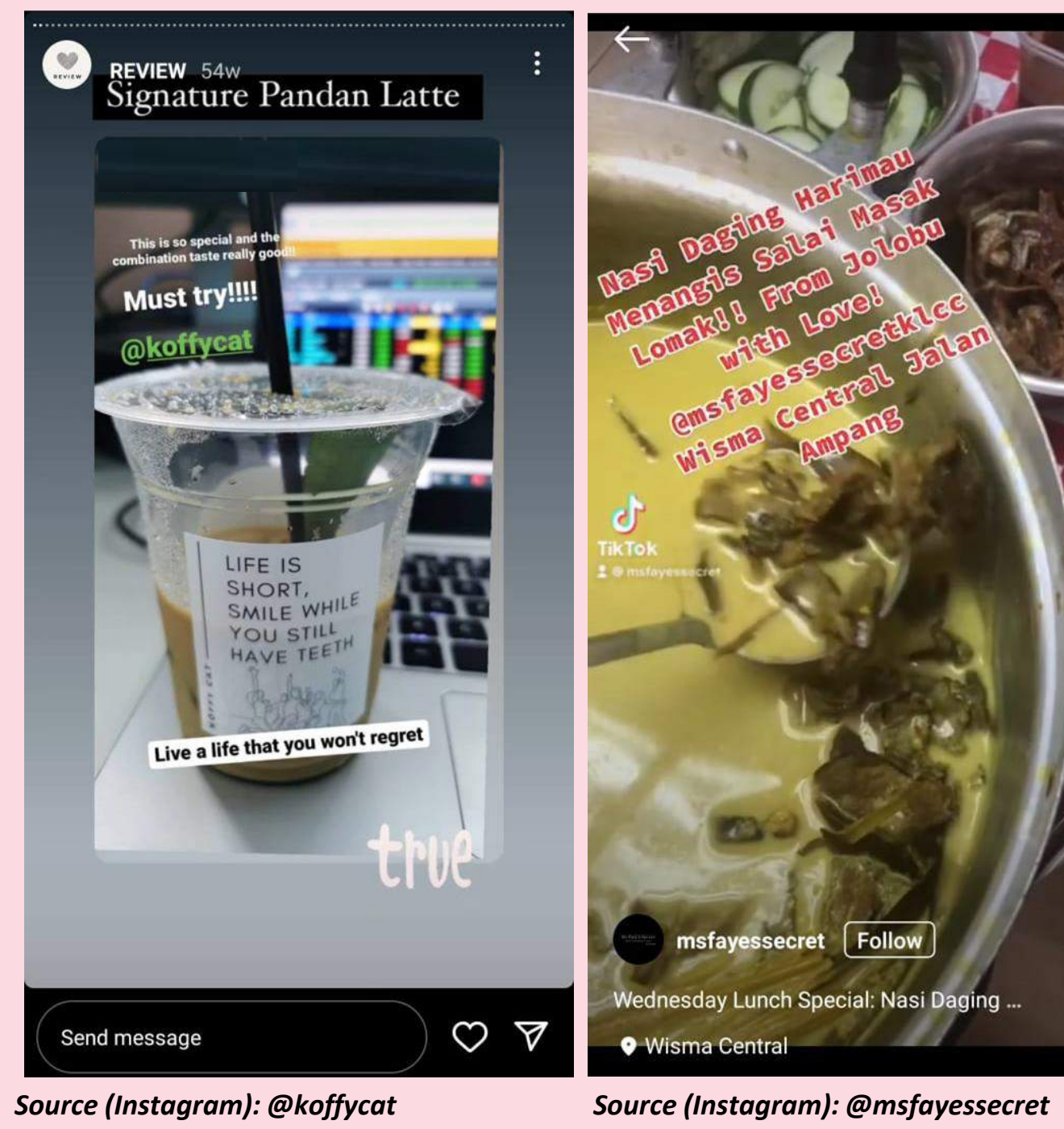

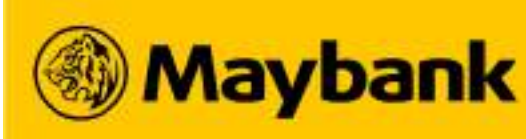

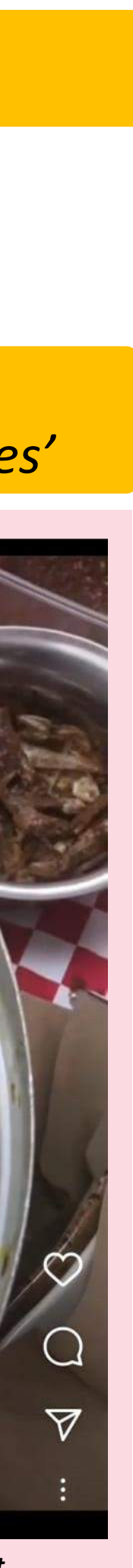

# <sup>106</sup> Building Up Your Business with One Good Rating at a time

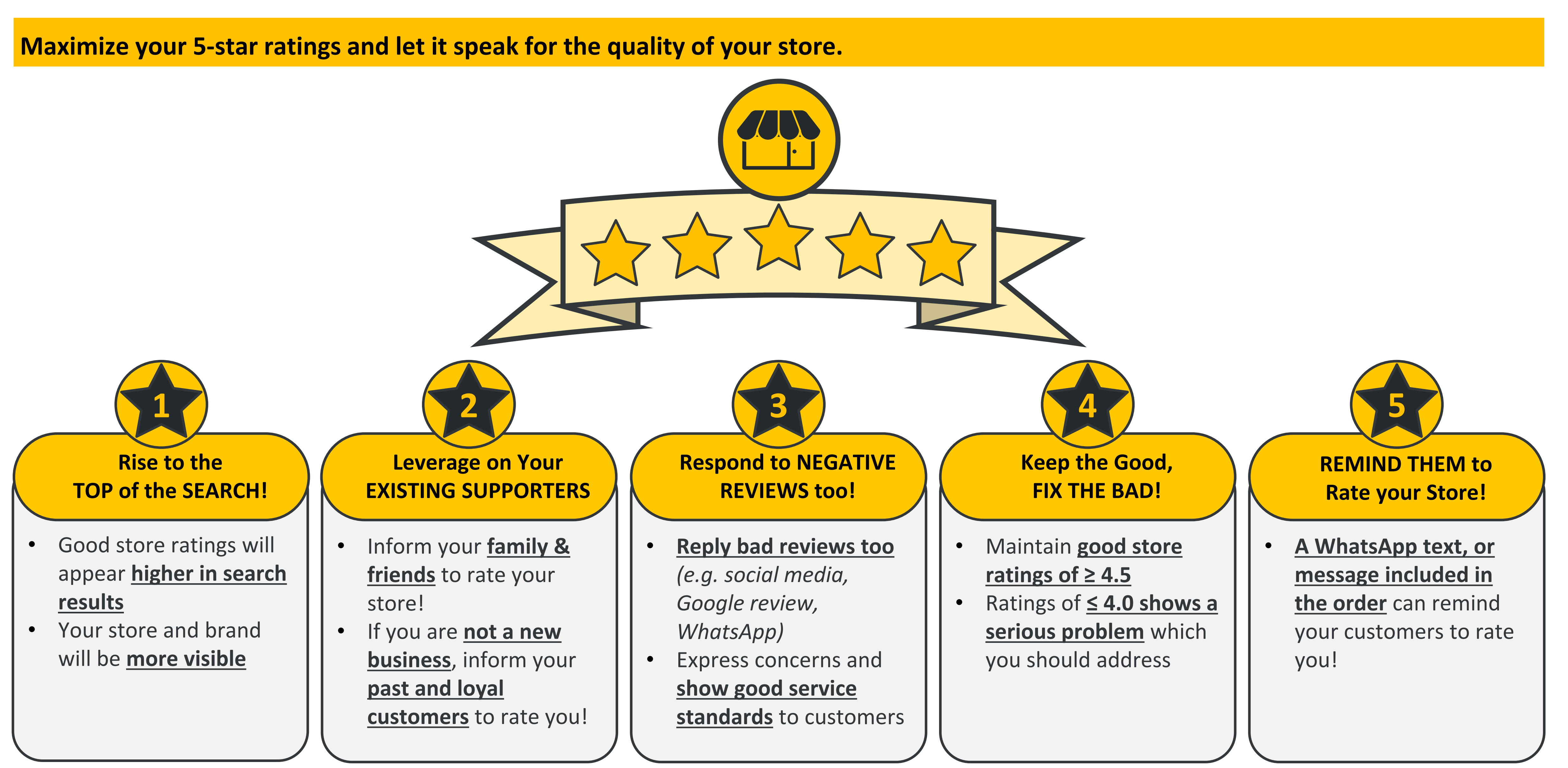

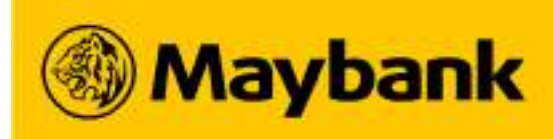

6.

# **Option Group Update, 3rd Party Delivery**

- How To Make A New Option Group
- How To Add Option Groups To Existing Products
- How To Add Option Groups To New Products
- How To Accept Orders Automatically/Manually
- How To Set Preparation Time (Only for 3rd Party Delivery)
- How To Add Extra Preparation Time (Only for 3rd Party Delivery)
- Finished Early? Let's Find A Rider Now (Only for 3rd Party Delivery)
- A New Way To View Your Order Status
- Reminders For Large Orders & Cancelled Orders
- Delivery Details Updated When New Rider Takes Over Order
- How To Upload SST Certificate On QRPayBiz App
- How Long Do I Have To Wait For Approval?
- What Do These SST Certification Statuses Mean?
- What Your Customers See When You Charge SST
- Sama-Sama Lokal Merchant Support Hotline

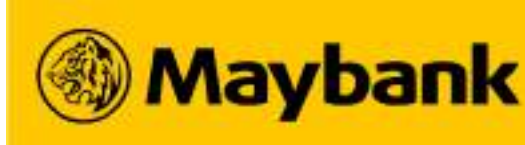

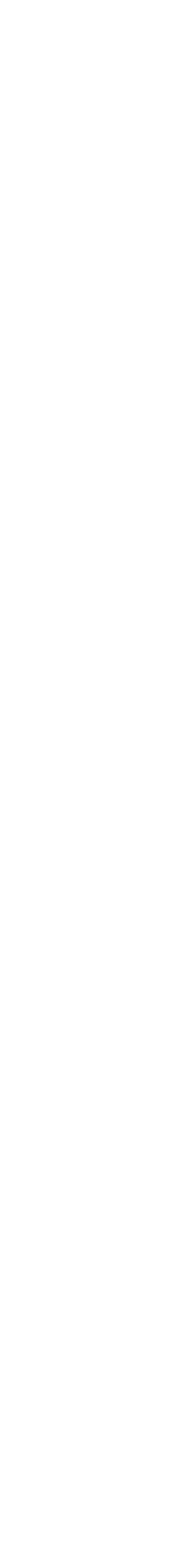

**Option Group** Grouping products within a category

#### How To Make A New Option Group 109

# Now you can add several variation of your product!

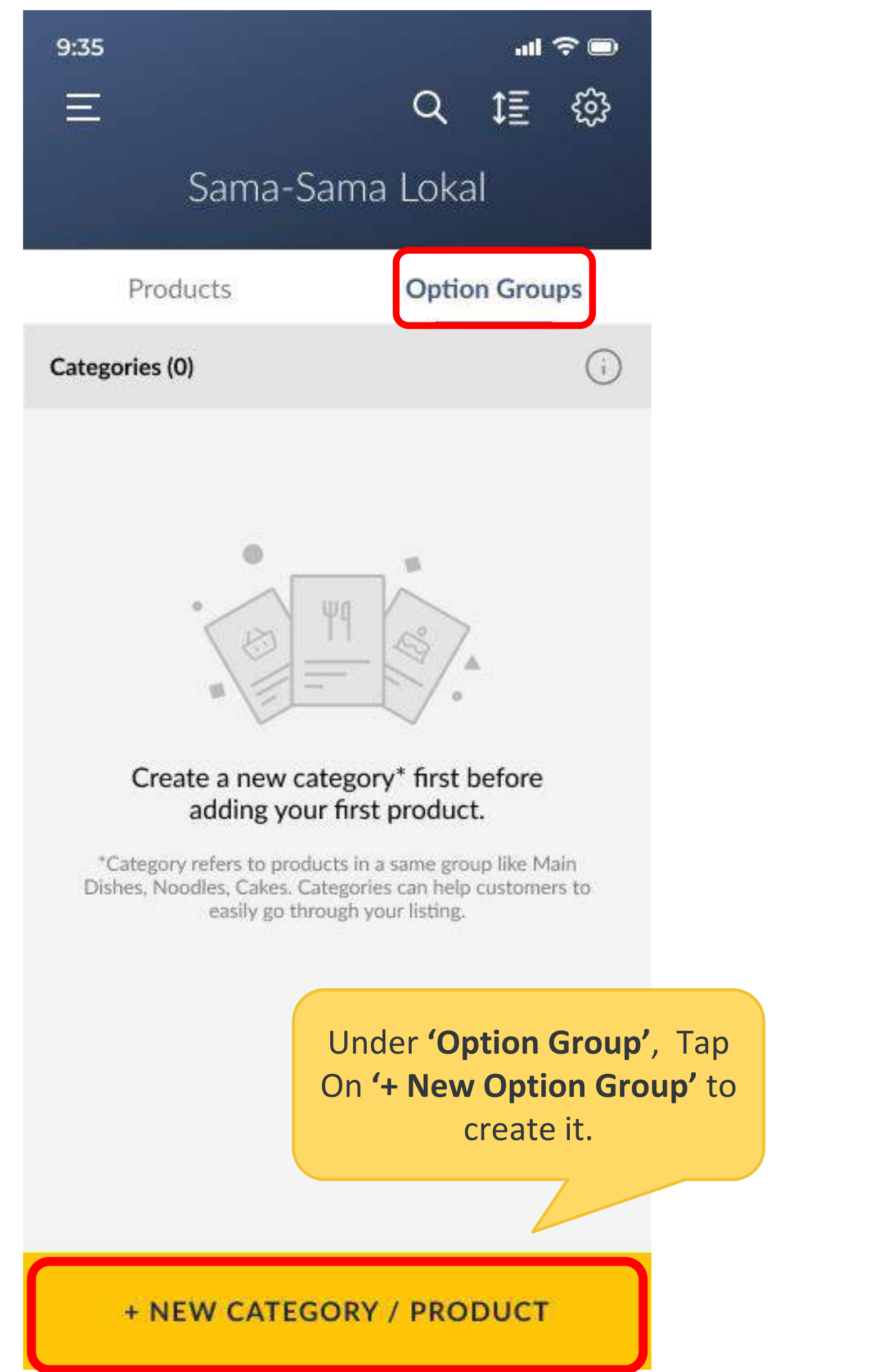

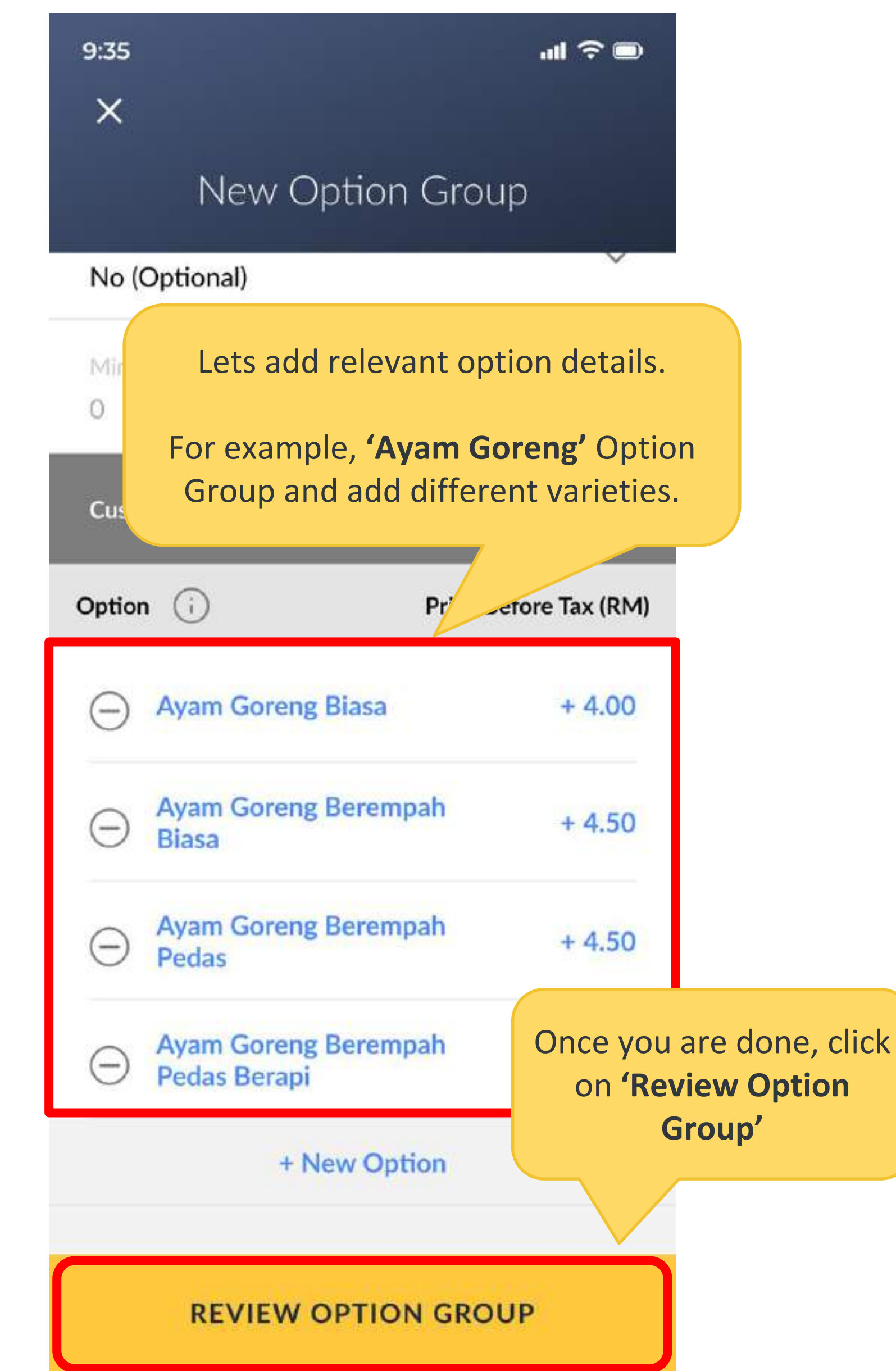

| 9:35                        |                                                 |                                                              | •11                   | ? □ |
|-----------------------------|-------------------------------------------------|--------------------------------------------------------------|-----------------------|-----|
|                             |                                                 | Q                                                            | \$≣                   | ŝ   |
|                             | Sama-Sa                                         | ma Loka                                                      | I                     |     |
| Prod                        | ucts                                            | Optio                                                        | n Grou                | ps  |
| Groups (1)                  |                                                 | 51                                                           |                       | (j) |
| Ayam Gore<br>[Optional] Mir | <b>ng (4)</b><br>n 0, Max 2 • 0 I               | inked product(                                               | s)                    | >   |
| You a<br>Gorer              | You're<br>are now abl<br>ag' Option<br>added to | <b>done!</b><br>e to see <b>'</b><br>Group has<br>your list. | <b>Ayam</b><br>s beei | 1   |
|                             |                                                 |                                                              |                       |     |
|                             |                                                 |                                                              |                       |     |
|                             |                                                 |                                                              |                       |     |
|                             |                                                 |                                                              |                       |     |
|                             |                                                 |                                                              | ID                    |     |

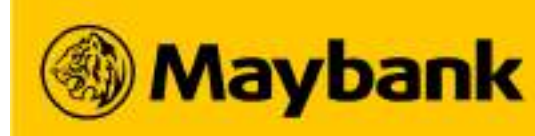

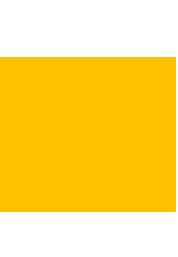

# **110 How To Add Option Groups To Existing Products**

# How do I add Option Group to Existing Products?

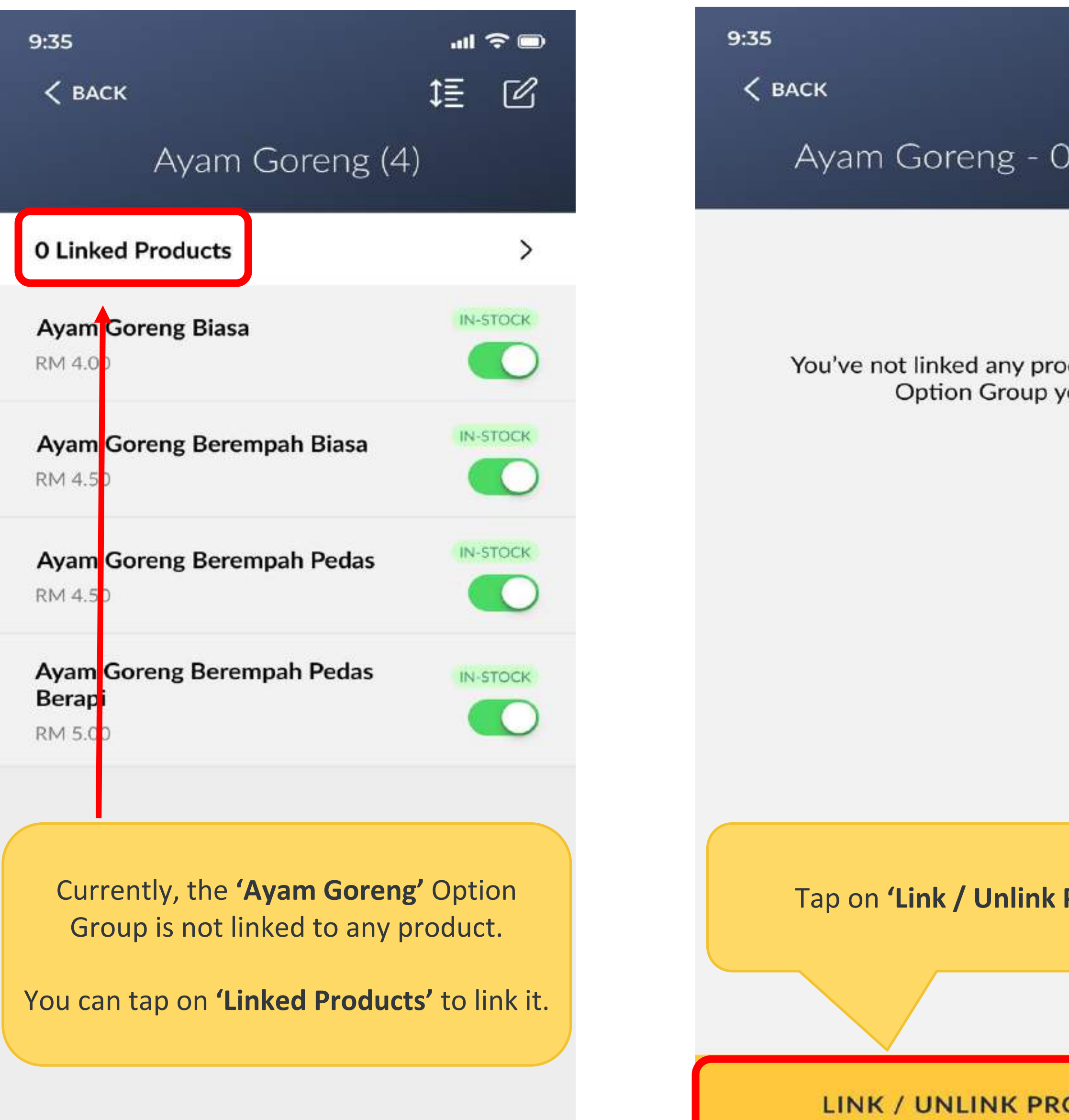

| ul 🌫 🗩        | 9:35 III 🗢 🗩                                                         |
|---------------|----------------------------------------------------------------------|
| 0 Linked      | Link 'Ayam Goreng' to                                                |
|               | Search C Select the products th<br><b>'Ayam Goreng'</b>              |
| oduct to this | Main (9) 2 selected                                                  |
| yet           | Nasi Lemak Ayam Goreng Special<br>RM 13.78                           |
|               | Nasi Lemak Ayam Goreng Gempak<br>RM 13.78                            |
|               | Nasi Lemak Sotong Bakar<br>RM 13.78                                  |
|               | Nasi Dagang Biasa<br>RM 13.78                                        |
|               | Nasi Dagang dengan Kari Ikan Tongkol dan<br>Acar Jelatah<br>RM 13.78 |
| Product'      | Nasi Ambeng (Nasi Berkat Masyarakat<br>Jawa)<br>RM 13.78             |
| RODUCT        | SAVE                                                                 |

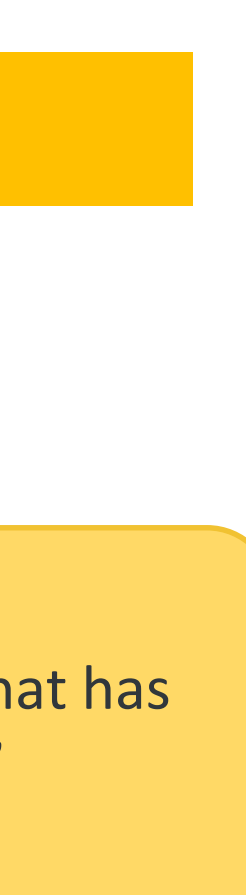

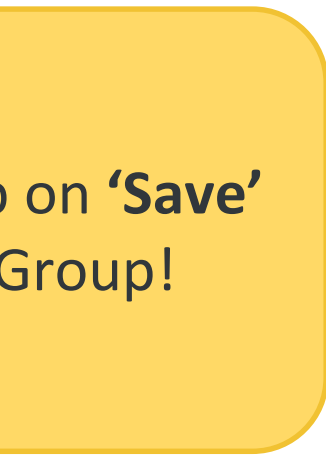

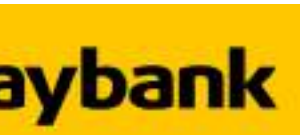

# **111** How To Add Option Groups To New Products

# How do I add Option Group to New Products?

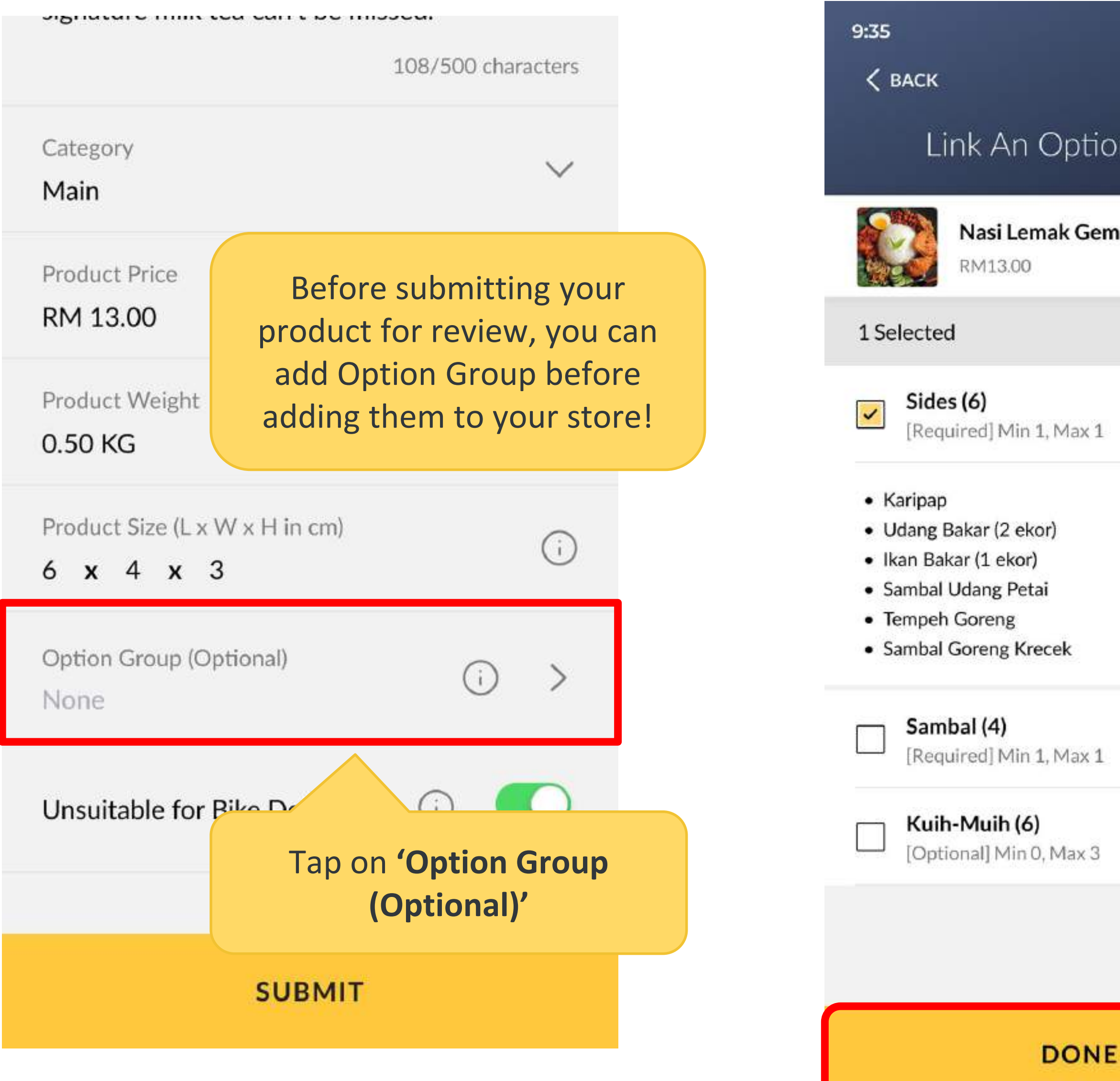

|                                                                                  | Signature milit tea carre de missea.        |
|----------------------------------------------------------------------------------|---------------------------------------------|
|                                                                                  | 108/500 chara                               |
| on Group                                                                         | Category                                    |
| Select the Option Group<br>that you wish to add the                              | Main<br>Draduct Drice                       |
| products into.                                                                   | RM 13.00                                    |
|                                                                                  | Product Weight<br>0.50 KG                   |
| +1.06<br>+2.12<br>+3.18<br>+2.12                                                 | Product Size (L x W x H in cm)<br>6 x 4 x 3 |
| +1.06<br>+1.06                                                                   | Option Group (Optional)<br>Sides            |
| Tap <b>'Done'</b> , and <b>'Submit'</b><br>to add your product to<br>your store! | Unsuitable for Bike Delivery (i)            |
|                                                                                  | SUBMIT                                      |
|                                                                                  |                                             |

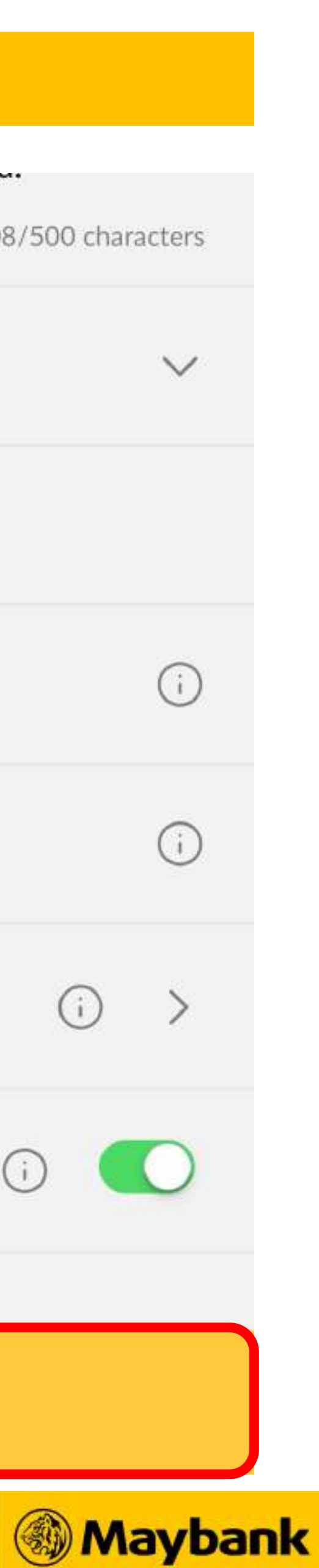

Large Order Handling (LOH) Handling 10 or more orders or orders over RM100

# <sup>113</sup> How To Accept Orders Automatically/Manually

# **3<sup>rd</sup> Party Delivery just got better!**

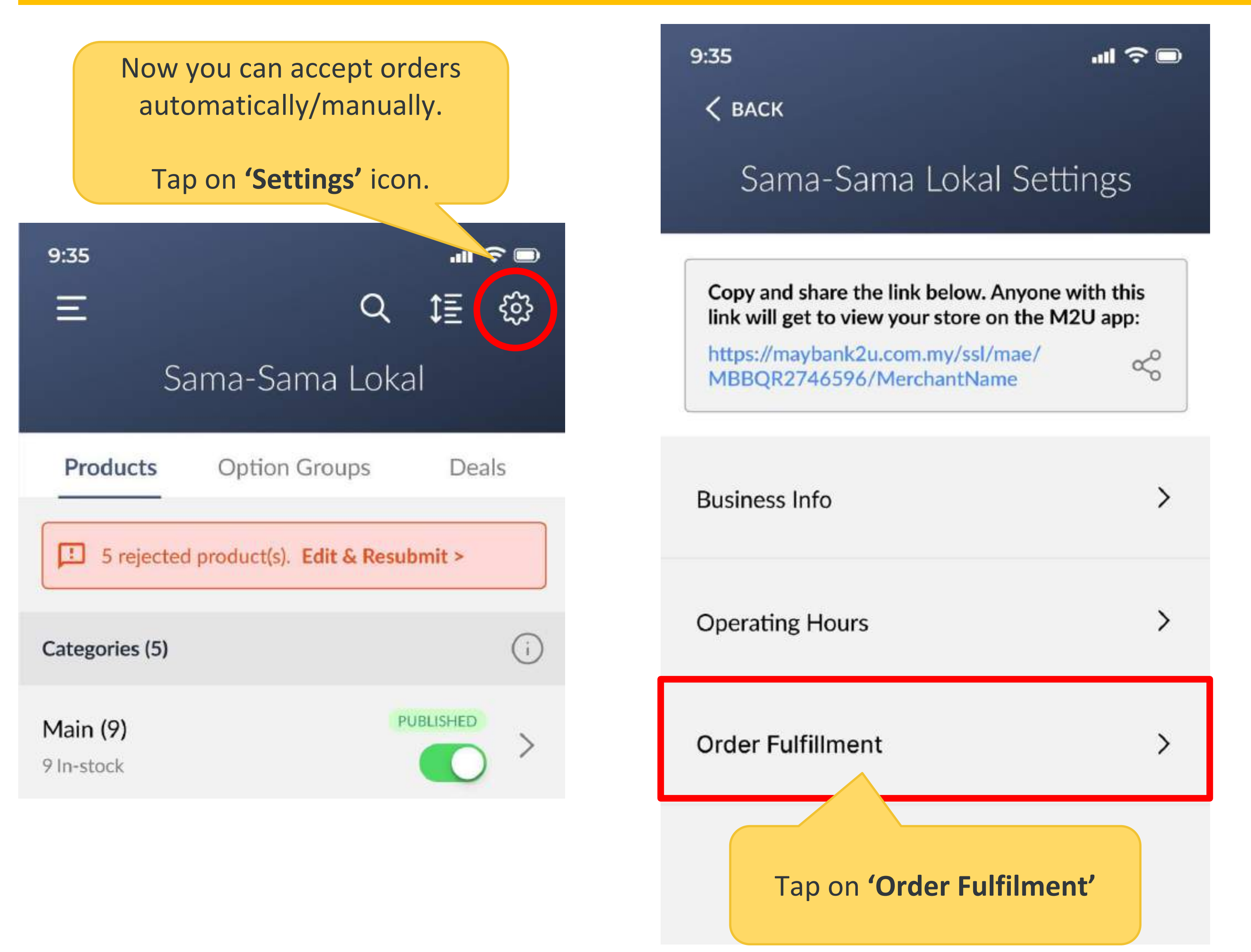

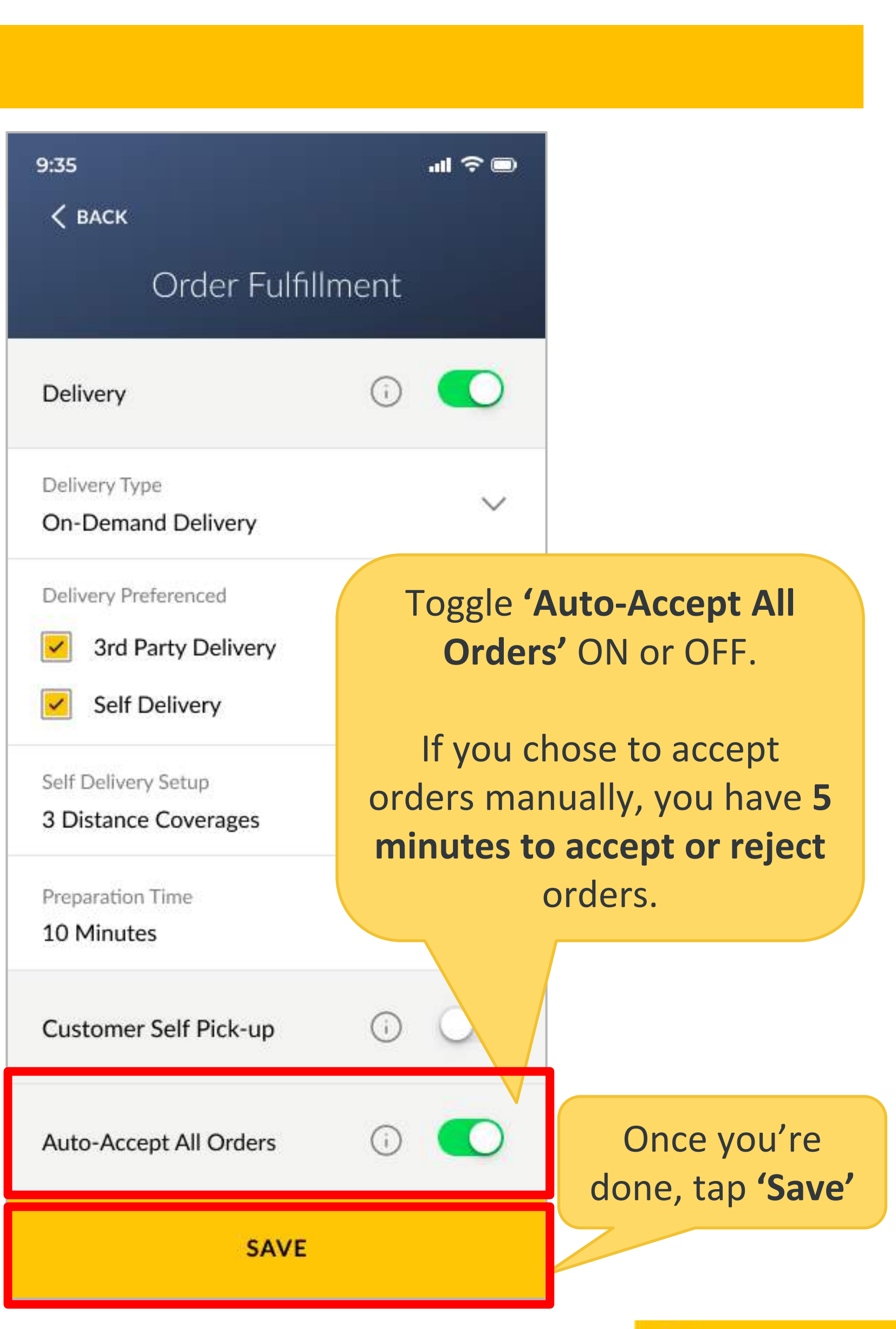

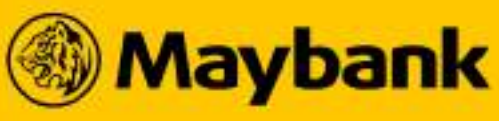

# **114** How To Set Preparation Time (Only for 3rd Party Delivery)

# **3<sup>rd</sup> Party Delivery just got better!**

| 9:35 иl 🗢 📼<br>< васк                                                                                                    | Delvery O CO                          |
|----------------------------------------------------------------------------------------------------|---------------------------------------|
| Order Fulfillment                                                                                                    | Conference Same                       |
| Delivery 🕕 🚺                                                                                                    |                                       |
| Delivery Type On-Demand Delivery                                                                                          | M Set Party Delivery                  |
| Delivery PreferenWhen you select 3rd PartyImage: Self DeliveOlivery, 'Preparation Time' boxImage: Self DeliveWill appear. | Preparation Time                      |
| Self Delivery Setup<br>3 Distance Coverages                                                                               | No Preparation Time                   |
| Preparation Time () ><br>Select Preparation Time                                                                          | 5 Minutes                             |
| Customer Self Pick-up                                                                                                    | 10 Minutes<br>5 Minutes               |
| Auto-Accept All Orders                                                                                                    | Pick a preparation time.              |
| SAVE                                                                                                    | individual orders later if<br>needed. |

| 9:35                                     | 111a  | ≎ □    |                       |  |
|------------------------------------------|-------|--------|-----------------------|--|
| < васк                                   |       |        |                       |  |
| Order Fulfil                             | lment |        |                       |  |
|                                          |       |        |                       |  |
| Delivery                                 | 0     | 0      |                       |  |
| Delivery Type                            |       |        |                       |  |
| On-Demand Delivery                       |       | $\sim$ |                       |  |
| Delivery Preferenced                     |       |        |                       |  |
| 3rd Party Delivery                       |       | (i)    |                       |  |
| Self Delivery                            |       | (i)    |                       |  |
|                                          |       | Ŭ      | -                     |  |
| Self Delivery Setup 3 Distance Coverages |       | $\sim$ |                       |  |
|                                          |       |        |                       |  |
| Preparation Time<br>10 Minutes           | (i)   | >      |                       |  |
|                                          |       |        |                       |  |
| Customer Self Pick-up                    | 0     | Onc    | e you have set        |  |
|                                          |       | tim    | ne. tap <b>'Save'</b> |  |
| Auto-Accept All Orders                   | ()    |        |                       |  |
|                                          | /     |        |                       |  |
| SAVE                                     |       |        | Marcha                |  |
|                                          |       |        | w Indy Da             |  |

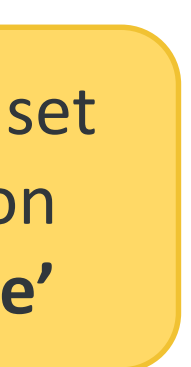

# 115 How To Add Extra Preparation Time (Only for 3rd Party Delivery)

# **3<sup>rd</sup> Party Delivery just got better!**

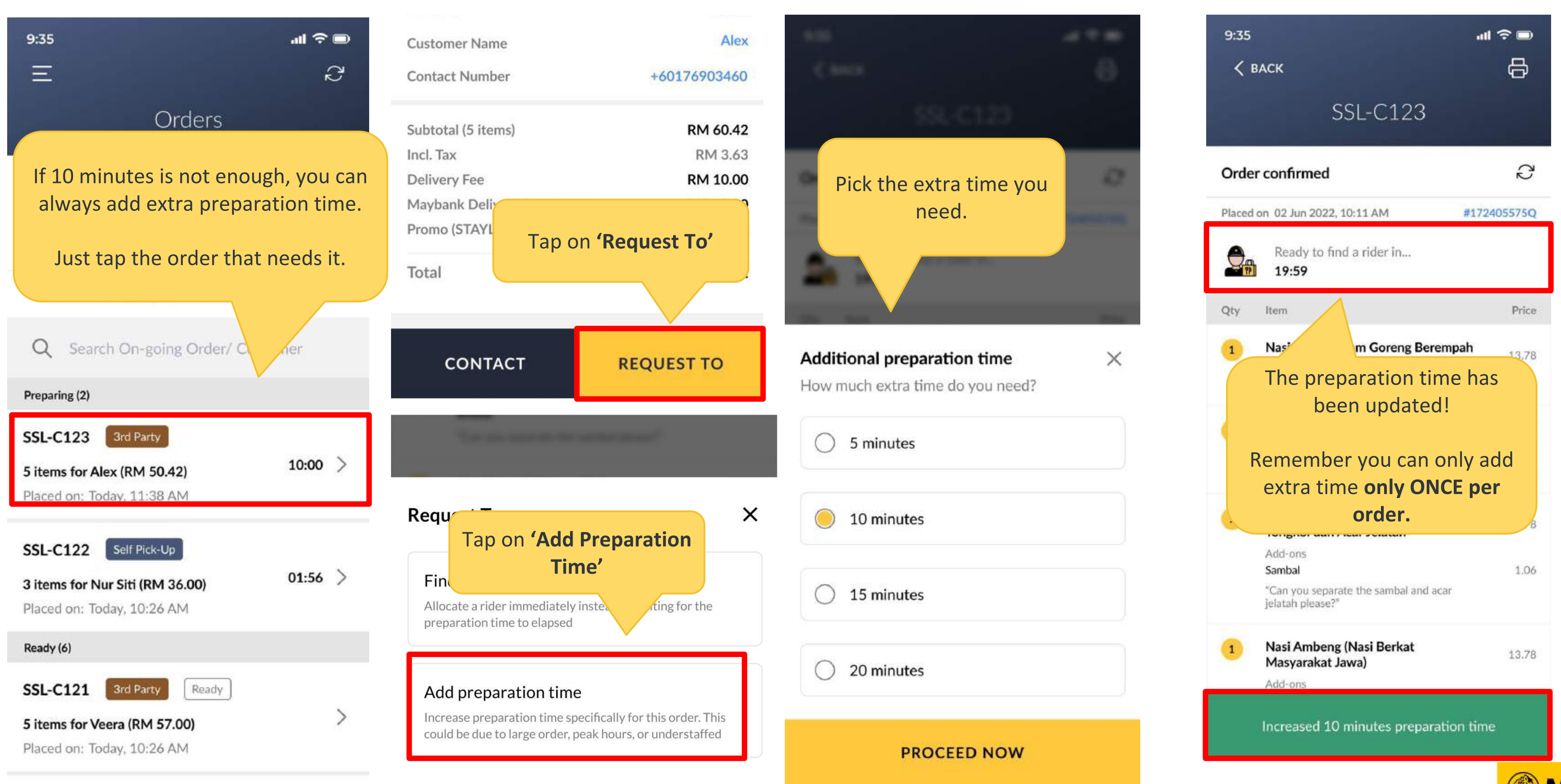

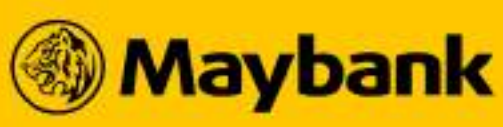

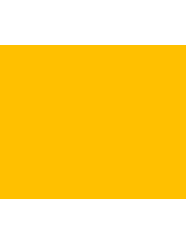

# **116** Finished Early? Let's Find A Rider Now (Only for 3rd Party Delivery)

# **3<sup>rd</sup> Party Delivery just got better!**

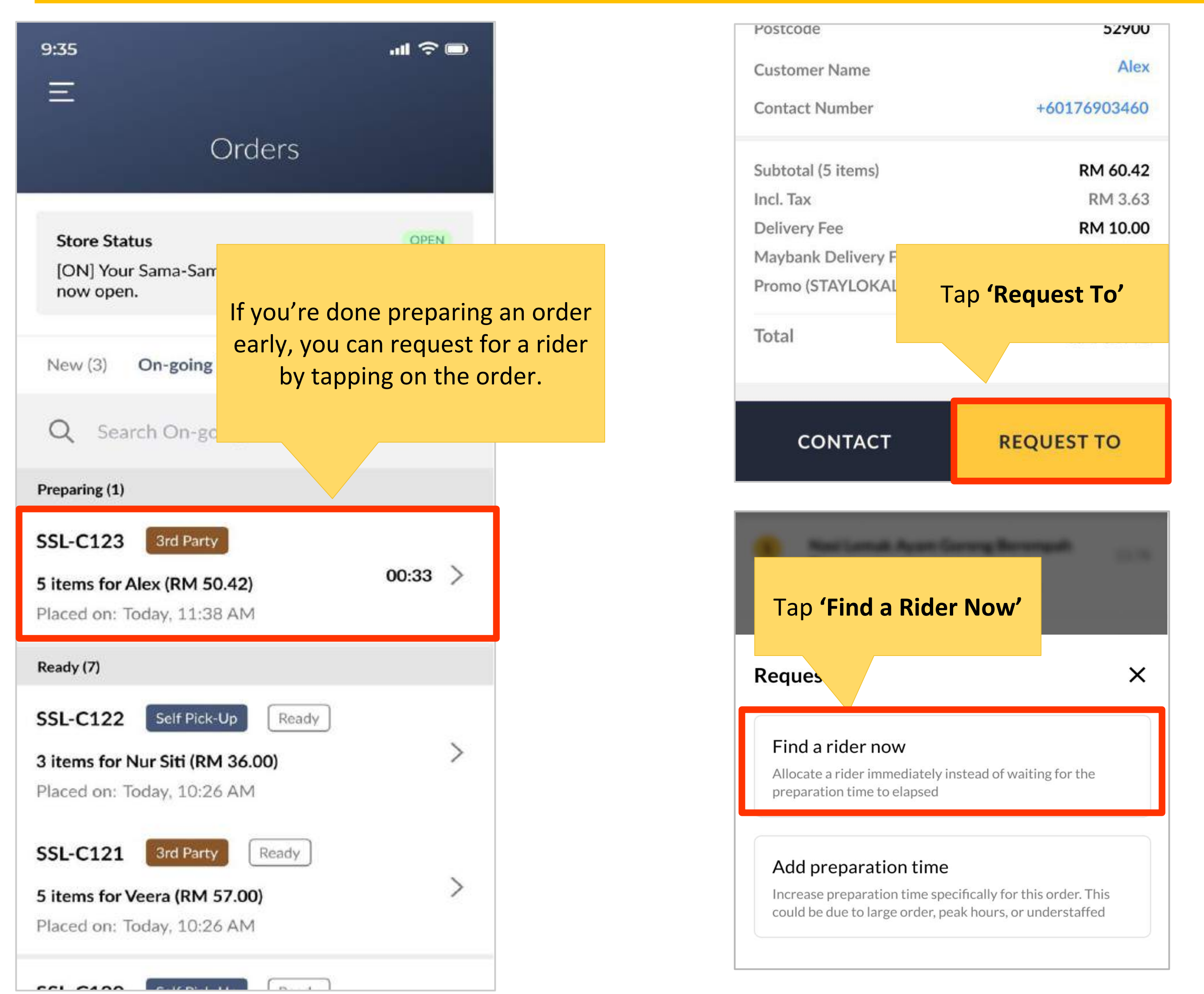

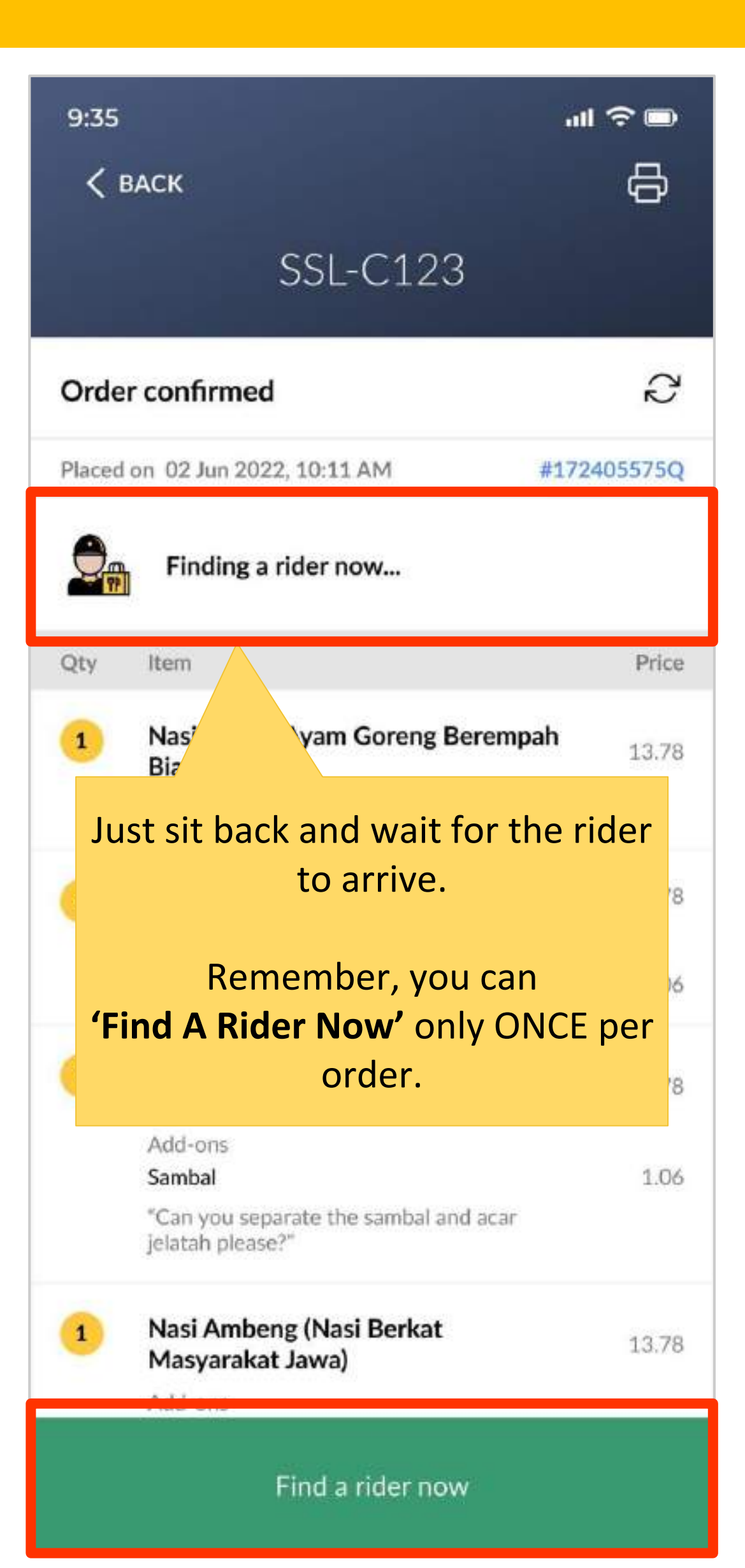

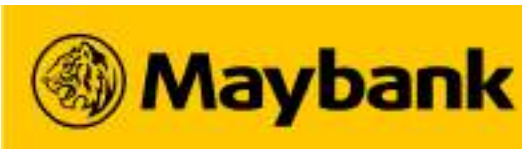

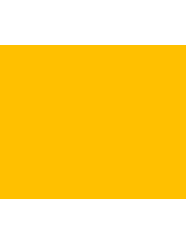

# **117** A New Way To View Your Order Status

# **3<sup>rd</sup> Party Delivery just got better!**

| 9:35                                |                                                           |                                             | al 🗟 🗩    |
|-------------------------------------|-----------------------------------------------------------|---------------------------------------------|-----------|
| ×                                   |                                                           |                                             | 2         |
|                                     | QRPAY                                                     | ORDE                                        | R         |
| Store S<br>Your sto<br>to paus      | Status<br>ore is currently accepting<br>ie.               | orders. Toggle                              | OPEN      |
| New (3)                             | On-going (8)                                              | History                                     |           |
| Qs                                  | Search Order/ Cust                                        | omer                                        |           |
| Orders                              |                                                           |                                             | To Accept |
| SSL-C12<br>5 items for<br>Placed or | 27 3rd Party<br>or Jamie (RM 60.48)<br>n: Today, 11:38 AM |                                             | 04:59 >   |
|                                     |                                                           |                                             |           |
| You'                                | Il see <b>new ord</b><br>been acc                         | ers that hat hat hat hat hat hat hat hat ha | aven't    |
| yet                                 | orders ma                                                 | oose to ac<br>anually.                      | cept      |

You'll have 5 minutes to accept or reject new orders.

| 9:35                                                                | all 🗢 🗩                                             |
|---------------------------------------------------------------------|-----------------------------------------------------|
| ×                                                                   | Ð                                                   |
| QRPAY                                                               | ORDER                                               |
| Store Status<br>Your store is currently accepting<br>to pause.      | orders. Toggle                                      |
| New (3) On-going (8)                                                | listory                                             |
| Q Search On-going On                                                | der/ Customer                                       |
| Preparing (1)                                                       |                                                     |
| SSL-C123 3rd Party                                                  |                                                     |
| 5 items for Alex (RM 50.42)<br>Placed on: Today, 11:38 AM           | 00:33 >                                             |
| Ready (7)                                                           |                                                     |
| You'll s<br>accepted ord                                            | see<br><b>lers</b> here.                            |
| There is a timer<br>much preparation<br>left if you choos<br>Delive | to show how<br>time you have<br>se 3rd Party<br>ry. |

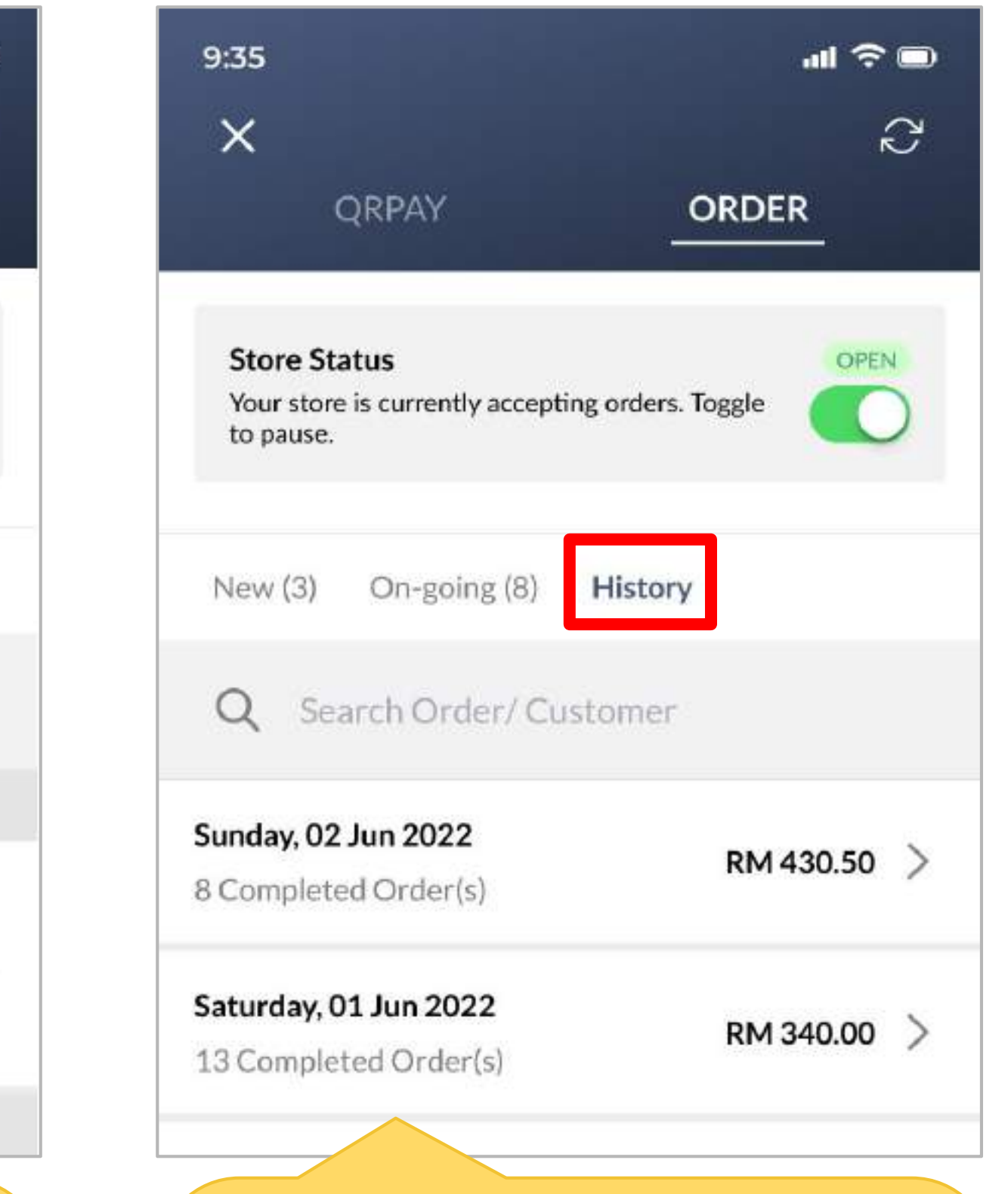

# You'll see all **past orders** here.

Past orders are sorted by date. For example, if you want to see all orders from 02 June 2022, tap the relevant date.

| 9:35                  | att 🧟                        |
|-----------------------|------------------------------|
| Ξ                     |                              |
|                       | 02 Jun 2022                  |
| <b>Q</b> Searc        | h Order/ Customer            |
| Completed<br><b>8</b> | Cancelled Rejected/ N<br>2 4 |
| SSL-C117              | 3rd Party Cancelled          |
| 5 items for Na        | bilah (RM 36.00)             |
| Placed on: 02         | Jun 2022, 11:38 AM           |
| SSL-C116              | Self Pick-Up Cancelled       |
| 3 items for N         | ır Siti (RM 36.00)           |
| Placed on: 02         | Jun 2022, 10:26 AM           |
|                       |                              |

When you tap a date, you'll see all your 'Completed', 'Cancelled' and 'Rejected/Missed' orders.

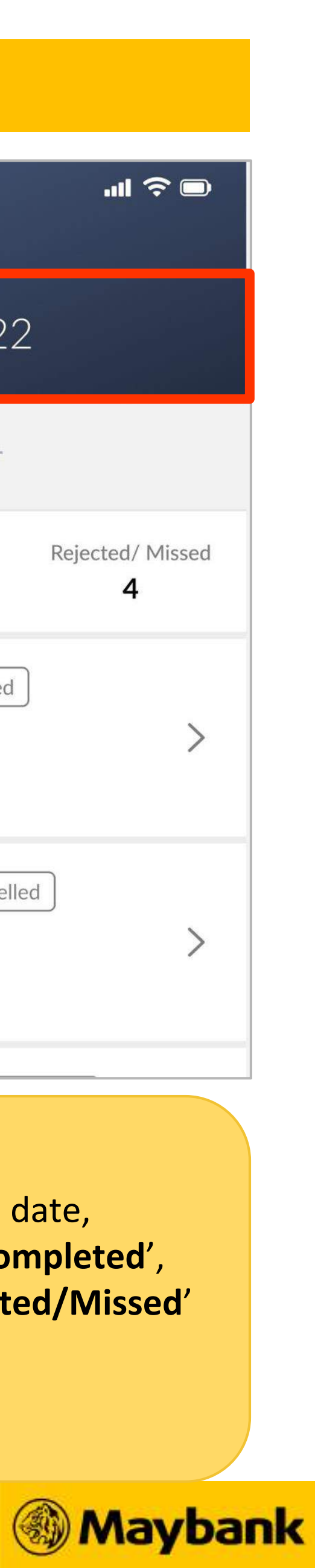

# <sup>118</sup> Reminders For Large Orders & Cancelled Orders

# **3<sup>rd</sup> Party Delivery just got better!**

|                               | #172405575Q                                                                                                    | m 02 Jun 2022, 10:11 AM                                                                                                   | Placed o                                                                                         |
|-------------------------------|----------------------------------------------------------------------------------------------------|----------------------------------------------------------------------------------------------------|--------------------------------------------------------------------------------------------------|
|                               |                                                                                                    | Ready to find a rider in<br>19:59                                                                                         | 2                                                                                                |
| You                           |                                                                                                    | Rider                                                                                                    | Note to                                                                                          |
| an o                          |                                                                                                    | food at guardhouse."                                                                                                    | "Put the                                                                                         |
|                               | Price                                                                                                    | Item                                                                                                    | Qty                                                                                              |
|                               | 100.00                                                                                                    | DIY Sushi Set (4 pcs)                                                                                                    | 10                                                                                               |
| lf                            |                                                                                                    | Choice of Sushi                                                                                                    |                                                                                                  |
|                               | 20.00                                                                                                    | Unagi Sushi                                                                                                    |                                                                                                  |
| big                           | nore                                                                                                    | "I love Umai-ya, please give me<br>wasabi."                                                                               |                                                                                                  |
|                               | 3rd Party                                                                                                    | ry Method                                                                                                    | Deliver                                                                                          |
| Vouv                          | 3rd Party<br>1 Murni, Jalan Pantai<br>Ipark, Bangsar South                                                                                                    | ry Method<br>ry Address                                                                                                   | Deliver<br>Deliver                                                                               |
| Youv                          | 3rd Party<br>1 Murni, Jalan Pantai<br>Ipark, Bangsar South<br>WP Kuala Lumpur                                                                                               | ry Method<br>ry Address<br>H                                                                                              | Deliver<br>Deliver<br>State                                                                      |
| You v<br>ord                  | 3rd Party<br>1 Murni, Jalan Pantai<br>Ipark, Bangsar South<br>WP Kuala Lumpur<br>52900                                                                                      | ry Method<br>ry Address<br>H                                                                                              | Deliver<br>Deliver<br>State<br>Postco                                                            |
| You v<br>ord                  | 3rd Party<br>1 Murni, Jalan Pantai<br>Ipark, Bangsar South<br>WP Kuala Lumpur<br>52900<br>Alex                                                                              | ry Method<br>ry Address<br>de<br>ner Name                                                                                 | Deliver<br>Deliver<br>State<br>Postco<br>Custon                                                  |
| You v<br>ord                  | 3rd Party<br>1 Murni, Jalan Pantai<br>Ipark, Bangsar South<br>WP Kuala Lumpur<br>52900<br>Alex<br>+60176903460                                                              | ry Method<br>ry Address<br>de<br>ner Name<br>t Number                                                                     | Deliver<br>Deliver<br>State<br>Postco<br>Custon<br>Contac                                        |
| You v<br>ord                  | 3rd Party<br>1 Murni, Jalan Pantai<br>Ipark, Bangsar South<br>WP Kuala Lumpur<br>52900<br>Alex<br>+60176903460<br>RM 120.00                                                 | ry Method<br>ry Address<br>de<br>ner Name<br>t Number<br>al (5 items)                                                     | Deliver<br>Deliver<br>State<br>Postco<br>Custon<br>Contac                                        |
| You v<br>ord<br>If you h<br>o | 3rd Party<br>1 Murni, Jalan Pantai<br>Ipark, Bangsar South<br>WP Kuala Lumpur<br>52900<br>Alex<br>+60176903460<br>RM 120.00<br>RM 10.00                                     | ry Method<br>ry Address<br>de<br>ner Name<br>rt Number<br>al (5 items)<br>ry Fee                                          | Deliver<br>Deliver<br>State<br>Postco<br>Custon<br>Contac<br>Subtot                              |
| You v<br>ord<br>If you h<br>o | 3rd Party<br>1 Murni, Jalan Pantai<br>Ipark, Bangsar South<br>WP Kuala Lumpur<br>52900<br>Alex<br>+60176903460<br>RM 120.00<br>RM 10.00<br>- RM 10.00                       | ry Method<br>ry Address<br>de<br>ner Name<br>rt Number<br>al (5 items)<br>ry Fee<br>nk Delivery Fees Promo                | Deliver<br>Deliver<br>State<br>Postco<br>Custon<br>Contac<br>Subtot<br>Deliver<br>Mayba          |
| You v<br>ord<br>If you h<br>o | Srd Party<br>1 Murni, Jalan Pantai<br>Jalan Pantai<br>Jalan Pantai<br>WP Kuala Lumpur<br>52900<br>Alex<br>460176903460<br>RM 120.00<br>RM 10.00<br>- RM 10.00<br>- RM 10.00 | ry Method<br>ry Address<br>de<br>ner Name<br>rt Number<br>al (5 items)<br>ry Fee<br>nk Delivery Fees Promo<br>(STAYLOKAL) | Deliver<br>Deliver<br>State<br>Postco<br>Custon<br>Contac<br>Subtot<br>Deliver<br>Mayba<br>Promo |
| You v<br>ord<br>If you h<br>o | Srd Party<br>1 Murni, Jalan Pantai<br>Jalan Pantai<br>WP Kuala Lumpur<br>52900<br>Alex<br>460176903460<br>RM 120.00<br>RM 10.00<br>- RM 10.00<br>- RM 10.00                 | ry Method<br>ry Address<br>de<br>ner Name<br>:t Number<br>al (5 items)<br>ry Fee<br>nk Delivery Fees Promo<br>(STAYLOKAL) | Deliver<br>Deliver<br>State<br>Postco<br>Custon<br>Contac<br>Subtot<br>Deliver<br>Mayba<br>Promo |

You will get this reminder when an order has **10 or more items** or costs **RM100 or more.** 

If you need more riders as a bigger vehicle for an order, just contact support.

You will get this reminder when an order has been cancelled by a customer or rider.

If you have any issues with a cancelled order, just contact support.

| Order cancelled           |                                    | Q                                     |
|---------------------------|------------------------------------|---------------------------------------|
| Placed on 02 Jun 2022, 1  | 0:11 AM                            | #172405575Q                           |
| No rider four             | nd                                 |                                       |
| Note to Rider             |                                    |                                       |
| "Put the food at guardhou | ise."                              |                                       |
| Qty Item                  |                                    | Price                                 |
| 1 Nasi Lemak Ay<br>Biasa  | /am Goreng Beremj                  | <b>pah</b> 13.78                      |
| "Can you separat          | te the sambal please?"             |                                       |
| Delivery Method           |                                    | 3rd Party                             |
| Delivery Address          | 1 Murni, Jalan P                   | Pantai Hillpark,<br>Bangsar South     |
| State                     | WP                                 | Kuala Lumpur                          |
| Postcode                  |                                    | 52900                                 |
| Customer Name             |                                    | Alex                                  |
| Contact Number            | +                                  | 60176903460                           |
| Subtotal (5 items)        |                                    | RM 60.42                              |
| Incl. Tax                 |                                    | RM 3.63                               |
| Delivery Fee              |                                    | RM 10.00                              |
| Maybank Delivery Fee      | es Promo                           | - RM 10.00                            |
| Please contact supp       | oort if you have an issu<br>order. | - RM 10.00<br>e with this<br>PM 50 A1 |
| MARK .                    |                                    | AND DOUG                              |

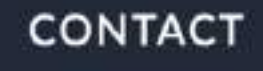

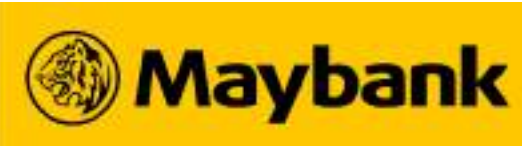

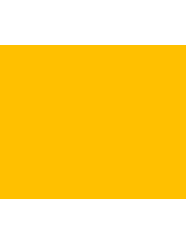

# <sup>119</sup> Delivery Details Updated When New Rider Takes Over Order

# **3<sup>rd</sup> Party Delivery just got better!**

| 9:35    |                                                                                   | .11 🗢 🗩        |          |
|---------|-----------------------------------------------------------------------------------|----------------|----------|
| < 1     | ВАСК                                                                              | ð              |          |
|         | SSL-C123                                                                          |                |          |
| Rider   | r found. Heading to your store.                                                   | Ş              |          |
| Placed  | on 02 Jun 2022, 10:11 AM #                                                        | 172405575Q     |          |
|         | John Doe<br>Lalamove -D73928401                                                   |                | So<br>in |
|         | View Tracking Map 🗸 🗸                                                             |                |          |
| Note to | o Rider<br>ne food at guardhouse."                                                |                |          |
| Qty     | Item                                                                              | Price          |          |
| 1       | Nasi Lemak Ayam Goreng Berempal<br>Biasa<br>"Can you separate the sambal please?" | <b>h</b> 13.78 |          |
| 1       | Nasi Lemak Sotong Bakar                                                           | 13.78          |          |
|         | Add-ons<br>Sambal                                                                 | 1.06           |          |
| 1       | Nasi Dagang dengan Kari Ikan<br>Tongkol dan Acar Jelatah                          | 13.78          |          |
|         | Add-ons<br>Sambal<br>"Can you separate the sambal and acar<br>jelatah please?"    | 1.06           |          |
| 1       | Nasi Ambeng (Nasi Berkat<br>Masyarakat Jawa)                                      | 13.78          |          |
|         | Add-ons<br>Kuih Seri Muka                                                         | 1.06           |          |

Sometimes you may see a **cha** in delivery details when using Party Delivery

|                           | 9:35 •••                                                                                                    | I∻∎<br>⊟_     |                                                                                    |
|---------------------------|----------------------------------------------------------------------------------------------------|---------------|------------------------------------------------------------------------------------|
| ange<br>g 3 <sup>rd</sup> | SSL-C123   Rider found. Heading to your store.   Placed on 02 Jun 2022, 10:11 AM   Image: Samuel Smith Lalamove -D38576621                                            | 405575Q       | For example, John Doe was ha<br>this order but now Samuel Smi<br>be delivering it. |
|                           | Note to Rider<br>"Put the food at guardhouse."                                                                                                    |               |                                                                                    |
|                           | Qty Item                                                                                                    | Price         |                                                                                    |
|                           | Nasi Lemak Ayam Goreng Berempah<br>Biasa     "Can you separate the sambal please?"                                                                                    | 13.78         |                                                                                    |
|                           | 1 Nasi Lemak Sotong Bakar<br>Add-ons<br>Sambal                                                                                                    | 13.78<br>1.06 |                                                                                    |
|                           | 1 Nasi Dagang dengan Kari Ikan<br>Tongkol dan Acar Jelatah<br>Add-ons<br>Sambal                                                                                       | 13.78<br>1.06 |                                                                                    |
|                           | "Can you separate the sambal and acar<br>jelatah please?"           1         Nasi Ambeng (Nasi Berkat<br>Masyarakat Jawa)           Add-ons           Kuih Seri Muka | 13.78<br>1.06 |                                                                                    |

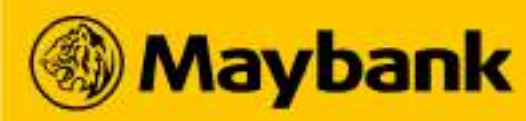

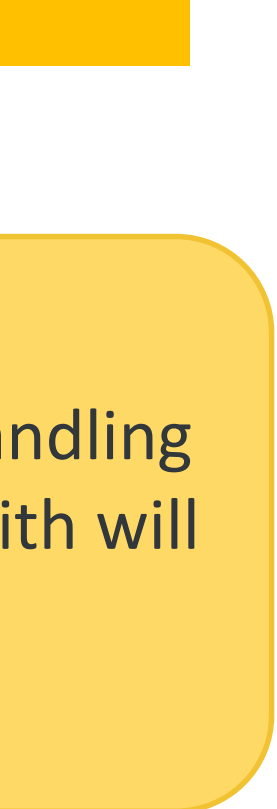

# **SST** Now you can charge your customer SST

# **121** How To Upload SST Certificate On QRPayBiz App

## **Now you can charge your customer SST!**

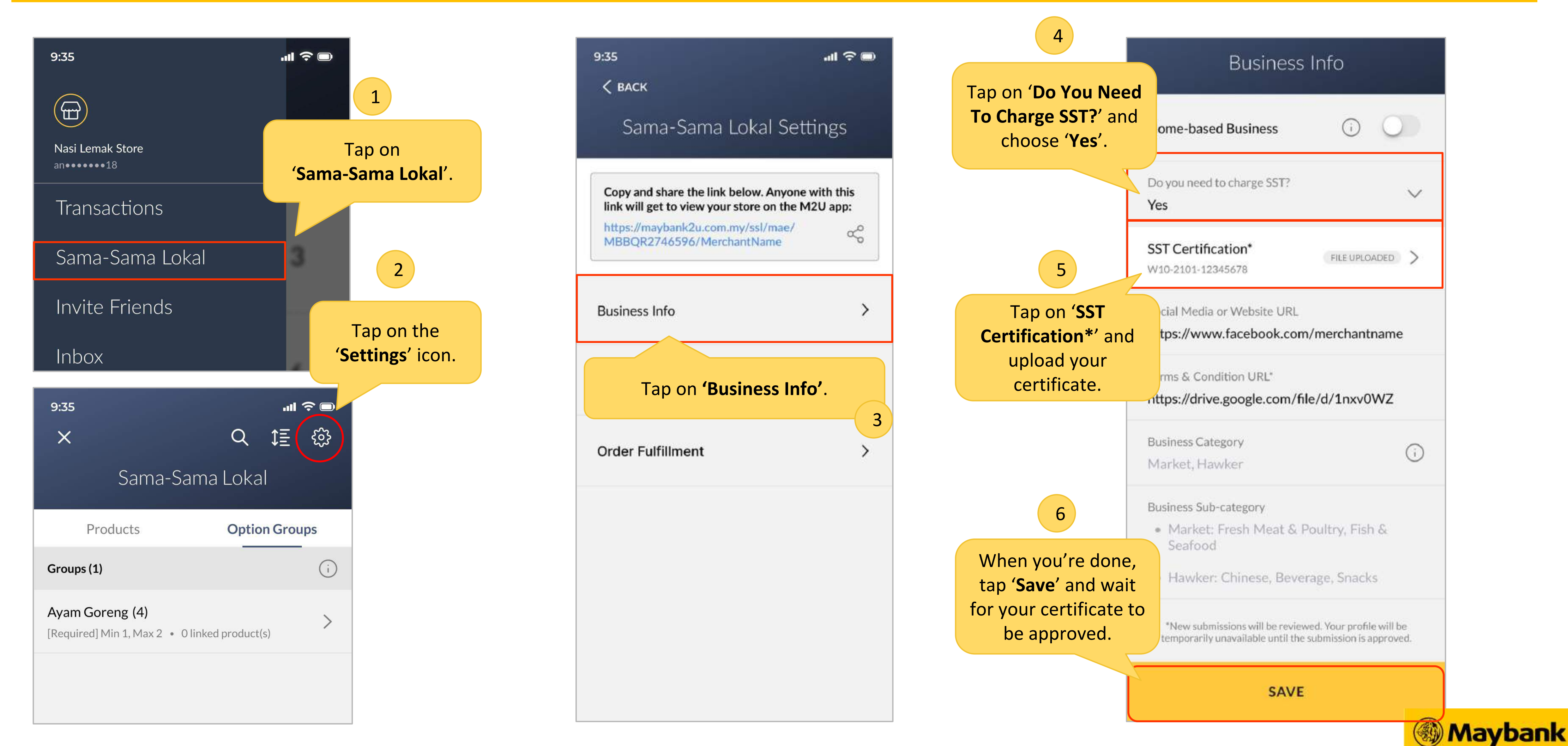

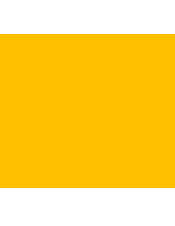

# **122** How Long Do I Have To Wait For Approval?

## Now you can charge your customer SST!

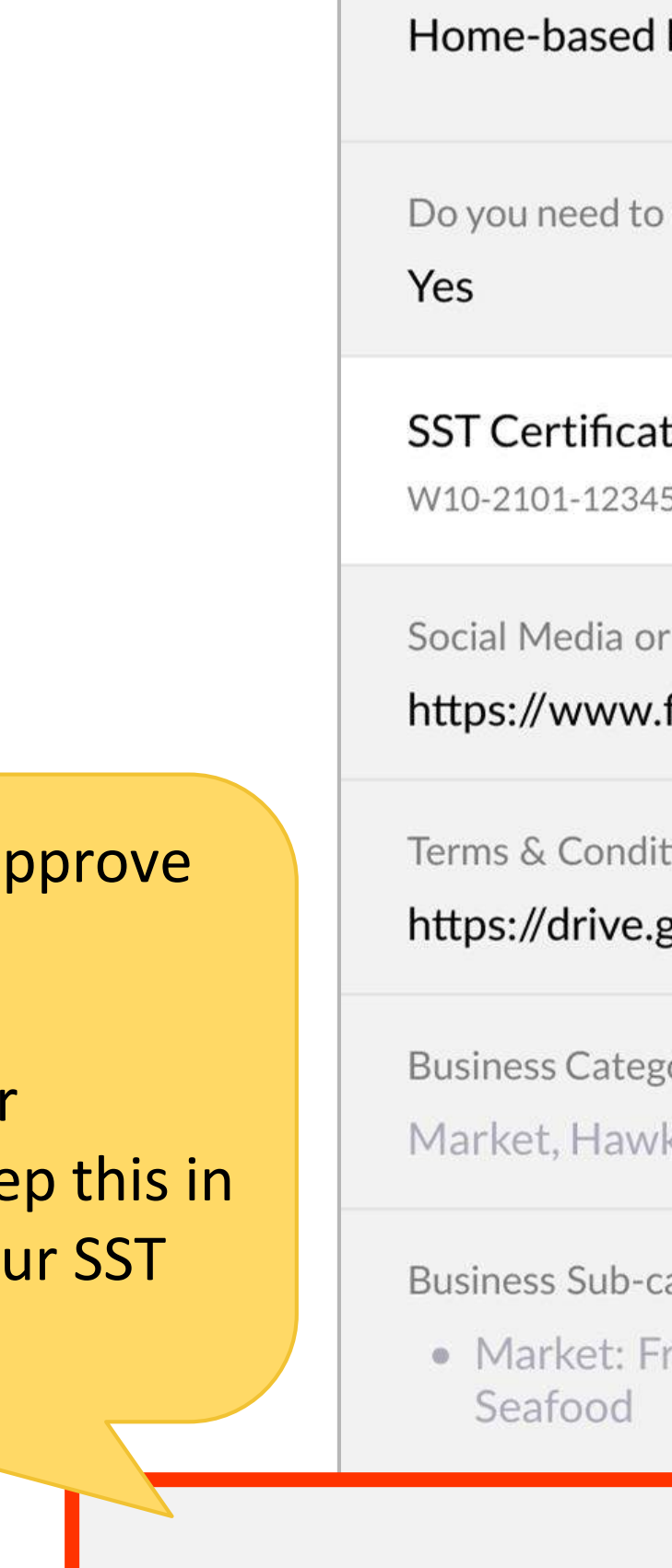

It takes **7 working days** to approve your SST certificate.

During this time, your store will be unavailable. Keep this in mind before submitting your SST certificate.

| d Business                                    | (j)         | $\bigcirc$ |  |  |  |
|-----------------------------------------------|-------------|------------|--|--|--|
| to charge SST?                                |             | $\sim$     |  |  |  |
| ation*<br>845678                              | FILE UPLO   | ADED       |  |  |  |
| or Website URL<br>v.facebook.com/merchantname |             |            |  |  |  |
| dition URL*<br>e.google.com/file,             | /d/1nxv0    | WZ         |  |  |  |
| egory<br>wker                                 |             | i          |  |  |  |
| -category<br>Fresh Meat & Po                  | ultry, Fisł | n &        |  |  |  |

\*New submissions will be reviewed. Your profile will be temporarily unavailable until the submission is approved.

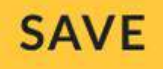

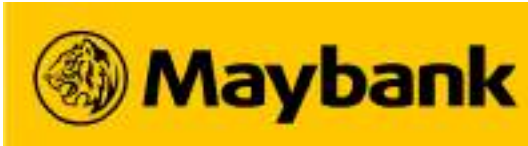

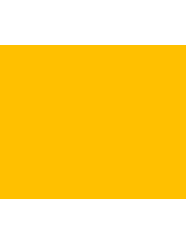

# <sup>123</sup> Delivery Details Updated when New Rider Takes Over

### Now you can charge your customer SST!

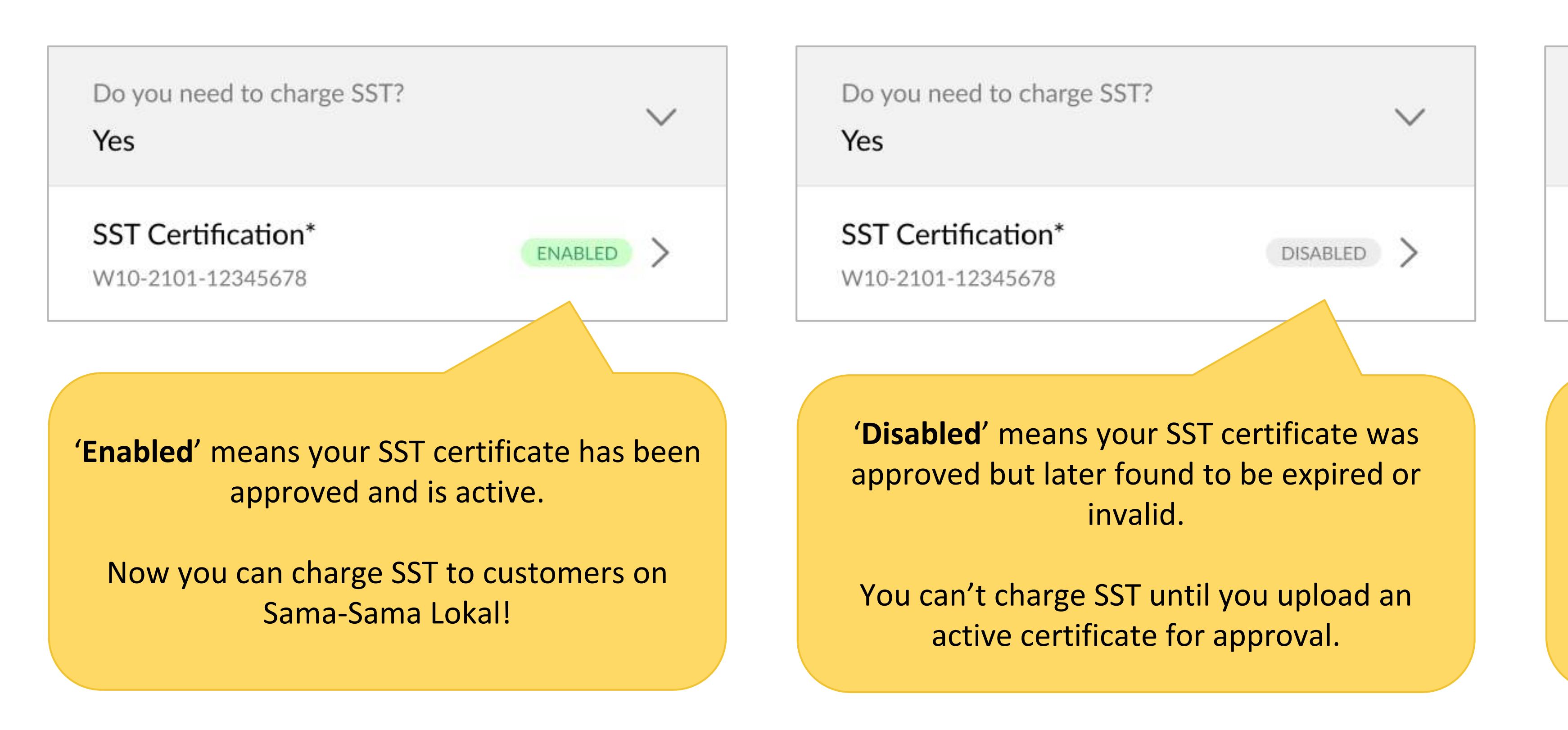

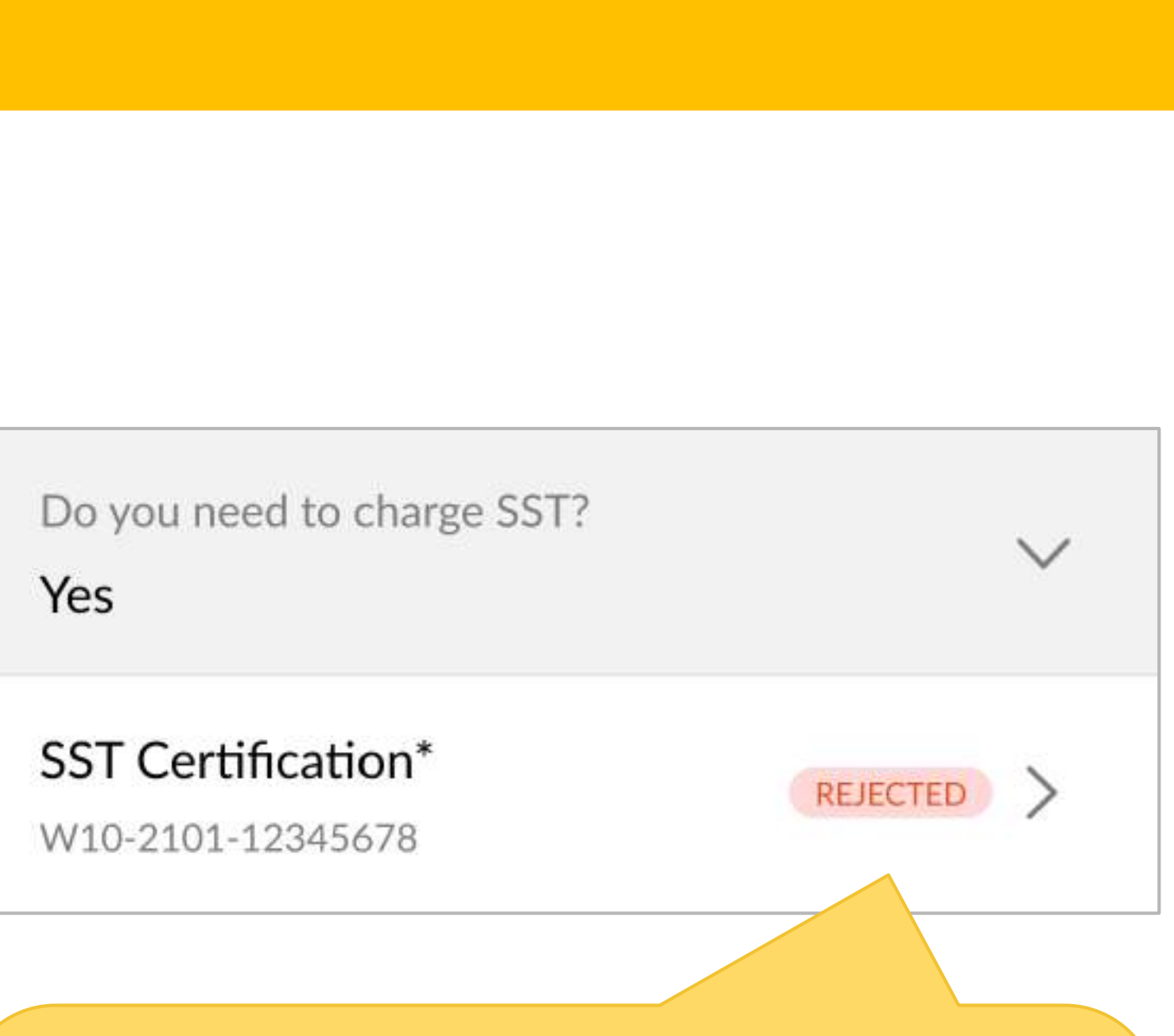

'Rejected' means the details in your SST certificate are not clear or do not match your business information.

Just re-upload a clearer copy of your certificate (we recommend a scanned copy).

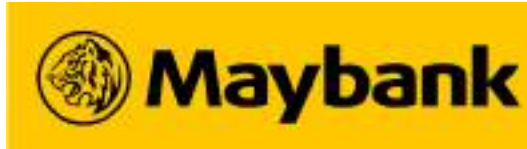

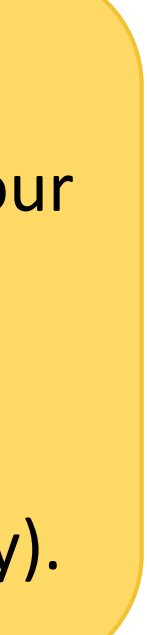

# <sup>124</sup> What Your Customers See When You Charge SST

## Now you can charge your customer SST!

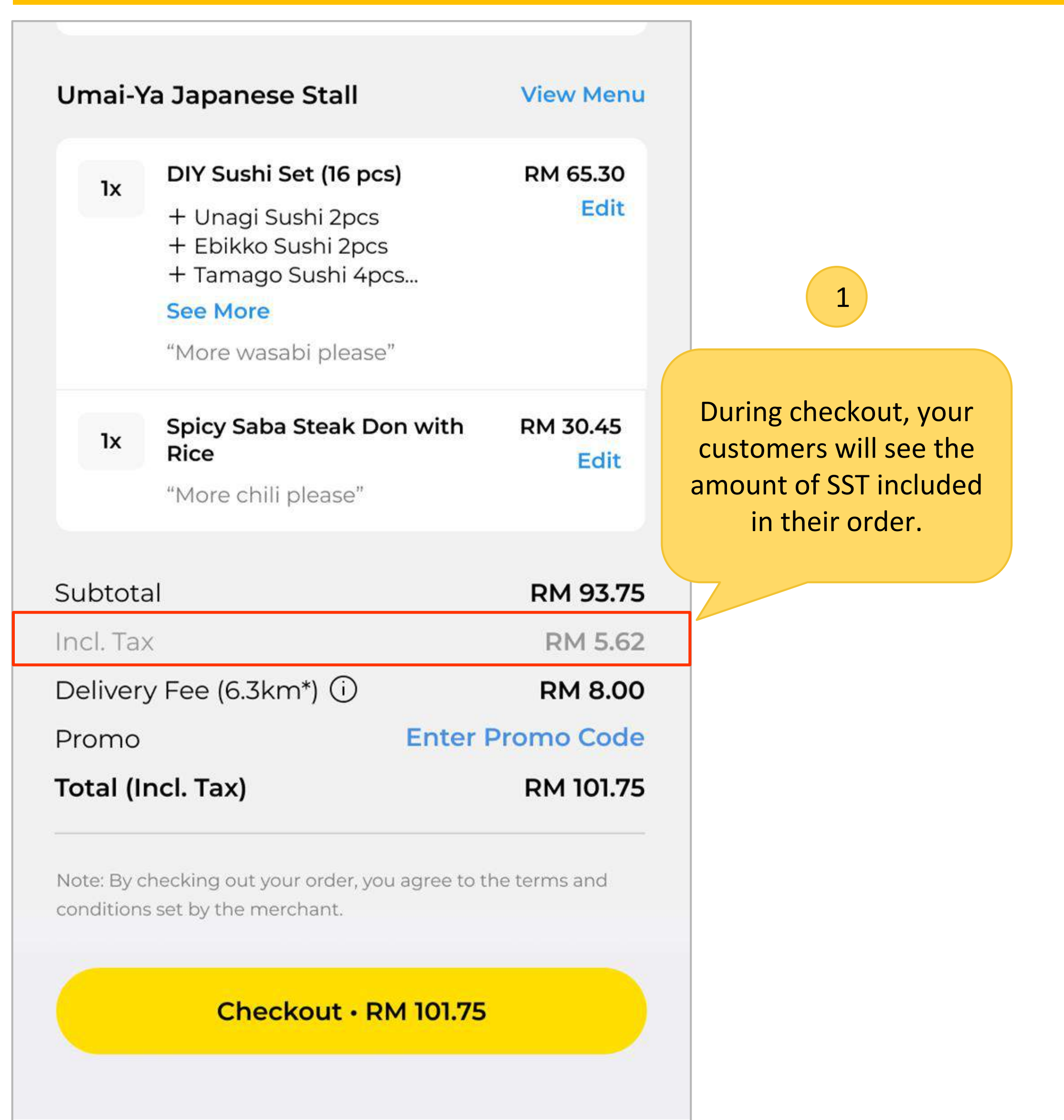

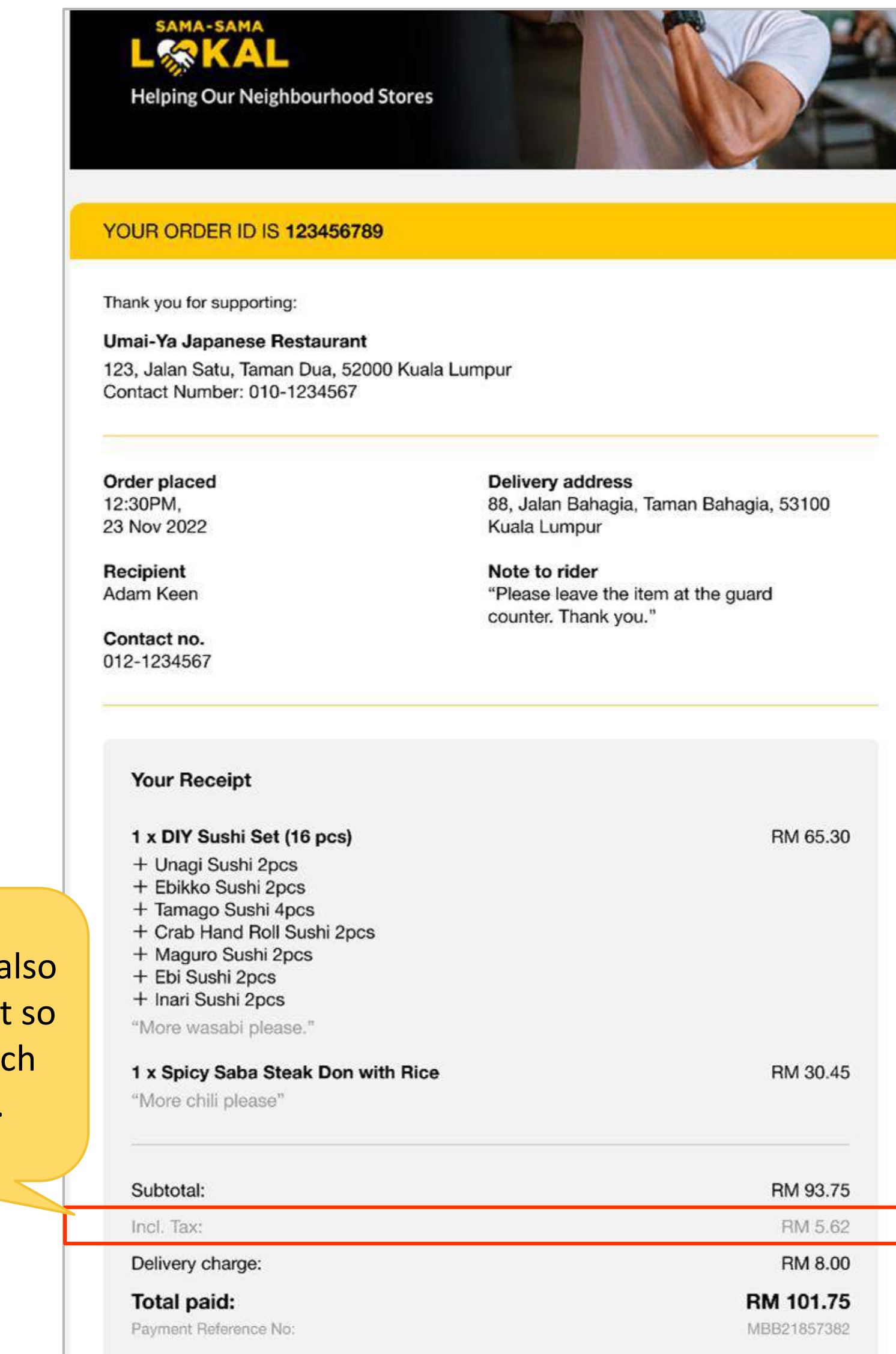

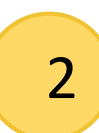

Your customers will also get a detailed receipt so they know how much SST they paid for.

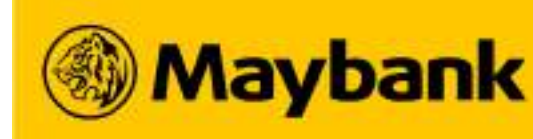

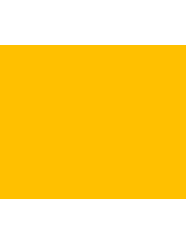

## 125 Sama-Sama Lokal Merchant Support Hotline

# For any queries on your Sama-Sama Lokal store setup or orders, you may contact the hotline below for further assistance:

# Sama-Sama Lokal Merchant Support Hotline **Tel. No.:** 03-7847 8855 Email: samasamalokal.support@maybank.com (Operating Hours: Mon – Sun, 9.00a.m. to 8.00p.m.)

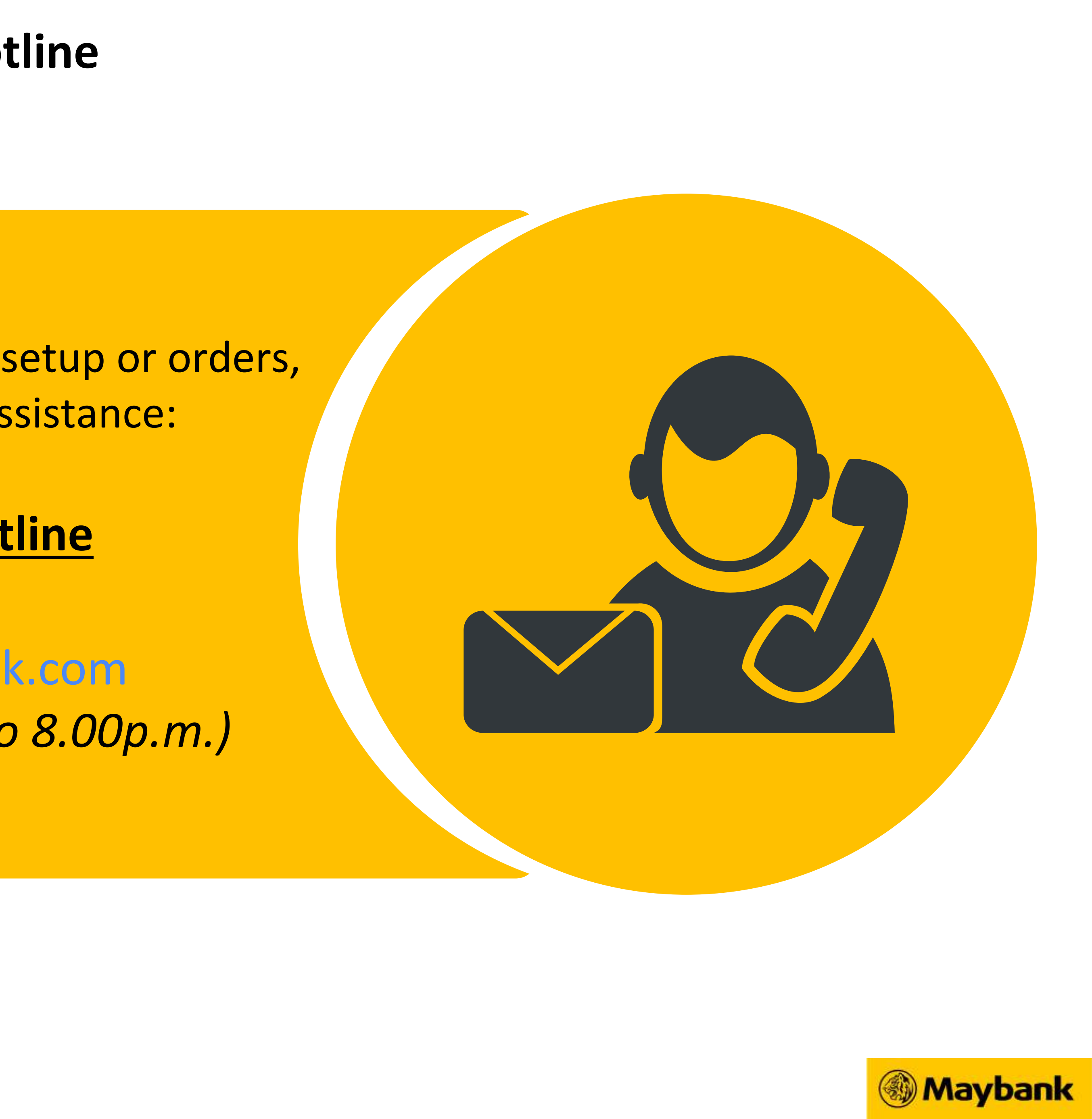

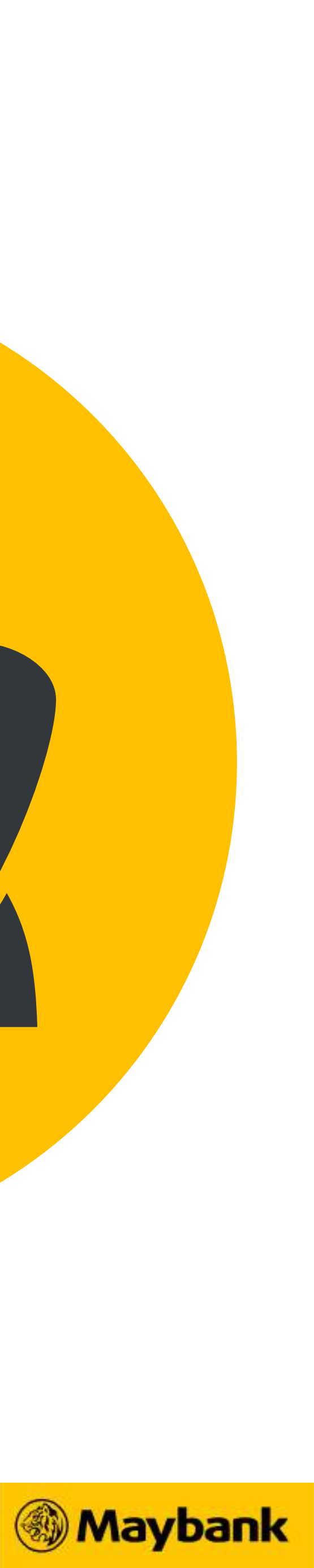

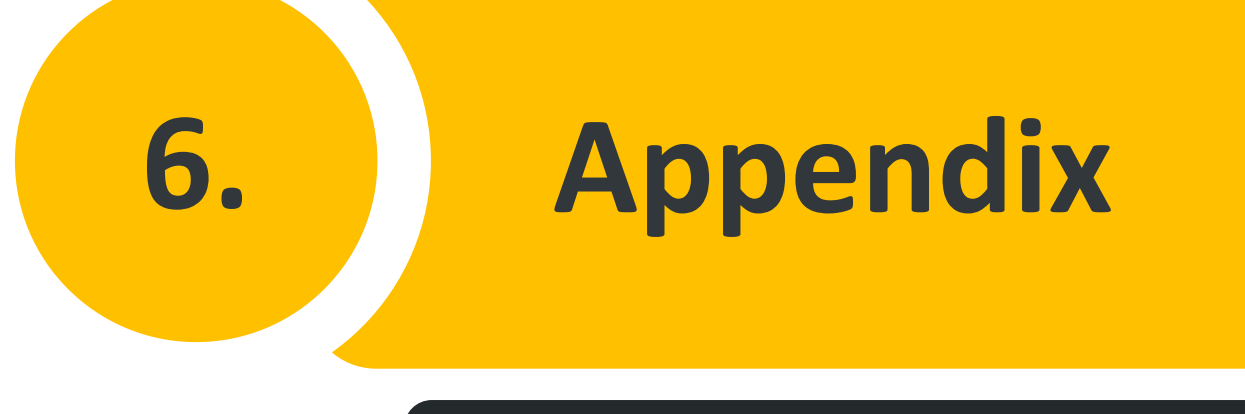

# • Maybank 3rd Party Delivery Coverage – Automated Assignment of Rider/Driver

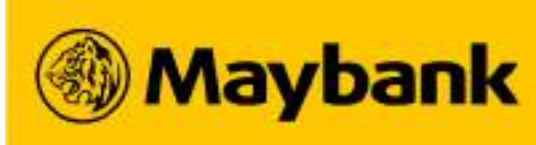

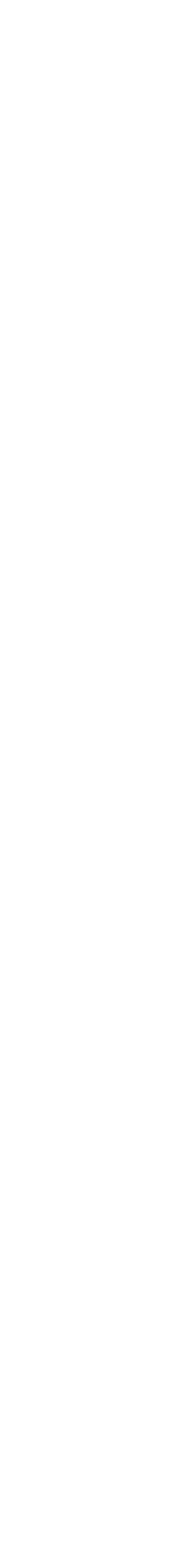

# <sup>127</sup> Maybank 3<sup>rd</sup> Party Delivery Coverage – Automated Assignment of Rider/Driver

| Kuala Lumpur |       |       |       |       |       |
|--------------|-------|-------|-------|-------|-------|
| 50000        | 50515 | 50578 | 50626 | 50677 | 50734 |
| 50050        | 50519 | 50580 | 50632 | 50678 | 50736 |
| 50088        | 50528 | 50582 | 50634 | 50680 | 50738 |
| 50100        | 50529 | 50586 | 50636 | 50682 | 50740 |
| 50150        | 50530 | 50588 | 50638 | 50684 | 50742 |
| 50200        | 50532 | 50590 | 50640 | 50688 | 50744 |
| 50250        | 50534 | 50592 | 50644 | 50694 | 50746 |
| 50300        | 50536 | 50594 | 50646 | 50700 | 50748 |
| 50350        | 50540 | 50596 | 50648 | 50702 | 50750 |
| 50400        | 50544 | 50598 | 50650 | 50704 | 50752 |
| 50450        | 50546 | 50599 | 50652 | 50706 | 50754 |
| 50460        | 50548 | 50600 | 50653 | 50708 | 50758 |
| 50470        | 50550 | 50603 | 50656 | 50710 | 50760 |
| 50480        | 50551 | 50604 | 50658 | 50712 | 50762 |
| 50490        | 50552 | 50605 | 50660 | 50714 | 50764 |
| 50500        | 50554 | 50608 | 50661 | 50716 | 50766 |
| 50502        | 50556 | 50609 | 50662 | 50718 | 50768 |
| 50504        | 50560 | 50610 | 50664 | 50720 | 50770 |
| 50505        | 50562 | 50612 | 50666 | 50722 | 50772 |
| 50506        | 50564 | 50614 | 50668 | 50724 | 50774 |
| 50507        | 50566 | 50620 | 50670 | 50726 | 50776 |
| 50508        | 50568 | 50621 | 50672 | 50728 | 50778 |
| 50512        | 50572 | 50622 | 50673 | 50730 | 50780 |
| 50514        | 50576 | 50623 | 50676 | 50732 | 50782 |

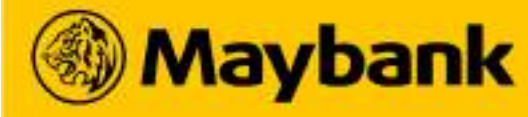

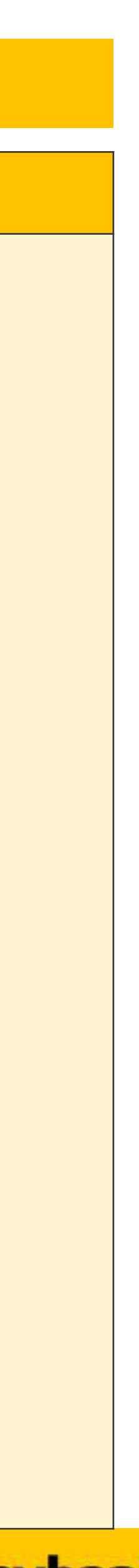

# <sup>128</sup> Maybank 3<sup>rd</sup> Party Delivery Coverage – Automated Assignment of Rider/Driver

| Kuala Lumpur |       |       |       |       |       |
|--------------|-------|-------|-------|-------|-------|
| 50784        | 50908 | 50932 | 51100 | 55300 | 55990 |
| 50786        | 50909 | 50933 | 51200 | 55330 | 56000 |
| 50788        | 50910 | 50934 | 51300 | 55700 | 56100 |
| 50790        | 50911 | 50935 | 51700 | 55710 | 57000 |
| 50792        | 50912 | 50936 | 51900 | 55720 | 57100 |
| 50794        | 50913 | 50937 | 51990 | 55900 | 57700 |
| 50796        | 50914 | 50938 | 52000 | 55902 | 57990 |
| 50798        | 50915 | 50939 | 52100 | 55904 | 58000 |
| 50800        | 50916 | 50940 | 52200 | 55906 | 58100 |
| 50802        | 50917 | 50941 | 53000 | 55908 | 58200 |
| 50804        | 50918 | 50942 | 53100 | 55910 | 58700 |
| 50806        | 50919 | 50943 | 53200 | 55912 | 58990 |
| 50808        | 50920 | 50944 | 53300 | 55914 | 59000 |
| 50810        | 50921 | 50945 | 53700 | 55916 | 59100 |
| 50812        | 50922 | 50946 | 53800 | 55918 | 59200 |
| 50814        | 50923 | 50947 | 53990 | 55920 | 59700 |
| 50816        | 50924 | 50948 | 54000 | 55922 | 59800 |
| 50818        | 50925 | 50949 | 54100 | 55924 | 59990 |
| 50901        | 50926 | 50950 | 54200 | 55926 | 60000 |
| 50902        | 50927 | 50988 | 54300 | 55928 | 63000 |
| 50903        | 50928 | 50989 | 55000 | 55930 | 68000 |
| 50904        | 50929 | 50990 | 55100 | 55932 | 68100 |
| 50906        | 50930 | 51000 | 55200 | 55934 | 77000 |
| 50907        | 50931 |       |       |       |       |

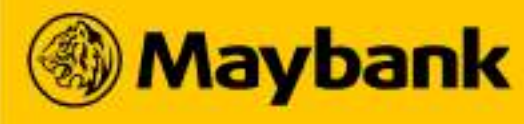

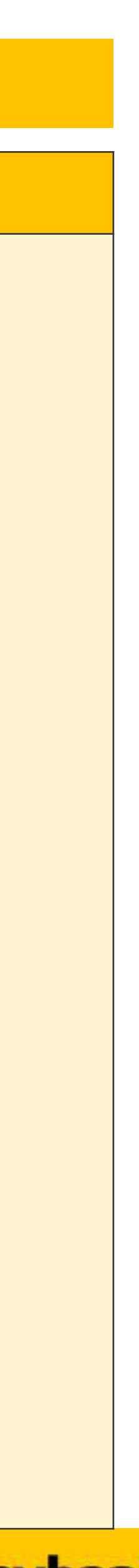

# <sup>129</sup> Maybank 3<sup>rd</sup> Party Delivery Coverage – Automated Assignment of Rider/Driver

| Selangor |       |       |       |       |       |
|----------|-------|-------|-------|-------|-------|
| 40000    | 40564 | 40670 | 40732 | 41900 | 42920 |
| 40100    | 40570 | 40672 | 40800 | 41902 | 43000 |
| 40150    | 40572 | 40673 | 40802 | 41904 | 43007 |
| 40160    | 40576 | 40674 | 40804 | 41906 | 43009 |
| 40170    | 40578 | 40675 | 40806 | 41908 | 43200 |
| 40200    | 40582 | 40676 | 40808 | 41910 | 43207 |
| 40300    | 40590 | 40680 | 40810 | 41912 | 43300 |
| 40400    | 40592 | 40690 | 40990 | 41914 | 43400 |
| 40450    | 40594 | 40700 | 41000 | 41916 | 43500 |
| 40460    | 40596 | 40702 | 41050 | 41918 | 43558 |
| 40470    | 40598 | 40704 | 41070 | 41990 | 43600 |
| 40500    | 40604 | 40706 | 41100 | 42000 | 43650 |
| 40502    | 40607 | 40708 | 41150 | 42009 | 43700 |
| 40503    | 40608 | 40710 | 41200 | 42100 | 43800 |
| 40505    | 40610 | 40712 | 41250 | 42200 | 43807 |
| 40512    | 40612 | 40714 | 41300 | 42300 | 43900 |
| 40517    | 40620 | 40716 | 41400 | 42425 | 45100 |
| 40520    | 40622 | 40718 | 41506 | 42450 | 45200 |
| 40529    | 40626 | 40720 | 41560 | 42500 | 45600 |
| 40542    | 40632 | 40722 | 41586 | 42507 | 45800 |
| 40548    | 40646 | 40724 | 41672 | 42509 | 46000 |
| 40550    | 40648 | 40726 | 41700 | 42600 | 46050 |
| 40551    | 40660 | 40728 | 41710 | 42610 | 46100 |
| 40560    | 40664 | 40730 | 41720 | 42700 | 46150 |

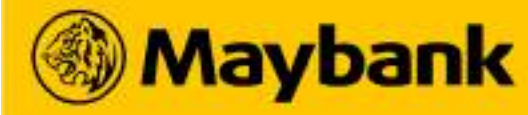

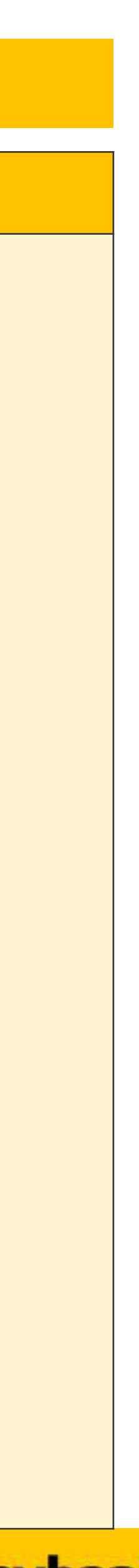

# <sup>130</sup> Maybank 3<sup>rd</sup> Party Delivery Coverage – Automated Assignment of Rider/Driver

| Selangor |       |       |       |       |       |
|----------|-------|-------|-------|-------|-------|
| 46200    | 46740 | 46797 | 46978 | 47600 | 56000 |
| 46300    | 46750 | 46798 | 47000 | 47610 | 56100 |
| 46350    | 46760 | 46799 | 47100 | 47620 | 57000 |
| 46400    | 46770 | 46800 | 47110 | 47630 | 60000 |
| 46506    | 46780 | 46801 | 47120 | 47640 | 62000 |
| 46510    | 46781 | 46802 | 47130 | 47650 | 62050 |
| 46547    | 46782 | 46803 | 47140 | 47800 | 62100 |
| 46549    | 46783 | 46804 | 47150 | 47810 | 62150 |
| 46551    | 46784 | 46805 | 47160 | 47820 | 62200 |
| 46564    | 46785 | 46806 | 47170 | 47830 | 62250 |
| 46582    | 46786 | 46860 | 47180 | 48000 | 62300 |
| 46598    | 46787 | 46870 | 47190 | 48020 | 62502 |
| 46662    | 46788 | 46960 | 47200 | 48050 | 62675 |
| 46667    | 46789 | 46962 | 47300 | 48100 | 63000 |
| 46668    | 46790 | 46964 | 47301 | 50000 | 63100 |
| 46672    | 46791 | 46966 | 47307 | 50050 | 63200 |
| 46675    | 46792 | 46968 | 47308 | 52200 | 63300 |
| 46700    | 46793 | 46970 | 47400 | 53100 | 64000 |
| 46710    | 46794 | 46972 | 47410 | 54200 | 68000 |
| 46720    | 46795 | 46974 | 47500 | 55100 | 68100 |
| 46730    | 46796 | 46976 | 47507 | 55300 |       |

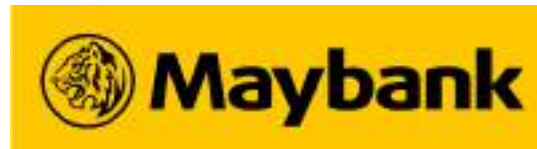

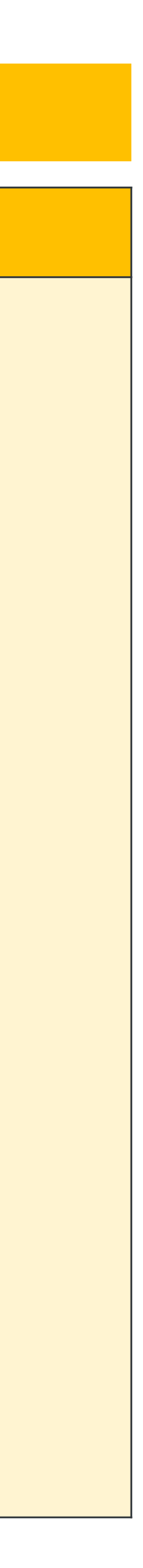

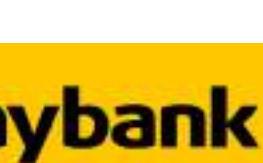

# <sup>131</sup> Maybank 3<sup>rd</sup> Party Delivery Coverage – Automated Assignment of Rider/Driver

| Penang |       |       |       |       |       |
|--------|-------|-------|-------|-------|-------|
| 10000  | 10534 | 10610 | 10770 | 11609 | 13210 |
| 10050  | 10538 | 10612 | 10780 | 11700 | 13220 |
| 10100  | 10540 | 10620 | 10790 | 11800 | 13300 |
| 10150  | 10542 | 10622 | 10800 | 11900 | 13310 |
| 10200  | 10546 | 10626 | 10810 | 11910 | 13400 |
| 10250  | 10550 | 10628 | 10820 | 11920 | 13409 |
| 10300  | 10551 | 10634 | 10830 | 11950 | 13500 |
| 10350  | 10552 | 10646 | 10840 | 11960 | 13600 |
| 10400  | 10558 | 10648 | 10850 | 12000 | 13700 |
| 10450  | 10560 | 10660 | 10910 | 12100 | 13800 |
| 10460  | 10564 | 10661 | 10920 | 12200 | 14000 |
| 10470  | 10566 | 10662 | 10990 | 12300 | 14007 |
| 10500  | 10570 | 10670 | 11000 | 12700 | 14009 |
| 10502  | 10576 | 10672 | 11010 | 12710 | 14020 |
| 10503  | 10578 | 10673 | 11020 | 12720 | 14100 |
| 10504  | 10582 | 10674 | 11050 | 12990 | 14101 |
| 10505  | 10590 | 10676 | 11060 | 13000 | 14110 |
| 10506  | 10592 | 10690 | 11100 | 13009 | 14120 |
| 10508  | 10593 | 10710 | 11200 | 13020 | 14200 |
| 10512  | 10594 | 10720 | 11300 | 13050 | 14300 |
| 10514  | 10596 | 10730 | 11400 | 13100 | 14310 |
| 10516  | 10600 | 10740 | 11409 | 13110 | 14320 |
| 10518  | 10604 | 10750 | 11500 | 13200 | 14400 |
| 10524  | 10609 | 10760 | 11600 |       |       |

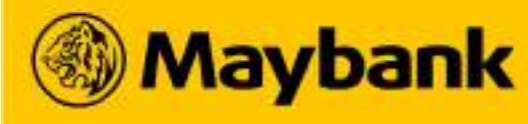

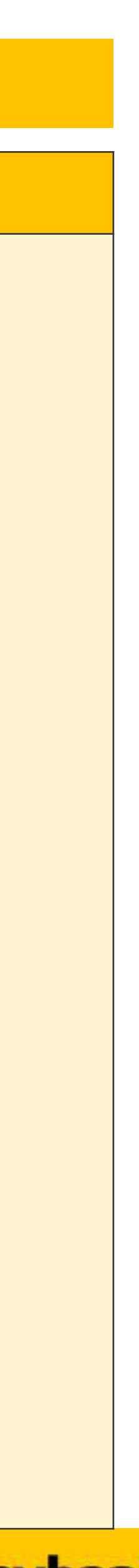
## <sup>132</sup> Maybank 3<sup>rd</sup> Party Delivery Coverage – Automated Assignment of Rider/Driver

#### If Your Postcode is Covered Below, You May Enable 3<sup>rd</sup> Party Delivery for Your Store to Enjoy Automated Assignment of Rider

| Johor Bahru, Johor |       |       |       |       |       |
|--------------------|-------|-------|-------|-------|-------|
| 79000              | 79538 | 79646 | 80519 | 80620 | 80904 |
| 79100              | 79540 | 79658 | 80534 | 80622 | 80906 |
| 79150              | 79546 | 79660 | 80536 | 80628 | 80908 |
| 79200              | 79548 | 79680 | 80542 | 80644 | 80988 |
| 79250              | 79550 | 79681 | 80546 | 80648 | 80990 |
| 79500              | 79552 | 79683 | 80558 | 80662 | 81000 |
| 79502              | 79555 | 80000 | 80560 | 80664 | 81100 |
| 79503              | 79570 | 80050 | 80564 | 80668 | 81110 |
| 79504              | 79575 | 80100 | 80568 | 80670 | 81120 |
| 79505              | 79576 | 80150 | 80578 | 80672 | 81200 |
| 79511              | 79592 | 80200 | 80584 | 80673 | 81300 |
| 79513              | 79601 | 80250 | 80586 | 80676 | 81310 |
| 79514              | 79603 | 80300 | 80590 | 80700 | 81400 |
| 79517              | 79605 | 80350 | 80592 | 80710 | 81550 |
| 79518              | 79606 | 80400 | 80594 | 80720 | 81700 |
| 79520              | 79612 | 80500 | 80596 | 80730 | 81750 |
| 79521              | 79626 | 80506 | 80600 | 80900 | 81760 |
| 79523              | 79630 | 80508 | 80604 | 80902 | 81800 |
| 79532              | 79632 | 80516 | 80608 | 83000 | 86200 |
| 85000              | 84000 | 82000 | 86000 |       |       |

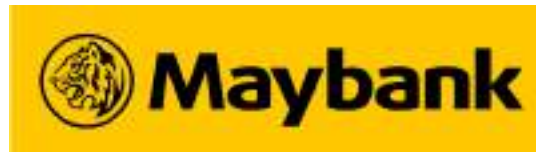

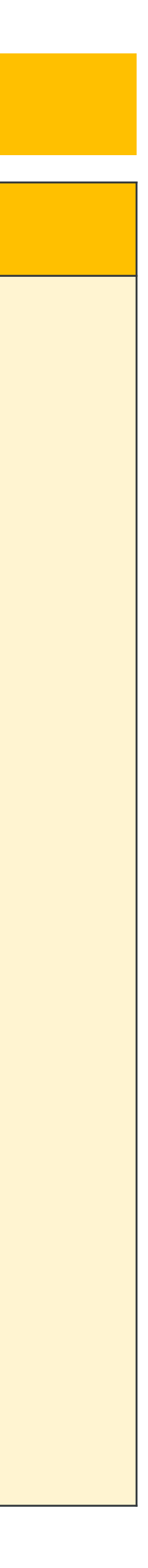

## <sup>133</sup> Maybank 3<sup>rd</sup> Party Delivery Coverage – Automated Assignment of Rider/Driver

#### If Your Postcode is Covered Below, You May Enable 3<sup>rd</sup> Party Delivery for Your Store to Enjoy Automated Assignment of Rider

| Ipoh, Perak |       |       |       |       |       |
|-------------|-------|-------|-------|-------|-------|
| 30000       | 30512 | 30554 | 30610 | 30661 | 30770 |
| 30010       | 30516 | 30556 | 30612 | 30662 | 30780 |
| 30020       | 30517 | 30560 | 30614 | 30664 | 30790 |
| 30100       | 30518 | 30564 | 30620 | 30668 | 30800 |
| 30200       | 30519 | 30570 | 30621 | 30670 | 30810 |
| 30250       | 30520 | 30576 | 30622 | 30673 | 30820 |
| 30300       | 30524 | 30580 | 30626 | 30674 | 30830 |
| 30350       | 30532 | 30582 | 30628 | 30676 | 30840 |
| 30450       | 30534 | 30586 | 30630 | 30682 | 30900 |
| 30500       | 30536 | 30590 | 30632 | 30690 | 30902 |
| 30502       | 30540 | 30592 | 30634 | 30700 | 30904 |
| 30503       | 30542 | 30594 | 30644 | 30710 | 30906 |
| 30504       | 30546 | 30596 | 30646 | 30720 | 30908 |
| 30505       | 30548 | 30600 | 30648 | 30730 | 30910 |
| 30506       | 30550 | 30604 | 30656 | 30740 | 30912 |
| 30508       | 30551 | 30606 | 30658 | 30750 | 30988 |
| 30510       | 30552 | 30609 | 30660 | 30760 | 30990 |

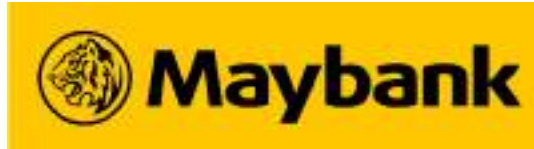

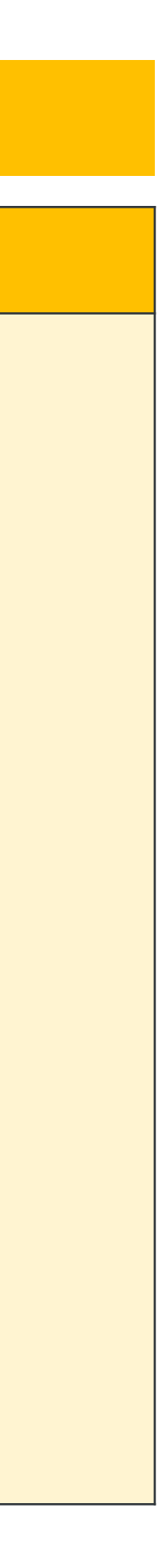

. . .

### <sup>134</sup> Maybank 3<sup>rd</sup> Party Delivery Coverage – Automated Assignment of Rider/Driver

#### If Your Postcode is Covered Below, You May Enable 3<sup>rd</sup> Party Delivery for Your Store to Enjoy Automated Assignment of Rider

| Melaka |       |       |       |       |       |
|--------|-------|-------|-------|-------|-------|
| 75000  | 75200 | 75350 | 76100 | 76460 | 77400 |
| 75050  | 75250 | 75400 | 76300 | 77000 | 78000 |
| 75100  | 75260 | 75450 | 76400 | 77200 | 78200 |
| 75150  | 75300 | 75460 | 76450 | 77300 | 78300 |
|        |       |       |       |       |       |

| Pahang |       |       |       |       |       |
|--------|-------|-------|-------|-------|-------|
| 25000  | 25200 | 26060 | 25100 | 25050 | 25250 |
| 25150  | 25300 |       |       |       |       |

| Terengganu |       |       |       |       |       |
|------------|-------|-------|-------|-------|-------|
| 20000      | 20200 | 20500 | 21000 | 21080 | 21300 |
| 20050      | 20300 | 20700 | 21060 | 21100 | 24000 |
| 20100      | 20400 | 20710 | 21070 | 21200 |       |

| Kelantan |       |       |       |       |       |
|----------|-------|-------|-------|-------|-------|
| 15000    | 15300 | 15400 | 16100 | 15710 | 17500 |
| 15050    | 15350 | 16010 | 16150 | 15200 | 18000 |
| 15150    |       |       |       |       |       |

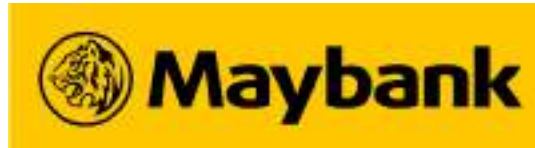

# THANKYOU

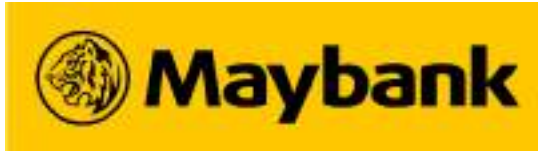

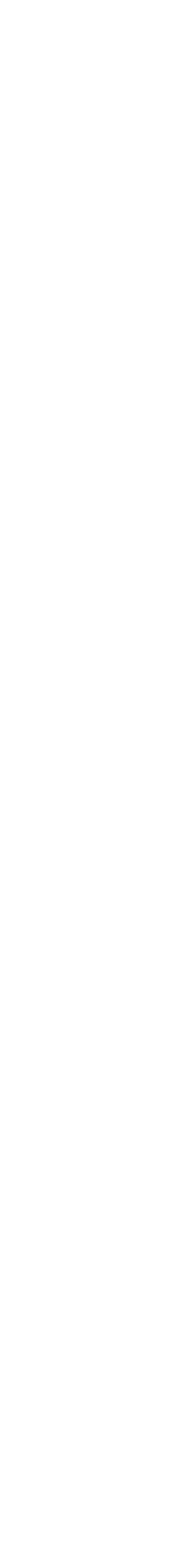